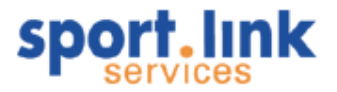

# **Gebruikershandleiding**

# **Sportlink Club**

Uitgave 2

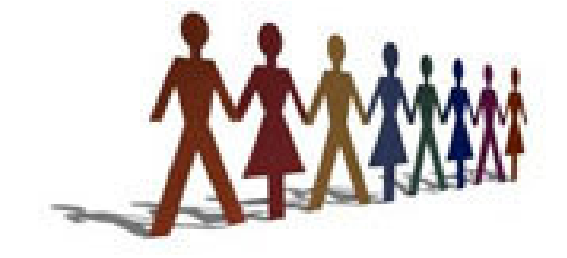

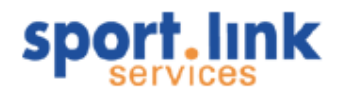

## Inhoudsopgave

| 1 | Inleiding.<br>1.1 Sport<br>1.1.1                                                                                                    | link Club.<br>Installatie Java voor Windows                                                                                                    | .5<br>.5<br>5                                                              |
|---|----------------------------------------------------------------------------------------------------|----------------------------------------------------------------------------------------------------|----------------------------------------------------------------------------|
|   | 1.2 Syste<br>1.2.1<br>1.2.2<br>1.2.3                                                                                                    | em eisen<br>Linux<br>Mac<br>Beeldresolutie                                                                                                    | 7<br>8<br>8<br>8                                                           |
|   | 1.3 De ha<br>1.3.1<br>1.3.2<br>1.3.3                                                                                                    | andleiding.<br>Gebruik en zoeken<br>Updates.<br>Onvolkomenheden.                                                                                                    | . 8<br>8<br>8                                                              |
| 2 | Gebruike<br>2.1 Sport<br>2.1.1<br>2.1.2<br>2.1.3<br>2.1.4<br>2.1.5<br>2.2 Ando                                                                                                    | rsondersteuning<br>link helpdesk<br>Inloggen<br>Gegevens en wachtwoord wijzigen<br>Algemene informatie raadplegen<br>Specifieke vragen<br>Inzien van openstaande meldingen                    | . 9<br>9<br>10<br>11<br>11<br>12                                           |
| 3 | Betekeni                                                                                                    | s van iconen en toetsen in Sportlink Club                                                                                                    | 12                                                                         |
|   | <ul><li>3.1 Toets</li><li>3.2 Toets</li></ul>                                                                                                    | combinaties en iconen voor de navigatie<br>combinaties en iconen voor aanroepen van functies                                                                                                  | 13<br>14                                                                   |
| 4 | <ul> <li>3.1 Toets</li> <li>3.2 Toets</li> <li>Beginner</li> <li>4.1 Inlog</li> </ul>                                                                                                    | combinaties en iconen voor de navigatie<br>combinaties en iconen voor aanroepen van functies<br>n met Sportlink Club<br>gen                                                                   | 13<br>14<br>15<br>15                                                       |
| 4 | <ul> <li>3.1 Toets</li> <li>3.2 Toets</li> <li>Beginner</li> <li>4.1 Inlogg</li> <li>4.2 Inrich</li> <li>4.2.1</li> </ul>                                                                                                    | combinaties en iconen voor de navigatie<br>combinaties en iconen voor aanroepen van functies<br>n met Sportlink Club<br>gen<br>ting Thema en Kleur basissysteem<br>Thema en kleurinstellingen | 13<br>14<br>15<br>15<br>16<br>16                                           |
| 4 | <ul> <li>3.1 Toets</li> <li>3.2 Toets</li> <li>Beginner</li> <li>4.1 Inlogg</li> <li>4.2 Inrich</li> <li>4.2.1</li> <li>4.3 Verer</li> <li>4.3.1</li> <li>4.3.2</li> <li>4.3.3</li> <li>4.3.4</li> <li>4.3.5</li> <li>4.3.6</li> <li>4.3.7</li> </ul> | combinaties en iconen voor de navigatie                                                                                                    | 13<br>14<br>15<br>15<br>16<br>16<br>17<br>17<br>18<br>21<br>23<br>24<br>25 |

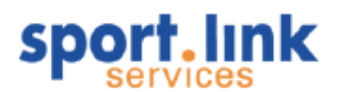

|   | 5.2                                                                | - mail versturen                                                                                                    | 32                                                 |
|---|--------------------------------------------------------------------|----------------------------------------------------------------------------------------------------|----------------------------------------------------|
|   | 5.3                                                                | xporteren & Etiketten maken                                                                                                    | 32                                                 |
| 6 | Per<br>6.1<br>6.1<br>6.1<br>6.1                                    | onen / leden<br>oekscherm personen<br>Kolommen indelen<br>Kolommen sorteren<br>Werkset.                                                                                                    | 41<br>41<br>44<br>45<br>46                         |
|   | 6.2<br>6.2<br>6.2<br>6.2<br>6.2<br>6.2<br>6.2<br>6.2<br>6.2<br>6.2 | Persoonsgegevens invoeren<br>Toevoegen bondslid<br>Foto management in Sportlink Club.<br>Het tabblad 'Sport'.<br>Het rollen zoekscherm.<br>Het tabblad 'Financieel'.<br>Het tabblad 'Diploma's en passen'.<br>Het tabblad 'Organisaties'.<br>Het tabblad 'Vrijwilligers'.<br>Het tabblad 'Notities'. | 46<br>47<br>50<br>55<br>56<br>60<br>61<br>63<br>64 |
|   | 6.3<br>6.3<br>6.3<br>6.3<br>6.3<br>6.3                             | an- en afmeldproces<br>Mogelijke statuswijzigingen<br>Van Relatie een Verenigingslid maken<br>Van Verenigingslid een Oud- lid maken<br>Van Bondslid een Relatie maken<br>In de toekomst afmelden.                                                                                                    | 65<br>65<br>67<br>68<br>70                         |
|   | 6.4<br>6.4<br>6.4<br>6.4<br>6.4<br>6.4<br>6.4                      | litwisselen Persoonsgegevens met de bond.<br>Starten uitwisseling.<br>Tabblad Samenvatting.<br>Tabblad Activiteiten.<br>Tabblad Externe mutaties.<br>Tabblad Externe afmeldingen.<br>Tabblad Geparkeerde leden.<br>Status van leden.                                                                 | 70<br>71<br>72<br>72<br>72<br>73<br>73<br>74       |
| 7 | 6.5                                                                | overzicht van overschrijvingen                                                                                                    | 74                                                 |
| , | 7.1<br>7.2<br>7.2<br>7.2<br>7.2<br>7.2<br>7.2<br>7.2               | oekscherm organisaties.<br>Noeren organisaties.<br>Het tabblad 'Financieel'.<br>Het tabblad 'Adres'.<br>Het tabblad 'Contactpersoon'.<br>Het tabblad 'Notities'.<br>Het tabblad 'Notities'.<br>Het tabblad 'Sponsoring'.                                                                             | 77<br>79<br>80<br>81<br>81<br>82<br>82             |

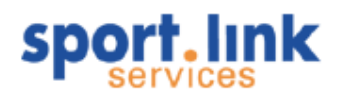

| 8  | Wedstrijdzaken                            |                                                                                                   |                       |  |
|----|-------------------------------------------|---------------------------------------------------------------------------------------------------|-----------------------|--|
|    | 8.2<br>8.2<br>8.2                         | Lokale teams.87.1Invoeren nieuw team.89.2Wijzigen van teamgegevens.92                             | 7<br>Э<br>2           |  |
|    | 8.3                                       | Bondsteams                                                                                        | 2                     |  |
|    | 8.4                                       | Teaminschrijvingen                                                                                | 4                     |  |
|    | 8.5                                       | Tuchtzaken95                                                                                      | 5                     |  |
|    | 8.6<br>8.6<br>8.6                         | Programma                                                                                         | 3<br>9<br>0           |  |
|    | 8.7<br>8.7<br>8.7<br>8.7<br>8.7           | Competitiegegevens.101.1Poule- indelingen.102.2Wedstrijdprogramma.102.3Uitslagen.102.4Standen.105 | 1<br>4<br>4<br>5      |  |
|    | 8.8<br>8.8                                | Wedstrijdformulieren       106         .1       Invoeren van uitslagen       106                  | 6<br>6                |  |
|    | 8.9<br>8.9                                | Wedstrijdplanning                                                                                 | 3<br>7                |  |
| 9  | Co<br>9.1<br>9.2<br>9.3<br>9.4<br>9.5     | mmissies                                                                                          | )<br>3<br>3<br>4<br>4 |  |
| 1( | ) Act<br>10.1<br>10.<br>10.<br>10.<br>10. | iviteiten                                                                                         | 555667                |  |
| 1  | I Dip<br>11.1                             | loma's en passen                                                                                  | 9<br>9                |  |
| 12 | 2 Slo<br>12.1                             | twoord                                                                                            | 1<br>1                |  |
|    | 12.2                                      | Meer support?                                                                                     | 1                     |  |

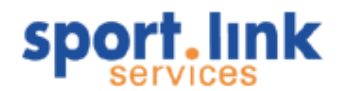

## 1 Inleiding

#### 1.1 Sportlink Club

Sportlink Club is een uitgebreide leden- en contributieadministratie voor verenigingen. Er zijn bijna 7.000 verenigingen die gebruik maken van Sportlink Club. De applicatie is alleen toegankelijk via internet. Aan een dergelijke opzet zijn vele voordelen verbonden ten opzichte van een lokaal geïnstalleerde applicatie. Ten eerste kunnen meerdere functionarissen van een vereniging tegelijkertijd van de applicatie gebruik maken, ten tweede worden alle beheerstaken, zoals het maken van back- ups, centraal door Sportlink uitgevoerd en ten derde wordt er altijd gebruik gemaakt van de laatste versie van de programmatuur. Het aantal unieke gebruikers van Sportlink Club is daarom niet beperkt tot het aantal verenigingen maar beweegt zich rond de 20.000.

#### 1.1.1 Installatie Java voor Windows

De applicatie van Sportlink is ontwikkeld op basis van veel gebruikte standaarden, namelijk Java en Java Webstart voor het automatisch installeren van nieuwe versies. Alvorens er gewerkt kan worden met de Sportlink applicaties dienen Java en Java Webstart te worden geïnstalleerd.

Om Java te installeren neemt u de volgende stappen:

- Ga naar www.java.com en klik op "nu downloaden".

Het volgende scherm zal verschijnen:

| Java voor Windows - Internet Explorer<br>Recommended Version 6 Update 20 (bestandsgrootte: ~ 10 MB)<br>Windows 7, Vista, XP, 2000, 2003 en 2008 Server |  |  |  |  |
|----------------------------------------------------------------------------------------------------|--|--|--|--|
| Gratis Java-download                                                                                                    |  |  |  |  |
| Niet het goede besturingssysteem? Klik <u>hier</u> voor alle Java-downloads.                                                                           |  |  |  |  |
| » Installatie-instructies                                                                                                    |  |  |  |  |
| Systeemvereisten                                                                                                    |  |  |  |  |
| <ul> <li>Windows 7</li> <li>Vista</li> <li>Windows XP/2000</li> <li>Windows Server 2008</li> </ul>                                                     |  |  |  |  |

Klik hier op de "gratis java-download" knop om Java te gaan downloaden.

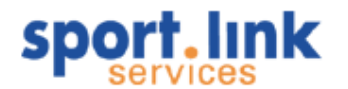

Het volgende scherm verschijnt, klik hier op Uitvoeren.

| Bestand downloaden - beveiligingswaarschuwing                                                                                                    |                              |                                                             |           |           | × |
|----------------------------------------------------------------------------------------------------|------------------------------|-------------------------------------------------------------|-----------|-----------|---|
| Wilt u                                                                                                    | dit bestand u                | itvoeren?                                                   |           |           |   |
|                                                                                                    | Naam: J<br>Type: T<br>Van: s | lavaSetup6u20.exe<br>Toepassing, 899 kB<br>Idlc-esd.sun.com |           |           |   |
|                                                                                                    |                              |                                                             | Uitvoeren | Annuleren | ] |
| Hoewel bestanden die u van internet hebt gedownload handig<br>kunnen zijn, kan dit bestandstype schade aan uw computer<br>toebrengen. Voer deze software niet uit als u twijfelt over de<br>afkomst. <u>Wat is het risico?</u> |                              |                                                             |           |           |   |

Het volgende scherm zal vervolgens getoond worden.

| 97% van JavaSetup6u20.exe van sdlc-esd.sun.com voltooid 💦 📃 🗙                                      |                                                                                                    |  |  |  |
|----------------------------------------------------------------------------------------------------|----------------------------------------------------------------------------------------------------|--|--|--|
| ۵                                                                                                  |                                                                                                    |  |  |  |
| JavaSetup6u20.exe van sd                                                                           | llc-esd.sun.com                                                                                              |  |  |  |
| Resterende tijd circa:<br>Downloaden naar:<br>Overdrachtssnelheid:<br>IV Dit dialoogvenster sluite | 1 sec (718 kB van 899 kB gekopieerd)<br>Tijdelijke map<br>236 kB/sec<br>n wanneer het downloaden is voltooid |  |  |  |
|                                                                                                    | <u>Openen</u> <u>Map openen</u> Annuleren                                                                    |  |  |  |

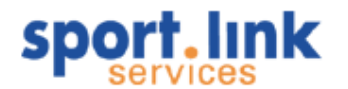

Kies in het onderstaande scherm "Install" om Java te installeren.

| Java Setup - Welcome 🔀 🔀                                                                                                    |  |  |  |  |
|----------------------------------------------------------------------------------------------------|--|--|--|--|
| Javar Suncessee                                                                                                    |  |  |  |  |
| Welcome to Java™                                                                                                    |  |  |  |  |
| Java provides safe and secure access to the world of amazing Java content.<br>From business solutions to helpful utilities and entertainment, Java makes<br>your internet experience come to life. |  |  |  |  |
| Note: No personal information is gathered as part of our install process.<br>Click here for more information on what we do collect.                                                                |  |  |  |  |
| Click Install to accept the license agreement and install Java now.                                                                                                    |  |  |  |  |
| Change destination folder Cancel Install >                                                                                                    |  |  |  |  |

Java zal vervolgens geïnstalleerd worden:

| Java Setup        | o - Progress           |
|-------------------|------------------------|
| Java <sup>-</sup> | Sun                    |
| St                | tatus: Installing Java |
|                   |                        |

Na het succesvol downloaden kan Sportlink Club gedownload worden.

#### 1.2 Systeem eisen

Sportlink kan op diverse programma's geïnstalleerd worden. Sportlink Club kan op verschillende besturingssystemen draaien zoals Windows XP, Windows Vista, Mac OS en Linux met Java 1.6 (of hoger). Omdat Sportlink Club Java 6 vereist, zal Sportlink Club in combinatie met Windows 95, Windows 98 of Windows ME (Millenium Edition) niet meer werken.

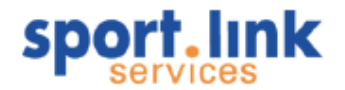

Hieronder worden de eisen voor de diverse besturingssystemen toegelicht.

**1.2.1 Linux** OS: Linux 2.6.30.5-43 KDE: 4.3.1

Zorg hierbij dat u de laatste Distro- update heeft en de nieuwste versie van Java geïnstalleerd.

#### 1.2.2 Mac

MAC OS versie 10.5 op een Intel Mac.

Met een lagere versie en/of een PowerPC Mac kunt u niet de benodigde Java 6 update installeren, wat betekent dat u niet met Sportlink Club kunt werken omdat u niet voldoet aan de minimale systeemeisen. In dit geval dient u MAC OS versie 10.5 te installeren op uw computer.

#### 1.2.3 Beeldresolutie

Sportlink Club gaat uit van een minimale beeldschermresolutie van 768 x 1024 pixels. Een lagere resolutie zal tot gevolg hebben dat bepaalde vensters niet volledig op het scherm passen. Hiervoor is het gewenst om 512 mb vrije ruimte op uw harde schijf te hebben. Omdat bepaalde mini- laptops een resolutie van 1024x600 ondersteunen, zullen de vensters bij deze laptops niet volledig op het scherm passen.

#### 1.3 De handleiding

#### 1.3.1 Gebruik en zoeken

In deze handleiding leiden wij u door de applicatie. In dit grote document kunt u eenvoudig zoeken. Door op de bladwijzers (zichtbaar aan de linkerkant van het document) te klikken 'springt' u snel naar het betreffende hoofdstuk.

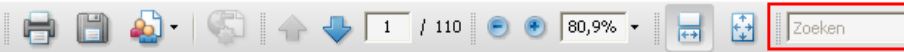

Indien u een specifiek woord zoekt kunt u gebruik maken van de zoekfunctie in Adobe Reader, rechts bovenin. Typ hier simpelweg het woord in dat u zoekt en druk op enter. Het programma zoekt nu door alle pagina's en geeft elke pagina weer waar het woord in voorkomt. Het is het beste om op een specifiek woord te zoeken.

#### 1.3.2 Updates

Wij adviseren elke gebruiker om de handleiding regelmatig te raadplegen, ook al heeft u veel ervaring met Sportlink Club. Wij raden u af om de handleiding uit te

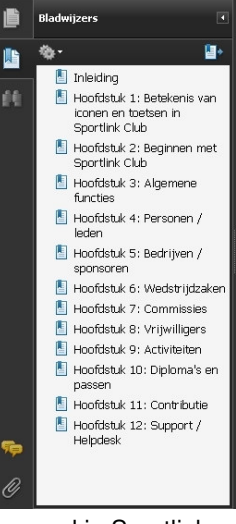

printen. Dit heeft te maken met het volgende: er worden regelmatig aanpassingen doorgevoerd in Sportlink Club waardoor sommige handelingen niet meer zullen gaan zoals u gewend was. Op de aanpassingen die gemaakt worden in Sportlink Club of de modules worden zo nodig ook de handleiding(en) bijgewerkt. Indien u werkt met een print loopt u het risico met een verouderde versie te werken, waardoor u niet optimaal kunt profiteren van de voordelen die de Sportlink Club applicatie biedt.

#### 1.3.3 Onvolkomenheden

Ondanks onze inzet kan het voorkomen dat in de handleiding foutieve beschrijvingen gegeven worden. Indien u hierop stuit meldt dit alstublieft bij de Sportlink Helpdesk (zie hoofdstuk 2).

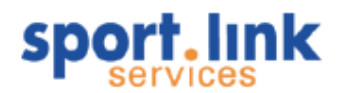

## 2 Gebruikersondersteuning

#### 2.1 Sportlink helpdesk

Indien u vragen, problemen of wensen heeft met betrekking tot Sportlink Club kunt u contact opnemen met de Sportlink Helpdesk. De Sportlink Helpdesk bereikt u door op de Help- knop in het menu in Sportlink Club te klikken en vervolgens op Helpdesk te klikken. Er wordt dan een internetpagina geopend waarop u kunt inloggen in de Sportlink Helpdesk.

| 😭 🏟 🔊 Sportlink Helpdesk |                                                                                                    | 🟠 • 🖾 · 🖶 • 📴 • |
|--------------------------|----------------------------------------------------------------------------------------------------|-----------------|
| sport.link               |                                                                                                    |                 |
|                          | Sportlink Helpdesk                                                                                                    |                 |
|                          | Sportlink Helpdesk login<br>Clubcode:<br>Wachtwoord:<br>Inloggen                                                                                                    |                 |
|                          | Heipdeskwachtwoord vergeten         Image: Clubcode:           Clubcode:         Image: Clubcode:         Image: Clubcode: |                 |

Tip: Wachtwoord van Sportlink Helpdesk vergeten? In het inlogscherm van de helpdesk kan onder het kopje 'Helpdeskwachtwoord vergeten' de clubcode worden ingevuld en dan op 'Nieuw wachtwoord' klikken. Er wordt dan een nieuw wachtwoord toegestuurd.

#### 2.1.1 Inloggen

Om in te loggen dient gebruik te worden gemaakt van de Clubcode en het wachtwoord die de vereniging bij de ingebruikname van Sportlink Club heeft ontvangen.

Let op: Sportlink Helpdesk en Sportlink Club staan, technisch gezien, los van elkaar. Aangeraden wordt om bij de eerste inlog het wachtwoord te veranderen, zodat er voor Sportlink Club en de Sportlink Helpdesk verschillende wachtwoorden zijn.

Na het inloggen, verschijnt het volgende scherm:

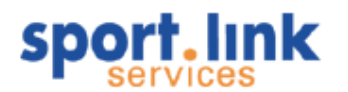

| sport.link                                                                                                    |                                                                                        |                                                                   |
|----------------------------------------------------------------------------------------------------|----------------------------------------------------------------------------------------|-------------------------------------------------------------------|
| Uw wachtwoord is nog niet gewijzigd.                                                                                                    | U kunt dit wijzigingen via <u>Gegevens bewerken</u> . $^{2}$                           | Beginpagina   U bent ingelogd als ABC123D (Uitloggen)             |
| Gebruiker Opties                                                                                                    | Me                                                                                     | ededelingen                                                       |
| Melding Opties 🤣                                                                                                    | 25-08-09                                                                               |                                                                   |
| Aanmaken Melding     Mijn open meldingen     Mijn gesloten meldingen                                                                                                    | Gegevens controleren<br>U bent nu ingelogd in Sportlink Helpdesk. Controleer onder Gee | gevens bewerken uw contactgegevens.<br>[ Toon alle mededelingen ] |
| Handige links 🛠<br>• Veelgestelde vragen<br>• Handleiding Sportlink Club<br>• Handleiding Sportlink Athlete<br>• Handleiding Sportlink Helpdesk<br>Verenigingsgegevens 🎸<br>• Gegevens bewerken |                                                                                        |                                                                   |

#### 2.1.2 Gegevens en wachtwoord wijzigen

Boven in het scherm staat in het rood vermeld dat het wachtwoord nog niet gewijzigd is. Dit kan onder de link Verenigingsgegevens > Gegevens bewerken links onderin het scherm. Na het aanklikken van die link verschijnt het volgende scherm:

| Gegevens bewerken             |                                                                                                    |  |  |  |  |
|-------------------------------|----------------------------------------------------------------------------------------------------|--|--|--|--|
| Gegevens bewerken - Vereist   |                                                                                                    |  |  |  |  |
| Clubcode:                     | sportlink                                                                                                    |  |  |  |  |
| Voornaam:                     | Jan                                                                                                    |  |  |  |  |
| Achternaam:                   | de Vries                                                                                                    |  |  |  |  |
| Email adres:                  | Info@vereniging.nl<br>Let op:<br>Emailadressen met één van de volgende domeinen ontvangen geen emails, omdat deze<br>worden geblokkeerd door de provider:<br>- @ziggo.nl<br>- @one.nl<br>- @casema.nl<br>- @corange.nl<br>- @online.nl<br>- @onlinkabel.nl<br>- @wanadoo.nl<br>- @quicknet.nl |  |  |  |  |
| Wachtwoord:                   | (Alleen om te wijzigen)<br>Let op:<br>Dit wachtwoord is niet voor Sportlink_Club!                                                                                                    |  |  |  |  |
| Gegevens bewerken - Optioneel |                                                                                                    |  |  |  |  |
| Verenigingsnaam:              | Verenigingsnaam                                                                                                    |  |  |  |  |
| Telefoonnummer:               |                                                                                                    |  |  |  |  |
| Laatste keer actief:          | 26 August 2009, 3:02 uur                                                                                                    |  |  |  |  |
| Update                        |                                                                                                    |  |  |  |  |

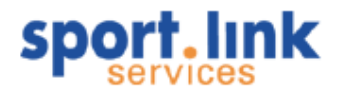

Vul achter 'Wachtwoord' het nieuwe wachtwoord in en klik vervolgens op 'Update'. Het wachtwoord is gewijzigd, daarna kan worden ingelogd met het nieuwe wachtwoord. Alle gegevens, afgezien van de clubcode en verenigingsnaam, kunnen op deze manier gewijzigd worden.

#### 2.1.3 Algemene informatie raadplegen

Onder het kopje Mededelingen staat allerlei relevant nieuws over Sportlink Club. De veelgestelde vragen en handleidingen van Sportlink Club, Sportlink Athlete en Helpdesk staan onder 'Handige links' aan de linkerkant in uw scherm.

 Tip:
 Onduidelijkheden in de Sportlink Helpdesk, maar geen tijd om de handleiding door te lezen? Klik dan op de

 Image: style="text-align: center;">Image: style="text-align: center;">Image: style="text-align: center;"/>Image: style="text-align: center;"/>Ima

#### 2.1.4 Specifieke vragen

Voor specifieke vragen, problemen of wensen kunt u terecht onder het kopje 'Melding Opties'. Hier kan een melding worden aangemaakt door op de betreffende link te klikken.

Het volgend formulier verschijnt dan rechts in beeld:

Biilage:

| Aanmaken Melding 🥺    |                   |                 |                    |                 |  |  |
|-----------------------|-------------------|-----------------|--------------------|-----------------|--|--|
| Verenigingsinformatie |                   |                 |                    |                 |  |  |
| Clubcode:             | sportlink         | Email:          | info@vereniging.nl |                 |  |  |
| Verenigingsnaam:      | Verenigingsnaam   | Telefoonnummer: |                    |                 |  |  |
|                       |                   |                 |                    |                 |  |  |
| Melding               |                   |                 |                    |                 |  |  |
| Categorie:            | Maak uw keuze 🛛 👻 | Subcategorie:   |                    | Maak uw keuze ⊻ |  |  |
| Туре:                 | Probleem 💌        |                 |                    |                 |  |  |
| Korte omschrijving:   |                   |                 | - A                |                 |  |  |
| Omschrijving:         | Omschrijving:     |                 |                    |                 |  |  |
|                       |                   |                 |                    |                 |  |  |

Er wordt contact opgenomen over de melding via het e- mail adres dat rechtsboven

Aanmaken Melding

vermeld staat. Ontvangt u liever bericht op een ander e- mail adres, dan kan dit adres opgegeven worden in het vak 'e- mail'. Als meerdere personen dit bericht van de helpdesk moeten krijgen, vul dan de betreffende e- mail adressen daar ook in, van elkaar gescheiden door een komma. Ga daarna verder met het invullen van de melding.

Bladeren

Reset

#### Categorie

Kies eerst een categorie en vervolgens een subcategorie. Als de categorie 'Sportlink Club 7' is gekozen, zijn de zoals in onderstaand scherm weergegeven onderstaande volgende subcategorieën mogelijk. Deze gegevens moeten ingevuld worden, anders komt er een foutmelding.

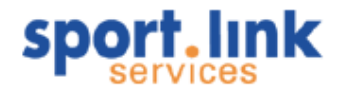

| Categorie:      | Sportlink Club    | Subcategorie:   | Maak uw keuze                                                                          |
|-----------------|-------------------|-----------------|----------------------------------------------------------------------------------------|
| Type:           | Gebruikersvraag ⊻ |                 | Maak uw keuze<br>Activiteiten<br>Commissies                                            |
| e omschrijving: |                   |                 | Competitie<br>Contributie                                                              |
| Omschrijving:   |                   |                 | Fin. jaarverslag<br>Financieel<br>Gebruikersbeheer<br>Installatie<br>Leden<br>Relaties |
| Bijlage:        |                   | Bladeren        | Teams<br>Verbinding<br>Verenigingsgegevens                                             |
|                 | Aanmake           | n Melding Reset |                                                                                        |

#### Туре

Na het categoriseren van de melding moet het 'Type' worden gekozen. U geeft hier aan of het om een probleem, gebruikersvraag of wens gaat.

#### Omschrijving

Vul vervolgens het veld 'Korte omschrijving', dit is het onderwerp van de melding. In het veld 'Omschrijving' kan een uitgebreide tekst worden ingevuld. Vervolgens kan er een bijlage worden toegevoegd door op de knop 'Bladeren' te klikken en het betreffende bestand op de computer op te zoeken. Als het bijvoorbeeld een foutmelding betreft, kan er een kopie van het scherm worden ingevoegd. U kunt een kopie van het scherm maken met de toetscombinatie Alt+'PrtSc'. Het resultaat kan dan geplakt worden in een tekst (Word) document. Als alles naar tevredenheid is ingevuld, klik dan op de knop 'Aanmaken melding'. U ontvangt een bevestigingsmail met de gegevens van de melding en er wordt een speciaal nummer voor aangemaakt, waarna de Sportlink Helpdesk ermee aan de slag kan.

#### 2.1.5 Inzien van openstaande meldingen

Bij 'Mijn open meldingen' en 'Mijn gesloten meldingen' kunt u uw meldingen raadplegen, de status bekijken en updaten. Onder de openstaande meldingen kan iedere melding afzonderlijk worden bekeken door op de omschrijving te klikken. Er kan ook een update aan de melding worden toegevoegd, die aan de helpdesk wordt doorgegeven als er op 'Verzenden' wordt geklikt. Als de helpdesk je een vraag heeft gesteld naar aanleiding van de melding, zal de status van de melding op 'Nadere informatie nodig' staan. In het update- veld kan het antwoord op deze vraag worden ingevuld. De status van de melding wordt dan aangepast. Onder 'Mijn gesloten meldingen' staan de meldingen die afgehandeld zijn. Als een afgesloten melding weer relevant is geworden door problemen of vragen over hetzelfde onderwerp, kan er een update aan de betreffende gesloten melding worden toegevoegd, zodat de helpdesk er nog eens naar gaat kijken. De melding wordt dan automatisch weer bij de open meldingen gezet. Uitloggen kan door op de knop 'Uitloggen' rechtsboven te klikken.

#### 2.2 Andere supportkanalen

Sportlink biedt gebruikers diverse vormen van ondersteuning bij het gebruik van haar producten: Handleidingen, te vinden op <u>http://sportlink.com/downloads/handleidingen.html</u> Veel gestelde vragen, te vinden op <u>http://sportlink.com/veelgestelde-vragen.html</u> Sportlink Club gebruikersforum, te vinden op <u>http://forum.sportlinkservices.com/forum/</u>

Wij adviseren u deze die opties te raadplegen alvorens een melding aan te maken. Mocht u er niet uitkomen dan kunt u altijd nog een melding aanmaken in het Helpdesksysteem, dat overigens ook bereikbaar is via <u>www.sportlinkservices.nl/helpdesk</u>. Voor dringende vragen kunt u tijdens kantooruren bellen met de Helpdesk op 0900-0401601.

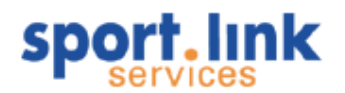

## 3 Betekenis van iconen en toetsen in Sportlink Club

Alvorens we verder gaan met het beschrijven van de functies in Sportlink Club willen we eerst de betekenis van de knoppen (iconen) en speciale toetsen beschrijven. Hierbij wordt een onderscheid gemaakt tussen toetscombinaties en iconen die een betekenis hebben voor de bediening en navigatie en voor het aanroepen van bepaalde functies.

#### 3.1 Toetscombinaties en iconen voor de navigatie

| lcoon of                 | Betekenis                                                                                                    |
|--------------------------|----------------------------------------------------------------------------------------------------|
| toets(combinatie)        |                                                                                                    |
| Zoekscherm               |                                                                                                    |
| <u> </u>                 | Keur de invoer goed en verlaat het invoer scherm.                                                                                                    |
|                          | Selecteren van de beschikbare kolommen in een tabel.                                                                                                    |
| -                        | Sla de invoer op en blijf in hetzelfde scherm om een volgende invoer<br>te kunnen doen en bij kolomselectie: bewaren van de ingestelde<br>kolommen.                                                                                                    |
| +                        | Toevoegen van een gegeven, afhankelijk van de plaats in de<br>applicatie kan dit worden gepresenteerd in de vorm van een regel in<br>een tabel of er verschijnt 'pop- up scherm'. Let er op dat ingeval van<br>een dergelijk scherm dit scherm altijd weer gesloten moet worden<br>alvorens men in andere 'normale scherms' kan werken.                                                                                                 |
| 9                        | Verwijderen. Meestal wordt hiermee een rij verwijderd. In het geval<br>van een afmelding die eerst nog moet worden goedgekeurd door de<br>centrale administratie van de bond of wanneer de historie bewaard<br>moet blijven (zoals bij lidmaatschappen), zal de betreffende rij in het<br>eerste geval roze van kleur worden en in het tweede geval met een<br>grijze kleur worden aangeduid en voorzien worden van een<br>afmelddatum. |
| ٩                        | Uitvoeren van een zoekopdracht.                                                                                                    |
| <b>\$</b>                | Wissen van zoekcriteria of refresh (vernieuwen) van de<br>scherminhoud.                                                                                                    |
| Shift+linker<br>muisklik | Alle zoekcriteria tussen twee rijen in een keuzelijst selecteren.                                                                                                    |
| Ctrl+linker<br>muisklik  | Meerdere rijen in een keuzelijst of tabel selecteren of de- selecteren.                                                                                                    |
| Ctrl+c                   | Kopiëren van een selectie.                                                                                                    |
| Ctrl+v                   | Plakken van een selectie.                                                                                                    |
| Ctrl+a                   | Selecteer alle rijen in een lijst of tabel.                                                                                                    |
| Insert                   | Invoeren van een regel (afhankelijk van de plaats in de applicatie).                                                                                                    |
| rechter muisklik         | Inzoomen naar detailinformatie (afhankelijk van de plaats in de applicatie).                                                                                                    |
| •                        | Uitvoeren van subselectie in een tabel.                                                                                                    |
| 🗙 1 🛛 3 rijer            | Informatie over de 'diepte van een subselectie en het aantal<br>gevonden rijen. Klikken op dit icoontje zorgt er voor dat de<br>subselectie ongedaan wordt gemaakt.                                                                                                    |
|                          | Velden actief maken (tonen in het scherm) of personen indelen (in een team of commissie etc).                                                                                                    |
| 4                        | Velden inactief maken (niet tonen in het scherm) of personen uit een team, commissie, etc halen.                                                                                                    |
|                          | Blader naar een volgende 'pagina' of ga naar de volgende stap in de                                                                                                    |

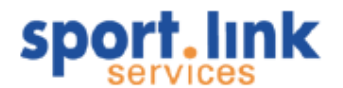

|          | 'workflow'.                    |
|----------|--------------------------------|
|          | Ga naar de eerste 'pagina'.    |
|          | Ga één 'pagina' terug.         |
|          | Ga naar de laatste 'pagina'.   |
| <b>6</b> | Detailgegevens ophalen/openen. |

### 3.2 Toetscombinaties en iconen voor aanroepen van functies

| lcoon of<br>toets(combinatie)         | Betekenis                                                                                                    |
|---------------------------------------|----------------------------------------------------------------------------------------------------|
| <b>&gt;</b>                           | Rechtstreekse export van geselecteerde rijen in een tabel naar<br>Excel.                                                                                       |
| <b>\$</b>                             | Export van geselecteerde rijen in een tabel naar Excel via de Excel wizard. (of een ander spreadsheetprogramma)                                                |
|                                       | Een 'Werkset', rijen uit meerdere selectie samenvoegen.<br>Printen van geselecteerde rijen naar Word of in PDF formaat of                                      |
|                                       | printen van acceptgiro's.<br>Afdrukken overzichten en/of facturen.                                                                                             |
|                                       | Afdrukken facturen voor automatische incasso's.                                                                                                    |
| 2                                     | Rechtstreeks mailen naar geselecteerde personen vanuit de applicatie (no- reply mailadres) zonder bijlagen.                                                    |
| R                                     | Mailen naar geselecteerde personen via een Extern mailprogramma<br>dat is ingesteld op de betreffende PC, bijvoorbeeld Outlook, Outlook<br>expres. Gmail. e.a. |
| Ctrl+f                                | Gaat direct naar het zoekscherm personen.                                                                                                    |
| Ctrl+s                                | Gaat direct naar het scherm 'Uitwisselen' (met de betreffende bond).                                                                                           |
| A Nieuw Persoon                       | Gaat naar het scherm 'Invoeren persoonsgegevens'.                                                                                                    |
| Ctrl+p                                | Gaat direct naar het scherm 'Invoeren persoonsgegevens'.                                                                                                    |
| Ctrl+q                                | Gaat direct naar het scherm 'invoeren organisatie'.                                                                                                    |
| <b>\$</b>                             | wijzigen van lidsoort (relatie- >verenigingsild- >bondsild en weer                                                                                             |
|                                       | Printen accentairo                                                                                                    |
| A Uitwisselen                         | Scherm activeren: 'Llitwisselen van lidgegevens met de bond'                                                                                                   |
| Uitwisselen Starten                   | Starten van de uitwisseling.                                                                                                    |
| 🥑 Afmelden                            | Afmelden van een lid.                                                                                                    |
| 🥑 Ongedaan maken                      | Een afmelding ongedaan maken.                                                                                                    |
| <b>2</b> .                            | Toevoegen van een contactpersoon.                                                                                                    |
| alls                                  | Ophalen statistiek gegevens.                                                                                                    |
| <u></u>                               | Openen routeplanner.                                                                                                    |
| 60                                    | Detailgegevens ophalen/openen.                                                                                                    |
|                                       | Berekenen van producten of toevoegen factuurgegevens.                                                                                                    |
| $\bowtie$                             | Versturen digitale nota's.                                                                                                    |
| <u></u>                               | Bestellen van bepaalde services.                                                                                                    |
| i i i i i i i i i i i i i i i i i i i | Aanmaken Clieop- bestand.                                                                                                    |
|                                       | Publiceren van informatie op de website.                                                                                                    |
|                                       | De- publiceren van informatie op de website.                                                                                                    |
| 11 A                                  | Export kalendergegevens naar .ics bestand.                                                                                                    |

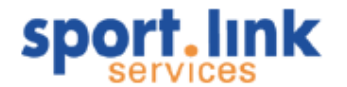

## 4 Beginnen met Sportlink Club

We gaan ervan uit dat de installatie goed is doorlopen. Dat moet gelukt zijn als de aanwijzingen zoals vermeld in de <u>Installatiehandleiding Sportlink Club</u> goed zijn opgevolgd. Is dit niet het geval, neem dan contact op met de Sportlink Helpdesk.

#### 4.1 Inloggen

Nadat Sportlink Club is opgestart (door dubbelklik op het betreffende icoontje op het bureaublad of het downloaden) verschijnt het inlogscherm:

| Login                                                                                                    |                | ×     |
|----------------------------------------------------------------------------------------------------|----------------|-------|
|                                                                                                    | Clubcode       |       |
|                                                                                                    | Gebruikersnaam |       |
| a contraction of the second second se | Wachtwoord     |       |
|                                                                                                    | 🗹 Onthouden?   | Login |
|                                                                                                    |                |       |
|                                                                                                    |                |       |

Vul de clubcode, gebruikersnaam en het wachtwoord in, verkrijgbaar via Sportlink of van de persoon binnen uw vereniging met de beheerdersrol van Sportlink Club en klik op 'Login'. Het vinkje 'Onthouden' zorgt er voor dat de clubcode en de gebruikersnaam worden opgeslagen op de computer waarop u nu werkt. Als u de volgende keer inlogt, hoeft alleen het wachtwoord ingevoerd te worden.

Hoewel de programmatuur van Sportlink is gecertificeerd door middel van een 'digital signature' van Verisign kan het toch voorkomen dat de bij het opstarten de volgende melding verschijnt:

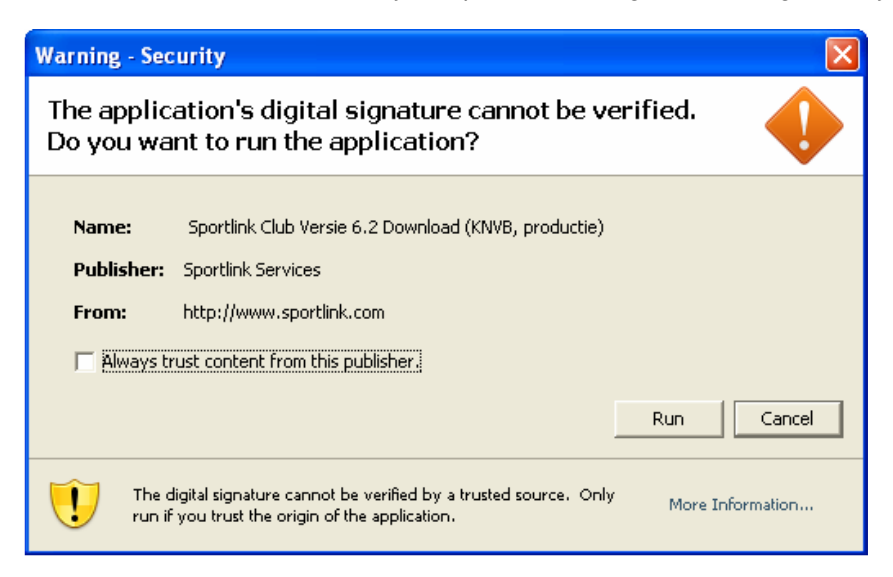

Plaats in dat geval hier het vinkje bij 'Always trust content from this Publisher' en klik op de knop 'Run' om Sportlink Club op te starten.

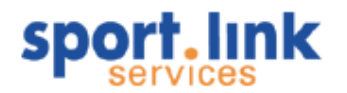

Na het uitvoeren van deze acties verschijnt het menu van Sportlink Club. Hierbij wordt ook altijd het *zoekscherm* geopend, omdat dit het meest gebruikte scherm is.

| Personen Organisaties         | Teams Rollen          | Contributie           | Activiteiten    | Diploma's en | Passen Vrijwilliger | s |
|-------------------------------|-----------------------|-----------------------|-----------------|--------------|---------------------|---|
| Basisgegevens                 | *                     |                       |                 |              |                     |   |
| Achternaam                    | Roepnaam              | ] Geslacht 🛛 🔘 Man    | 🔘 Vrouw         | -            | ~                   |   |
| Postcode                      | Plaats                | Relatiecode           |                 | -            | ~                   |   |
| 5pelend en sporttype          | Leeftijd              | ۲ ۲ <sup>Overig</sup> |                 |              |                     |   |
| 🔾 Ja 🕥 Nee                    | v/a t/m               | Verieerdag binnen     |                 | dagen        |                     |   |
| Bondssporten                  | Peildatum 13-aug-2009 |                       |                 |              |                     |   |
|                               | A-Jupiorep (M)        | Aantal jaar lid v/a   |                 | t/m          |                     |   |
| - / Softbal                   | A-Junioren Dames (V)  |                       |                 |              |                     |   |
| Week (Zaal                    | B-Junioren (M)        | Lidstatus             | 🔲 Definitief    |              | 🔲 Oud               |   |
| Zaterdag / Veld               | B-Junioren Dames (V)  |                       |                 |              | <b>—</b> •••••      |   |
| Zondag / Zaal                 | C-Junioren (M)        |                       | Uit te wisseler | 1            | 🔲 In behandeling    |   |
| Zondan / Veld                 | D-Pupillen (M)        |                       |                 |              |                     |   |
| verenigingssporten            | E-Pupillen (M)        | Coort persoon         |                 |              |                     |   |
| Voetbal - Week / Veld         | F-Pupillen (M)        | Pelaties              |                 |              |                     |   |
| test - Week / test2           | Mini-pupillen (M)     |                       | 0               |              |                     |   |
| Voetbal - Zaterdag / Junioren | Mini-pupillen (V)     | Leden                 |                 |              |                     |   |
| Voetbal - Zaterdag / Pupillen | Pupillen Dames (V)    |                       |                 |              |                     |   |
|                               | Senioren (M)          |                       |                 |              |                     |   |
|                               | Sepioren Dames (V)    |                       |                 |              |                     |   |

Het zoekscherm heeft verschillende tabbladen. Zo kan er gezocht worden naar personen, organisaties, teams etc. De functies van het zoekscherm worden behandeld in de betreffende hoofdstukken.

#### 4.2 Inrichting Thema en Kleur basissysteem

Wanneer u Sportlink Club voor de eerste keer gebruikt kunt u het thema en de kleurstelling naar uw eigen wens instellen. De handelingen die verricht moeten worden voor het instellen van het thema en de kleuren staan onder het menu- item 'systeem' en dan 'Thema en Kleurinstellingen'.

#### 4.2.1 Thema en kleurinstellingen

Hiermee kan de kleurinstelling van de schermen worden aangepast.

| Kies thema |                  | _ 🗆 X |
|------------|------------------|-------|
| Thema      | Zakelijk - Blauw | ~     |
|            |                  | ~     |

Kies de gewenste instelling en klik vervolgens op У.

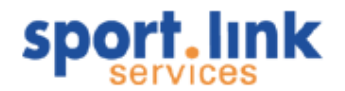

Let op: Het kan voorkomen dat, afhankelijk van de grafische kaart in de PC, bepaalde instellingen niet goed worden weergegeven.

#### 4.3 Vereniging

ledere vereniging kent natuurlijk naast de bondsgegevens ook eigen gegevens. Onder het menu- item *'Vereniging'* kunnen deze worden ingevuld en aangepast.

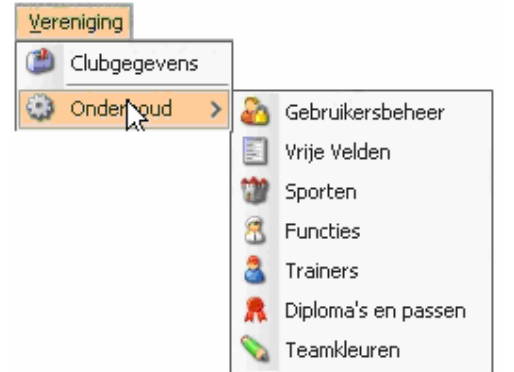

#### 4.3.1 Clubgegevens

Onder clubgegevens worden onder andere contactgegevens van de vereniging getoond. Deze gegevens staan in bondsdatabase, maar kunnen deels (welke gegevens wel en niet hangt van de bond af) door de vereniging zelf worden aangepast. Zie onderstaand scherm.

| 5393 (G.             |                    |            |        |             |    |
|----------------------|--------------------|------------|--------|-------------|----|
| Clubcode             | BBKY84H            |            |        |             |    |
| District             | KNVB district Oost |            |        |             |    |
| Clubnaam             | Schoof             |            |        | sport, link |    |
| Oprichtingsdatum     | 30-mei-1995        |            |        | services    |    |
| Statutaire speeldag  | Veld ZO            |            |        | 🤒 ज         |    |
| Website              | www.deschoof.nl    |            |        |             |    |
| Standaard correspond | lentieadres        |            |        |             |    |
| Straat               | Walstraat          | Huisnummer | 27     | Toevoeging  | В  |
| Postcode             | 6811BC             | Plaats     | ARNHEM | Landcode    | NL |
| Bezoekersadres ———   |                    |            |        |             |    |
| Straat               | Huis Ter Heideweg  | Huisnummer | 14     | Toevoeging  |    |
| Postcode             | 3705LZ             | Plaats     | ZEIST  | Landcode    | NL |
| Communicatie         |                    |            |        |             |    |
| Telefoon             | 0123-456789        | E-mail     |        | Fax         |    |

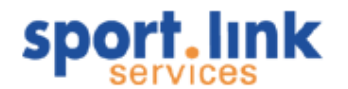

#### 4.3.2 Onderhoud

Onder het menu- item 'Vereniging' en dan 'Onderhoud' kan een vereniging zijn eigen gebruikersgegevens onderhouden.

#### 4.3.2.1 Onderhoud > Gebruikersbeheer

Hiermee kunnen gebruikersprofielen worden ingesteld, waarmee de toegangsrechten tot bepaalde modules kan worden bepaald. Allereerst behandelen we de gebruikers die van de Sportlink Club applicatie gebruik kunnen of willen maken.

| Gebruikers          |               |               |             |             |            |                |              |             |             |
|---------------------|---------------|---------------|-------------|-------------|------------|----------------|--------------|-------------|-------------|
|                     |               |               |             |             |            |                |              |             |             |
|                     |               |               |             |             |            |                |              |             |             |
| Gebruikersnaam      | ✓ Gelijk      | ~             |             |             |            |                |              |             | •           |
| Gebruikersnaam      | Administrator | Relatiebeheer | Ledenbeheer | Wedstriidza | Commissieb | Vriiwilligersb | Activiteiten | Contributie | Boekhouding |
| beheer              | 1             | 1             |             | V           | 1          | V              | 1            | 1           | 1           |
| Tom Klaasens        |               | V             |             | Ĩ           | 1          |                |              | 1           | Ĩ           |
| Piet Comeet         |               |               |             |             |            | V              |              | V           |             |
| Truus Actuaris      |               |               |             | V           |            |                |              |             |             |
| Anne Boekhoud       |               |               |             |             |            |                |              |             | V           |
| Dries Poortwachters |               |               | V           |             |            |                |              | V           |             |

Een nieuwe gebruiker kan worden toegevoegd door op 🕈 te klikken.

Het volgende scherm verschijnt:

| Nieuwe Sportlink Club gebru | iker × |
|-----------------------------|--------|
| Nieuwe gebruiker            |        |
| Gebruikersnaam              |        |
| E-mailadres                 |        |
| Nieuw wachtwoord            |        |
| Nieuw wachtwoord (nogmaals) |        |
|                             |        |
|                             | ✓      |

In het eerste veld kan de gebruikersnaam worden gekozen. In het tweede veld staat het e-mailadres en daarna volgt het wachtwoord. Ter verificatie dient het wachtwoord twee keer te worden ingegeven.

Wanneer u voor de nieuwe gebruiker alles heeft ingevuld klikt u op het groene vinkje waarna de nieuwe persoon wordt opgeslagen.

#### 4.3.2.2 Beheergebruiker

De beheergebruiker heeft toegang tot alle modules en kan niet worden verwijderd.

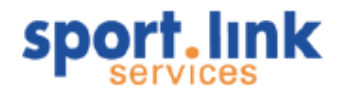

#### 4.3.2.3 Gebruiker alleen lezen

Wilt u dat een gebruiker alleen 'leesrechten' krijgt. Vinkt u dan geen module aan in het onderstaande schema. Op deze manier kan de gebruiker alleen de ledenadministratie inzien, maar deze niet muteren.

#### 4.3.2.4 Tabblad 'Athlete'

Sportlink Athlete is een aparte module die dient aan te vragen bij de Sportlink helpdesk. De module is voor verenigingsleden die gegevens put uit de clubapplicatie en de bondsdatabase. De URL voor het benaderen van de informatie via 'Athlete' is extra beveiligd met een sleutel die bovenin het scherm staat. Deze sleutel moet uw webmaster altijd achter de url's van de Athlete componenten plaatsen. Indien dit niet het geval is zal u geen toegang hebben tot uw Athlete gegevens.

De eerste keer dat u in het Athlete scherm komt, zult u al uw gebruikers toe moeten voegen. Het toevoegen van de gebruikers kunt u doen door op de rekenmachine te drukken.

Op deze manier worden alle gebruikers opgehaald en wordt er voor deze gebruikers een gebruikersnaam en wachtwoord gegenereerd.

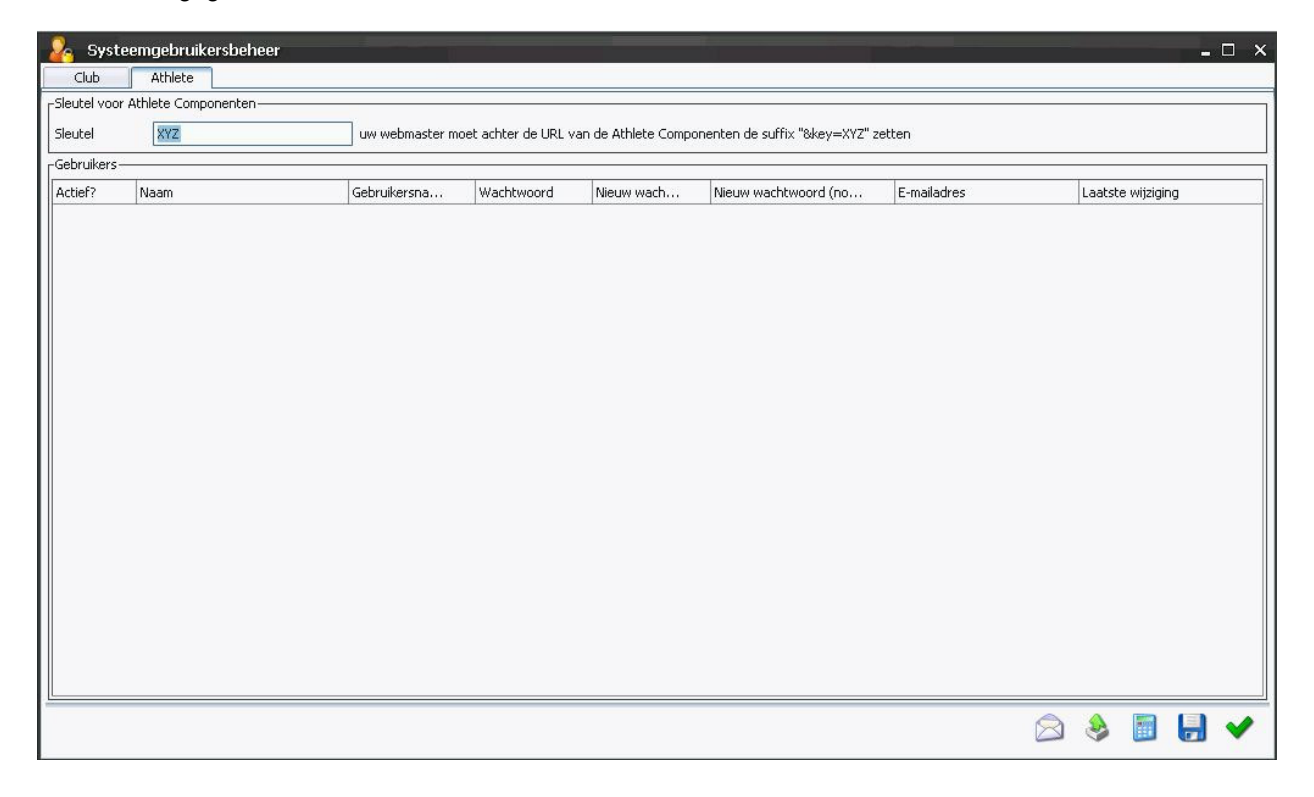

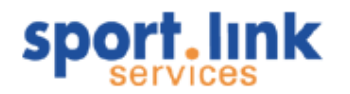

In het onderstaande scherm zijn alle leden ingeladen. Hier kan nu aangegeven worden welke personen gebruik mogen maken van de 'Athlete functie'. Dit doet u doormiddel van het vinkje 'Actief?' in- of uit te schakelen.

| cido      | Achiece               |                |                    |                    |                              |                              |                   |
|-----------|-----------------------|----------------|--------------------|--------------------|------------------------------|------------------------------|-------------------|
| eutel voo | r Athlete Componenten |                |                    |                    |                              |                              |                   |
| eutel     | XYZ                   | uw webmaster r | noet achter de URL | van de Athlete Com | ponenten de suffix "&key=XYZ | z" zetten                    |                   |
| ebruikers |                       |                |                    |                    |                              |                              |                   |
| ctief?    | Naam                  | Gebruikersna   | Wachtwoord         | Nieuw wac          | Nieuw wachtwoord (n          | E-mailadres                  | Laatste wijziging |
| 1         | Aalst, Jan-Willem van | LZBQ26K        | MC9XXAJ            |                    |                              |                              | 03-nov-2008       |
| ì         | Aap, A                | MKYB844        | 9D3TF8Z            |                    |                              |                              | 19-nov-2008       |
| 1         | Amstel, Erik van      | GFNZ31W        | Y23P7HE            |                    |                              | erik@hhhh.com                | 03-nov-2008       |
| )         | Amstel, Piet van      | MGWD316        | PXHD8FQ            |                    |                              |                              | 03-nov-2008       |
|           | Baal, Jan             | LYXY15T        | EZYYZPX            |                    |                              |                              | 03-nov-2008       |
|           | Baas, Erik            | BFNF46B        | FYV5E3B            |                    |                              | erik.baas@upcmail.nl         | 03-nov-2008       |
| )         | Ballon, Bertje        | MDBZ266        | 5KKVQA5            |                    |                              | martijn.hagens@sportlink.com | 03-nov-2008       |
|           | Barneveldt, Bram      | MGWD224        | 7GXGFFA            |                    |                              | martijn.hagens@sportlink.com | 03-nov-2008       |
|           | Beekhuis, Rudy        | LYXC63Y        | JPWDJPA            |                    |                              | martijn.hagens@sportlink.com | 03-nov-2008       |
|           | Beekman, Henk         | LZJP94M        | 4N4SMM2            |                    |                              | martijn.hagens@sportlink.com | 03-nov-2008       |
|           | Beijer, Ko            | LVZX52E        | UQYXENH            |                    |                              | martijn.hagens@sportlink.com | 03-nov-2008       |
|           | Bel, Felicia          | MGXM62Y        | CY4K83A            |                    |                              | bdmetselaar@yahoo.com        | 03-nov-2008       |
|           | Belg, Sjefke de       | MCWP71Y        | WV9MTMT            |                    |                              | harrie_kempers@hotmail.com   | 03-nov-2008       |
|           | Bell, Pietje          | LYDC692        | UU7ASDZ            |                    |                              | harrie_kempers@hotmail.com   | 03-nov-2008       |
|           | Berck, Osi            | MDJV30F        | A53WX2F            |                    |                              | martijn.hagens@sportlink.com | 19-nov-2008       |
|           | Bergen, David van de  | LYBT47V        | T6PR39H            |                    |                              | harrie_kempers@hotmail.com   | 03-nov-2008       |
|           | Boer, Colette         | GFNP08A        | ZS355W9            |                    |                              | harrie_kempers@hotmail.com   | 03-nov-2008       |
|           | Bokman, Kim           | MJQL04R        | DGPGUUD            |                    |                              |                              | 03-nov-2008       |
|           | Bol, Koos             | MDBJ84A        | CNC8372            |                    |                              | martijn.hagens@sportlink.com | 03-nov-2008       |
|           | Bonestaak, Jan Harm   | LVYK66H        | UVDZV9X            |                    |                              | martijn.hagens@sportlink.com | 19-nov-2008       |
|           | Boom, Ron             | MHMW77Q        | AERX7UK            |                    |                              | harrie_kempers@hotmail.com   | 03-nov-2008       |
|           | Boomsma, Henk         | MHPT84W        | 2PKMCU6            |                    |                              |                              | 03-nov-2008       |
|           | Boot, Rubber          | MHQZ955        | MXCJ5AW            |                    |                              |                              | 03-nov-2008       |
|           | Botje, Beer           | MJVS278        | ZZHJ49N            |                    |                              |                              | 03-nov-2008       |
| )         | Botjes, Berend        | GLHZ41P        | H6YEPMH            |                    |                              | martijn.hagens@sportlink.com | 03-nov-2008       |

Ook is het mogelijk om bepaalde rijen te selecteren en een mail te sturen. Klik hiervoor op

| 📦 Always Forwa                                  | vard - Inloggegevens Sportlink Athlete - Bericht (HTML)                        |          |
|-------------------------------------------------|--------------------------------------------------------------------------------|----------|
| Eestand Bewer                                   | rken Beel <u>d I</u> nvoegen Opmaa <u>k Ex</u> tra <u>A</u> cties <u>H</u> elp |          |
| : 🖃 V <u>e</u> rzenden   🖇                      | 🗞 🗈 Opties 🍟 Arial 🔹 10 🔹 🗛   В 🖌 🖳 🚍 🚍 🚍 🚍                                    | ₽ #₽ ∰ . |
| Aan                                             | I.alberts@quicknet.nl,mydamo@quicknet.nl,robaloserij@wanadoo.nl                |          |
| BCC <sub>1</sub>                                |                                                                                |          |
| Onderwerp:                                      | Always Forward - Inloggegevens Sportlink Athlete                               | [        |
| Clubcode: BBF<br>Lidcode: LYY⊬<br>Wachtwoord: 2 | IFW06E<br>K68I<br>ZU6S7EK                                                      |          |

Let op: logischerwijs zullen alleen personen met een ingevuld en geldig e- mailadres een e- mail krijgen.

Exporteren van de gebruikers naar een spreadsheet zoals Excel kan ook. Door te klikken op kunt u aangeven welke kolommen u graag wilt terugzien en hoe u wilt dat de data gescheiden worden. Wanneer u een export naar Excel maakt kunt u standaard de scheiding door een komma gebruiken. U slaat de data op en opent het bestand met uw spreadsheet.

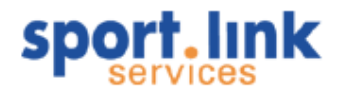

Wijzigingen die u aanbrengt bij Athlete moeten worden opgeslagen voordat zij zijn verwerkt. Dit doet u door op het plaatje van de diskette 🖶 te klikken.

#### 4.3.3 Vrije velden

In deze velden kunnen door de gebruiker zelf te definiëren gegevens worden ingevuld die als aanvulling op de gegevens bij personen of organisaties. Deze gegevens komen weer terug in het zoekscherm zodat er dynamische groepen gemaakt kunnen worden op basis van de opgegeven criteria in de betreffende velden. In het onderstaande scherm kunnen de labels worden gedefinieerd, de inhoud van de velden kan worden ingevuld onder het tabblad notities bij persoon of organisatie.

| 🚽 Sportlink Club - Vrije velden 🛛 🗛         |   |
|---------------------------------------------|---|
| -Door vereniging te definieren vrije velden |   |
| Omschrijving 🔫                              |   |
| Datumveld org a                             |   |
| Datumveld org b                             |   |
| Datumveld pers a                            |   |
| Datumveld pers b                            |   |
| Select org 1                                |   |
| Select org 2                                |   |
| Select pers 1                               |   |
| Select pers 2                               |   |
| Veld org 1                                  |   |
| Veld org 2                                  |   |
| Veld org 3                                  |   |
| Veld org 4                                  |   |
| Veld org 5                                  |   |
| Veld org 6                                  |   |
| Veld pers 1                                 |   |
| Veld pers 2                                 |   |
| Veld pers 3                                 |   |
| Veld pers 4                                 |   |
| Veld pers 5                                 |   |
| Veld pers 6                                 |   |
|                                             |   |
|                                             |   |
|                                             | ~ |

Zoals uit het bovenstaande scherm blijkt zijn er verschillende soorten vrije velden. Bij zowel persoon als organisatie is er:

- 2 datumvelden
- 2 selectievelden (keuzelijst)
- 6 notitievelden

De naam van ieder label kan worden aangepast door de rij te selecteren en vervolgens de gewenste naam, bijvoorbeeld *'wijknummer'* in plaats van *'Veld pers 1'*. Nadat de wijzigingen zijn doorgevoerd kunnen deze worden opgeslagen door te klikken op 🚽 of ✔ voor zowel opslaan als het scherm verlaten.

#### 4.3.4 Sporten

Als onderdeel van de hierboven behandelde codetabellen worden de sporttypen zoals deze bij de bond bekend zijn kenbaar gemaakt binnen Sportlink Club. Een vereniging kan ook zelf sporttypen aanmaken. Aan een lid gekoppelde verenigingssporten worden niet uitgewisseld met de bond. Aan een bepaald lid kunnen zowel bonds- als verenigingssporten worden gekoppeld.

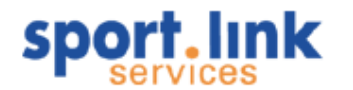

#### 4.3.4.1 Invoeren nieuwe sport

Na de keuze van het menu verschijnt het volgende scherm:

| s.I Sportlink Club -         | Sporten                      |          | _ 🗆 🗙 |
|------------------------------|------------------------------|----------|-------|
| CDoor de bond gedefinieer    | de sporten (niet wijzigbaar) |          |       |
| Sport                        | Speltype                     | Speeldag |       |
| VOETBAL                      | Veld                         | Zaterdag |       |
| VOETBAL                      | Veld                         | Zondag   |       |
| VOETBAL                      | Futsal                       | Week     |       |
|                              |                              |          |       |
| -Verenigingssporten (zelf in | te vullen)                   |          |       |
| Sport                        | Speltype                     | Speeldag |       |
| Darten                       | Bekercompetitie              | Zaterdag |       |
| Bowlen                       | Cup                          | Week     |       |
| Fierljeppen                  | over de sloot                | Week     |       |
| Bridge                       | Kaarten                      | Zaterdag |       |
| Klaverjassen                 | Kaarten                      | -        |       |
|                              |                              |          |       |
|                              |                              |          |       |
|                              |                              |          | -     |
|                              |                              |          | o 🗸   |
|                              |                              | -        | -     |

Klik voor toevoegen van een sport op +. In het scherm dat daarna verschijnt, kunnen de gegevens van de nieuwe sport worden ingevuld:

| Nieuwe Sport   |              | × |
|----------------|--------------|---|
| Nieuwe sport   |              |   |
| Spelactiviteit | Nieuwe sport |   |
| Speltype       | Balsport     |   |
| Speeldag       | Week         | ~ |
|                |              |   |
|                |              |   |
|                | •            |   |
|                |              |   |

Bij 'Spelactiviteit' wordt de sport ingevuld waar het om gaat. Het veld 'Speltype' kan naar eigen inzicht ingevuld worden; er kan bijvoorbeeld 'veld' of 'zaal' ingevuld worden, of 'balsport'. Verder kan er een speeldag worden

geselecteerd. Om de gegevens op te slaan, dient op *slaan* geklikt te worden. De nieuwe sport verschijnt dan in het overzichtsscherm.

#### 4.3.4.2 Verwijderen van een sport

In dit overzichtsscherm kunnen ook sporten verwijderd worden. Om dit te doen dient geklikt te worden op de betreffende rij en daarna op **w**. Als er al verenigingsleden gekoppeld zijn aan de sport die verwijderd wordt, verdwijnt de betreffende sport ook in de gegevens van de leden. De sport verdwijnt dan uit de gehele administratie in Sportlink Club.

Tip: Indien alle gegevens ingevoerd zijn verlaat dan het overzichtscherm door het aanklikken van het vinkje 💙

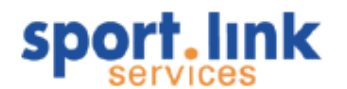

#### 4.3.5 Functies

Als onderdeel van de in dit hoofdstuk behandelde codetabellen worden de functies zoals deze bij de bond bekend zijn kenbaar gemaakt binnen Sportlink Club. Een vereniging kan ook zelf functies aanmaken. Aan een lid gekoppelde verenigingsfuncties worden niet uitgewisseld met de bond. Aan een bepaald lid kunnen zowel bonds- als verenigingsfuncties worden gekoppeld.

#### 4.3.5.1 Invoeren nieuwe functies

Na de keuze van het menu verschijnt het volgende scherm:

| 😤 Functies                         |                        |                        |             | - 🗆 X |
|------------------------------------|------------------------|------------------------|-------------|-------|
| Door de bond gedefi                | nieerde functies (niet | wijzigbaar)            |             |       |
| Functiecode                        | Omschrijving           |                        | Opmerkingen |       |
| A5                                 | Afgevaardigde          |                        |             | ^     |
| AS                                 | Ass. Scheidsre         | echter van vereniging  |             |       |
| BC                                 | Beheerder Clu          | bhuis                  |             |       |
| BE                                 | Bestuurslid            |                        |             |       |
| KC                                 | Clubhuiscomm           | issie                  |             |       |
| A2                                 | Consulaat              |                        |             |       |
| DC .                               | Damescommis            | sie                    |             |       |
| A3                                 | Docent                 |                        |             |       |
| EL                                 | Erelid van de v        | vereniging             |             |       |
| ЈВ                                 | Jeugdbegeleid          | l(st)er                |             |       |
| JD                                 | Jeugdcoordina          | ator                   |             |       |
| JL.                                | Jeugdleid(st)e         | r                      |             |       |
| рс                                 | Juniorencomm           | issie                  |             |       |
| KL                                 | Kaderlid Algem         | neen                   |             |       |
| DM                                 | Ledenadminist          | rateur                 |             | ~     |
| <sub>E</sub> Verenigingsfuncties ( | (zelf in te vullen)    |                        |             |       |
| Functiecode                        |                        | Omschrijving           |             |       |
| bah                                |                        | baanaanharker          |             | ^     |
| bak                                |                        | BaanAdviesKommissie    |             |       |
| bat                                |                        | botenschilderes        |             |       |
| dve                                | dve                    |                        |             |       |
| hofa                               |                        | hordenfabrikant        |             |       |
| ingaand geld                       |                        | ingaand geld           |             |       |
| pat                                |                        | patatbakker            |             | ~     |
| Dubbelklik op eer                  | n verenigingsfunct     | ie om deze te bewerken |             | + 🗃   |

Klik voor toevoegen van een functie op +. In het scherm dat daarna verschijnt, kunnen de gegevens van de nieuwe functies worden ingevuld:

| Nieuwe Verenigii          | ngsfunctie X                          |  |  |  |  |
|---------------------------|---------------------------------------|--|--|--|--|
| Nieuwe verenigingsfunctie |                                       |  |  |  |  |
| Functiecode               | 005                                   |  |  |  |  |
| Omschrijving              | Nieuwe ver functies                   |  |  |  |  |
|                           |                                       |  |  |  |  |
|                           | ~                                     |  |  |  |  |
|                           | · · · · · · · · · · · · · · · · · · · |  |  |  |  |

Bij 'functiecode' kunt u zelf een vrije code ingeven, wel dient deze code uit minimaal 3 posities te bestaan. Het

veld 'Omschrijving' kan naar eigen inzicht ingevuld worden. Om de gegevens op te slaan, dient op *v* geklikt te worden. De nieuwe functie verschijnt dan in het overzichtsscherm.

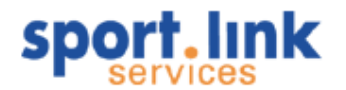

#### 4.3.5.2 Wijzigen van een functieomschrijving

Door op de rij te klikken kan de betreffende omschrijving worden gewijzigd.

#### 4.3.5.3 Invoeren nieuwe verenigingstrainers

In dit overzichtsscherm kunnen ook functies verwijderd worden. Om dit te doen klikt u op de betreffende rij en

daarna op <sup>30</sup>. Als er al verenigingsleden gekoppeld zijn aan de functie die verwijderd wordt, verdwijnt de betreffende sport ook in de gegevens van de leden. De functie verdwijnt dan uit de gehele administratie van Sportlink Club.

#### 4.3.6 Trainers

Als onderdeel van de hierboven behandelde codetabellen worden de trainers, met verschillende niveaus, zoals deze door de bond gedefinieerd zijn kenbaar gemaakt binnen Sportlink Club. Een vereniging kan ook zelf trainerfuncties aanmaken. Aan een lid gekoppelde door de vereniging gedefinieerde trainergegevens worden niet uitgewisseld met de bond. Aan een bepaald lid kunnen zowel bonds- als verenigings- trainergegevens worden gekoppeld.

#### 4.3.6.1 Invoeren nieuwe verenigingstrainers

Na de keuze van het menu verschijnt het volgende scherm:

| Trainorcodo                  | Omechrijujna            |   |
|------------------------------|-------------------------|---|
| Trainercode                  | Omschrijving            |   |
| AI<br>AI                     | Assistenttrainer        | ^ |
| 04                           | Assistenttrainer Jun.   |   |
| 02                           | Assistenttrainer Sen.   |   |
| 99                           | Geen functie            |   |
| 01                           | Hoofdtrainer Sen.       |   |
| 07                           | Keeperstrainer          |   |
| 90                           | Onbekend                |   |
| T1                           | Trainer 1e elftal       |   |
| T2                           | Trainer 2e elftal       |   |
| TA                           | Trainer A-jeugd         |   |
| ТВ                           | Trainer B-jeugd         |   |
| тс                           | Trainer C-jeugd         |   |
| 03                           | Trainer Junioren        | ~ |
| Verenigingstrainers (zelf in | te vullen)              |   |
| Trainercode                  | Omschrijving            |   |
| DOn                          | Discusondersteuner      |   |
| HCo                          | Hordencoach             |   |
| HST                          | HinkStapTrainer         |   |
| T02                          | Nieuwe trainersgegevens |   |
|                              |                         |   |
|                              |                         |   |

Klik voor toevoegen van een functie op +. In het scherm dat daarna verschijnt, kunnen de gegevens van de nieuwe trainergegevens worden ingevuld:

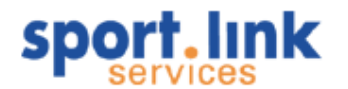

| Nieuwe Verenigi      | ngstrainer             | × |
|----------------------|------------------------|---|
| Nieuwe verenigingstr |                        |   |
| Trainercode          | T02                    |   |
| Omschrijving         | Nieuwe trainergegevens |   |
|                      |                        |   |
|                      |                        |   |
|                      |                        | × |

Bij 'trainercode' kan men zelf een vrije code ingeven, deze dient echter wel uit minimaal drie posities te bestaan. Het veld 'Omschrijving' kan ook naar eigen inzicht ingevuld worden. Om de gegevens op te slaan, dient op 🚽 geklikt te worden. De nieuwe trainergegevens verschijnt dan in het overzichtsscherm.

#### 4.3.6.2 Wijzigen van een omschrijving

Door op de rij te klikken kan de betreffende omschrijving worden gewijzigd.

#### 4.3.6.3 Verwijderen van trainergegevens

In dit overzichtsscherm kunnen ook de gegevens verwijderd worden. Om dit te doen dient geklikt te worden op de betreffende rij en daarna op **w**. Als er al verenigingsleden gekoppeld zijn aan de functie die verwijderd wordt, verdwijnen ook de gegevens gekoppeld aan de leden. De trainergegevens verdwijnen dus uit de gehele administratie in Sportlink Club.

#### 4.3.7 Diploma's en passen

ledere bond kent wel een aantal diploma's die door bondsleden behaald kunnen worden. Deze diploma's en eventueel bijbehorende passen worden als deze door de bond in de betreffende codetabellen zijn opgenomen, weergegeven in Sportlink Club. Deze gegevens kunnen niet door de vereniging gewijzigd worden maar wel aan bepaalde leden worden gekoppeld. Naast de bondsdiploma's en passen kan een vereniging zelf ook diploma's en passen uitgeven. De betreffende gegevens kunnen door de vereniging zelf worden onderhouden.

De vereniging gedefinieerde diploma- en pasgegevens die aan een lid gekoppeld zijn worden niet uitgewisseld met de bond. Aan een bepaald lid kunnen zowel bondsdiploma's en - passen als verenigingsdiploma's en - passen worden gekoppeld.

#### 4.3.7.1 Invoeren nieuwe diploma's en passen

Na de keuze van het menu verschijnt het volgende scherm:

| Omschrijving                                    |                |                    |                                                   | Niveau                                       |             |   |   |
|-------------------------------------------------|----------------|--------------------|---------------------------------------------------|----------------------------------------------|-------------|---|---|
| Scheidsrechter I Za                             | alvoetbal      |                    | Scheids                                           | rechter I Zaalvoet                           | bal         | - | 1 |
| A-diploma                                       |                |                    | betaald                                           | voetbal en/of ama                            | teurvoetbal |   |   |
| Applicatie Trainer-co                           | ł              | amateur            | voetbal en ass.co                                 | ach betaald voetbal                          |             |   |   |
| Assistent-scheidsrechter                        |                |                    |                                                   | at                                           |             |   |   |
| B-diploma                                       |                |                    |                                                   | amateurvoetbal en ass. coach betaald voetbal |             |   |   |
| BOS Veld met kwalificatie Praktijkbegeleider    |                |                    | Wed. van topklasse D-pupillen t/m 3e klasse       |                                              |             |   |   |
| BOS Veld zonder kwalificatie Praktijkbegeleider |                |                    | Jeugd- en seniorenwed. in de (eigen) vereniging   |                                              |             | g |   |
| Basiscursus keeperstrainer (9)                  |                |                    | Basiscursus keeperstrainer                        |                                              |             |   |   |
| Basisopleiding Schei                            | dsrechter Velo | voetbal Certific   | leiden van wedstrijden jeugd en lagere senioren   |                                              |             |   |   |
| Basisopleiding Schei                            | dsrechter Velo | dvoetbal Diploma   | a leiden van wedstrijden jeugd en lagere senioren |                                              |             | n | 1 |
| Verenigingsdiploma                              | s en passen (a | elf in te vullen)— |                                                   |                                              |             |   | _ |
| Naam                                            | Soort          | Omschrijvi         | ng                                                | Extra omsc                                   | Volgorde nu |   |   |
| Foegangspas                                     | Pas            | Toegangsp          | as Ev                                             |                                              |             | 3 | 1 |
| Chef Hordenond                                  | baan           | СНО                |                                                   | СНО                                          |             | 1 |   |
| Baanspecialist 1e                               | baan           | BS1                |                                                   | BS1                                          |             | 8 |   |
| oruine band                                     | band           |                    |                                                   |                                              |             | 9 | 1 |

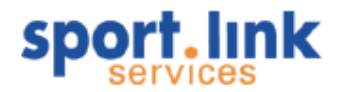

Klik voor toevoegen van diploma of pas op +. In het scherm dat daarna verschijnt, kunnen de gegevens van de nieuwe diploma's en/of pas worden ingevuld:

|   | Nieuw diploma, certificaat X |                                       |  |  |  |  |
|---|------------------------------|---------------------------------------|--|--|--|--|
|   | -Nieuw diploma, certificaal  | t                                     |  |  |  |  |
| l |                              |                                       |  |  |  |  |
| 1 | Naam                         | Toegangspas                           |  |  |  |  |
|   | Soort                        | Pas                                   |  |  |  |  |
|   | Omschrijving                 | Toegangspas evenement                 |  |  |  |  |
|   | Extra omschrijving           |                                       |  |  |  |  |
|   | Volgordenummer               | 3                                     |  |  |  |  |
|   |                              |                                       |  |  |  |  |
|   |                              | 🖌 🗸                                   |  |  |  |  |
|   |                              | · · · · · · · · · · · · · · · · · · · |  |  |  |  |

Bij 'Naam' kan men zelf een vrije tekst ingeven. Het veld 'Soort' kan naar eigen inzicht ingevuld worden bijvoorbeeld om een onderscheid te maken tussen diploma's en passen. Het veld 'Omschrijving' is vrij in te vullen eventueel aangevuld met een 'Extra omschrijving'. Het veld volgnummer kan worden gebruikt om een zekere rangorde in diploma's aan te geven, bijvoorbeeld de verschillende banden bij Judo. Om de gegevens op

te slaan, klikt u op 💙 . De nieuwe gegevens verschijnen dan in het overzichtsscherm.

#### 4.3.7.2 Wijzigen van gegevens inzake diploma's en passen

Door een dubbelklik op de betreffende rij opent zich een pop- up scherm, waarin de gegevens gewijzigd kunnen worden:

| Diploma            | x                     |
|--------------------|-----------------------|
| Diploma            |                       |
|                    |                       |
| Naam               | Toegangspas           |
| Soort              | Pas                   |
| Omschrijving       | Toegangspas evenement |
| Extra omschrijving |                       |
| Volgordenummer     | 100                   |
|                    |                       |
|                    | <b>v</b>              |
|                    | ·                     |

#### 4.3.7.3 Verwijderen van gegevens inzake diploma's en passen

In dit overzichtsscherm kunnen ook de gegevens verwijderd worden. Om dit te doen dient geklikt te worden op de betreffende rij en daarna op **w**. Als er al verenigingsleden gekoppeld zijn aan het betreffende diploma of pas dat wordt verwijderd, verdwijnen ook de gegevens gekoppeld aan de leden. De betreffende gegevens verdwijnen dus uit de gehele administratie in Sportlink Club.

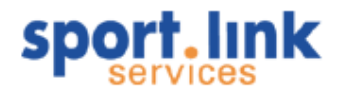

#### 4.3.7.4 Teamkleuren

Een vereniging zal over het algemeen bepaalde standaard kleuren van het sporttenue hebben. Deze kleuren kunnen in onderstaand scherm worden gedefinieerd.

Klik na het invullen of wijzigen van de gegevens op 💙.

| Standaardkleuren shirt     | roze  |
|----------------------------|-------|
| Standaardkleuren broek/rok | zwart |
| Standaardkleuren kousen    | zwart |

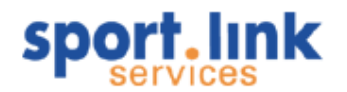

## 5 Algemene functies

In dit hoofdstuk komen een aantal functies aan de orde die u op verschillende plaatsen in het gebruik van het programma Sportlink Club van dienst kunnen zijn. Behandeld wordt het Printen, Exporteren, E- mailen, Etiketten afdrukken en kolommen wijzigen.

#### 5.1 Printen

Af en toe zal er behoefte zijn aan een uitdraai van het ledenbestand of een deel daarvan. Om eens rustig te kunnen doorkijken of de leden er goed in staan. Of om bij een vergadering als naslag bij de hand te hebben.

#### 5.1.1 Printen overschrijvingskaart

Sommige bonden verlangen als onderdeel van het overschrijvingsproces een 'Overschrijvingskaart'. Een overschrijvingskaart is benodigd wanneer een lid naar een andere club wil overstappen. Om een overschrijvingskaart te kunnen printen, dient dit lid eerst 'geopend' te worden. Zoek het betreffende lid via het zoekscherm en dubbelklik dan op de rij waar dit lid geregistreerd staat om het detailscherm te openen:

| 🔒 Mark Pie     | etersen 02-04-1981, r | elatiecode: MDV | WV555      |                  |                              |              |                    | - 0      | × |
|----------------|-----------------------|-----------------|------------|------------------|------------------------------|--------------|--------------------|----------|---|
| Persoon        | Sport                 | Rollen          | Financieel | Diploma's & Pa   | assen Organisaties           | Vrijwilliger | Notities           |          |   |
| [Persoonsgegev | ens                   |                 |            |                  |                              |              | [Foto              |          |   |
| Achternaam     | Pietersen             | Tussenvoegsel   |            | Nationaliteit    | Nederlands                   | ~            | 📃 🛄 klik om foto t | e kiezer |   |
| Roepnaam       | Mark                  | Voorletters     | М.         | 2e Nationaliteit | Nederlands                   | ~            |                    | 1963     | - |
| Bijnaam        |                       | Geslacht        | Man 🗸      | Legitimatie      | Nederlandse identiteitskaart | ~            |                    | 19       | g |
| Geboortedat.   | 02-apr-1981           | Geboorteplaats  |            | Legitimatienr.   | 2345                         |              |                    |          |   |
| Lid sinds      | 25-mei-2007           | Type persoon    | Bondslid   |                  |                              |              |                    |          |   |
|                |                       |                 |            |                  |                              |              |                    |          |   |
|                |                       |                 |            |                  |                              |              | -Bankraegevens     |          |   |
| Harcsgegevens  |                       |                 |            |                  |                              |              | Bahapingtuna       |          |   |
| Postcode       | 1689 KR               | Huisnr.         | 57         | Toevoeging       |                              |              | Rekeningtype       | -        |   |
| Straatnaam     | Klokketuin            | Plaats          | ZWAAG      | Land             | Nederland                    | ~            | Kokoningrii        |          |   |
|                |                       |                 |            |                  |                              |              |                    |          |   |
| -Contactgegeve | ns                    |                 |            |                  |                              |              |                    |          |   |
| Telefoon       |                       | Mohiel          |            | E-mail           |                              |              |                    |          |   |
| Fay            |                       | 2e Mobiel       |            | 2e E-mail        |                              |              |                    |          |   |
|                |                       | 26 1100101      |            | 20 24110         |                              |              |                    |          |   |
|                |                       |                 |            |                  |                              |              |                    |          |   |
|                |                       |                 |            |                  |                              |              |                    |          |   |
|                |                       |                 |            |                  |                              |              |                    |          |   |
|                |                       |                 |            |                  |                              |              |                    |          |   |
|                |                       |                 |            |                  |                              |              |                    |          |   |
|                |                       |                 |            |                  |                              |              |                    | -        | - |
|                |                       |                 |            |                  |                              |              |                    | 2        |   |

Ga vervolgens naar het menu personen en kies voor 'Overschrijvingskaart'. Vervolgens wordt voor het gekozen lid de kaart geprint:

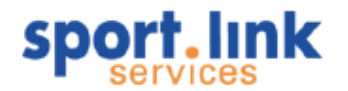

Overschrijvingskaart van: Pietersen, M.

#### Relatiecode: MDWV555

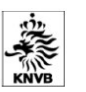

\* = doorstrepen hetgeen NIET van toepassing is. Deze kaart DIENT door de te verlaten vereniging ALTIJD bij het overschrijvingsformulier te worden gevoegd.

|                        |                                                               | KNVB                                                                                                    |
|------------------------|---------------------------------------------------------------|----------------------------------------------------------------------------------------------------|
| Lidgegevens            | Lidgegevens uit Sportlink Club v.d. te verlaten<br>vereniging | In te vullen door nieuwe vereniging als er wijzigingen zijn. Bij spelend lid ook de<br>spelactiviteiten aangeven! |
| Relatiecode vereniging | BBKY84H                                                       |                                                                                                    |
| Verenigingsnaam        | Schoof                                                        |                                                                                                    |
| Relatiecode lid        | MDWV555                                                       |                                                                                                    |
| Afmelddatum            |                                                               |                                                                                                    |
| Achternaam             | Pietersen                                                     |                                                                                                    |
| Tussenvoegsel          |                                                               |                                                                                                    |
| Roepnaam               | Mark                                                          |                                                                                                    |
| Voorletters            | M.                                                            |                                                                                                    |
| Geslacht               | M                                                             |                                                                                                    |
| Geboortedatum          | 02-04-1981                                                    |                                                                                                    |
| Geboorteplaats         |                                                               |                                                                                                    |
| Nationaliteit          | NL                                                            |                                                                                                    |
| Straatnaam             | Klokketuin                                                    |                                                                                                    |
| Huisnummer             | 57                                                            |                                                                                                    |
| Huisnummer toevoeging  |                                                               |                                                                                                    |
| Postcode               | 1689KR                                                        |                                                                                                    |
| Woonplaats             | ZWAAG                                                         |                                                                                                    |
| Land                   | NL                                                            |                                                                                                    |
| Telefoon               |                                                               |                                                                                                    |
| Mobiel                 |                                                               |                                                                                                    |
| Fax                    |                                                               |                                                                                                    |
| Email                  | harrie_kempers@hotmail.com                                    |                                                                                                    |
| Veld                   | 5                                                             | Zaterdag / Zondag / Week *                                                                                        |
| Futsal                 | -                                                             | Week / Recreatief *                                                                                               |

#### 5.1.2 Printen etiketten

Nadat we de ledenlijst of een selectie daar uit via het zoekscherm op het scherm hebben staan, kan er in het menu gekozen worden voor 'Adreslabels'. Zie onderstaand scherm:

| Pers | sonen                |        |
|------|----------------------|--------|
| 0    | Zoekscherm personen  | Ctrl+F |
| 83   | Gegevens uitwisselen | Ctrl+S |
| 2    | Nieuw persoon        | Ctrl+P |
| &    | Overschrijvingen     |        |
| 8    | Overschrijvingskaart |        |
| ٩    | Adreslabels          |        |
| 9    | Functionarissenlijst | 6      |

Ook nu wordt Adobe reader geopend. De adressen worden geprint in het 'Avery' 8x3 formaat.

| Schoneveld, J.   | Stekelenburg, F.         | Steenman, P.          |
|------------------|--------------------------|-----------------------|
| Eikstraat 27     | Oosteinde 19             | Oosteinde 36 a        |
| 1623 LP HOORN NH | 1678 HP OOSTWOUD         | 1678 HT OOSTWOUD      |
| Steenman, R.     | Sijm, J.                 | Stigter, S.           |
| Oosteinde 36 A   | Midwouder Dorpsstraat 41 | Weder 4               |
| 1678 HT OOSTWOUD | 1679 GC MIDWOUD          | 1679 GR MIDWOUD       |
| Sande, v.d. J.R. | Steenis, van T.          | Spanhaak, P.G.        |
| Minnewei 72      | De Punt 2                | Ganzehof 12           |
| 1679 GW MIDWOUD  | 1679 GZ MIDWOUD          | 1679 TA MIDWOUD       |
| Stroet, B.R.D.J  | Schoonderwoerd, R.       | Schapenvacht, J.      |
| Rietakker 10     | Pieter Wariuslaan 42     | Pieter Wariuslaan 100 |
| 1679 VB MIDWOUD  | 1679 XL MIDWOUD          | 1679 XM MIDWOUD       |

#### Let op: Per huisadres wordt er maar één adreslabel aangemaakt!

#### 5.1.3 Printen functionarissenlijst

Standaard kan er in Sportlink Club een afdruk van alle functionarissen bij de vereniging worden gemaakt. Deze functie is beschikbaar onder het volgende menu:

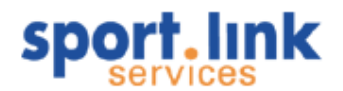

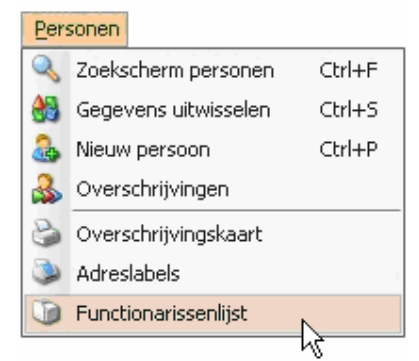

Er wordt nu een PDF- bestand gemaakt met daarin de kolommen functie, naam, adres, postcode, woonplaats, telefoonnummer, mobiel nummer en e-mail adres. Dit kan worden afgedrukt of als bestand opgeslagen op de harde schijf. Het bestand is handig om per e-mail te verzenden aan mede- bestuursleden bijvoorbeeld.

|   | Bladwijzers 🔹                                                                                                    |                                                                                                    |                                                                                                  |                                                |                                                          |             |                  |                                                                                   |
|---|----------------------------------------------------------------------------------------------------|----------------------------------------------------------------------------------------------------|--------------------------------------------------------------------------------------------------|------------------------------------------------|----------------------------------------------------------|-------------|------------------|-----------------------------------------------------------------------------------|
|   | 🍫 - 📳 Afgevaardigde                                                                                                    |                                                                                                    |                                                                                                  | Fu                                             | actionarissen                                            |             |                  |                                                                                   |
|   | <ul> <li>Ass. Scheidsrechter van<br/>vereniging</li> <li>BaanAdviesKommissie</li> <li>Beheerder Clubhuis</li> <li>Bestuurslid</li> <li>Clubhuisrommissie</li> </ul> | Afgevandigde<br>Bards, B.V.N.K.<br>Bruin, S. de<br>Cornelissen, J.P.<br>Eamp, V. v.d.<br>Scharz, L.<br>Ass. Scheidzrechter van vereniging | Amsterdamsetrastrog 26 A<br>Antering 20 d2<br>Postrus 71<br>Prinses Marguellam 32<br>Autoring 10 | 1391AB<br>1031HN<br>6900AB<br>6996AT<br>1031HN | ABCOUDE<br>AMSTERDAM<br>DOESBURG<br>ANGERLO<br>AMSTERDAM | 0294-280329 | 06-20114303<br>- | merija kagam@uporlink.com<br>haris_kampen@kotmail.com<br>haris_kampen@kotmail.com |
|   | Damescommissie                                                                                                    | Asp. A.<br>Gerritsen, K.<br>Turmeruwa, K.J.W. do<br>BaanAdvietKommitzie                                                                   | Houtzaagmolen 10 xx<br>Prof. Lorenziaan 167 9<br>Posibus 71 a                                    | 1622HD<br>3707HG<br>6980AB                     | HOORN NH<br>ZEIST<br>DOESBURG                            | 029-1234567 | 06-12345678      | martijn hagens@sportlink.com                                                      |
|   | 🚪 Ledenadministrateur<br>📳 Leider Senioren<br>📗 Lid                                                                                                    | Azp, A.<br>Beheerder Clubhuis<br>Baijer, K.<br>Bestuurslid                                                                                | Houtzaagmolen 10 xx<br>Prof. Lorentziaan 167 adres                                               | 1622HD<br>3707HG                               | HOORNNH                                                  | 999-7767655 | 123-4567890      | martijn hagens@sportlink.com                                                      |
|   | <ul> <li>Penningmeester</li> <li>Recreatiecommissie</li> <li>Secretaris Zaal</li> <li>Verenigingsscheidsrechter</li> </ul>                                          | Es, F. van<br>Kamp, V. v.d.<br>List, W. van der<br>Pynterkop, P.                                                                          | Asterweg 20 d2<br>Prinse: Margrietlaan 32<br>Stephensonstraat 15<br>Belgie 18                    | 1031HN<br>6986AT<br>3846AK<br>B-3640           | AMSTERDAM<br>ANGERLO<br>HARDERWIJK<br>AMSTERDAM          |             | iline.           |                                                                                   |
|   | <ul> <li>Vice-voorzitter</li> <li>Wed. Secr. G-voetbal</li> <li>Wed.secr. Dames</li> </ul>                                                                          | Tiackan, C.<br>Timmerman, K.J.W. de<br>Chabhuiscomminité<br>Dalan, V. van                                                                 | Walstrast 27 a<br>Postbus 71 a<br>Achter Op 't Zend 5 a                                          | 6811BC<br>6980AB<br>1621AB                     | ARNHEM<br>DOESBURG<br>HOORN NH                           | 030         | 05               | carlo tieckan@sportlink.com<br>harrie_kempers@hotmail.com                         |
|   | Wed.secr. Senioren Wedstrijdsecretaris Algemeen                                                                                                    | Opperaza, J.W.                                                                                                    | Asterweg 20 a                                                                                    | 1031HN                                         | AMSTERDAM                                                |             |                  |                                                                                   |
| r | <ul> <li>baanaanharker</li> <li>discusverzorger</li> <li>stappenteller</li> </ul>                                                                                   | 297 x 210 mm 🔇                                                                                                    |                                                                                                  |                                                | Ш                                                        |             |                  |                                                                                   |

Afhankelijk van de versie en instellingen in Adobe reader kan er binnen het document gezocht op de verschillende functies.

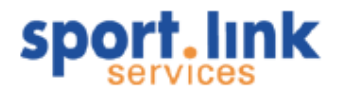

#### 5.1.4 Printen ledenlijst

Stel dat er een lijst moet worden gemaakt van alle jeugdleden die in de komende 30 dagen jarig zijn:

| Zoekscherm                      |                                  |                       |                   |                     | _ 🗆 🗙         |
|---------------------------------|----------------------------------|-----------------------|-------------------|---------------------|---------------|
| Personen Organisaties           | Teams Rollen                     | Contributie           | Activiteiten      | Diploma's en Passen | Vrijwilligers |
| Basisgegevens                   |                                  |                       |                   |                     |               |
| Achternaam                      | Roepnaam                         | Geslacht 🔘 Man        | O Vrouw           | ~                   |               |
| Postcode                        | Plaats                           | Relatiecode           |                   | ~                   |               |
|                                 |                                  |                       |                   |                     |               |
| Spelend en sporttype            | [Leeftijd                        | ] [ <sup>Overig</sup> |                   |                     |               |
| 🔘 Ja 🛛 Nee                      | v/a t/m                          | Verjaardag binnen     | 30 dagen          |                     |               |
| Bondssporten                    | Peildatum 08-jun-2009            | Aantal jaar lid v/a   | t/m               |                     |               |
| Week / Futsal                   | A-Junioren (M)                   | Lidetatue             |                   |                     |               |
| Zaterdag / Veld                 | A-Junioren Dames (V)             |                       | Definitief        | Oud 📃               |               |
| Zondag / Veld                   | B-Junioren (M)                   |                       | 🔲 Uit te wisselen | 🔲 In behande        | eling         |
|                                 | B-Junioren Dames (V)             |                       |                   |                     |               |
|                                 | C-Junioren (M)<br>D-Punillen (M) | -Soort persoon        |                   |                     |               |
|                                 | E-Pupillen (M)                   |                       |                   |                     |               |
| Klaverjassen / Kaarten          | F-Pupillen (M)                   | Relaties              |                   |                     |               |
| Nieuwe sport - Week / Balsport  | Mini-pupillen (M)                | Leden                 |                   |                     |               |
| Handbal - Week / Competitie 🛛 🗕 | Mini-pupillen (V)                |                       |                   |                     |               |
| Darten - Zaterdag / Bekercomp 🔽 | Pupilien Danies (V)              |                       |                   |                     |               |
|                                 | 1. <u>1</u> .                    |                       |                   |                     |               |
|                                 |                                  |                       |                   |                     |               |
|                                 |                                  |                       |                   |                     |               |
|                                 |                                  |                       |                   |                     |               |
|                                 |                                  |                       |                   |                     |               |

Selecteer nu zoals in de afbeelding hierboven alle A- Junioren t/m de Pupillen (door middel van de Shift- toets in combinatie met de muis kan deze selectie in een keer worden uitgevoerd). Vul vervolgens in het veld 'Verjaardag binnen' *30* (dagen) in en klik op *S*. Het resultaat wordt op de volgende wijze weergegeven:

| Image: Second Second S | Rel.nr.       M/V       Volledige naam (2)       Geb. datum       Adres       Postcode       Woonplaats       Email         FWZK34E       V       K. Huisman       13-jun-1995       Ganzehof 10       1679 TA       MIDWOUD       kirsten_hondjes@         XDP223       M       T. Groot       30-jun-1996       Osseweid 47       1679 GN       MIDWOUD       angelapalermo@q         ZZK17A       M       L. de Gier       03-jul-1996       Oostwoud Dorpsst       1578 HE       OOSTWOUD       dill.drui@quicknet.nl         MBTD75E       M       P. van Hanja       26-jun-2000       Pieter Wariuslaan 32       1679 GN       MIDWOUD       vanhanja@quickn         MHTQ185       M       M. Bakkum Pastoor       10-jun-2003       Osseweid 55       1679 GN       MIDWOUD       b.pastoor.bv@kpn                                                                                                    | s.I Gevond | den leden: | 5                  |              |                      |          |            | - 🗆 ×                  |
|----------------------------------------------------------------------------------------------------|----------------------------------------------------------------------------------------------------|------------|------------|--------------------|--------------|----------------------|----------|------------|------------------------|
| Rel.nr.       M/V       Volledige naam (2)       Geb. datum       Adres       Postcode       Woonplaats       Email         FWZK34E       V       K, Huisman       13-jun-1995       Ganzehof 10       1679 TA       MIDWOUD       kirsten_hondjes@         IXDP223       M       T. Groot       30-jun-1996       Osseweid 47       1679 GN       MIDWOUD       angelapalermo@q         ZZK17A       M       L. de Gier       03-jul-1996       Osstwoud Dorpsst       1678 HE       OOSTWOUD       dill.drui@quicknet.nl         MBTD75E       M       P. van Hanja       26-jun-2000       Pieter Wariuslaan 32       1679 XK       MIDWOUD       vanhanja@quickn                                                                                                    | Rel.nr.       M/V       Volledige naam (2)       Geb. datum       Adres       Postcode       Woonplaats       Email         FWZK34E       V       K. Huisman       13-jun-1995       Ganzehof 10       1679 TA       MIDWOUD       kirsten_hondjes@         IXDP223       M       T. Groot       30-jun-1996       Osseweid 47       1679 GN       MIDWOUD       angelapalermo@q         IXDP223       M       L. de Gier       03-jul-1996       Osstwoud Dorpsst       1679 GN       MIDWOUD       angelapalermo@q         FZZK17A       M       L. de Gier       03-jul-1996       Osstwoud Dorpsst       1678 HE       OOSTWOUD       dill.druif@quicknet.nl         MBTD75E       M       P. van Hanja       26-jun-2000       Pieter Wariuslaan 32       1679 GN       MIDWOUD       vanhanja@quickn         MHTQ185       M       M. Bakkum Pastoor       10-jun-2003       Osseweid 55       1679 GN       MIDWOUD       b.pastoor.bv@kpn |            |            |                    |              |                      |          |            |                        |
| Rel.nr.         M/V         Volledige naam (2)         Geb. datum         Adres         Postcode         Woonplaats         Email           FWZK34E         V         K. Huisman         13-jun-1995         Ganzehof 10         1679 TA         MIDWOUD         kirsten_hondjes@           XDP223         M         T. Groot         30-jun-1996         Osseweid 47         1679 GM         MIDWOUD         angelapalermo@q           FZZK17A         M         L. de Gier         03-jul-1996         Oostwoud Dorpsst         1678 HE         OOSTWOUD         dill.druif@quicknet.nl           MBTD75E         M         P. van Hanja         26-jun-2000         Pieter Wariuslaan 32         1679 XK         MIDWOUD         vanhanja@quickn                                                                                                    | Rel.nr.         M/V         Volledige naam (2)         Geb. datum         Adres         Postcode         Woonplaats         Email           FW2K34E         V         K. Huisman         13-jun-1995         Ganzehof 10         1679 TA         MIDWOUD         kirsten_hondjes@           LXDP223         M         T. Groot         30-jun-1996         Osseweid 47         1679 GN         MIDWOUD         angelapalermo@q           FZZK17A         M         L. de Gier         03-jul-1996         Oostwoud Dorpsst         1678 HE         OOSTWOUD         dill.druif@quicknet.nl           MBTD75E         M         P. van Hanja         26-jun-2000         Pieter Wariuslaan 32         1679 XK         MIDWOUD         vanhanja@quickn           MHTQ185         M         M. Bakkum Pastoor         10-jun-2003         Osseweid 55         1679 GN         MIDWOUD         b.pastoor.bv@kpn                                       | Rel.nr.    | ~          | Gelijk             | •            |                      |          |            | <b>•</b> ×             |
| FWZK34E         V         K. Huisman         13-jun-1995         Ganzehof 10         1679 TA         MIDWOUD         kirsten_hondjes@           LXDP223         M         T. Groot         30-jun-1996         Osseweid 47         1679 GN         MIDWOUD         angelapalermo@q           FZZK17A         M         L. de Gier         03-jul-1996         Oostwoud Dorpsst         1678 HE         OOSTWOUD         dill.druif@quicknet.nl           MBTD75E         M         P. van Hanja         26-jun-2000         Pieter Wariuslaan 32         1679 XK         MIDWOUD         vanhanja@quickn                                                                                                    | FWZK34E       V       K. Huisman       13-jun-1995       Ganzehof 10       1679 TA       MIDWOUD       kirsten_hondjes@         LXDP223       M       T. Groot       30-jun-1996       Osseweid 47       1679 GN       MIDWOUD       angelapalermo@q         FZZK17A       M       L. de Gier       03-jul-1996       Oostwoud Dorpsst       1678 HE       OOSTWOUD       dill.druif@quicknet.nl         MBTD75E       M       P. van Hanja       26-jun-2000       Pieter Wariuslaan 32       1679 XK       MIDWOUD       vanhanja@quickn         MHTQ185       M       M. Bakkum Pastoor       10-jun-2003       Osseweid 55       1679 GN       MIDWOUD       b.pastoor.bv@kpn                                                                                                    | Rel.nr.    | M/V        | Volledige naam (2) | Geb. datum 🐨 | Adres                | Postcode | Woonplaats | Email                  |
| LXDP223         M         T. Groot         30-jun-1996         Osseweid 47         1679 GN         MIDWOUD         angelapalermo@q           FZZK17A         M         L. de Gier         03-jul-1996         Oostwoud Dorpsst         1678 HE         OOSTWOUD         dill.druif@quicknet.nl           MBTD75E         M         P. van Hanja         26-jun-2000         Pieter Wariuslaan 32         1679 XK         MIDWOUD         vanhanja@quickn                                                                                                    | LXDP223       M       T. Groot       30-jun-1996       Osseweid 47       1679 GN       MIDWOUD       angelapalermo@q         FZZK17A       M       L. de Gier       03-jul-1996       Oostwoud Dorpsst       1678 HE       OOSTWOUD       dill.druif@quicknet.nl         MBTD75E       M       P. van Hanja       26-jun-2000       Pieter Wariuslaan 32       1679 XK       MIDWOUD       vanhanja@quickn         MHTQ185       M       M. Bakkum Pastoor       10-jun-2003       Osseweid 55       1679 GN       MIDWOUD       b.pastoor.bv@kpn                                                                                                    | FWZK34E    | V          | K. Huisman         | 13-jun-1995  | Ganzehof 10          | 1679 TA  | MIDWOUD    | kirsten_hondjes@       |
| FZZK17A M L. de Gier 03-jul-1996 Oostwoud Dorpsst 1678 HE OOSTWOUD dill.druif@quicknet.nl<br>MBTD75E M P. van Hanja 26-jun-2000 Pieter Wariuslaan 32 1679 XK MIDWOUD vanhanja@quickn                                                                                                    | FZZK17A     M     L. de Gier     03-jul-1996     Oostwoud Dorpsst1678 HE     OOSTWOUD     dill.druif@quicknet.nl       MBTD75E     M     P. van Hanja     26-jun-2000     Pieter Wariuslaan 32     1679 XK     MIDWOUD     vanhanja@quickn       MHTQ185     M     M. Bakkum Pastoor     10-jun-2003     Osseweid 55     1679 GN     MIDWOUD     b.pastoor.bv@kpn                                                                                                    | LXDP223    | м          | T. Groot           | 30-jun-1996  | Osseweid 47          | 1679 GN  | MIDWOUD    | angelapalermo@q        |
| MBTD75E M P. van Hanja 26-jun-2000 Pieter Warluslaan 32 1679 XK MIDWOUD vanhanja@quickn                                                                                                    | MBTD75E M P. van Hanja 26-jun-2000 Pieter Wariuslaan 32 1679 XK MIDWOUD vanhanja@quickn<br>MHTQ185 M M. Bakkum Pastoor 10-jun-2003 Osseweid 55 1679 GN MIDWOUD b.pastoor.bv@kpn                                                                                                    | FZZK17A    | м          | L. de Gier         | 03-jul-1996  | Oostwoud Dorpsst     | 1678 HE  | OOSTWOUD   | dill.druif@quicknet.nl |
|                                                                                                    | MHTQ185 M M. Bakkum Pastoor 10-jun-2003 Osseweid 55 1679 GN MIDWOUD b.pastoor.bv@kpn                                                                                                    | MBTD75E    | М          | P. van Hanja       | 26-jun-2000  | Pieter Wariuslaan 32 | 1679 XK  | MIDWOUD    | vanhanja@quickn        |
| MHTQ185 M M. Bakkum Pastoor 10-jun-2003 Osseweid 55 1679 GN MIDWOUD b.pastoor.bv@kpn                                                                                                    |                                                                                                    | MHTQ185    | М          | M. Bakkum Pastoor  | 10-jun-2003  | Osseweid 55          | 1679 GN  | MIDWOUD    | b.pastoor.bv@kpn       |
|                                                                                                    | 28. 🔊 🧐 🔿 🖇                                                                                                    |            |            |                    |              |                      |          | 😂 🍣        | 😫 🗟 🕹                  |

De kolommen in de bovenstaande tabel kunnen anders worden ingesteld, hierover meer in paragraaf 3.3. Wel is het van belang om de kolommen zo breed of smal te maken zodat dat alle informatie in beeld is. Dit kan door met de muis naar de scheiding tussen de kolomnamen te gaan waarvan de breedte veranderd moet worden. Houd de muisknop ingedrukt en beweeg de muis in de gewenste richting.

Let op: Deze stap is belangrijk, omdat alleen de zichtbare delen van kolommen worden afgedrukt!

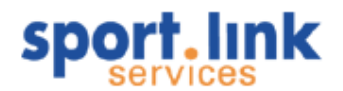

Klik nu op in het blokje iconen rechtsonder, Adobe Reader wordt nu geopend en de volgende print komt tevoorschijn:

| Rel.nr. | Voorletters | Tussenvoegsel | Achternaam | M/V | Geb. datum | Leeftijd | Straat            |
|---------|-------------|---------------|------------|-----|------------|----------|-------------------|
| MJYV69O | F.          | Van           | Es         | М   | 02/09/2008 | 0        | Asterweg          |
| МЈУТ409 | C.          |               | Zuiderwijk | v   | 01/09/2002 | 6        | Asterweg          |
| MLPK032 | M.          |               | Verhoef    | M   | 12/09/2000 | 8        | Huis Ter Heideweg |

#### 5.2 E- mail versturen

Stel dat er een lijst moet worden gemaakt van alle jeugdleden die in de komende 30 dagen jarig zijn: Aan de personen die op deze manier via het zoekscherm zijn gevonden, kan een e-mail worden verstuurd. In het bovenstaande geval bijvoorbeeld een felicitatie mail. Om dit te bewerkstelligen kan worden volstaan met het klikken op 2. Het volgende scherm wordt geopend:

| Versturen bericht                                                           | ×                                      |
|-----------------------------------------------------------------------------|----------------------------------------|
| -Stuur email naar gevonde<br>Aantal berichten<br>Onderwerp<br>Uw tekst hier | an leden3<br>Bericht van uw vereniging |
|                                                                             | <ul><li>✓</li></ul>                    |

Typ een tekst in en klik op ✓. Omdat gekozen is voor de standaard SMTP- server die door Sportlink is ingesteld is de afzender 'noreply@sportlinkservices.nl'. We adviseren daarom in het bericht op te nemen dat er niet op de e- mail geantwoord dient te worden, maar dat reacties naar een ander e-mailadres verstuurd moeten worden. Er kan echter ook gekozen worden voor een extern mailprogramma, het lokaal op de PC ingestelde mailprogramma, bijvoorbeeld Outlook of Outlook Express. Klik in dat geval op . In tegenstelling tot het interne mailprogramma kan hierbij tevens en document, bijvoorbeeld een verjaardagskaart worden meegestuurd.

Let op: Het is alleen mogelijk om e- mail te versturen aan leden waarbij een geldig e- mailadres is ingevuld.

#### 5.3 Exporteren & Etiketten maken

Anders dan met printen kunt u de gegevens die geëxporteerd worden daarna nog wel bewerken. Er wordt namelijk een bestand aangemaakt door Sportlink Club, dat vervolgens in een spreadsheetprogramma zoals Excel ingelezen kan worden. Bijvoorbeeld omdat er andere adresetiketten moeten worden gemaakt dan de standaard 'Avery' 8x3 die zijn geselecteerd voor Sportlink Club. Of omdat het adresbestand gebruikt moet worden om samen te voegen met een standaardbrief aan de leden met in elke brief naam en adres. Dat kan allemaal met de Exporteer- functie. Exporteren betekent in dit geval een digitale kopie maken van (een deel van) het adressenbestand. Onderstaand is een voorbeeld gekozen om etiketten te maken. Vijftien stappen lijkt veel, maar als u het één keer uitgevoerd heeft zal het de volgende keren sneller gaan.

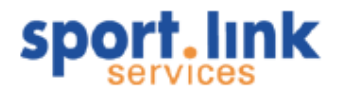

Net als bij printen moet eerst worden bepaald welke selectie van de leden- en overige personen moet worden geëxporteerd. Ga naar het zoekscherm en maak een selectie van de te exporteren persoonsgegevens. Als alle personen/ leden moeten worden geëxporteerd, vul dan niets in en klik alleen op <sup>S</sup>.

Klik nu op sin de balk rechts onder in het scherm Gevonden leden. Dan verschijnt het scherm 'Exporteren' waarin aangegeven moet worden welke velden in het exportbestand moeten worden opgenomen, en in welke volgorde.

| Exporteren                |          |                     |           | ×     |
|---------------------------|----------|---------------------|-----------|-------|
| Beschikbare kolommen      |          | Te exporteren kolom | men       |       |
| Straat                    | <u>^</u> | Volledige naam (2)  |           |       |
| Huisnummer                |          | Volledig adres      |           |       |
| Huisnummer toev.          |          | Postcode            |           |       |
| Land                      |          | Woonplaats          |           |       |
| Telefoon                  |          |                     |           |       |
| Mobiel                    |          |                     |           |       |
| E-mail                    |          |                     |           |       |
| Rol                       |          |                     |           |       |
| Registratiedatum          |          |                     |           |       |
| Afmelddatum               |          |                     |           |       |
| Lid sinds                 |          |                     |           |       |
| Aantal jaar lid           |          |                     |           |       |
| Bedrijf                   | _        |                     |           |       |
| Leeftijdscategorie        |          |                     |           |       |
| Contributiecategorie      |          |                     |           |       |
| Heeft foto?               |          |                     |           |       |
| beroep vader              |          |                     |           |       |
| favoriete club buitenland | ~        |                     |           |       |
|                           |          | Verder              | Annuleren | Terug |

Tip: U kunt ook kiezen voor een rechtstreekse export waarbij alleen de ingestelde kolommen van het zoekresultaat worden geëxporteerd. Om dit te bewerkstelligen klikt u op

In dit voorbeeld gaan we dus uit van adresetiketten te exporteren via de export met kolomselectie. Selecteer eerst links welke velden meegenomen moeten worden en klik vervolgens op . Meer dan één veld tegelijk selecteren is mogelijk met de Ctrl- toets of Shift- toets ingedrukt, net als in veel andere programma's.

Let op: Er is zowel een veld *Volledige Naam* is, als de velden *Voorletters, Tussenvoegsel* en *Achternaam*. Het verschil is dat 'volledige naam' alle gegevens in de juiste volgorde in één veld exporteert. Dat is handig voor adresetiketten, maar voor een ledenlijst is het handiger om de achternamen in een apart veld te hebben.

Hetzelfde geldt voor de velden *Volledig adres* en *Straat*. In 'volledig adres' zit zowel straat als huisnummer in één veld, terwijl *Straat* alleen de straatnaam exporteert. Als deze laatste wordt gekozen, moet ook nog het *Huisnummer* plus *Huisnummer toevoeging* worden geëxporteerd.

Er zijn nu twee notaties voor de achternaam beschikbaar. Notatie Volledige naam (1) toont eerst de achternaam met daarachter het tussenvoegsel en de voorletters. Volledige naam (2) toont eerst de voorletters en daarna tussenvoegsel en achternaam. *Voorbeeld:* 

Volledige naam (1): Vries, de J. Volledige naam (2): J. de Vries

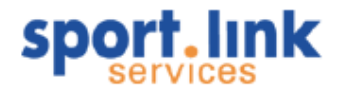

| Exporteren           |     |        |                |           | ×     |
|----------------------|-----|--------|----------------|-----------|-------|
| Beschikbare kolommen |     | Те ехр | orteren kolomn | nen       |       |
| Tussenvoegsel        | ^ > | Volled | lige naam (2)  |           |       |
| Voorletters          |     | Volled | dig adres      |           |       |
| Bijnaam              |     | Posto  | ode            |           |       |
| Roepnaam             |     | Woor   | plaats         |           |       |
| M/V                  |     |        |                |           |       |
| Leeftijd             |     |        |                |           |       |
| Geb. datum           |     |        |                |           |       |
| Geboorteplaats       |     |        |                |           |       |
| Nationaliteit        |     |        |                |           |       |
| 2e Nationaliteit     |     |        |                |           |       |
| Legitimatietype      |     |        |                |           |       |
| Legitimatienummer    |     |        |                |           |       |
| Straat               |     |        |                |           |       |
| Huisnummer           |     |        |                |           |       |
| Huisnummer toev.     |     |        |                |           |       |
| Land                 |     |        |                |           |       |
| Telefoon             |     |        |                |           |       |
| Mobiel               | ~   |        |                |           |       |
|                      |     |        | Verder         | Annuleren | Terug |

Als de gewenste velden zijn gekozen, klik dan op 'Verder'. Het volgende exportscherm verschijnt:

| Exporteren                    |           |           | ×     |
|-------------------------------|-----------|-----------|-------|
|                               |           |           |       |
|                               |           |           |       |
|                               |           |           |       |
|                               |           |           |       |
| Nomma                         |           |           |       |
| © Tab                         |           |           |       |
| 🔘 Puntkomma                   |           |           |       |
| 🔘 Spatie                      |           |           |       |
| O Anders nl.                  |           |           |       |
| 🔲 Kolomnamen op de eerste rij |           |           |       |
|                               |           |           |       |
|                               |           |           |       |
|                               |           |           |       |
|                               |           |           |       |
|                               | Voltooien | Annuleren | Terug |

Laat bij voorkeur de standaardselectie voor komma's hier aan staan en zet het vinkje bij kolomnamen op de eerste rij uit. Voor het maken van etiketten zijn de kolomnamen in dit geval niet van belang. Klik vervolgens op 'Voltooien'.

Nu wordt gevraagd welke naam het exportbestand moet krijgen, en waar het moet worden opgeslagen. Bepaal zelf een naam, bijvoorbeeld 'etiketten.xls'. Gebruik de uitgang (extensie) xls als er Excel op de computer staat, dan kan het, zogenoemde .csv bestand in de volgende stap ingelezen worden in dit programma. Klik op vervolgens 'Opslaan'.

Open nu Excel of een ander spreadsheetprogramma (we gaan hier verder uit van Excel).

Let op: Het aanklikken van het bestand vanuit de bestandenlijst van bijvoorbeeld Scherms Verkenner resulteert <u>niet</u> in een succesvolle import; Excel zet dan alle velden in de eerste kolom. Open eerst het Excel programma en open vanuit Excel het geëxporteerde bestand.

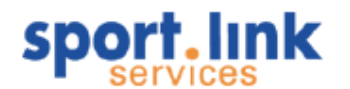

Nu verschijnt de 'Wizard tekst importeren'; accepteer de standaard keuze voor 'Gescheiden'.

| Wizard Tekst importeren - Stap 1 van 3                                                                                                    |
|----------------------------------------------------------------------------------------------------|
| Het volgende gegevenstype is geconstateerd: Gescheiden.<br>Als dit juist is, kiest u Volgende of kiest u het gegevenstype dat het beste overeenkomt met de gegevens.                                                                                                    |
| Oorspronkelijk gegevenstype         Kies het bestandstype dat het beste overeenkomt met de gegevens: <ul> <li>Gescheiden</li> <li>Tekens zoals puntkomma's of tabs vormen de scheidingstekens tussen de velden.</li> <li>Vaste breedte</li> <li>Velden worden uitgelijnd in kolommen met spaties tussen de velden.</li> </ul>             |
| Importeren starten bij rij: 1 Orspronkelijk bestand: 437 : OEM - Verenig Voorbeeld van bestand C:\Documents and Settings\pieter.schoneveld.KNVB\Bureaublad\etiketten.x                                                                                                    |
| 1       "A. wen der Aa", "Grote Oost 14 ", "1621 BW", "HOOPN NH"         2       "R. Appelman", "De Zuid 32 ", "1679 GX", "MIDWOUD"         3       "W. Appelman", "Oostwoud Dorpsstraat 89 ", "1678 HB", "OOSTWOUD"         4       "D. Asdf", " ", "", "", ""         5       "H. Avis", "Pieter Wariuslaan 152 ", "1679 XP", "MIDWOUD" |
|                                                                                                    |
| Annuleren < Vorige Volgende > Voltooien                                                                                                    |

Geef vervolgens aan wat het scheidingstekens moet zijn. Als de komma's zijn gehandhaafd in Sportlink Club, moet hiervoor worden gekozen (en eventueel de selectie 'Tabs' uitzetten):

| Wizard Tekst imp                                                                                                    | oorteren - Stap 2 van 3 |         | ? 🛛       |  |  |  |  |
|----------------------------------------------------------------------------------------------------|-------------------------|---------|-----------|--|--|--|--|
| In dit venster kunt u opgeven welke scheidingstekens voorkomen in uw tekst. In het voorbeeld kunt u<br>zien welke invloed uw instellingen hebben op de tekst. |                         |         |           |  |  |  |  |
| Scheidingstekens                                                                                                    |                         |         |           |  |  |  |  |
| Tab Puntkomma V Komma                                                                                                    |                         |         |           |  |  |  |  |
| Spatie Overige: Tekstindicator: "                                                                                                    |                         |         |           |  |  |  |  |
|                                                                                                    |                         |         |           |  |  |  |  |
| Voorbeeld van gegevens                                                                                                    |                         |         |           |  |  |  |  |
|                                                                                                    |                         |         |           |  |  |  |  |
| A. ven der Aa                                                                                                    | Grote Oost 14           | 1621 BW | HOORN NH  |  |  |  |  |
| R. Appelman                                                                                                    | De Zuid 32              | 1679 GX | MIDMOUD 📃 |  |  |  |  |
| W. Appelman                                                                                                    | Oostwoud Dorpsstraat 89 | 1678 HB | OOSTWOUD  |  |  |  |  |
| D. Asdf                                                                                                    |                         |         |           |  |  |  |  |
| H. Avis                                                                                                    | Pieter Wariuslaan 152   | 1679 XP | MIDWOUD 🔍 |  |  |  |  |
|                                                                                                    |                         |         |           |  |  |  |  |
|                                                                                                    |                         |         |           |  |  |  |  |
| Annuleren < <u>V</u> orige Volgende > Voltooie <u>n</u>                                                                                                    |                         |         |           |  |  |  |  |

Klik op Voltooien, want deze standaardinstelling is niet van belang (er kan nog worden aangegeven welke soort gegevens er in welke kolom komen):

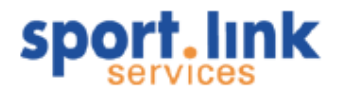

| Wizard Tekst imp                                                                                                    | orteren - Stap 2 van 3                                                          |                                          | ? 🛛                                        |  |  |  |  |
|----------------------------------------------------------------------------------------------------|---------------------------------------------------------------------------------|------------------------------------------|--------------------------------------------|--|--|--|--|
| In dit venster kunt u opgeven welke scheidingstekens voorkomen in uw tekst. In het voorbeeld kunt u<br>zien welke invloed uw instellingen hebben op de tekst.  Scheidingstekens  Tab  Puntkomma  Spatie Overjige:  Voorbeeld van gegevens |                                                                                 |                                          |                                            |  |  |  |  |
| A. ven der Aa<br>R. Appelman<br>W. Appelman<br>D. Asdf<br>H. Avis                                                                                                    | Grote Oost 14<br>De Zuid 32<br>Oostwoud Dorpsstraat 89<br>Pieter Wariuslaan 152 | 1621 BW<br>1679 GX<br>1678 HB<br>1679 XP | HOORN NH<br>MIDWOUD<br>OOSTWOUD<br>MIDWOUD |  |  |  |  |
| Annuleren < <u>V</u> orige Volgende > Voltooien                                                                                                    |                                                                                 |                                          |                                            |  |  |  |  |

Nu staan de gegevens in Excel en kunnen er etiketten opgemaakt worden in Word. Sla eerst het geïmporteerde bestand op in Excel formaat. Kies hiervoor 'Opslaan als' en dan de juiste versie van Excel:

|                      | <                     |                                                         |   |           |  |
|----------------------|-----------------------|---------------------------------------------------------|---|-----------|--|
| Mijn<br>werklocaties | <u>B</u> estandsnaam: | etiketten.xls                                           | * | Ogslaan   |  |
|                      | Op <u>s</u> laan als: | Microsoft Excel 97- Excel 2003 & 5.0/95-werkmap (*.xls) | * | Annuleren |  |

Let op: Het is erg belangrijk dat het bestand in het juiste formaat is opgeslagen omdat het anders niet gebruikt kan worden voor de noodzakelijke importfunctie in Word.

Sluit Excel en open Word. Kies voor een nieuw, leeg document. De hierna volgende stappen zijn afhankelijk van de versie van Microsoft Office die wordt gebruikt. We gaan er hier van uit dat Office 2003 wordt gebruikt. Als we het lege document voor ons hebben, kies dan onder het menu beeld voor 'Werkbalken- >Afdruk samenvoegen':

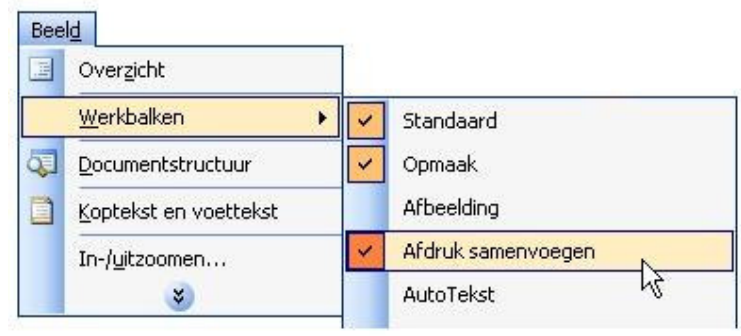

Nu komt er een extra werkblak met verschillende icoontjes die we van links naar rechts bespreken.
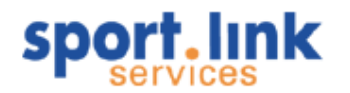

Klik in de nieuwe werkblak op 🎑 'Instellingen hoofddocument'.

| Printerinformatie O Matrix O Laser of inkjet                                                                          | L <u>a</u> de: | Standaardpapierlade ( Automatisch selecteren)                                                              | * |
|----------------------------------------------------------------------------------------------------|----------------|----------------------------------------------------------------------------------------------------|---|
| Etiketten:                                                                                                    | Avery A        | .4- en A5-formaat                                                                                          | ~ |
| C2245 - Sticker<br>C2353 - Kaart<br>C2354 - Kaart<br>C2412 - Kaart<br>C2413 - Kaart<br>C2414 - Kaart<br>C2414 - Kaart |                | Etiketgegevens<br>Type: Sticker<br>Hoogte: 2,12 cm<br>Breedte: 3,81 cm<br>Paginaformaat: A4 (210 × 297 mm) |   |

Kies in het bovenstaande scherm het gewenste formaat van de adressticker en klik op 'Ok', vervolgens komt er een lege indeling van het gekozen stickerformaat:

| I |  |  |  |  |
|---|--|--|--|--|
|   |  |  |  |  |
|   |  |  |  |  |
|   |  |  |  |  |

1. Klik nu 'Gegevens bestand openen'. Zoek het juiste Excel bestand met de geëxporteerde gegevens op en klik op 'Open'. Nu verschijnt het volgende dialoog venster:

|   | Fabel selecte   | ren                                                               |                      |                      | ×     |  |  |  |  |  |  |
|---|-----------------|-------------------------------------------------------------------|----------------------|----------------------|-------|--|--|--|--|--|--|
|   | Naam            | Beschrijving                                                      | Gewijzigd            | Gemaakt              | Туре  |  |  |  |  |  |  |
|   | 🎹 etiketten\$   |                                                                   | 6/9/2009 12:38:27 PM | 6/9/2009 12:38:27 PM | TABLE |  |  |  |  |  |  |
|   |                 |                                                                   |                      |                      |       |  |  |  |  |  |  |
|   |                 |                                                                   |                      |                      |       |  |  |  |  |  |  |
|   |                 |                                                                   |                      |                      |       |  |  |  |  |  |  |
|   |                 |                                                                   |                      |                      |       |  |  |  |  |  |  |
|   | <               |                                                                   |                      |                      |       |  |  |  |  |  |  |
| 1 | 🔽 De eerste rij | De eerste rij met gegevens bevat kolomkoppen     OK     Annuleren |                      |                      |       |  |  |  |  |  |  |

Na klikken op 'Ok', wordt op de volgende wijze aangegeven dat de import heeft plaatsgevonden:

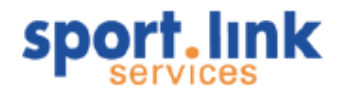

| I |                   | «Volgende record» | «Volgende record» | «Volgende record» | «Volgende record» |
|---|-------------------|-------------------|-------------------|-------------------|-------------------|
|   | «Volgende record» | «Volgende record» | «Volgende record» | «Volgende record» | «Volgende record» |
|   | «Volgende record» | «Volgende record» | «Volgende record» | «Volgende record» | «Volgende record» |

2. Nu Kunt u zien welke adresgegevens gegevens worden samengevoegd door te klikken op

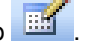

Klik op de juiste kolomkop om de lijst te sorteren. Als u alleen de geadresseerden wilt weergeven die aan bepaalde criteria voldoen (bijvoorbeeld stad), klikt u op de pijl naast de kolomkop. Met de selectievakjes kunt u geadresseerden toevoegen aan of verwijderen uit Afdruk samenvoegen. -12-1

Geadresseerden voor Afdruk samenvoegen

|      | sonijsci                          |                                   |           |             |
|------|-----------------------------------|-----------------------------------|-----------|-------------|
|      | <ul> <li>A# ven der Aa</li> </ul> | <ul> <li>Grote Oost 14</li> </ul> | 💌 1621 BW | 💌 HOORN 🔼 🔼 |
|      | R. Appelman                       | De Zuid 32                        | 1679 GX   | MIDWOUD     |
|      | W. Appelman                       | Oostwoud Dorpsstraat              | 1678 HB   | OOSTWOUD    |
|      | D. Asdf                           |                                   |           |             |
|      | H. Avis                           | Pieter Wariuslaan 152             | 1679 XP   | MIDWOUD     |
|      | CH Baas                           | De Zuid 12                        | 1679 GX   | MIDWOUD     |
|      | M. Baas                           | Lent 4                            | 1679 WP   | MIDWOUD     |
|      | P. Bakker                         | Rietveen 28                       | 1687 WL   | WOGNUM      |
|      | R. Bakker                         | Rietakker 7                       | 1679 VB   | MIDWOUD     |
|      | M. Bakkum Pastoor                 | Osseweid 55                       | 1679 GN   | MIDWOUD     |
|      | S. Bakkum Pastoor                 | Osseweid 55                       | 1679 GN   | MIDWOUD     |
|      | J. Balkenellende                  | Amethyst 35                       | 1625 RV   | HOORN NH    |
|      | C. Band                           | Osseweid 48                       | 1679 GP   | MIDWOUD     |
| V    | S.I. Benjamins                    | De Punt 14                        | 1679 GZ   | MIDWOLD     |
| Alle | s selecteren 🛛 🛛 Alles <u>w</u> i | ssen <u>V</u> ernieuwen           |           |             |
| Z    | oeken Bewerk                      | en Vali <u>d</u> eren             |           | ОК          |

In de bovenstaande lijst kunnen we nog adressen selecteren of die de- selecteren. Klik vervolgens weer op 'Ok'.

Adresblok invoegen'. Hiermee wordt de weergave van het adres op de sticker 3. Klik nu op bepaald. Als we niet met een bedrijfsnaam werken zorg dan dat de betreffende checkbox niet is aangevinkt. Onderaan in het scherm staat het resultaat van onze keuzes:

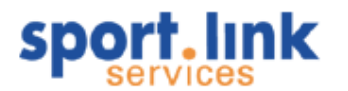

| Adresblok invoegen 🛛 🗙                                                                                                    |
|----------------------------------------------------------------------------------------------------|
| Adresgegevens opgeven                                                                                                    |
| Naam van de geadresseerde in deze notatie invoegen:                                                                                                    |
| Johan<br>Johan Rademaker Jr.<br>Johan O. Rademaker Jr.                                                                                                    |
| Dhr. Joop Rademaker Jr.<br>Dhr. Joop Q. Rademaker Jr.<br>Dhr. Johan Rademaker Jr.                                                                                              |
| Bedrijfsnaam invoegen                                                                                                    |
| Postadres invoegen:                                                                                                    |
| <ul> <li>Land/regio nooit opnemen in het adres</li> <li>Land/regio altijd opnemen in het adres</li> <li>Land/regio alleen opnemen in het adres als dit afwijkt van:</li> </ul> |
| Nederland                                                                                                    |
| ✓ Het adres opmaken volgens het land/de regio van bestemming<br>Voorbeeld                                                                                                    |
| Johan Q. Rademaker Jr.<br>Kerkplein 90<br>7754 OO Amsterdam<br>Nederland                                                                                                    |
| Velden vergelijken OK Annuleren                                                                                                    |

In het bovenstaande scherm kunnen door te klikken op `Velden vergelijken´, de geëxporteerde velden koppelen aan de samenvoegvelden:

|   | Velden vergelijken                                                                                  | ×                                                                                |
|---|----------------------------------------------------------------------------------------------------|----------------------------------------------------------------------------------|
|   | Afdruk samenvoegen bevat speciale functies voo<br>vervolgkeuzelijst om het juiste databaseveld te s | or het werken met adressen. Gebruik de<br>electeren voor elk adresveldonderdeel. |
| I | Vereiste gegevens                                                                                   | ~                                                                                |
| ł | Achternaam                                                                                          | (geen overeenkomst) 💌                                                            |
|   | Voornaam                                                                                            | (geen overeenkomst) 👤 🔤                                                          |
| 1 | Beleefdheidstitel                                                                                   | (geen overeenkomst) 👤 🛑                                                          |
| I | Bedrijf                                                                                             | (geen overeenkomst) 👤                                                            |
|   | Adres 1                                                                                             | (geen overeenkomst) 👤                                                            |
| 1 | Plaats                                                                                              | (geen overeenkomst) 👤                                                            |
| ł | Provincie                                                                                           | (geen overeenkomst) 👤                                                            |
| I | Postcode                                                                                            | (geen overeenkomst) 👤                                                            |
| I | Voornaam partner                                                                                    | (geen overeenkomst) 👤                                                            |
| ł | Optionele gegevens                                                                                  |                                                                                  |
| J | Middelste naam                                                                                      | (geen overeenkomst) 👤                                                            |
| 1 | 0.cbtervoegcel                                                                                      | (geen overeenkomst) 💶 ≚                                                          |
|   | Kies in de vervolgkeuzelijst het veld in de databa<br>adresgegevens die Afdruk samenvoegen verwaa   | se dat overeenkomt met de<br>ht (vermeld aan de linkerkant).                     |
|   |                                                                                                    | OK Annuleren                                                                     |

Welke velden uit bovenstaand scherm moeten worden gekozen hangt af van onze eigen selectie. In dit geval willen kiezen voor `Voornaam' (waaraan we in ons geval de volledige naam koppelen), Adres (Straat en huisnummer), Postcode en Plaats.

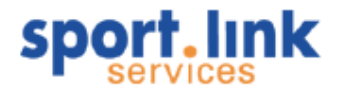

5.

Klik daarna op 'Ok' en we zien op de eerste sticker het resultaat. Als dit resultaat niet overeenkomt met onze verwachting kunnen we door middel van de 'ongedaan maken' toets weer een stapje terug. Als

het resultaat correct is klik dan op 12 'Labels doorgeven', waarna alle adressen worden ingevoegd.

| H.A. Blasweiler<br>1679 GX<br>MIDWOUD | R. Blasweiler<br>1679 GW<br>MIDWOUD | K. Blokdijk<br>1676 GN TWISK | M. Blokdijk<br>1676 GN TWISK | C. Bobeldijk<br>1679 GX<br>MIDWOUD |
|---------------------------------------|-------------------------------------|------------------------------|------------------------------|------------------------------------|
| C. Bobeldijk                          | E. Bobeldijk                        | E de Boer                    | M. de Boer                   | B. Boldster                        |
| 1679 GX                               | 1679 GX                             | 1679 VD                      | 1679 VD                      | 1031 HN                            |
| MIDWOUD                               | MIDWOUD                             | MIDWOUD                      | MIDWOUD                      | AMSTERDAM                          |

4. Om van het document één geheel te maken dient te worden geklik op Samenvoegen naar nieuw document'

| Samenvoegen naar nieuw document 👂 | < |
|-----------------------------------|---|
| Records samenvoegen               | - |
| O <u>H</u> uidige record          |   |
| O ⊻an: ṯot:                       |   |
| OK Annuleren                      | J |

Klik hier op 'OK'. Nu bent u klaar om het document op te slaan en vervolgens (met het juiste papier in de printer) uit te printen.

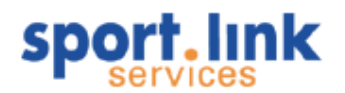

# 6 Personen / leden

We gaan ervan uit dat de installatie en de inrichting goed is doorlopen. Dat moet gelukt zijn als de aanwijzingen zoals vermeld Hoofdstuk 3 en in de <u>Installatiehandleiding Sportlink Club</u> goed zijn opgevolgd. Is dit niet het geval, neem dan contact op met de helpdesk van Sportlink Services.

De ledenadministratie vormt het hart Sportlink Club. Het is voor een vereniging van groot belang om alle gegevens volledig beschikbaar te hebben en er tegelijkertijd voor te zorgen dat alleen de leden die daadwerkelijk in door de betreffende sportbond uitgeschreven wedstrijden meedoen als bondslid staan ingeschreven. Ook moet het mogelijk zijn om bondsleden die uit hoofde van hun functie lid zijn bij de betreffende bond te administreren. Om dit te bewerkstelligen maakt Sportlink Club onderscheid in:

- a. Personen die alleen als relatie bekend zijn;
- b. Personen die alleen verenigingslid zijn (contributieplichtig, bijvoorbeeld voor de vereniging georganiseerde sport- en spelactiviteiten);
- c. Personen die zowel verenigings- als bondslid lid zijn (verenigingscontributie en bondscontributie).
- d. Een relatie kan eenvoudig met 'gepromoveerd' worden tot verenigingslid en/of bondslid en een bondslid kan weer 'gedegradeerd' worden tot verenigingslid en/of relatie.

## 6.1 Zoekscherm personen

Indien er een koppeling is met de ledenadministratie van de bond zijn de basisgegevens geladen met behulp van de 'Eerste download'. Via het zoekscherm leden kunnen dan de betreffende lidgegevens getoond worden. Nadat u bent ingelogd in Sportlink Club, verschijnt het eerder vermelde zoekscherm. Dit scherm kan ook opgestart worden door de toetsen Ctrl en F tegelijk in te drukken of vanuit het menu te kiezen voor Personen > Zoekscherm personen.

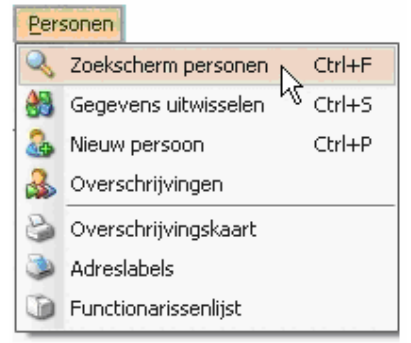

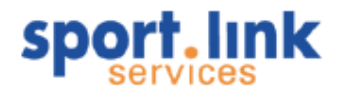

| 🔍 Zoekscherm                                                                                                    |                                                                                  |        |                                             |                  |            |              |                     | -           | □ × |
|----------------------------------------------------------------------------------------------------|----------------------------------------------------------------------------------|--------|---------------------------------------------|------------------|------------|--------------|---------------------|-------------|-----|
| Personen Organisaties                                                                                                  | Teams                                                                            | Rollen | Con                                         | tributie         | Activit    | eiten:       | Diploma's en Passen | Vrijwillige | rs  |
| Basisgegevens<br>Achternaam<br>Postcode                                                                                | Roepnaam<br>Plaats                                                               |        | Geslacht<br>Relatiecode                     | 🔘 Man            | O Vrouw    | -            | ×                   |             |     |
| -Spelend en sporttype<br>Ja Nee<br>Bondssporten<br>Week / Futcal                                                       | V/a t/n Peildatum 21-mei-2009                                                    | n      | Overig<br>Verjaardag bii<br>Aantal jaar lid | nnen [<br>iv/a [ |            | dagen<br>t/m |                     |             |     |
| Zaterdag / Veld<br>Zondag / Veld                                                                                       | A-Junioren Dames (V)<br>B-Junioren (M)<br>B-Junioren Dames (V)<br>C-Junioren (M) |        | Lidstatus                                   |                  | Definitief | elen         | 🗌 Oud               | eling       |     |
| Verenigingssporten                                                                                                    | D-Pupillen (M)<br>E-Pupillen (M)<br>E-Pupillen (M)                               |        | Soort persoor                               | ۰                |            |              |                     |             |     |
| Klaverjassen / Kaarten  Nieuwe sport - Week / Balsport                                                                 | Mini-pupillen (M)                                                                |        | Relaties                                    |                  |            |              |                     |             |     |
| Bowlen - Week / Cup<br>Fierljeppen - Week / over de sl<br>Darten - Zaterdag / Bekercomp<br>Buideo - Zaterdag / Kaarton | Pupillen Dames (V)<br>Senioren (M)<br>Senioren Dames (V)                         | ~      |                                             |                  |            |              |                     |             |     |
|                                                                                                    |                                                                                  |        |                                             |                  |            |              |                     | Q           | ٩   |

## Diverse criteria voor één opdracht

Door een deel van de naam in te geven, bijvoorbeeld alle namen die beginnen met 'jan' komen alleen de namen naar voren die hieraan voldoen. Ook kan in het scherm gezocht worden naar individuele leden en groepen en die voldoen aan de één of meer ingegeven zoekcriteria. De zoekcriteria werken dus als een 'EN - Boolean' functie. Dat wil zeggen men kan bijvoorbeeld kiezen geef mij alle vrouwelijke leden die Futsal spelen en in Midwoud woonachtig zijn.

#### Voorbeeld:

- 1. Vul onder plaats 'Midwoud' in EN;
- 2. Kies de bij geslacht 'Vrouw' EN;
- 3. Kies 'spelend' EN;
- 4. Kies Sporttype Week / Futsal EN;
- 5. Klik op de zoekknop 🤜.

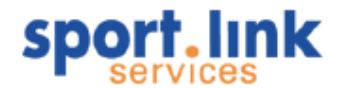

In dit geval verschijnt een lijst die aan uw zoekcriteria voldoet.

| Rel.nr. | ✓ Gelijk          | ~           |            |                         |          | ו           |
|---------|-------------------|-------------|------------|-------------------------|----------|-------------|
| Rel.nr. | Naam              | Geb. datum  | Woonplaats | Email                   | Leeftijd | Afmelddatum |
| FWXJ35U | Sande, v.d. K     | 13-dec-1990 | MIDWOUD    | kelly vandesande@hot    | 18       | 1           |
| GFGJ66J | Rinkel, S.M.E.    | 25-jun-1982 | MIDWOUD    | suzanrinkel@hotmail.com | 26       | 1           |
| GDHQ87C | Nibbering, S.D.M. | 26-jun-1978 | MIDWOUD    | snibbering@quicknet.nl  | 30       | 1           |
| LZJB294 | Mos, D.           | 17-dec-1986 | MIDWOUD    | dorien_mos@hotmail.c    | 22       |             |
| LZJB26Z | Wentink, M.       | 10-apr-1987 | MIDWOUD    | manonwentink@hotma      | 22       |             |
| MBTD94J | Feenstra, S.      | 31-mei-1981 | MIDWOUD    | suzanfeenstra@quickn    | 27       |             |
|         |                   |             |            |                         |          |             |
| <       |                   |             |            |                         |          | 2           |

Op deze manier kunnen allerlei selecties worden uitgevoerd. Alvorens een nieuwe selectie wordt uitgevoerd

moet de 'actieve selectie' ongedaan gemaakt worden. Dit kan door middel van het klikken op de refresh knop in het zoekscherm.

Boven elk zoekresultaat staat nog een balk waarmee na de eerste selectie nog extra zoekcriteria ingegeven kunnen worden. Zo kan bijvoorbeeld ingegeven worden dat men alleen leden wil zien die ouder zijn dan 25 jaar: 1. Kies onder de eerste keuzelijst voor 'Leeftijd' EN;

2. Kies onder de tweede keuzelijst voor 'groter dan' EN;

3. Voor als selectieparameter '25' in;

4. Klik vervolgens op het icoontje <sup>●</sup>, daarna verschijnt een scherm waarin alleen leden opgenomen zijn die aan de eerder ingevoerde criteria voldoen en ouder zijn dan 25 jaar.

| s.I Gevo | onden leden: 6    |             |            |                           |          |                                       |       | -     |         |
|----------|-------------------|-------------|------------|---------------------------|----------|---------------------------------------|-------|-------|---------|
| Rel.nr.  | 🗸 Groter dan      | ×           |            |                           |          |                                       |       | • × 1 | 3 rijer |
| Rel.nr.  | Naam              | Geb. datum  | Woonplaats | Email                     | Leeftijd | Afmelddatum                           | Teams |       |         |
| GFGJ66J  | Rinkel, S.M.E.    | 25-jun-1982 | MIDWOUD    | suzanrinkel@hotmail.com   | 26       |                                       | 6     |       |         |
| GDHQ87C  | Nibbering, S.D.M. | 26-jun-1978 | MIDWOUD    | snibbering@quicknet.nl    | 30       |                                       |       |       |         |
| MBTD94J  | Feenstra, S.      | 31-mei-1981 | MIDWOUD    | suzanfeenstra@quicknet.nl | 27       |                                       |       |       |         |
|          |                   |             |            |                           |          | · · · · · · · · · · · · · · · · · · · |       |       |         |
|          |                   |             |            |                           |          | 22                                    | ۵ 😒   | 😞 🕹   | ٨       |

Een dergelijke 'subselectie' kan weer gevolgd worden een volgende selectie, het aantal subselecties wordt weergegeven in de icoon 3 rijer, waarachter tevens het aantal gevonden rijen wordt weergegeven. Door op dit icoontje te klikken worden de subselecties weer ongedaan gemaakt.

Indien er in het geheel geen selectiecriteria worden ingevuld, dus direct in het zoekscherm leden geklikt wordt op de zoekknop  $\stackrel{<}{\sim}$  verschijnt de complete lijst van de actieve leden. Het ophalen van een complete lijst zal uiteraard wat langer duren (tot ongeveer 20 seconden) dan een kleine selectie die binnen een paar seconden op het scherm zal moeten verschijnen.

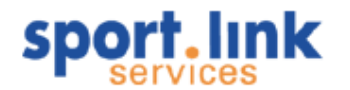

#### 6.1.1 Kolommen indelen

De kolommen zijn standaard ingedeeld, maar het is mogelijk om andere details van de leden te tonen. Klik rechtsboven op de icoon dat de tabelstructuur aangeeft:

| âg Gevo   | onden | leden: 4       |   |          | ×          |
|-----------|-------|----------------|---|----------|------------|
| Rel.nr.   | ~     | Gelijk         | ~ |          | • ×        |
| Rel.nr. 💌 |       | Achternaam     |   | Postcode | Woonplaats |
| FZVR37N   |       | Spanhaak       |   | 1679 TA  | MIDWOUD    |
| MKWD54P   |       | Schoonderwoerd |   | 1679 XK  | MIDWOUD    |
| MKWD67V   |       | Schoenderwoord |   | 1679 XK  | MIDWOUD    |
| MKXC34L   |       | Bouwen         |   | 1679 XK  | MIDWOUD    |
|           |       |                |   | 22 🔌     | ) 🖄 🗟 🍓 🌖  |

Het knopje links daarvan met de diskette is om de gemaakte wijzigingen op te slaan. Na het klikken op verschijnt onderstaand scherm met twee vakken met kolomnamen: links namen die (nog) niet zichtbaar zijn, rechts die dat wel zijn.

| Toevoegen en verwijderen van kolo | mmen               |    | ×         |
|-----------------------------------|--------------------|----|-----------|
| Beschikbare kolommen              | Zichtbare kolommen |    |           |
| Tussenvoegsel                     | Rel.nr.            |    |           |
| Voorletters                       | Achternaam         | 6  |           |
| Bijnaam 🦾                         | Geb. datum         |    | -         |
| Roepnaam                          | Leeftijd           | L  |           |
| M/V                               | Straat             |    |           |
| Geboorteplaats                    | Huisnummer         |    |           |
| Nationaliteit                     | Postcode           |    |           |
| 2e Nationaliteit                  | Woonplaats         |    |           |
| Legitimatietype                   |                    |    |           |
| Legitimatienummer                 |                    |    |           |
| Volledig adres                    |                    |    |           |
| Huisnummer toev.                  |                    |    |           |
| Land                              |                    |    |           |
| Telefoon                          |                    |    |           |
| Mobiel                            |                    |    |           |
| Fax                               |                    |    |           |
| E-mail                            |                    |    |           |
| Rol                               |                    |    |           |
| Registratiedatum                  |                    |    |           |
| Afmelddatum                       |                    |    |           |
| Lid sinds                         |                    |    |           |
| Aantal jaar lid                   |                    |    |           |
| Bedrijf                           |                    |    |           |
| Leeftijdscategorie                |                    |    |           |
| Contributiecategorie              |                    |    |           |
| Heeft foto?                       |                    |    |           |
| beroep vader 🗸                    |                    |    |           |
|                                   |                    | Ok | Annuleren |

Met de pijltjes middenin kunnen kolomnamen worden toegevoegd of verwijderd, na ze eerst te hebben geselecteerd met een muisklik (meer dan één: met Ctrl+muisklik). Met de pijltjes rechtsboven kan de volgorde worden aangepast zoals die straks van links naar rechts in de tabel zichtbaar zijn. Klik op OK om de keuze te bevestigen. Door middel van slepen op de kolomovergang kan de breedte van de kolommen worden aangepast. Indien akkoord. Klik dan op het diskettesymbool deze kolominstelling wordt dan bewaard voor een volgende selectie.

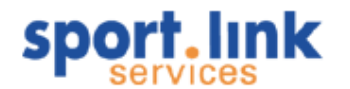

#### 6.1.2 Kolommen sorteren

Het is mogelijk om de ledenlijst te sorteren, dit kan door op een kolomknop te klikken. Er wordt een driehoekje getoond, zodat zichtbaar is op welke kolom gesorteerd is (zie onderstaande schermafbeelding).

| Rel.nr.   | ~ | Gelijk         | ~          |          | <b>4 ×</b>   |
|-----------|---|----------------|------------|----------|--------------|
| Rel.nr. 💌 |   | Achternaam     | Huisnummer | Postcode | Woonplaats   |
| ZVR37N    |   | Spanhaak       | 12         | 1679 TA  | MIDWOUD      |
| 4KWD54P   |   | Schoonderwoerd | 10         | 1679 XK  | MIDWOUD      |
| 4KWD67V   |   | Schoenderwoord | 10         | 1679 XK  | MIDWOUD      |
| 4KXC34L   |   | Bouwen         | 10         | 1679 XK  | MIDWOUD      |
|           |   |                |            |          | 100 20 N 100 |

Zo kan er ook gesorteerd worden op bijvoorbeeld geboortedatum, leeftijdscategorie, laatste wijziging, etc. Detailgegevens personen

Door een dubbelklik op een rij verschijnt er nieuw scherm waarin alle detailgegevens van de betreffende persoon staan:

| 🔒 Peter Sp     | panhaak 04-03-1963, | relatiecode: FZ\ | 'R37N       |                  |                    |              |                   | -          | o x |
|----------------|---------------------|------------------|-------------|------------------|--------------------|--------------|-------------------|------------|-----|
| Persoon        | Sport               | Rollen           | Financieel  | Diploma's & Pa   | issen Organisaties | Vrijwilliger | Notities          |            |     |
| [Persoonsgegev | ens                 |                  |             |                  |                    |              | Г <sup>Foto</sup> |            |     |
| Achternaam     | Spanhaak            | Tussenvoegsel    |             | Nationaliteit    | Nederlands         | ~            | 📃 klik om foto    | o te kieze | en  |
| Roepnaam       | Peter               | Voorletters      | P.G.        | 2e Nationaliteit | -                  | ~            |                   | 100        |     |
| Bijnaam        |                     | Geslacht         | Man 🗸       | Legitimatie      | -                  | ~            |                   | 10         | 9   |
| Geboortedat.   | 04-mrt-1963         | Geboorteplaats   |             | Legitimatienr.   |                    |              |                   |            |     |
| Lid sinds      | 10-jan-2008         | Type persoon     | Bondslid    |                  |                    |              |                   |            |     |
|                |                     |                  |             |                  |                    |              |                   |            |     |
|                |                     |                  |             |                  |                    |              | -Bankgegevens     |            |     |
| Postcode       | 1234 TA             | Huisor.          | 12          | Toevoeding       |                    | ]            | Rekeningtype      | -          |     |
| Straatpaam     | Bloemenstraat       | Plaats           | MIDWOLD     | Land             | Nederland          | ~            | Rekeningnr        |            |     |
|                |                     |                  |             |                  |                    |              |                   |            |     |
|                |                     |                  |             |                  |                    |              |                   |            |     |
| Contactgegever | ns                  |                  |             |                  | 8                  |              |                   |            |     |
| Telefoon       | 0229-123456         | Mobiel           | 06-12435678 | E-mail           |                    |              |                   |            |     |
| Fax            |                     | 2e Mobiel        |             | 2e E-mail        |                    |              |                   |            |     |
|                |                     |                  |             |                  |                    |              |                   |            |     |
|                |                     |                  |             |                  |                    |              |                   |            |     |
|                |                     |                  |             |                  |                    |              |                   |            |     |
|                |                     |                  |             |                  |                    |              |                   |            |     |
|                |                     |                  |             |                  |                    |              |                   |            |     |
|                |                     |                  |             |                  |                    |              |                   |            |     |
|                |                     |                  |             |                  |                    |              |                   | 2          |     |

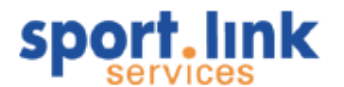

#### 6.1.3 Werkset

leder selectieresultaat kan worden toegevoegd aan een 'Werkset'. Dit kan door na de selectie te klikken op het

icoontje 🤎 . De gevonden rijen worden in dat geval toegevoegd aan de werkset. Ook is er de mogelijkheid te

zoeken op een individuele persoon door te klikken op 🔽 en deze vervolgens aan een werkset worden toegevoegd indien het personen betreft kan, of het lidscherm worden geopend of de getoonde gegevens worden toegevoegd aan de Werkset. Net als andere selecties kunnen de gegevens vanuit een werkset op verschillende manieren bewerkt worden.

Door het klikken op de rechtermuisknop kunnen er eventuele opmerking bij het betreffende persoon worden toegevoegd.

Er kunnen meerdere personen in één keer uit de lijst verwijderd worden. Zowel met de Delete knop op uw

toetsenboord als de 🤎 knop in het scherm

De gevonden relaties kunnen worden geprint door te klikken op

Mailen naar de gevonden personen

Naar elk in de selectie voorkomende persoon kan een e-mail worden gestuurd, mits aan de betreffende persoon ook een geldig e- mail adres is gekoppeld. Er een mail gestuurd worden vanuit rechtstreeks vanuit de applicatie of via een 'extern e- mail programma', zoals outlook, outlook expres, Google mail e.a., al naar gelang

de instelling op de lokale PC van de gebruiker. Klik op 🖄 voor het versturen van mails vanuit de applicatie en

op 🖾 voor het versturen van een mail met behulp van een extern e-mail programma.

Exporteren van de (sub)selectie

De gegevens van de gevonden personen kunnen ook geëxporteerd worden naar een spreadsheet, zoals Excel.

Dit kan rechtstreeks door de klikken op 💆 of na 'kolomselectie' door te klikken op 💆

**Tip:** Indien er meerdere zoekmogelijkheden in een scherm staan dan kunnen er meerdere worden gekozen door de 'Shift' toets ingedrukt te houden of kunnen alle mogelijkheden worden gekozen door tijdens het klikken de 'Ctrl' ingedrukt te houden.

## 6.2 Persoonsgegevens invoeren

Als er één of meer nieuwe personen toegevoegd moeten worden aan het bestand, kan het invoerscherm hiervoor op drie manieren worden geopend:

met de toetscombinatie Ctrl+P met de knop Nieuw Persoon via het menu Personen - Nieuw persoon:

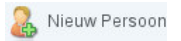

| Per | sonen                |        |
|-----|----------------------|--------|
| 9   | Zoekscherm personen  | Ctrl+F |
| 83  | Gegevens uitwisselen | Ctrl+S |
| 2   | Nieuw persoon        | Ctrl+P |
| &   | Overschrijvingen り   |        |
| 8   | Overschrijvingskaart |        |
| ٩   | Adreslabels          |        |
| 0   | Functionarissenlijst |        |

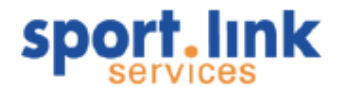

In alle gevallen wordt eerst het volgende scherm getoond:

| 🚑 Persoon toevoegen - Kies t | ype _ X                                                                                         |
|------------------------------|-------------------------------------------------------------------------------------------------|
| -Kies type persoon           | - <sup>Uitleg</sup><br>Bondsleden zijn verenigingsleden<br>die worden uitgewisseld met de bond. |
|                              | •                                                                                               |

U kunt kiezen om een Bondslid, Verenigingslid of een Relatie toe te voegen. Nadat de keuze is gemaakt kan naar het invoerscherm worden gegaan door de klikken op . Het toevoegen van een bondslid is de meest uitgebreide vorm, er moeten een maximum hoeveelheid gegevens worden ingevoerd. In deze handleiding wordt daarom alleen het toevoegen van een bondslid behandeld. In dit zelfde hoofdstuk wordt behandeld op welke wijze een eerder ingevoerde relatie de status verenigingslid en/of bondslid kan krijgen. Ook wordt het omgekeerde proces behandeld.

## 6.2.1 Toevoegen bondslid

In het onderstaande scherm kunnen de gegevens van het bondslid worden ingevoerd:

| 🚑 Toevoegen bor           | idslid         |                 |            | - ×                                                                                                    |
|---------------------------|----------------|-----------------|------------|----------------------------------------------------------------------------------------------------|
| Persoonsgegevens-         |                |                 |            |                                                                                                    |
| Achternaam *              |                | Tussenvoegsel   |            |                                                                                                    |
| Roepnaam                  |                | Voorletters *   |            |                                                                                                    |
| Nationaliteit             | Nederlands 🗸 🗸 | Geslacht *      | 🖲 Man      | () Vrouw                                                                                                    |
| Geboortedatum *           |                | Geboorteplaats  |            |                                                                                                    |
| Legitimatie               | - ~            | Legitimatie nr. |            |                                                                                                    |
| Adresgegevens-            |                |                 |            |                                                                                                    |
| Postcode *                |                | Huisnummer *    | Toevoeging |                                                                                                    |
| Straatnaam *              |                | Plaats *        |            |                                                                                                    |
| Land                      | Nederland V    |                 |            |                                                                                                    |
| Contactgegevens           |                |                 |            |                                                                                                    |
| Telefoon                  |                | Mobiel          |            |                                                                                                    |
| Fax                       |                | E-mail          |            |                                                                                                    |
| Activiteiten              |                |                 |            |                                                                                                    |
| Bridge - Kaarten - Zatero | lag            |                 |            | A                                                                                                    |
| Darten - Bekercompetitie  | - Zaterdag     |                 |            |                                                                                                    |
| Klaverjassen              |                |                 |            |                                                                                                    |
| Nieuwe Sport - Balsport - | - Week         |                 |            |                                                                                                    |
| Voetbal - Futsal - Week   |                |                 |            |                                                                                                    |
| Voetbal - Veld - Zaterdag | 1              |                 |            | _                                                                                                    |
| Voetbal - Veld - Zondag   |                |                 |            | ×                                                                                                    |
| * = verplicht veld        |                |                 |            | <ul> <li>Image: Image: Ima</li></ul> |

De verplichte velden zijn aangeduid met een \*. De verplichte velden zijn afhankelijk van het type persoon dat wordt ingevoerd, zo is bijvoorbeeld de geboortedatum niet verplicht bij een relatie. Bij het invoeren van de adresgegevens kan worden volstaan met het invoeren van de postcode en het huisnummer, de straatnaam en woonplaats wordt dan automatisch gevuld. Mocht de postcode onbekend zijn, dan verschijnt hier een melding van. Voer dan alsnog de goede postcode in of laat het veld postcode leeg. Dit heeft wel consequenties voor het uitwisselen van de gegevens met de bond. Hierop komen we later terug. Op dit moment kan er ook gekozen worden een spelactiviteit te koppelen aan het aspirant lid. Onderin het scherm staan de spelactiviteiten die gekoppeld kunnen worden. Hierin kunnen er één of meer gekozen worden.

**Tip**: Met de toetsencombinatie Ctrl+A selecteert u alles in één keer. Wilt u een selectie maken van meerdere opties, houd dan de Ctrl toets ingedrukt terwijl u met de muis de diverse opties aanklikt.

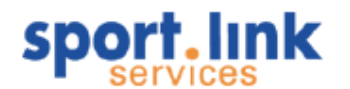

Indien er geen spelactiviteit wordt gekozen verschijnt na het klikken op 💙 de volgende melding:

| Info | ×                                                                                                    |
|------|----------------------------------------------------------------------------------------------------|
| P    | NB: Om dit nieuwe lid spelgerechtigd te maken, dient u een spelactiviteit toe te voegen.<br>Dit kunt u, indien het een spelend lid betreft en u dit nog niet gedaan heeft,<br>doen onder het tabblad "Sport" |
|      | ОК                                                                                                    |

Klik op 'OK'. Dan volgt een scherm dat sterk lijkt op het vorige, maar nu meer tabbladen heeft.

| Persoon Sport    | Rollen Financieel Diploma | s & Passen Organ | nisaties Vrijwilliger Notities |                        |
|------------------|---------------------------|------------------|--------------------------------|------------------------|
| Persoonsgegeven  | s                         |                  | 3                              | Foto                   |
| Achternaam       | Schoneveld                | Tussenvoegsel    |                                |                        |
| Roepnaam         | Jan                       | Voorletters      | J.                             |                        |
| Bijnaam          |                           | Geslacht         | Man 🗸                          | klik om foto te kiezen |
| Nationaliteit    | Nederlands 🗸              | 2e Nationaliteit | - 🗸                            |                        |
| Geboortedatum    | 04-jan-1979               | Geboorteplaats   | AMSTERDAM                      | s 0                    |
| Legitimatie      | Nederlandse identit 🗸     | Legitimatienr.   | 5637576565                     |                        |
| Lid sinds        | 22-mei-2009               | Wachtwoord       |                                |                        |
| -Adresgegevens-  |                           |                  |                                |                        |
| Postcode         | 1623 LP                   | Huisnr.          | 27                             | Toevoeging             |
| Straatnaam       | Eikstraat                 | Plaats           | HOORN NH                       | Land Nederland 🗸       |
| -Contactgegevens | ÷                         |                  |                                | Bankgegevens           |
| Telefoon         |                           | Fax              |                                | Rekeningtype -         |
| Mobiel           |                           | E-mail           |                                | Rekeningnr.            |
|                  |                           |                  |                                |                        |
|                  |                           |                  |                                |                        |
|                  |                           |                  |                                | 🍇 🖬                    |

Hierin kan nog veel meer over het betreffende nieuwe lid ingevoerd worden, zoals contributie, lidmaatschappen van andere verenigingen, in welk team hij/zij zit, welke functies hij/zij in de club vervult en nog een notitieveld. Tevens kan er een (pas)foto worden toegevoegd. Klik onder het kopje *Foto* op de knop

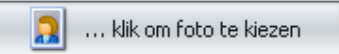

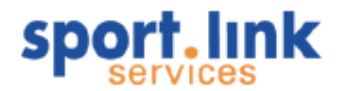

Er wordt een scherm geopend waarin gezocht kan worden naar de afbeelding (zie onderstaande afbeelding). Zoek hier naar de foto van het lid (of de afbeelding die bij het lid moet worden geplaatst).

| Look in:                         | C Mijn documenten                 | 💌 🤣 💌 |      |
|----------------------------------|-----------------------------------|-------|------|
| Onlangs<br>geopend               | 📇 Mijn afbeeldingen 📸 Mijn muziek |       |      |
| Bureaubiad<br>Mijn<br>documenten |                                   |       |      |
| ieze computer                    | al                                |       |      |
| <b>%</b>                         | File pame:                        |       | Qpen |
| 0010                             |                                   |       |      |

Als er op 'Open' is geklikt, verschijnt de foto onder het gelijknamige kopje. Klik vervolgens op 📙 om de foto op te slaan.

Let op: Het bestand moet van het formaat JPG, GIF of PNG zijn. Formaten zoals BMP en TIFF zijn niet toegestaan. Het beste is als foto's kleiner zijn dan 2 megapixel (1600x1200), uiteindelijk worden deze toch geschaald naar een kleiner formaat namelijk 800x600.

Nadat u het bestand hebt gevonden klikt u op Open. De foto wordt toegevoegd aan het lid.

## 6.2.1.1 Foto bekijken/openen

Met behulp van de knop 🖄 kan de foto geopend worden met het standaardprogramma dat is ingesteld op de computer.

## 6.2.1.2 Foto verwijderen

Om de foto/afbeelding te verwijderen, klik in het scherm met de lidgegevens op het prullenbak- icoontje onder de foto.

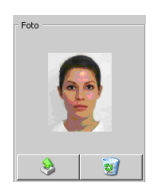

Verlaat de het scherm (en daarmee invoer/wijzigen van het betreffende lid) door middel van het kruisje rechts bovenin het scherm.

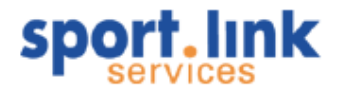

## 6.2.2 Foto management in Sportlink Club

Het beheren van foto's in Sportlink Club hangt samen met het foto beheer in de Sportlink Bond applicatie. Indien uw bond gebruik maakt van de bondsapplicatie van Sportlink willen we u graag wijzen op onderstaande. Op dit moment geldt het met name voor NeVoBo verenigingen.

In verband met de koppeling tussen Sportlink Bond en Sportlink Club is het zinvol dat er een foto aanwezig is voor een bondslid. Om dit te bewerkstelligen is er een nieuwe procedure ontwikkeld. Hieronder worden de scenario's geschetst die door de procedure worden gedekt:

- 1. Indien een foto wordt verwijderd uit de bondsapplicatie wordt dit niet doorgevoerd als een externe mutatie. De foto blijft dus aanwezig in Sportlink Club.
- 2. Indien een foto is verwijderd uit de bondsapplicatie, maar niet uit Sportlink Club en er komt ook een externe mutatie dan wordt de foto uit Sportlink Club verwijderd.
- 3. Indien een foto wordt toegevoegd via Sportlink Club en er is geen foto in de bondsapplicatie aanwezig, dan wordt deze foto na uitwisselen toegevoegd bij de bond.
- Indien een foto in Sportlink Club wordt verwijderd en daarna wordt uitgewisseld, wordt de foto NIET verwijderd in de bondsapplicatie met als gevolg dat via een 'externe mutatie' de foto weer terugkomt in Sportlink Club.
- 5. Indien een foto in Sportlink Club wordt gewijzigd waarna uitwisseling plaatsvindt, wordt de foto in de bondsapplicatie toegevoegd, d.w.z. dat de vorige foto weliswaar bewaard blijft maar dat de nieuwe foto de actieve foto wordt.
- 6. In de bondsapplicatie kunnen foto's niet worden gewijzigd, alleen verwijderen en daarna opnieuw toevoegen. Indien dit wordt gedaan in de bondsapplicatie komt deze nieuwe foto via externe mutatie ook in de Club.
- Indien een foto in de bondsapplicatie wordt verwijderd en tegelijkertijd (zonder dat er is uitgewisseld) ook in de clubapplicatie wordt verwijderd dan is de foto zowel in de bonds- als in de clubapplicatie definitief verwijderd (ook na uitwisselen).
- 8. Indien een foto gelijktijdig in de bondsapplicatie en in Sportlink Club wordt gewijzigd (toegevoegd) en daarna wordt uitgewisseld in Sportlink Club, dan blijft de foto in de clubapplicatie over.

## 6.2.3 Het tabblad 'Sport'

In het tabblad Sport kunnen de bonds- en verenigingsactiviteiten aan het nieuwe lid worden gekoppeld. Na aanklikken van dit tabblad verschijnt het volgende scherm:

| s.I Jan Schon     | eveld O | 4-01-197   | 9, relatiecode: El | KJF584    |                   |          |          |          |       |             |
|-------------------|---------|------------|--------------------|-----------|-------------------|----------|----------|----------|-------|-------------|
| Persoon Sport     | Rollen  | Financieel | Diploma's & Passen | Organisat | ties Vrijwilliger | Notities |          |          |       |             |
| _Bondslidmaatscha | appen — |            |                    |           |                   |          |          |          |       |             |
| Vereniging / Soo  | rt      |            |                    | Regi      | istratiedatum     |          |          | Afmeldda | atum  |             |
| мос               |         |            |                    | 22-m      | ei-2009           |          |          |          |       |             |
|                   |         |            |                    |           |                   |          |          |          |       |             |
| Vereniging        |         | Le         | eftijdscate        | Sport     | Speltyp           | e        | Speeldag |          | Start | Eind        |
|                   |         |            |                    |           |                   |          |          |          |       | + 3         |
| Teams             | Ту      | pe         | Sport              | Spe       | eler?             | Rol      |          | Start    |       | Opmerkingen |
|                   |         |            |                    |           |                   |          |          |          |       | + 0         |
|                   | •       | ×          |                    |           |                   |          |          |          |       |             |

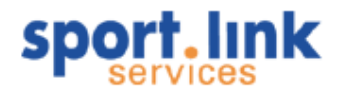

De rij onder het kopje 'Vereniging / Soort' is in dit geval roze gekleurd omdat de aanmelding nog niet aan de bond kenbaar is gemaakt. Het aanmelden geschiedt met de functie 'Uitwisselen'. In paragraaf 4 van deze handleiding gaan we hier dieper op in. Klik op 🕇 in het segment 'Spelactiviteiten', vervolgens verschijnt het scherm 'Toevoegen spelactiviteit'.

| Sport        | Speltype        | Speeldag |  |
|--------------|-----------------|----------|--|
| VOETBAL      | Veld            | Zaterdag |  |
| VOETBAL      | Veld            | Zondag   |  |
| VOETBAL      | Futsal          | Week     |  |
| Bridge       | Kaarten         | Zaterdag |  |
| Darten       | Bekercompetitie | Zaterdag |  |
| Bowlen       | Cup             | Week     |  |
| Klaverjassen | Kaarten         | -        |  |
| Nieuwe sport | Balsport        | Week     |  |

Selecteer een rij uit de beschikbare Spelactiviteiten, bijvoorbeeld 'VOETBAL Veld Zaterdag' en klik vervolgend op . Nu wordt de gekozen spelactiviteit toegevoegd. Eventueel kunnen er daarna nog meer spelactiviteiten worden gekozen.

| Jan Schoneveld 04-01-19                                                                                                    | 979, relatiecode: E     | KJF584            |              |          |                      |          |                      | -           | □ ×                |
|----------------------------------------------------------------------------------------------------|-------------------------|-------------------|--------------|----------|----------------------|----------|----------------------|-------------|--------------------|
| Persoon Sport Rollen Financie                                                                                                    | el 🛛 Diploma's & Passer | n Organisaties    | Vrijwilliger | Notities |                      |          |                      |             |                    |
| -Bondslidmaatschappen                                                                                                    |                         |                   |              |          |                      |          |                      |             |                    |
| Vereniging / Soort                                                                                                    |                         | Registra          | tiedatum     |          |                      | Afmeldda | itum                 |             |                    |
| мос                                                                                                    |                         | 22-mei-2          | 009          |          |                      |          |                      |             |                    |
|                                                                                                    |                         |                   |              |          |                      |          |                      |             |                    |
|                                                                                                    |                         |                   |              |          |                      |          |                      | dh          |                    |
| Conclusion de la concentración de la concentración de la concentra |                         |                   |              |          |                      |          |                      | -           | Real Property lies |
|                                                                                                    | O.:: I                  |                   | c II         |          | C                    |          | [c] ]                | c: 1        |                    |
|                                                                                                    | Leertijdscate           | Sport             | Speitype     |          | Speeidag             |          | Start<br>22 mai 2000 | Eina        |                    |
| MOC                                                                                                    | Sepioren F              | rUETBAL<br>Bridge | Kaarten      |          | Zaterdag<br>Zaterdag |          | 22-mei-2009          |             |                    |
|                                                                                                    |                         | inago             | Rearcon      |          | zatoradg             |          | 22 1101 2007         |             |                    |
|                                                                                                    |                         |                   |              |          |                      |          |                      |             |                    |
|                                                                                                    |                         |                   |              |          |                      |          |                      |             | <b>9</b>           |
| Teams                                                                                                    |                         |                   |              |          |                      |          |                      |             |                    |
| Team Type                                                                                                    | Sport                   | Speler            | ?            | Rol      |                      | Start    |                      | Opmerkingen |                    |
|                                                                                                    |                         |                   |              | -        |                      |          |                      |             |                    |
|                                                                                                    |                         |                   |              |          |                      |          |                      | - +         | 0                  |
|                                                                                                    |                         |                   |              |          |                      |          |                      | <u></u>     |                    |
|                                                                                                    |                         |                   |              |          |                      |          |                      |             |                    |
|                                                                                                    |                         |                   |              |          |                      |          |                      |             |                    |

Alleen de spelactiviteiten die aan de bond kenbaar gemaakt moeten worden zijn roze gekleurd.

## Let op!

Afhankelijk van de bond waarbij de vereniging is aangesloten gelden bepaalde regels voor het vervullen van sporten.

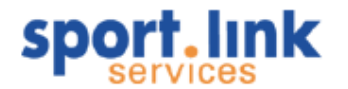

## 6.2.3.1 Het tabblad 'Rollen'

In het tabblad Rollen kan worden aangegeven welke functies het lid gaat vervullen. Dit kunnen zowel bonds-(alleen als het een bondslidmaatschap betreft) als verenigingsfuncties zijn:

| Fersoon    | spore    | Kollen       | I mandeer | Dipionals & Passen | organisades | vi ijvviiligei | Nouues |     |
|------------|----------|--------------|-----------|--------------------|-------------|----------------|--------|-----|
| Functie    |          |              |           |                    |             |                |        |     |
| Functie    |          |              |           |                    |             |                |        |     |
|            |          |              | Start     |                    | Eind        |                |        |     |
|            |          |              |           |                    |             |                |        |     |
|            |          |              |           |                    |             |                |        |     |
|            |          |              |           |                    |             |                |        |     |
|            |          |              |           |                    |             |                |        |     |
|            |          |              |           |                    |             |                |        | 7 9 |
| rainer     |          |              |           |                    |             |                |        |     |
| Speltype   | Speeldag | Trainersoort |           | Bezoldigd          | Start       |                | Eind   |     |
|            |          |              |           |                    |             |                |        |     |
|            |          |              |           |                    |             |                |        |     |
|            |          |              |           |                    |             |                |        |     |
|            |          |              |           |                    |             |                |        |     |
|            |          |              |           |                    |             |                |        | + 3 |
|            |          |              |           |                    |             |                |        | • • |
| ommissies- |          |              |           | 1                  |             | 1000000        |        |     |
| Commissie  |          | Functie      |           | Start              |             | Eind           |        |     |
|            |          |              |           |                    |             |                |        |     |
|            |          |              |           |                    |             |                |        |     |
|            |          |              |           |                    |             |                |        |     |
|            |          |              |           |                    |             |                |        |     |
|            |          |              |           |                    |             |                |        | + @ |
|            |          |              |           |                    |             |                |        |     |

Klik op het segment van de betreffende koppeling die u wilt maken tussen het lid en de functie. In het geval van een functie verschijnt het scherm:

| Toevoegen Functie   | ,             | × |
|---------------------|---------------|---|
| Nieuwe functie      |               |   |
| Registr. dat.       | 22-mei-2009   |   |
| Verenigingsfunctie? |               |   |
| Soort               | Afgevaardigde | ~ |
|                     |               | ✓ |

Bepaal via de keuzelijst welke functie de betrokkene krijgt en klik op het groene vinkje om te accepteren.

Let op: De ingangsdatum van bondsfuncties altijd gelijk aan de datum van aanmaken. Alleen de bond kan deze datum veranderen.

Let op: Na het aanmaken van een bondsfunctie deze eerst uitwisselen voordat andere functies kunnen worden toegekend. Het systeem staat niet toe dat één en dezelfde functie tweemaal aan de dezelfde persoon wordt toegekend.

Let op: Afhankelijk van de bond waarbij de vereniging is aangesloten gelden bepaalde regels voor het vervullen van functies. Zo mag een KNVB verenigingen niet meer dan één voorzitter, penningmeester, secretaris, wedstrijdsecretaris, wedstrijdsecretaris jeugd e.d. hebben. Bovendien geldt voor de eerste drie dat deze ingevuld moeten zijn. Wel mogen deze functies aan één persoon worden gekoppeld.

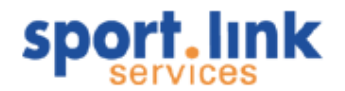

Het is dus niet mogelijk om deze functie bij een persoon te verwijderen zonder eerst een ander 'aan te wijzen'. De reden hiervoor is dat de bond bepaalde informatie per onderwerp naar één contactadres moet kunnen sturen. De Sportlink applicatie zorgt er voor deze functies nooit aan twee personen kunnen worden gekoppeld. Als getracht wordt iemand aan één van deze functies te koppelen verschijnt de vraag: *Deze functie wordt reeds vervuld door: Wilt u deze functie afmelden?* Als dit met het groene vinkje bevestigt, zal bij het uitwisselen met de bond de oude functionaris afgemeld en de nieuwe functionaris direct worden aangemeld. De complete lijsten met regels met betrekking tot de verplichte - en éénmalig voorkomende functies zijn te verkrijgen bij de betreffende bond.

Het toevoegen van trainers gaat op dezelfde manier, na klikken op 🕂 komt het volgende scherm op:

| Toevoegen Trainer   |                  | × |
|---------------------|------------------|---|
| -Nieuw trainerschap |                  | - |
| Registratiedatum    | 22-mei-2009      |   |
| Clubtrainer?        |                  |   |
| Soort               | Assistenttrainer |   |
| Sporttype           | Futsal - Week    |   |
| Bezoldigd           | Ja 🗸             |   |
|                     | <b>~</b>         |   |

Nu wordt gevraagd of het om een clubtrainer of, indien het vakje niet wordt aangevinkt, een bondstrainer gaat (in het laatste geval worden de gegevens uitgewisseld met de bond). Kies vervolgens soort en sporttype en geef aan op het een betaalde trainer of een vrijwilliger betreft. Klik daarna op ✓, en de gegevens worden opgeslagen.

Het verwijderen van rollen dient u te doen door de betreffende rol te selecteren en vervolgens te klikken op Er zal een einddatum wordt weergegeven. Voor bondsfuncties die afgemeld worden dient er uitgewisseld te worden om dit bekend te maken bij de betreffende bond.

| 🖌 Mark Luiken | 09-03-1968, relat | iecode: FLDZ14C |             |                    |              |              |          | - 0 |
|---------------|-------------------|-----------------|-------------|--------------------|--------------|--------------|----------|-----|
| Persoon       | Sport             | Rollen          | Financieel  | Diploma's & Passen | Organisaties | Vrijwilliger | Notities |     |
| ncties        |                   |                 |             |                    |              |              |          |     |
| unctie        |                   |                 | Start 🤝     |                    | Eind         |              |          |     |
| estuurslid    |                   |                 | 26-jul-2006 |                    | 10-m         | ei-2010      |          |     |
|               |                   |                 |             |                    |              |              |          |     |
|               |                   |                 |             |                    |              |              |          |     |
|               |                   |                 |             |                    |              |              |          |     |
|               |                   |                 |             |                    |              |              |          | + 8 |
|               |                   |                 |             |                    |              |              |          | •   |
| ainer —       |                   |                 |             |                    |              |              |          |     |
| peltype       | Speeldag          | Trainersoort    |             | Bezoldigd          | Start        |              | Eind     |     |
|               |                   |                 |             |                    |              |              |          |     |
|               |                   |                 |             |                    |              |              |          |     |
|               |                   |                 |             |                    |              |              |          |     |
|               |                   |                 |             |                    |              |              |          |     |
|               |                   |                 |             |                    |              |              |          |     |
|               |                   |                 |             |                    |              |              |          |     |
|               |                   |                 |             |                    |              |              |          | + 8 |
|               |                   |                 |             |                    |              |              |          |     |
| ommissies     |                   |                 |             |                    |              |              |          |     |
| ommissie      |                   | Functie         |             | Start              |              | Eind         |          |     |
|               |                   |                 |             |                    |              |              |          |     |
|               |                   |                 |             |                    |              |              |          |     |
|               |                   |                 |             |                    |              |              |          |     |
|               |                   |                 |             |                    |              |              |          |     |
|               |                   |                 |             |                    |              |              |          |     |
|               |                   |                 |             |                    |              |              |          |     |
|               |                   |                 |             |                    |              |              |          |     |
|               |                   |                 |             |                    |              |              |          |     |
|               |                   |                 |             |                    |              |              |          |     |
| 4 49 90       |                   |                 |             |                    |              |              |          |     |

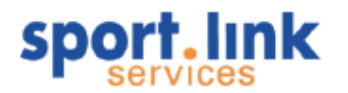

|                                              | 04-01-1979, relatiec   | ode: MJKK28S                   |                     |       |             |      |      |           |   |
|----------------------------------------------|------------------------|--------------------------------|---------------------|-------|-------------|------|------|-----------|---|
| Persoon Sport Rollen                         | Financieel Diploma's 8 | & Passen    Organisaties    Vi | rijwilliger    Noti | ties  |             |      |      |           |   |
| -uncties                                     |                        |                                |                     |       | 1           |      |      |           |   |
| Functie                                      |                        | Start<br>22-mai-2009           |                     |       | Eind        |      |      |           |   |
| Aigevaaraigae                                |                        | 22-1161-2009                   |                     |       |             |      |      |           |   |
|                                              |                        |                                |                     |       |             |      |      |           |   |
|                                              |                        |                                |                     |       |             |      |      |           |   |
|                                              |                        |                                |                     |       |             |      | H    | +         | 0 |
| írainer                                      |                        |                                |                     |       |             |      |      | - 10<br>1 |   |
| Speltype Speek                               | lag Trainersoort       |                                | Bezoldiad           |       | Start       |      | Eind |           |   |
| Futsal Week                                  | Assistenttrain         | er                             | Nee                 |       | 22-mei-2009 |      |      |           |   |
|                                              |                        |                                |                     |       |             |      |      |           |   |
|                                              |                        |                                |                     |       |             |      | •    | +         | 0 |
| Commissies                                   |                        |                                |                     |       |             |      |      | +         | 0 |
| Commissies                                   | Functie                | Opmerkingen                    |                     | Start |             | Eind | U    | +         | 0 |
| Commissies ————————————————————————————————— | Functie                | Opmerkingen                    |                     | Start |             | Eind | U    | +         | 0 |
| Commissies                                   | Functie                | Opmerkingen                    |                     | Start |             | Eind | U    | +         | 0 |
| Commissies ——————<br>Commissie               | Functie                | Opmerkingen                    |                     | Start |             | Eind |      | +         | 0 |
| Commissies —————<br>Commissie                | Functie                | Opmerkingen                    |                     | Start |             | Eind |      | +         | 0 |

U kunt ook aangeven of het lid zitting heeft in een commissie. Dit werkt op dezelfde manier, klik op +, waarna het volgende scherm verschijnt:

| Nieuwe deelnemer | ×                |
|------------------|------------------|
| Nieuwe deelnemer |                  |
| Commissie        | TC senioren 🗸 🗸  |
| Huidige rol      | Contactpersoon 🗸 |
| Nieuwe rol       |                  |
| Aanvangsdatum    |                  |
| Opmerkingen      |                  |
|                  |                  |
|                  |                  |
|                  | 🖌 🗸              |
|                  |                  |

Indien er meerdere commissies zijn aangemaakt (zie verderop in deze handleiding) kan de juiste commissie uit de keuzelijst worden geselecteerd. Vervolgens kan een bestaande rol worden gekozen of een nieuwe worden aangemaakt (bijvoorbeeld: Voorzitter TC, Secretaris TC, Lid TC).

Let op: Nieuw rollen verschijnen dan daarna in elke keuzelijst waarin rollen toegekend worden. Indien een bepaalde rol niet meer aan een persoon is gekoppeld verdwijnt deze automatisch uit de keuzelijst. Voer een aanvangsdatum in, eventueel nog een opmerking en klik dan op ✓. Nu zijn we klaar met invullen van het tabblad rollen en kunnen naar het volgende tabblad.

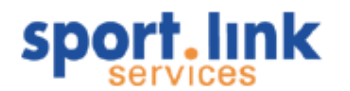

#### 6.2.4 Het rollen zoekscherm

Met het zoekscherm 'Rollen' kunnen alle personen die bepaalde rollen uitvoeren worden gevonden. Het zoekscherm 'Rollen' kan alleen worden opgestart door op het betreffende tabblad in het algemene zoekscherm te klikken. Daarna verschijnt het volgende scherm:

| 🔍 Zoekscherm                                          | - 🗆 🗙                                    |
|-------------------------------------------------------|------------------------------------------|
| Personen Organisaties Teams Rollen Contributie Activi | teiten Diploma's en Passen Vrijwilligers |
| _Functie                                              |                                          |
| Afgevaardigde                                         | Assistenttrainer                         |
| Ass. Scheidsrechter van vereniging                    | Hoofdtrainer Sen.                        |
| Consulaat                                             | Keeperstrainer                           |
| Erelid van de vereniging                              | Trainer B-jeugd                          |
| Kascontrole                                           | Trainer pupillen                         |
| Penningmeester                                        |                                          |
| Secretaris                                            |                                          |
| Secretaris Zaal                                       |                                          |
| Terreinknecht                                         |                                          |
| Verenigingsscheidsrechter                             | ~                                        |
| Completie                                             | Commissional                             |
|                                                       |                                          |
| TC senioren [Technische commissie Senioren]           | Contactpersoon                           |
|                                                       | Lid                                      |
|                                                       |                                          |
|                                                       |                                          |
|                                                       |                                          |
|                                                       |                                          |
|                                                       |                                          |
|                                                       |                                          |
|                                                       | × Ø                                      |

In het bovenstaande zoekscherm staan allerlei gegevens waar op dezelfde manier als bij personen en organisaties kan worden gezocht. Zo kan er bijvoorbeeld worden gezocht op één of meerdere functies, trainers, commissies of een combinatie hiervan. In het onderstaande is gezocht op 'Verenigingsscheidsrechter'.

| Organisatie/ | commissie 🗸  | Gelijk 🗸 🗸                |                 |     |             |                |          |          |               |           |
|--------------|--------------|---------------------------|-----------------|-----|-------------|----------------|----------|----------|---------------|-----------|
| Organis      | Rol          | Functie                   | Naam            | M/V | Geb. da     | Adres          | Postcode | Woonpl   | Email         | Einddatum |
| 10C          | Functionaris | Verenigingsscheidsrechter | Avis, H.        | м   | 27-jul-1964 | Pieter Wariusl | 1679 XP  | MIDWOUD  | henkavis@qui  |           |
| 10C          | Functionaris | Verenigingsscheidsrechter | Blokdijk, K.    | м   | 29-mrt-1961 | Zuiderweg Oo   | 1676 GN  | TWISK    | jjm.blokdijk@ |           |
| 10C          | Functionaris | Verenigingsscheidsrechter | Bontekoning, F  | M   | 18-nov-1966 | Minnewei 13    | 1679 GW  | MIDWOUD  | f.bontekoning |           |
| 10C          | Functionaris | Verenigingsscheidsrechter | Bontekoning,    | м   | 12-mei-1938 | Pieter Wariusl | 1679 XN  | MIDWOUD  | f.bontekoning |           |
| 10C          | Functionaris | Verenigingsscheidsrechter | Huisman, J.     | м   | 26-mrt-1992 | Ganzehof 10    | 1679 TA  | MIDWOUD  | jesper_voetb  |           |
| 10C          | Functionaris | Verenigingsscheidsrechter | Huisman, J.C    | м   | 19-jan-1965 | Ganzehof 10    | 1679 TA  | MIDWOUD  | jan.huisman   |           |
| NOC          | Functionaris | Verenigingsscheidsrechter | Koomen, K       | м   | 04-feb-1990 | Doctor Mulder  | 1678 HK  | OOSTWOUD | jkkoomen@pl   |           |
| 10C          | Functionaris | Verenigingsscheidsrechter | Mulder, B.      | м   | 10-jan-1989 | Cornelis Harin | 1679 XT  | MIDWOUD  | Mcpd_hooliga  |           |
| 10C          | Functionaris | Verenigingsscheidsrechter | Mulder, H.      | м   | 21-dec-1964 | Cornelis Harin | 1679 XT  | MIDWOUD  | han.mulder@   |           |
| 10C          | Functionaris | Verenigingsscheidsrechter | Sijm, A.        | м   | 25-okt-1962 | Pieter Wariusl | 1679 XP  | MIDWOUD  | aj.sijm@quick |           |
| NOC .        | Functionaris | Verenigingsscheidsrechter | Wries, de M     | м   | 02-feb-1989 | Pieter Wariusl | 1679 XL  | MIDWOUD  |               |           |
| 10C          | Functionaris | Verenigingsscheidsrechter | Willemsen, M.J. | м   | 28-nov-1963 | Pieter Wariusl | 1679 XN  | MIDWOUD  | willemsenmid  |           |

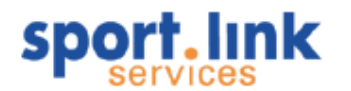

## 6.2.5 Het tabblad 'Financieel'

In het tabblad Financieel kunnen we gegevens invoeren die nodig zijn voor de facturering van de contributie, inschrijvingsgelden, boetes, kortingen en andere periodieke of éénmalige producten.

| 🎽 Jan Jansen J    | LZ-UZ-ZUUD, relatie  | tode: MDLG20F |             | _                  |              |                                       |           | = [] ; |
|-------------------|----------------------|---------------|-------------|--------------------|--------------|---------------------------------------|-----------|--------|
| Persoon           | Sport                | Rollen        | Financieel  | Diploma's & Passen | Organisaties | Vrijwilliger                          | Notities  |        |
| -Factuurgegevens  |                      |               |             |                    |              |                                       |           |        |
| Rekeningtype -    |                      | ~             | Rekeningnr. |                    |              | Gezinshoofd?                          |           |        |
| Bet. wijze Per    | acceptgiro           | ~             | Periode     | Jaarlijks          |              | <ul> <li>Alternatief factu</li> </ul> | iuradres? |        |
| Leeftijdsgebonden | Overig               | Facturen      |             |                    |              |                                       |           |        |
| Omschrijving      |                      |               | Standaard   | d bedrag           |              | Afwijkend bedrag                      |           |        |
| Dubbelklik op een | regel om deze te ber | #erken        |             |                    |              |                                       |           | + 3    |

De betaalwijze kan via onderstaande keuzelijst worden geselecteerd:

| Persoon         |            | Sport          | Rollen |    |
|-----------------|------------|----------------|--------|----|
| Factuurgegever  | ns ———     |                |        |    |
| Rekeningtype    | -          |                |        | ~  |
| Bet. wijze      | Per acce   | eptgiro        | 1      | ×  |
|                 | Automa     | tische incasso |        | 1g |
|                 | Contant    | :              |        |    |
|                 | Digitale   | nota (iDEAL)   |        |    |
| Leeftiidsgebong | de Dan age | optairo        |        |    |

Kies vervolgens de betaalperiode,

| Persoon        | Sport          | Rollen   |   | Financieel  | Diploma's & Passen | Organisaties |
|----------------|----------------|----------|---|-------------|--------------------|--------------|
| actuurgegever  | 15             |          |   |             |                    |              |
| tekeningtype   | -              |          | ~ | Rekeningnr. |                    |              |
| let. wijze     | Per acceptgiro |          | ~ | Periode     | Jaarlijks          |              |
|                |                |          |   |             | Jaarlijks          | N            |
|                |                |          |   |             | Halfjaarlijks      | 4            |
|                |                |          |   |             | Per kwartaal       |              |
| eeftijdsgebond | len Overig     | Facturen |   |             | Maandeliiks        |              |

of het een gezinshoofd betreft en/of er sprake is van een alternatief factuuradres.

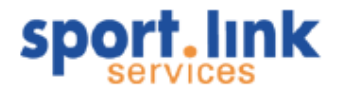

| 10130011                                                    | Sport               | Rollen    |          | Financieel | Diploma's & Passen | Organisaties | Vrijwillige    | r             | Notities |     |
|-------------------------------------------------------------|---------------------|-----------|----------|------------|--------------------|--------------|----------------|---------------|----------|-----|
| actuurgegevens                                              |                     |           |          |            | <u>, u</u>         |              |                |               |          |     |
| Rekeningtype -                                              |                     |           | ✓ Reker  | ningnr.    |                    |              | Gezinshoo      | fd?           |          |     |
| Bet, wijze Per a                                            | acceptgiro          |           | ✓ Period | le         | Jaarlijks          |              | ✓ Alternatiel  | factuuradres? |          |     |
| Achternaam *                                                |                     | Tussenv.  |          |            | Vo                 | orletters *  | E-mailadre     | 5             |          |     |
| Postcode *                                                  |                     | Huisnr. * |          |            | Hu                 | isnr toev.   | <br>Straatnaar | n*            |          |     |
| Plaats *                                                    |                     | Land *    | Neder    | land       | ~                  |              |                |               |          |     |
| * = verplicht veld                                          |                     |           |          |            |                    |              |                |               |          | Ŀ   |
| Leeftijdsgebonden 📗                                         | Overig              | Facturen  |          |            |                    |              |                |               |          |     |
| Leeftiidsaebonden fin                                       | anciele producten   |           |          |            |                    |              |                |               |          |     |
|                                                             |                     |           |          | Standaard  | l bedrag           |              | Afwijkend bedr | ag            |          |     |
| Omschrijving                                                |                     |           |          |            |                    | € 100        | 1,00           |               |          |     |
| Omschrijving<br>Verenigingscontributie                      | Senioren            |           |          |            |                    |              |                |               |          | 4 6 |
| Omschrijving<br>Verenigingscontributie<br>Dubbelklik op een | regel om deze te bo | ewerken   |          |            |                    |              |                |               |          | • • |

Let op: De koppeling tussen het gezinshoofd en gezinsleden wordt gelegd door één en hetzelfde bankrekeningnummer, dat onder het tabblad persoon kan worden ingevuld.

Nadat we de bovenstaande gegevens hebben opgeslagen door in het bovenstaande segment op 🗟 te klikken gaan we door met het toekennen van 'producten' aan het nieuwe lid.

De leeftijdsgebonden contributie zoals deze is gedefinieerd bij de contributie- instellingen kan op twee manieren worden gekoppeld: ten eerste 'handmatig' door middel van de keuze voor het tabblad 'Leeftijdsgebonden' en daarna klikken op + in het betreffende segment of via de 'koppelfunctie' zoals beschreven in de contributiemodule.

In het eerste geval verschijnt het volgende scherm:

| Product                                                                  |                                 | × |
|--------------------------------------------------------------------------|---------------------------------|---|
| -Nieuw product<br>Product<br>Afwijkend bedrag<br>Afwijkende omschrijving | Verenigingscontributie Senioren | - |
|                                                                          | •                               |   |

Vanuit de keuzelijst kan het juiste 'product' worden gekozen. De overige velden worden alleen ingevuld als er afgeweken moet worden van de standaard bedragen en omschrijvingen, zoals gedefinieerd bij de contributieinstellingen. Anders kan verder worden volstaan met het klikken op  $\checkmark$ .

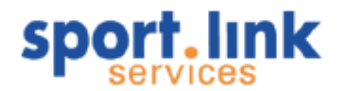

| ersoon Spor    | t Rollen Financieel | Diploma's & Passen | Organisaties | vrijwilliger | Notities    |      |                                       |        |   |
|----------------|---------------------|--------------------|--------------|--------------|-------------|------|---------------------------------------|--------|---|
| actuurgegevei  | ns                  |                    |              |              |             |      |                                       |        |   |
| et. wijze      | Per acceptgiro      | ✓ Periode          | Jaarli       | iks          | Gezinshoofd |      | Alternatief factuura                  | idres? | ) |
|                |                     |                    |              |              |             |      |                                       |        |   |
|                |                     |                    |              |              |             |      |                                       |        | C |
| A              |                     |                    |              |              |             |      |                                       |        |   |
| .eeftijdsgebor | nden Overig Facture | n                  |              |              |             |      |                                       |        |   |
| Omschrijving   |                     |                    | Standaard    | oedrag       |             | Afwi | jkend bedrag                          |        |   |
| ridge Kaarten  | Senioren            |                    |              |              | €           | 5,00 | · · · · · · · · · · · · · · · · · · · |        |   |
| erenigingscon  | ntributie Senioren  |                    |              |              | €12         | 0,00 |                                       |        |   |
| oetbal Veld Za | aterdag Senioren    |                    |              |              | €7          | 5,00 |                                       |        |   |
|                |                     |                    |              |              |             |      |                                       |        |   |
|                |                     |                    |              |              |             |      |                                       |        |   |
|                |                     |                    |              |              |             |      |                                       |        |   |
|                |                     |                    |              |              |             |      |                                       |        |   |
|                |                     |                    |              |              |             |      |                                       |        |   |
|                |                     |                    |              |              |             |      |                                       |        |   |
|                |                     |                    |              |              |             |      |                                       |        |   |
|                |                     |                    |              |              |             |      |                                       |        |   |
|                |                     |                    |              |              |             |      |                                       |        |   |
|                |                     |                    |              |              |             |      |                                       |        |   |

Alle leeftijdsgebonden contributies in het bovenstaande scherm kunnen ook automatisch worden gekoppeld. Deze kunnen worden afgeleid van de gekoppelde sportactiviteiten. De 'Overige bedragen' moeten altijd via dit scherm aan een lid worden gekoppeld. Het kan hier, net als de Leeftijdsgebonden contributie gaan om periodiek in rekening te brengen bedragen of éénmalige bedragen.

|                            | -1979, relatiecode: MJKK2     | 85                         |                                                                                                    |                          |     |
|----------------------------|-------------------------------|----------------------------|----------------------------------------------------------------------------------------------------|--------------------------|-----|
| ersoon Sport Rollen Fina   | ncieel Diploma's & Passen Org | ganisaties Vrijwilliger No | tities                                                                                                    |                          |     |
| actuurgegevens             | (10-14)                       |                            |                                                                                                    |                          |     |
| Bet, wijze Per accepto     | giro 🗸 Periode                | Jaarlijks 🗸 🗸              | Gezinshoofd?                                                                                                    | Alternatief factuuradres | ?   |
|                            |                               |                            |                                                                                                    |                          |     |
|                            |                               |                            |                                                                                                    |                          | 8   |
| Leeftiidcaebonden Overia I | Eachuren                      |                            |                                                                                                    |                          |     |
| Ceercijusgebonden Overig   | actoren                       |                            | T                                                                                                    | 1                        |     |
| Omschrijving               | Standaa                       | ard bedrag                 | Afwijkend bedrag                                                                                                 | Eenmalig                 |     |
|                            |                               |                            | and the second second second second second second second second second second second second second second second |                          |     |
| Inschrijfgeld              |                               | € 25,00                    | )                                                                                                    | - 🗹                      |     |
| Inschrijfgeld              |                               | € 25,00                    |                                                                                                    | - 🗹                      |     |
| nschrijfgeld               |                               | € 25,00                    |                                                                                                    | - 🗹                      |     |
| (nschrijfgeld              |                               | € 25,00                    |                                                                                                    | -                        |     |
| Inschrijfgeld              |                               | € 25,00                    |                                                                                                    | - 1                      |     |
| Inschrijfgeld              |                               | € 25,00                    | 3                                                                                                    | - 1                      |     |
| Inschrijfgeld              |                               | € 25,00                    | 3                                                                                                    | - 🗹                      |     |
| Inschrijfgeld              |                               | € 25,00                    |                                                                                                    | - 🗹                      |     |
| Inschrijfgeld              |                               | € 25,00                    |                                                                                                    |                          |     |
| Inschrijfgeld              |                               | € 25,00                    |                                                                                                    |                          |     |
| Inschrijfgeld              |                               | € 25,00                    |                                                                                                    | -                        |     |
| Inschrijfgeld              |                               | € 25,00                    |                                                                                                    | -                        |     |
| Inschrijfgeld              |                               | € 25,00                    |                                                                                                    | -                        | + 0 |

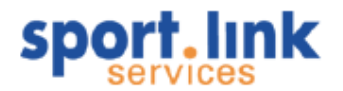

Onder facturen kunnen we zien welke facturen (contributie) aan een lid zijn verstuurd. Hieronder staan zowel de betaalde als de nog openstaande facturen:

| ersoon Sport Rollen                              | Financieel  | Diploma's & Passen               | Organisaties | Vrijwilliger | Notities |            |                  |                   |         |
|--------------------------------------------------|-------------|----------------------------------|--------------|--------------|----------|------------|------------------|-------------------|---------|
| actuurgegevens                                   |             |                                  |              |              |          | -          |                  |                   |         |
| et. wijze Per a                                  | cceptgiro   | ✓ Periode                        | a Jaa        | arlijks      | V Gezi   | nshoofd?   | Alternat         | ief factuuradres? |         |
|                                                  |             |                                  |              |              |          |            | _                |                   | _       |
|                                                  |             |                                  |              |              |          |            |                  |                   |         |
|                                                  |             |                                  |              |              |          |            |                  |                   | -       |
|                                                  |             |                                  |              |              |          |            |                  |                   |         |
| Leeftijdsgebonden 🛛 Ove                          | rig Facture | n                                |              |              |          |            |                  |                   |         |
| Leeftijdsgebonden   Ove<br>Factuurnr.            | rig Facture | n                                | Betaa        | Idatum       |          | Factuurbed | rag              | Open              |         |
| Leeftijdsgebonden Ove<br>Factuurnr,<br>100483    | rig Facture | n<br>Factuurdatum<br>10-nov-2008 | Betaa        | ldatum       |          | Factuurbed | lrag<br>€ 120,00 | Open              | € 120,0 |
| Leeftijdsgebonden Ove<br>Factuurnr,<br>200483    | rig Facture | n<br>Factuurdatum<br>10-nov-2008 | Betaa<br>-   | Idatum       |          | Factuurbed | Irag<br>€ 120,00 | Open<br>D         | € 120,0 |
| Leeftijdsgebonden    Ove<br>Factuurnr.<br>100483 | rig Facture | n<br>Factuurdatum<br>10-nov-2008 | Betaa<br>-   | ldatum       |          | Factuurbed | rag<br>€ 120,00  | Open<br>D         | € 120,0 |
| Leeftijdsgebonden    Ove<br>Factuurnr.<br>000483 | rig Facture | n<br>Factuurdatum<br>10-nov-2008 | Betaa<br>-   | ldatum       |          | Factuurbed | lrag<br>€ 120,00 | Open<br>0         | € 120,0 |

Na het selecteren van een factuur en door te klikken op 💴 kunnen de detailgegevens van de betreffende factuur worden ingezien:

| 🍰 Factuur                 |          |                |                      |                |             | _ 0       | ×     |
|---------------------------|----------|----------------|----------------------|----------------|-------------|-----------|-------|
| Factuurdetails            |          |                |                      |                |             |           |       |
| Factuurcode               | 000483   | Seizoen        | 2008 / 2009          | Datum factuur  | 10-nov-2008 |           | 7     |
| Kenmerk                   |          | Verwerkingsnr. | 200800013            | Vervaldatum    | 24-nov-2008 |           |       |
| Deb. nr.                  | FHHX03C  | Volledige naam | Huisman, J.C.M.      | Datum betaling |             |           |       |
| Factuurbedrag             | € 120,00 | Omschrijving   | Jaar contributie MOC |                |             |           |       |
| <br>Transacties           |          |                |                      |                |             |           |       |
| Naam                      |          | Detailrege     | els                  | Totaalbedrag   |             | <br>      |       |
| Huisman, Jan              |          |                |                      | 1              |             | €12       | 0,00  |
|                           |          |                |                      |                |             |           |       |
|                           |          |                |                      |                |             |           | e.J   |
|                           |          |                |                      |                |             |           |       |
| Detailregels              |          |                |                      |                |             | <br>      |       |
| Omschrijving              |          | Grootboel      | krekening            | Bedrag         |             |           |       |
| Verenigingscontributie Se | nioren   |                |                      | 8010           |             | €12       | :0,00 |
|                           |          |                |                      |                |             |           |       |
|                           |          |                |                      |                |             |           |       |
|                           |          |                |                      |                |             |           |       |
|                           |          |                |                      |                |             |           |       |
|                           |          |                |                      |                |             |           |       |
|                           |          |                |                      |                |             |           |       |
|                           |          |                |                      |                |             | <br>      |       |
|                           |          |                |                      |                | 3           | <u>نه</u> |       |

De factuur kan alsnog normaal worden geprint is of er kan een acceptgiro worden geprint door middel van het

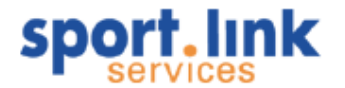

## 6.2.6 Het tabblad 'Diploma's en passen'

In dit tabblad kunnen diploma's en passen worden toegekend aan een lid. In het onderste gedeelte staan de passen en diploma's die door de bond zijn verstrekt, deze gegevens kunnen niet door de vereniging worden gewijzigd.

| Persoon                | Sport | Rollen | Financie | el Diploma | 's & Passen | Organisaties | Vrijwilliger | Notities |           |     |             |
|------------------------|-------|--------|----------|------------|-------------|--------------|--------------|----------|-----------|-----|-------------|
| -Diplomas en passen    |       |        |          |            |             |              |              |          |           |     |             |
|                        |       |        |          |            |             |              |              |          |           |     |             |
| Naam                   |       |        |          | Soort      |             |              | Vanaf        |          |           | t/m |             |
|                        |       |        |          |            |             |              |              |          |           |     |             |
|                        |       |        |          |            |             |              |              |          |           |     | + 0         |
|                        |       |        |          |            |             |              |              |          |           |     |             |
|                        |       |        |          |            |             |              |              |          |           |     |             |
| [ <sup>-Sportpas</sup> | sen   |        |          |            |             |              |              |          |           |     |             |
|                        |       |        |          |            |             |              | -            |          | - 11      |     |             |
| Soort                  |       |        |          | Lategorie  |             | /ereniging   | Spe          | ltype    | Geldig va | n   | Geldig t/m  |
| Spelersp               | as    |        |          |            | V           | Voudia       | Veld         |          | 22-aug-20 | 107 | 15-aug-2012 |
| Sportpas               | 5     |        |          |            | ľ           | 10C          | -            |          | 01-okt-20 | 05  | 31-dec-2009 |
|                        |       |        |          |            |             |              |              |          |           |     |             |
|                        |       |        |          |            |             |              |              |          |           |     |             |
|                        |       |        |          |            |             |              |              |          |           |     |             |
| 0.0                    |       | 00     |          |            |             |              |              |          |           |     |             |
|                        |       |        |          |            |             |              |              |          |           |     |             |
|                        |       |        |          |            |             |              |              |          |           |     |             |

Door op + te klikken verschijnt het volgende invoerscherm:

| Toevoegen di   | loma, certificaat | × |
|----------------|-------------------|---|
| -Nieuw diploma |                   |   |
| Diploma        | -                 | ~ |
| Opmerkingen    |                   |   |
| Ingangsdatum   | 24-mei-2009       |   |
| Einddatum      |                   |   |
|                |                   |   |
|                | •                 | 1 |

De mogelijk toe te kennen diploma's en passen staan onder 'Diploma' in een keuzelijst. We kiezen de/het juiste pas/ diploma, veranderen desgewenst de ingangsdatum en voeren eventueel een einddatum (expiratiedatum) is en klikken op \*. De gegevens staan vervolgens bij de persoon vermeld:

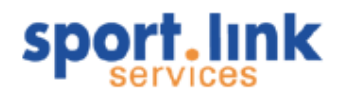

| Persoon Sport Rollen Financ                      | ieel Diploma's & Passer | Organisaties Vi | rijwilliger Notities |             |             |
|--------------------------------------------------|-------------------------|-----------------|----------------------|-------------|-------------|
| -Diplomas en passen                              |                         |                 |                      |             |             |
| Naam                                             | Soort                   |                 | Vanaf                | t/m         |             |
| Scheidrechter jeugd                              | Official                | 2               | 24-mei-2009          | 24-mei-2011 |             |
|                                                  |                         |                 |                      |             | + 0         |
| -Sportpassen                                     |                         |                 |                      |             |             |
| Soort                                            | Categorie               | Vereniging      | Speltype             | Geldig van  | Geldig t/m  |
| Spelerspas                                       |                         | Woudia          | Veld                 | 22-aug-2007 | 15-aug-2012 |
| Sportpas                                         |                         | мос             | -                    | 01-okt-2005 | 31-dec-2009 |
|                                                  |                         |                 |                      |             |             |
|                                                  |                         |                 |                      |             |             |
| <b>B</b> (1) (1) (1) (1) (1) (1) (1) (1) (1) (1) |                         |                 |                      |             |             |

## 6.2.7 Het tabblad 'Organisaties'

In dit tabblad bestaat de mogelijkheid om een persoon te koppelen aan een organisatie. Zie ook onder 'Invoeren organisaties'. De procedure van toevoegen is weer gelijk aan de andere tabbladen, klik op +, waarna het volgende scherm verschijnt:

| Nieuwe organisa                 | tie | ×      |
|---------------------------------|-----|--------|
| C <sup>Zoek</sup> organisatie — |     | $\neg$ |
| Organisatienaam                 |     |        |
| Zoeknaam                        |     |        |
| Stad                            |     |        |
| Gevonden organisat              | ies |        |
| Organisatie                     | -   | ~      |
| Details                         |     |        |
| Rol                             |     |        |
| Opmerkingen                     |     |        |
|                                 | ٩ ٩ | /      |
|                                 |     |        |

In het eerste veld kunnen we deel van de naam ingeven van de organisatie waaraan we het lid willen koppelen. Klik vervolgens op <a>. In de keuzelijst komen dan de organisaties te staan die aan deze selectie voldoen. Kies hieruit de organisatie waaraan we de contactpersoon willen toevoegen.</a>

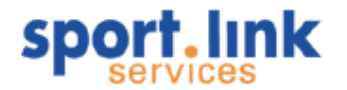

| Nieuwe organisatie X              |              |  |  |  |  |  |  |
|-----------------------------------|--------------|--|--|--|--|--|--|
| C <sup>Zoek</sup> organisatie —   |              |  |  |  |  |  |  |
| Organisatienaam<br>Zoeknaam       | s            |  |  |  |  |  |  |
| Stad                              |              |  |  |  |  |  |  |
| Gevonden organisat<br>Organisatie | Seeme VOF [] |  |  |  |  |  |  |
| Details                           |              |  |  |  |  |  |  |
| Rol<br>Opmerkingen                |              |  |  |  |  |  |  |
|                                   | ي 🖌          |  |  |  |  |  |  |
|                                   |              |  |  |  |  |  |  |

Vervolgens kan de 'Rol' worden ingevuld die de betreffende persoon in zijn hoedanigheid als contactpersoon voor deze organisatie en eventueel nog een opmerking. Na het klikken op ✔ komt deze persoon in de lijst te staan. Ook kunnen we contactpersonen toevoegen via de functie 'Invoeren organisaties'.

|   | Jan Schoneveld 04-01-1979, relatiecode: MJKK28S _ 🛛 🗙 |                                 |                       |                                |  |  |  |  |  |  |
|---|-------------------------------------------------------|---------------------------------|-----------------------|--------------------------------|--|--|--|--|--|--|
| ſ | Persoon Sport Rollen Financieel                       | Diploma's & Passen Organisaties | Vrijwilliger Notities |                                |  |  |  |  |  |  |
|   | r Organisaties                                        |                                 |                       |                                |  |  |  |  |  |  |
|   |                                                       |                                 |                       |                                |  |  |  |  |  |  |
|   | Naam                                                  | Stad                            | Functie               | Opmerkingen                    |  |  |  |  |  |  |
|   | Seeme VOF                                             | AMSTERDAM                       | Sales manager         | Contact voor sponsorcontracten |  |  |  |  |  |  |
|   | Sportlink                                             |                                 | Medewerker            |                                |  |  |  |  |  |  |
|   |                                                       |                                 |                       |                                |  |  |  |  |  |  |
|   |                                                       |                                 |                       |                                |  |  |  |  |  |  |
|   |                                                       |                                 |                       |                                |  |  |  |  |  |  |
|   |                                                       |                                 |                       |                                |  |  |  |  |  |  |

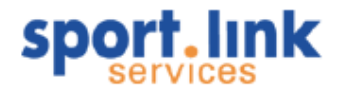

## 6.2.8 Het tabblad 'Vrijwilligers'

Dit tabblad geeft informatie over de vrijwilligerstaken die aan een persoon zijn toegekend. Het tabblad is alleen actief indien de vereniging ook gebruik maakt van de aanvullende 'Vrijwilligers- module'.

|                            |                    | Delles    |     | er and     |                         | 0            | 11.11.11     |          |   |
|----------------------------|--------------------|-----------|-----|------------|-------------------------|--------------|--------------|----------|---|
| Persoon                    | Sport              | Rollen    |     | Financieel | Diploma's & Passen      | Organisaties | Vrijwilliger | Notities | 5 |
| Jren ———                   |                    |           |     |            |                         |              |              |          |   |
| seizoen 2009/"10           | ✓ Regeling?        | -         |     | Gewerkt    | 0 Afgesproken           | 0 Te werken  |              |          | 0 |
|                            |                    |           |     |            |                         |              |              |          |   |
|                            |                    |           |     |            |                         |              |              |          | 0 |
| Beschikbaarheid Verhinde   | ringen Werkover    | zicht     |     |            |                         |              |              |          |   |
| Beschikbaar op één of meer | dere van de volger | ide dagen |     |            | Actieve voorkeurstaken- |              |              |          |   |
| Maandag                    | hussen             | 08:00     | en  | 23:00      |                         | (1)          |              |          |   |
|                            | (0)5011            |           | 011 |            | E Reddend zwemmen       | (1 nov)      |              |          |   |
| Dinsdag                    | tussen             | 08:00     | en  | 23:00      | afkoop                  |              |              |          |   |
| 🔲 Woensdag                 | tussen             | 08:00     | en  | 23:00      | 📄 bezorger van het d    | ub blad      |              |          |   |
| Donderdag                  | tussen             | 08:00     | en  | 23:00      | 📄 jaarvergadering       |              |              |          |   |
| 0                          |                    |           |     |            | 🔲 kaartverkoop          |              |              |          |   |
| U Vrijdag                  | tussen             | 08:00     | en  | 23:00      | onderhoud               |              |              |          |   |
| 🗹 Zaterdag                 | tussen             | 08:00     | en  | 23:00      |                         |              |              |          |   |
| 🗹 Zondag                   | tussen             | 08:00     | en  | 23:00      |                         |              |              |          |   |
|                            |                    |           |     |            |                         |              |              |          |   |
|                            | (                  |           |     |            |                         |              |              | ~        |   |
|                            |                    |           |     |            |                         |              |              |          |   |

Ten eerste wordt het seizoen weergegeven en vervolgens de 'Regeling' die van toepassing is. Dit kan zijn 'Vrijgesteld' of 'Afgekocht'. In dit geval is er geen regeling, zijn er inmiddels 4 uur gewerkt en is de taakstelling 50 uur. Tevens wordt weergegeven op welke dagen de betreffende persoon beschikbaar is om taken uit te voeren en informatie over de taken waaraan men de voorkeur geeft. Het tabje 'Verhinderingen' geeft informatie over de data waarop men verhinderd is.

| 2 Pier Pynterko        | p 01-01-1990, rela       | tiecode: MKNH88T | 1.         |                    | e ferre al la companya de la companya de la companya de la companya de la companya de la companya de la company |              | - <b>D</b> - X |
|------------------------|--------------------------|------------------|------------|--------------------|----------------------------------------------------------------------------------------------------|--------------|----------------|
| Persoon                | Sport                    | Rollen           | Financieel | Diploma's & Passen | Organisaties                                                                                                    | Vrijwilliger | Notities       |
| -Uren                  |                          |                  |            |                    | 1                                                                                                    |              |                |
| seizoen 2009/'10       | ✓ Regeling?              | -                | ✓ Gewerkt  | 0 Afgesproken      | 0 Te werker                                                                                                    |              | 0              |
|                        |                          |                  |            |                    |                                                                                                    |              |                |
|                        |                          |                  |            |                    |                                                                                                    |              |                |
| Beschikbaarheid Ver    | hinderingen Werkover:    | zicht            |            |                    |                                                                                                    |              |                |
| _Verhinderingsdata waa | arop de persoon niet bes | chikbaar is      |            |                    |                                                                                                    |              |                |
| Data and and           |                          |                  |            | 0                  |                                                                                                    |              |                |
|                        |                          |                  |            | Omschrijving       |                                                                                                    |              |                |
| 15-aug-2009            |                          |                  |            | geen vervoer       |                                                                                                    |              |                |
|                        |                          |                  |            |                    |                                                                                                    |              |                |
|                        |                          |                  |            |                    |                                                                                                    |              | + 🛛            |
|                        |                          |                  |            |                    |                                                                                                    |              | 3              |

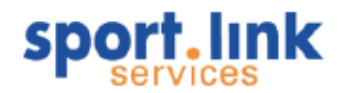

Vervolgens is er ook nog een tabje 'Werkoverzicht', waarin informatie staat over de uit te voeren en uitgevoerde taken.

| rsoon                                    | Sport F                                 | Rollen            | Financieel                                     | Diploma   | s & Passen                 | Organisaties    | Vrijwilliger | Notities          |   |           |                 |                      |           |   |    |
|------------------------------------------|-----------------------------------------|-------------------|------------------------------------------------|-----------|----------------------------|-----------------|--------------|-------------------|---|-----------|-----------------|----------------------|-----------|---|----|
| Jren —                                   |                                         |                   |                                                |           |                            |                 |              |                   |   |           |                 |                      |           |   |    |
| seizoen                                  | 12008/"09                               |                   | ✓ Re                                           | geling?   | -                          |                 | Gewer        | t 🗌               | 4 | Afgesprok | en [            | 50 1                 | re werken |   | 46 |
|                                          |                                         |                   |                                                |           |                            |                 |              |                   |   |           |                 |                      |           |   |    |
|                                          |                                         |                   |                                                |           |                            |                 |              |                   |   |           |                 |                      |           | 1 |    |
|                                          |                                         |                   |                                                |           |                            |                 |              |                   |   |           |                 |                      |           |   | 2  |
| Beschikb                                 | oaarheid                                | Verhin            | ideringen 🚺                                    | Werkoverz | zicht                      |                 |              |                   |   |           |                 |                      |           |   |    |
| 3eschikt<br>Ingepla                      | paarheid<br>Ind op de v                 | Verhin<br>volgend | ideringen                                      | Werkoverz | icht                       |                 |              |                   |   |           |                 |                      |           |   |    |
| Beschikt<br>Ingepla<br>Taak              | oaarheid<br>nd op de v                  | Verhin<br>volgend | ideringen N<br>e dagen                         | Werkoverz | iicht                      | Tijd t          | /m           | .ocatie           |   |           | Opme            | kingen               |           |   |    |
| Beschikb<br>Ingepla<br>Taak<br>Ballenjoi | paarheid   <br>nd op de v<br>ngen 1e Z0 | Verhin<br>volgend | ideringen 1<br>e dagen<br>Datum<br>)3-mei-2009 | Werkoverz | ticht<br>Tijd van<br>14:00 | Tijd t<br>16:00 | /m           | .ocatie<br>e veld |   |           | Opme<br>Na aflo | kingen<br>op limona( | de        |   |    |

## 6.2.9 Het tabblad 'Notities'

Onder dit tabblad kunnen we extra gegevens invoeren.

De labels bij de invoervelden kunnen onder het menu 'Vereniging - > Onderhoud - > Vrije velden' naar behoefte worden aangepast. De waarden in de listbox ontstaan vanzelf als er nieuwe waarden gekoppeld aan een persoon en/of organisatie.

|                      |            |                    |            |                 |          |   | 1000 |   |
|----------------------|------------|--------------------|------------|-----------------|----------|---|------|---|
| Persoon Sport Rollen | Financieel | Diploma's & Passen | Organisati | es Vrijwilliger | Notities |   |      |   |
| [Tekst               | (          |                    |            | enter al est    |          |   |      |   |
| Veld pers 1          |            |                    |            | Veld pers 4     |          |   |      |   |
| Veld pers 2          |            |                    |            | Veld pers 6     |          |   |      |   |
| Veld pers 3          |            |                    |            | Veld pers 5     |          |   |      |   |
| Datums-              |            |                    |            |                 |          |   |      |   |
| Datumveld pers a     |            |                    |            | Datumveld pers  | ь        |   |      |   |
| Dropdowns            |            |                    |            |                 |          |   |      |   |
| Select pers 1        | -          |                    | ~          | Select pers 2   |          | - |      | ~ |
| Nieuwe waarde        |            |                    |            | Nieuwe waarde   |          |   |      |   |
| Overige opmerkingen  |            |                    |            |                 |          |   |      |   |
|                      |            |                    |            |                 |          |   |      | - |
|                      |            |                    |            |                 |          |   |      |   |
|                      |            |                    |            |                 |          |   |      |   |
|                      |            |                    |            |                 |          |   |      |   |
|                      |            |                    |            |                 |          |   |      |   |
|                      |            |                    |            |                 |          |   |      |   |
|                      |            |                    |            |                 |          |   |      |   |
|                      |            |                    |            |                 |          |   |      |   |

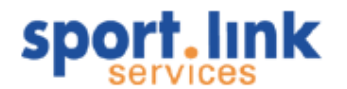

## 6.3 Aan- en afmeldproces

In deze paragraaf wordt uitgebreid ingegaan op het aan- en afmeldproces van personen die op de één of andere manier al bekend zijn met een bepaalde status, dat wil zeggen:

- Bondslid (en Verenigingslid en Relatie)
- Verenigingslid (en Relatie)
- Relatie
- Oud- Relatie (kan ook bondslid of verenigingslid zijn geweest)

## 6.3.1 Mogelijke statuswijzigingen

Er zijn 12 mogelijke statuswijzigingen:

- 1. Oud- Relatie > Relatie
- 2. Oud- Relatie > Verenigingslid
- 3. Oud- Relatie > Bondslid
- 4. Relatie > Verenigingslid
- 5. Relatie > Bondslid
- 6. Verenigingslid > Bondslid
- 7. Bondslid > Verenigingslid
- 8. Bondslid > Relatie
- 9. Bondslid > Oud- Relatie
- 10. Verenigingslid > Relatie
- 11. Verenigingslid > Oud- Relatie
- 12. Relatie > Oud- Relatie

Bij iedere stap zullen een aantal verplichte gegevens wel of niet nodig zijn en zullen bepaalde lidmaatschappen toegevoegd kunnen worden of juist moeten vervallen. De wijze waarop een statuswijzing wordt doorgevoerd spreekt voor zich, daarom zijn slechts drie voorbeelden uitgewerkt.

## 6.3.2 Van Relatie een Verenigingslid maken

Zoek via het zoekscherm de relatie op die de status verenigingslid moet gaan krijgen en open het detailscherm.

| Persoon       | Sport       | Ro             | llen      | Fina | incieel D      | ploma's & Passen | Organisaties | Vrijwilliger  | Notities          |
|---------------|-------------|----------------|-----------|------|----------------|------------------|--------------|---------------|-------------------|
| Persoonsgegev | ens-        |                |           |      |                |                  |              | Foto-         |                   |
| Achternaam    | Oost        | Tussenvoegsel  |           |      | Nationaliteit  | Nederlands       |              | 🗸 👩 klik      | om foto te kiezen |
| Roepnaam      | Т           | Voorletters    | Τ.        |      | 2e Nationalite | it -             |              | ×             |                   |
| Bijnaam       |             | Geslacht       | Man       | ~    | Legitimatie    | -                |              | ~             | H O               |
| Geboortedat.  | 01-jan-1992 | Geboorteplaats |           |      | Legitimatienr. | 1234             |              |               |                   |
| Lid sinds     | 02-feb-2009 | Type persoon   | Relatie   |      |                |                  |              |               |                   |
| Adresgegevens | ;           |                |           |      |                |                  |              | Bankgegevens- |                   |
| Postcode      | 1031 HN     | Huisnr.        |           | 2    | Toevoeging     |                  |              | Rekeningtype  | GIRO              |
| Straatnaam    | Asterweg    | Plaats         | AMSTERDAM |      | Land           | Nederland        |              | Rekeningnr    | 555               |
| Contactgegeve | ns          |                |           |      |                |                  |              |               |                   |
| Telefoon      |             | Mobiel         |           |      | E-mail         |                  |              |               |                   |
| Fax           |             | 2e Mobiel      |           |      | 2e E-mail      |                  |              |               |                   |
| a.4 .49       |             |                |           |      |                |                  |              |               |                   |

In dit voorbeeld zijn er maar een beperkt aantal gegevens ingevuld.

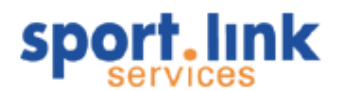

Na klikken op

wordt het volgende scherm geopend:

| Verander status/soort van          | de persoon |                | ×        |
|------------------------------------|------------|----------------|----------|
| Verander status/soort van de perso | on         |                |          |
| Qud lid/relatie                    | Relatie    | Verenigingslid | Bondslid |

Het is duidelijk te zien dat het hier om een relatie gaat. Ga nu met de muis naar 'Verenigingslid' en klik hierop:

| -Verander status/soort van de persoon        |                        |                              |                     |
|----------------------------------------------|------------------------|------------------------------|---------------------|
|                                              | -                      |                              |                     |
|                                              |                        |                              |                     |
|                                              |                        | 2                            | 2                   |
| Oud lid/relatie                              | Relatie                | Verenigingslid               | Bondslid            |
| - <sup>Van</sup> relatie naar verenigingslid | plicht en dienen ingev | vuld te worden indien niet t | ekend in het systee |
| Postcode * Hui:                              | snr. *                 | Toevoeging                   |                     |
| Straatnaam * Plaa                            | ats *                  | Land * Nederland             | ~                   |
| Geboortedat. *                               |                        |                              |                     |

We zien nu heel duidelijk dat de relatie verenigingslid wordt en dat er nog een aantal verplichte velden ingevoerd moeten worden. Als we proberen op te slaan () zonder dat alle verplichte velden ingevuld zijn komt er een melding:

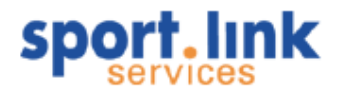

| Invoe | fout                                                                                                    | × |
|-------|----------------------------------------------------------------------------------------------------|---|
|       | Postcode niet ingevoerd<br>Straatnaam niet ingevoerd<br>Plaats niet ingevoerd<br>Geboortedatum niet ingevoerd<br>OK |   |

Pas als alle verplichte gegevens (aangegeven met een \*) zijn ingevoerd worden de wijziging doorgevoerd. De betreffende relatie is nu dus verenigingslid geworden. Nu kunnen we door de vereniging gedefinieerde sporten aan dit lid gekoppeld worden.

#### Zoek via het zoekscherm de relatie op die de status verenigingslid heeft: Q Zoekscherm × Activiteiten Diploma's en Passen Vrijwilligers Rollen Contributie Personen Organ saties Teams Basiso Achternaam 🖲 Man 🛛 Vrouw ~ Geslacht Roepnaam Postcode Plaats ~ Relatiecode -Spelend en sporttype -Leeftijd-Overia dag 🔘 Ja 🛛 🔘 Nee v/a t/m verjaardag binnen Peildatum 01-sep-2009 t/m Bondssporten Aantal jaar lid v/a A-Junioren (M) Week / Veld Lidstatus Definitief 🗌 Oud Week / Zaal Zaterdag / Veld A-Junioren Dames (V) B-Junioren (M) 🔲 Uit te wisselen 🔲 In behandeling Zondag / Veld B-Junioren Dames (V) C-Junioren (M) D-Pupillen (M) Verenigingssporten 110m Horden - - / Atletiek Hinkstapsprong - - / Atletiek ^ Relaties E-Pupillen (M) F-Pupillen (M) Mini-pupillen (M) V Bondsleder eden Discuse erpen - - / Atletiek Rugby - Week / Veld 1 Verenigingslede Mini-pupillen (V) ۵ 🔇

6.3.3 Van Verenigingslid een Oud- lid maken

Open het detailscherm:

| Persoon     Sport     Rollen       Persoonsgegevens     Achternaam     Doorn     Tussenvoegsel     Nationaliteit     Nederlands     Image: Constraint of the second second | ioto te kiezen |
|----------------------------------------------------------------------------------------------------|----------------|
| Persoonsgegevens<br>Achternaam Doorn Tussenvoegsel Nationaliteit Nederlands<br>Bijnaam Geslacht Man Vegitimatie Europese identiteitskaart Geboorteglaats Legitimatienr. 1234<br>Lid sinds 24-jan-2008 Type persoon Verenigingslid                                                                                                    | ioto te kiezen |
| Achternaam       Doorn       Tussenvoegsel       Nationaliteit       Nederlands         Roepnaam       Hans       Voorletters       H.       2e Nationaliteit       -         Bijnaam       Geslacht       Man       Legitimatie       Europese identiteitskaart       Image: Comparison of the second second se                                                                                                  | foto te kiezen |
| Roepnaam     Hans     Voorletters     H.     2e Nationaliteit     -     -     -     -     -     -     -     -     -     -     -     -     -     -     -     -     -     -     -     -     -     -     -     -     -     -     -     -     -     -     -     -     -     -     -     -     -     -     -     -     -     -     -     -     -     -     -     -     -     -     -     -     -     -     -     -     -     -     -     -     -     -     -     -     -     -     -     -     -     -     -     -     -     -     -     -     -     -     -     -     -     -     -     -     -     -     -     -     -     -     -     -     -     -     -     -     -     -     -     -     -     -     -     -     -     -     -     -     -     -     -     -     -     -     -     -     -     -     -     -     -     -     -     -     -     -     -     - <t< td=""><td>r .</td></t<>                                                                                                    | r .            |
| Bijnaam Geslacht Man V Legitimatie Europese identitieitskaart V<br>Geboortedat. 02-apr-1982 Geboorteplaats Legitimatienr. 1234<br>Lid sinds 24-jan-2008 Type persoon Verenigingslid Bankgegevens                                                                                                    | H O            |
| Geboortedat. 02-apr-1982 Geboorteplaats Legitimatienr. 1234 Lid sinds 24-jan-2008 Type persoon Verenigingslid Adresgegevens Bankgegevens Bankgegevens                                                                                                    |                |
| Lid sinds 24-jan-2008 Type persoon Verenigingslid                                                                                                    |                |
| Adresgegevens Bankgegevens                                                                                                    |                |
|                                                                                                    |                |
| Postcode 1031 HN Huisnr. 20 Toevoeging Rekeningtype                                                                                                    | GIRO           |
| Straatnaam Asterweg Plaats AMSTERDAM Land Nederland 🗸 Rekeningnr                                                                                                    | 1200           |
| Contactgegevens-                                                                                                    |                |
| Telefoon Mobiel E-mail -                                                                                                    |                |
| Fax         2e Mobiel         2e E-mail                                                                                                    |                |

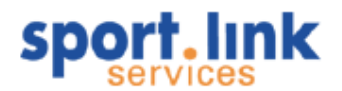

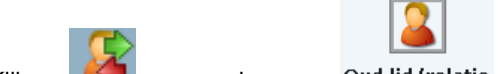

Klik op en vervolgens op <sup>Oud lid/relatie</sup>. Het volgende scherm komt in beeld waarin aangegeven wordt wat de gevolgen zijn voor de onderliggende gegevens.

| Verander status/soort van de                                 | persoon                                        |                                           |          |
|--------------------------------------------------------------|------------------------------------------------|-------------------------------------------|----------|
| _Verander status/soort van de persoon-                       |                                                |                                           |          |
| Qud lid/relatie                                              | Relatie                                        | Verenigingslid                            | Bondslid |
| Van verenigingslid naar relatie                              |                                                |                                           |          |
| De volgende punten worden                                    | aewiiziad                                      |                                           |          |
| - Lidmaatschap bij de vereni                                 | ging wordt opgezegd                            |                                           |          |
| - Verenigingsspelactiviteit(e                                | n) bij deze persoon v                          | vorden verwijderd                         |          |
| - Connecties naar vereniging                                 | jsteams worden verw                            | ijderd                                    |          |
| - Leeftijdsgebonden contribu                                 | ities voor vereniging                          | ssporten worden verwijdere                | d        |
| - Lidmaatschappen in commi                                   | ssies worden verwijd                           | lerd                                      |          |
| - verenigingsdiploma's en pa<br>- Verenigingsfuncties die de | issen bij deze persoo<br>ze nersoon uitvoert v | on woraen verwijderd<br>Jorden verwijderd |          |
| - Verenigingstrainerfuncties                                 | die deze persoon uit                           | voert worden verwijderd                   |          |
| - Connecties naar organisati                                 | es bij deze persoon v                          | vorden verwijderd                         |          |
| - Activiteiten bij deze persoo                               | on worden verwijdert                           |                                           |          |
| - Alle gegevens omtrend vrij                                 | willigerstaken bij de                          | ze persoon worden verwijde                | erd      |
|                                                              |                                                |                                           |          |
|                                                              |                                                |                                           | <b>~</b> |

Omdat het in dit geval om lid gaat dat inactief wordt gemaakt zullen alle gekoppelde gegevens (met uitzondering van openstaande facturen) worden ontkoppeld.

## 6.3.4 Van Bondslid een Relatie maken

Zoek via het zoekscherm de relatie op die de status bondslid heeft :

| Rollen             | Contributie |             | Activiteiten | Diploma's en   | Passen      | Vrijwilligers |                |                |   |
|--------------------|-------------|-------------|--------------|----------------|-------------|---------------|----------------|----------------|---|
| l                  | Personen    |             |              | Organisat      | ies         |               |                | Teams          |   |
| Basisgegevens ——   |             |             |              |                |             |               |                |                |   |
| Achternaam         | Roep        | naam        |              | Geslacht       | 🖲 Man       | O Vrouw       | -              | ~              |   |
| Postcode           | Plaat       | s           | [            | <br>Relatiecod | le          |               | -              | ~              | _ |
|                    |             | 01          |              |                |             |               |                |                | _ |
| pelena en sporttyp |             | rcija —     |              | [Overig-       |             |               |                |                |   |
| 🔘 Ja 🛛 🔘 Nee       | v/a         |             | t/m          | Verjaard       | lag binnen  |               | dagen          |                |   |
| Bondssporten       | Peil        | datum       | 01-sep-2009  | Aantal j       | aar lid v/a |               | t/m            |                |   |
| Week / Veld        | [A-3        | lunioren    | (M)          | Lidstatu       | <           |               |                |                |   |
| Neek / Zaal        | A-3         | lunioren    | Dames (V)    |                | -           | 🔄 Definitie   | əf             | UUO 🛄          |   |
| Zaterdag / Veld    | B-J         | unioren     | (M)          |                |             | 🔲 Hittew      | isselen        | In behandeling |   |
| ondag / Veld       | B-J         | unioren I   | Dames (V)    |                |             |               |                |                |   |
| ereniainassporten  | [ [ C-3     | lunioren    | (M)          | -Soort pe      | ersoon      |               |                |                |   |
| 10 - Usudan Ja     | Helister A  | Pupillen (I | M)           |                |             | _             |                |                |   |
| .10m Horden / A    | Cieciek E-P | upillen (f  | 4)           | Relaties       |             |               |                |                |   |
| iinkscapsprong /   | Adeciek     | upillen (f  | 4)           | Leden          |             | D Bo          |                |                |   |
| iscuswerpen / /    | Min         | i-pupiller  | n (M)        |                |             |               | 4              |                |   |
| lugby - Week / Vel | d 🗸 Min     | i-pupiller  | n (V)        | ~              |             | () Ve         | renigingsleder | ז              |   |
|                    |             |             |              |                |             |               |                |                |   |

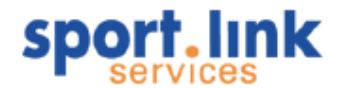

Open het detailscherm:

| 🔒 Marius (     | Dost 01-09-20 | 08, relat | iecode: | MJYV70S   |                  |            |        |                  | - 0      | l x |
|----------------|---------------|-----------|---------|-----------|------------------|------------|--------|------------------|----------|-----|
| Financieel     | Diploma's 8   | Passen    | Orga    | nisaties  | Vrijwilliger     | Notities   |        |                  |          |     |
| [              | Persoon       | 11-       |         |           | Sport            |            | Rollen |                  |          |     |
| [Persoonsgegev | ens           |           |         |           |                  |            | Fc     | to               |          |     |
| Achternaam     | Oost          | Tussenv   | oegsel  |           | Nationaliteit    | Nederlands | ~      | 📃 klik om foto t | e kiezer |     |
| Roepnaam       | Marius        | Voorlette | ers     | Μ.        | 2e Nationaliteit | Nederlands | ~      |                  | -        | 2   |
| Bijnaam        |               | Geslacht  |         | Man 🗸     | Legitimatie      | -          | ~      |                  | 52       | 9   |
| Geboortedat.   | 01-sep-2008   | Geboort   | eplaats | ASDFASDF  | Legitimatienr.   |            |        |                  |          |     |
| Lid sinds      | 04-sep-2008   | Туре ре   | rsoon   | Bondslid  |                  |            |        |                  |          |     |
|                | ;             |           |         |           |                  |            | FBa    | nkgegevens       |          |     |
| Postcode       | 1031 HN       | Huisnr.   |         | 20        | Toevoeging       | d2         | Re     | ekeningtype      |          |     |
| Straatnaam     | Asterweg      | Plaats    |         | AMSTERDAM | Land             | Nederland  | ✓ Re   | ekeningnr        |          |     |
|                |               |           |         |           |                  |            |        |                  | 2        |     |

an 🕻

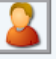

Klik op en vervolgens op <sup>Oud lid/relatie</sup>. Het volgende scherm komt in beeld waarin aangegeven wordt wat de gevolgen zijn voor de onderliggende gegevens. (zie volgende pagina)

| V                                         | erander status/soort van de p                                        | ersoon              |               | ×               |  |  |  |  |  |
|-------------------------------------------|----------------------------------------------------------------------|---------------------|---------------|-----------------|--|--|--|--|--|
| $\Gamma^{Ve}$                             | _Verander status/soort van de persoon                                |                     |               |                 |  |  |  |  |  |
|                                           | Qud lid/relatio                                                      | Polatio             |               | <b>Bandelid</b> |  |  |  |  |  |
|                                           |                                                                      |                     | rereingingsnu |                 |  |  |  |  |  |
|                                           |                                                                      | 1                   |               |                 |  |  |  |  |  |
| -Van bondslid naar verenigingslid-        |                                                                      |                     |               |                 |  |  |  |  |  |
| - Lidmaatschap bij de bond wordt opgezegd |                                                                      |                     |               |                 |  |  |  |  |  |
| -                                         | - Bondsspelactiviteit(en) bij deze persoon worden verwijderd         |                     |               |                 |  |  |  |  |  |
| -                                         | Connecties naar bondsteam                                            | s worden verwijderd | 4             |                 |  |  |  |  |  |
| -                                         | - Bondsfuncties die deze persoon uitvoert worden verwijderd          |                     |               |                 |  |  |  |  |  |
| -                                         | - Bondstrainerfuncties die deze persoon uitvoert worden verwijderd   |                     |               |                 |  |  |  |  |  |
| -                                         | - Bondsdiploma's en bondspassen van deze persoon worden verwijderd   |                     |               |                 |  |  |  |  |  |
| -                                         | - Leeftijdsgebonden contributies voor bondssporten worden verwijderd |                     |               |                 |  |  |  |  |  |
| LA                                        | Afmelddatum bondslidmaatschap                                        |                     |               |                 |  |  |  |  |  |
|                                           |                                                                      |                     |               |                 |  |  |  |  |  |
|                                           |                                                                      |                     |               | × .             |  |  |  |  |  |

Ingeval een lid wordt aangemeld of afgemeld als bondslid wordt dit pas na de uitwisseling met de bond definitief gemaakt.

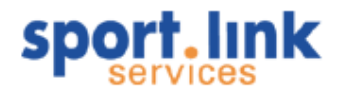

## 6.3.5 In de toekomst afmelden

Het is mogelijk om een lid in de toekomst af te melden (lees: naar oud lid overzetten). Open het lid en ga naar het tabblad Lidmaatschappen & Spelactiviteiten. Vul bij de Afmelddatum de datum in waarop het lid moet worden afgemeld en klik op de knop Afmelden. Het venster wordt gesloten.

Het lid krijgt nu de status 'Af te melden'. Het systeem zal controleren of de ingevoerde datum al is bereikt. Als dat niet het geval is, wordt het lid nog niet afgemeld bij het uitwisselen. Als wordt uitgewisseld op de opgegeven datum (of daarna), ziet het systeem dat het lid afgemeld moet worden. Het lid zal op dat moment bij de bond worden afgemeld.

Let op: De datum waarop wordt uitgewisseld wordt door de bond gehanteerd als afmelddatum. Als op 5 juli wordt uitgewisseld en in Sportlink Club is bij de afmelddatum 30 juni ingevuld, dan wordt bij de bond op 5 juli de afmelddatum geregistreerd. De bond zal de afmelddatum hanteren die bij hen bekend is.

## 6.4 Uitwisselen Persoonsgegevens met de bond

Alleen indien de vereniging is aangesloten bij een bond die gebruik maakt van Sportlink Bond (de bondsapplicatie van Sportlink) kunnen nieuwe en gewijzigde gegevens van een bondslid met de bond worden uitgewisseld. Dit geldt ook andersom: als de bond wijzigingen doorvoert, worden de nieuwe gegevens van een lid uitgewisseld met de vereniging. Het initiatief voor de uitwisseling van de gegevens ligt altijd bij de vereniging.

Let op: Indien een persoon lid is bij meerdere verenigingen zullen (NAW) wijzigingen die door de ene vereniging zijn gemaakt ook via het uitwisselingsmechanisme bij de andere vereniging terecht komen. Gegevens die worden uitgewisseld

De volgende gegevens van een bondslid of aspirant bondslid worden uitgewisseld met de bond:

## 6.4.1.1 Tabblad Persoon

Alles, behalve veld 'Lid sinds' en bankrekeninggegevens.

## 6.4.1.2 Tabblad Sport

- Alle lidmaatschappen
- Alleen de sporten die door de bond zijn benoemd (sporten die door de vereniging zijn gedefinieerd worden niet uitgewisseld)
- Bondsteams worden alleen opgeslagen in de bondsdatabase
- Lokale teams worden niet uitgewisseld
- Lokale deelnemers van bondsteams worden ook niet uitgewisseld

## 6.4.1.3 Tabblad Rollen

- Alleen bondsfuncties (verenigingsfuncties worden niet uitgewisseld)
- Trainersfuncties die door de bond benoemd zijn (zelfaangemaakte trainers worden niet uitgewisseld)
- Commissies worden niet uitgewisseld
- Invoeren nieuwe verenigingstrainers

## 6.4.1.4 Tabblad Financieel

Niets van dit tabblad wordt uitgewisseld.

## 6.4.1.5 Tabblad diploma's en passen

- Bondsdiploma's worden getoond, komen direct uit de bondsdatabase
- Diploma's die de vereniging heeft aangemaakt, worden niet uitgewisseld
- Passen uit de bondsapplicatie worden getoond, deze komen direct uit de bondsdatabase

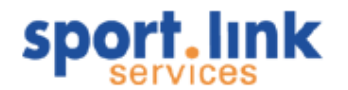

## 6.4.1.6 Tabblad organisaties

Niets van dit tabblad wordt uitgewisseld.

## 6.4.1.7 Tabblad vrijwilliger

Niets van dit tabblad wordt uitgewisseld.

#### 6.4.1.8 Tabblad Notities

Niets van dit tabblad wordt uitgewisseld.

## 6.4.2 Starten uitwisseling

De uitwisselingsfunctie kan op twee manieren worden gestart. Ten eerste via het menu personen

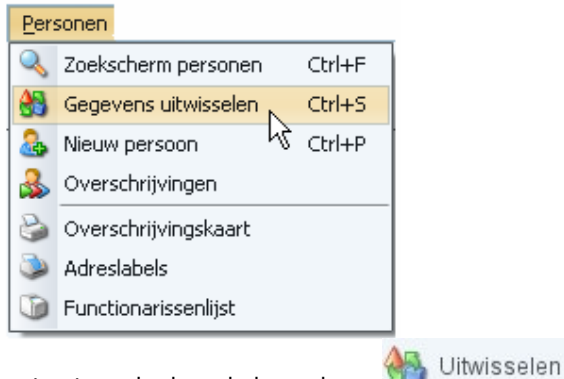

en ten tweede door de keuzeknop

Het volgende scherm verschijnt:

| 🝓 Uitwisselen Li                            | idgegevens   |                  |                     | _ 🗆 X               |  |  |  |
|---------------------------------------------|--------------|------------------|---------------------|---------------------|--|--|--|
| Samenvatting                                | Activiteiten | Externe mutaties | Externe afmeldingen | Geparkeerde leden   |  |  |  |
| _Persoonsgegevens                           |              |                  |                     |                     |  |  |  |
| Aangemaakt                                  | -            | Geaccepteerd     | -                   |                     |  |  |  |
| Gewijzigd                                   | -            | Geparkeerd       | -                   |                     |  |  |  |
| Verwijderd                                  | -            | Afgewezen        |                     |                     |  |  |  |
| CActiviteiten                               |              |                  |                     | ]                   |  |  |  |
| Aangemaakt                                  | -            | Geaccepteerd     | -                   |                     |  |  |  |
| Verwijderd                                  | -            | Afgewezen        | -                   |                     |  |  |  |
| rTrainers                                   |              |                  |                     |                     |  |  |  |
| Aangemaakt                                  | -            | Geaccepteerd     | -                   |                     |  |  |  |
| Verwijderd                                  | -            |                  |                     |                     |  |  |  |
| Functies-                                   |              |                  |                     |                     |  |  |  |
| Aangemaakt                                  | -            | Geaccepteerd     | -                   |                     |  |  |  |
| Verwijderd                                  | -            | <i></i>          |                     |                     |  |  |  |
| <sub>F</sub> Geparkeerde leden              |              |                  |                     |                     |  |  |  |
| Geparkeerd                                  | -            | Geaccepteerd     | -                   |                     |  |  |  |
|                                             |              | Afgewezen        | -                   |                     |  |  |  |
|                                             |              | Overgenomen      | -                   |                     |  |  |  |
| Externe mutaties-                           |              |                  |                     |                     |  |  |  |
| Ontvangen                                   | -            |                  |                     |                     |  |  |  |
|                                             |              |                  |                     |                     |  |  |  |
| <sub>F</sub> Externe afmeldingen—           |              |                  |                     |                     |  |  |  |
| Afmeldingen                                 |              |                  |                     |                     |  |  |  |
|                                             | -            |                  |                     |                     |  |  |  |
| <br>                                        |              |                  |                     |                     |  |  |  |
| Druk op de onderstaande knop om te beginnen |              |                  |                     |                     |  |  |  |
| • • • • • • • • • • • • • • • • • • •       |              |                  |                     |                     |  |  |  |
|                                             |              |                  | <u></u>             | Uitwisselen Starten |  |  |  |

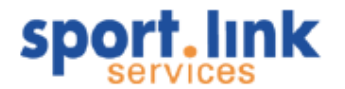

🛛 👫 Uitwisselen Starten

Door te klikken op de knop wordt de uitwisseling gestart. Het verloop hiervan kan worden gevolgd door middel van de 'voortgangsbalk'. Zodra deze op 100% is de uitwisseling gereed. Nadere informatie over de betreffende uitwisseling is te vinden onder de tabbladen.

## 6.4.3 Tabblad Samenvatting

Aan de linkerkant staat per onderdeel het aantal de wijzigingen die worden verstuurd. Aan de rechterkant kan worden gezien wat er aan de bondszijde mee is gedaan. In het voorbeeld is er één persoon toegevoegd en één gewijzigd, staan er nog 18 leden 'geparkeerd' (zie hieronder) en zijn er twee externe mutaties (van of via de bond) binnengekomen.

| s.I Uitwisselen Lidgegevens X |              |                  |                        |                  |                     |     |  |  |
|-------------------------------|--------------|------------------|------------------------|------------------|---------------------|-----|--|--|
| Samenvatting                  | Activiteiten | Externe mutaties | Externe afmeldingen Ge | eparkeerde leden |                     |     |  |  |
| Persoonsgegevens              |              |                  |                        |                  |                     |     |  |  |
| Aangemaakt                    |              | 1                | Geaccepteer            | d                | 2                   |     |  |  |
| Gewijzigd                     |              | 1                | Geparkeerd             |                  | 0                   |     |  |  |
| Verwijderd                    |              | 0                | Afgewezen              |                  | 0                   |     |  |  |
| Activiteiten —                |              |                  |                        |                  |                     |     |  |  |
| Aangemaakt                    |              | 0                | Geaccepteer            | d                | 0                   |     |  |  |
| verwijderd                    |              | U                | Algewezen              |                  | 0                   |     |  |  |
| Trainers                      |              | -                |                        |                  |                     |     |  |  |
| Aangemaakt                    |              | 0                | Geaccepteerd           |                  | 0                   |     |  |  |
| Eventine a                    |              | 0                |                        |                  |                     |     |  |  |
| Functies                      |              |                  | 0                      |                  |                     |     |  |  |
| Verwiiderd                    |              | 0                | Geaccepteer            | a                | 0                   |     |  |  |
| -Genarkeerde le               | den          | -                |                        |                  |                     |     |  |  |
| Genarkeerd                    | Joh          | 18               | Geaccenteer            | d                | 0                   |     |  |  |
|                               |              |                  | Afgewezen              |                  | 0                   |     |  |  |
|                               |              |                  | Overgenome             | n                | 0                   |     |  |  |
| Externe mutaties              |              |                  |                        |                  |                     |     |  |  |
| Ontvangen                     |              | 2                |                        |                  |                     |     |  |  |
|                               |              |                  |                        |                  |                     |     |  |  |
| rExterne afmeldingen          |              |                  |                        |                  |                     |     |  |  |
| Afmeldingen                   | Afmeldingen  |                  |                        |                  |                     |     |  |  |
|                               |              | 0                |                        |                  |                     |     |  |  |
|                               |              |                  |                        |                  |                     |     |  |  |
|                               |              |                  |                        |                  |                     |     |  |  |
| 100%                          |              |                  |                        |                  |                     |     |  |  |
| Gereed                        |              |                  |                        |                  |                     |     |  |  |
|                               |              |                  |                        |                  | 🐴 Uitwisselen Start | ten |  |  |
|                               |              |                  |                        |                  | ~                   |     |  |  |

## 6.4.4 Tabblad Activiteiten

Als er spelactiviteiten zijn aangemaakt en deze zijn door de bond afgewezen, dan is in het tabblad Activiteiten te zien wat de reden daarvan is. Vaak betreft dit een overschrijving. In het tabblad Activiteiten wordt dan de 'oude' vereniging getoond.

## 6.4.5 Tabblad Externe mutaties

Als de bond een mutatie heeft uitgevoerd, zal deze mutatie binnenkomen als Externe mutatie. In dit tabblad is te zien bij welke leden een dergelijke mutatie heeft plaatsgevonden.
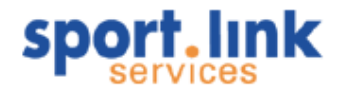

| s.I Uitwisselen Lidgege   | vens                               |                        | ×                  |
|---------------------------|------------------------------------|------------------------|--------------------|
| Samenvatting Activiteiten | Externe mutaties Externe afmelding | en 🛛 Geparkeerde leden |                    |
| -Externe mutaties         |                                    |                        |                    |
| Rel.nr.                   | Naam                               | Geboortedatum          | Leeftijdscategorie |
| МЈКК745                   | Trekhaak, S.                       | 01-jan-1970            | Senioren           |
| МЈКК285                   | Schoneveld, J.                     | 04-jan-1979            | Senioren           |
|                           |                                    |                        |                    |

#### 6.4.6 Tabblad Externe afmeldingen

Leden die door de bond worden afgemeld, worden getoond in het tabblad Externe afmeldingen. Deze leden zijn bij de oud- leden te vinden (hierop kan in het zoekscherm gezocht worden bij Status).

#### 6.4.7 Tabblad Geparkeerde leden

Het tabblad Geparkeerde leden bevat een overzicht van de geparkeerde leden. Als een lid geparkeerd wordt, is er iets met het lid aan de hand, waardoor het lid niet direct geaccepteerd kan worden. Er wordt aangegeven waarom een lid geparkeerd wordt en welke actie de bond heeft genomen. Ook als er geparkeerde leden zijn verwerkt door de bond, is in het tabblad te zien welke leden zijn geaccepteerd (en dus overgenomen) en welke leden zijn afgewezen. In veel gevallen gaat het om een persoon dat al een keer lid geweest van een andere vereniging en is deze al bekend in de database van de bond. Een bondsmedewerker/ster zal de geparkeerde leden behandelen.

| s.I Uitwis  | selen Lidgegeven   | IS              |                          |                                     | >                   |
|-------------|--------------------|-----------------|--------------------------|-------------------------------------|---------------------|
| Samenvattir | ng Activiteiten Ex | terne mutaties  | Externe afmeldingen      | Geparkeerde leden                   |                     |
| _Geparkeerd | le leden           |                 |                          |                                     |                     |
| Rel.nr.     | Naam               | Parkeer reden   |                          |                                     | Huidige st          |
| GKVL38C     | Vertelman2, B.     | De achternaam   | , geboortedatum of het   | geslacht van het lid zijn aangepast | Nog geparkeerd      |
| MCBJ805     | Vriesstra, T. de   | De achternaam   | , geboortedatum of het   | geslacht van het lid zijn aangepast | Nog geparkeerd      |
| -           | Posthumus, J.      | Deze persoons   | gegevens komen al voor   | in de database                      | Nog geparkeerd      |
| -           | Kaenvebepuntenel   | . Deze persoons | gegevens komen al voor   | in de database                      | Nog geparkeerd      |
| -           | Weijden, E.        | Deze persoons   | gegevens komen al voor   | in de database                      | Nog geparkeerd      |
| -           | Posthumus, J.      | Deze persoons   | gegevens komen al voor   | in de database                      | Nog geparkeerd      |
| -           | Knevel, A.         | Deze persoons   | gegevens komen al voor   | in de database                      | Nog geparkeerd      |
| -           | Mylyn, M.          | Deze persoons   | gegevens komen al voor   | in de database                      | Nog geparkeerd      |
| -           | Tabs, T.           | Deze persoons   | gegevens komen al voor   | in de database                      | Nog geparkeerd      |
| -           | Tabulo, T.         | Deze persoons   | gegevens komen al voor   | in de database                      | Nog geparkeerd      |
| -           | Download, D.       | Deze persoons   | gegevens komen al voor   | in de database                      | Nog geparkeerd      |
| -           | Plotseling, T.     | Deze persoons   | gegevens komen al voor   | in de database                      | Nog geparkeerd      |
| MJKC026     | Graagjes, G.       | De achternaam   | , geboortedatum of het   | geslacht van het lid zijn aangepast | Nog geparkeerd      |
| -           | Knevel, M.         | Deze persoons   | gegevens komen al voor   | in de database                      | Nog geparkeerd      |
| -           | Experiment, W. ten | Postcode-huisn  | iummer-combinatie is onb | pekend                              | Nog geparkeerd      |
| -           | Terhaar, E.        | Deze persoons   | gegevens komen al voor   | in de database                      | Nog geparkeerd      |
| -           | Gaatditgoed, G.    | Postcode-huisn  | iummer-combinatie is onb | bekend                              | Nog geparkeerd      |
| -           | Posthumus, J.      | Deze persoons   | gegevens komen al voor   | in de database                      | Nog geparkeerd      |
|             |                    |                 |                          |                                     |                     |
|             |                    |                 |                          | <b>A</b>                            | Uitwisselen Starter |

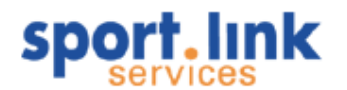

Door middel van dubbelklik op een rij wordt het persoonscherm geopend.

#### 6.4.8 Status van leden

Het tabblad Geparkeerde leden bevat een dus overzicht van de geparkeerde leden. Sportlink Club slaat de statusgegevens per lid op en geeft die weer; als leden een gewijzigde status hebben, kan dit herkend worden aan een gekleurde balk. Wat die kleuren betekenen wordt verderop uitgelegd.

Bij het aanbrengen van één of meer wijzigingen in de gegevens van een lid verandert de status in 'gewijzigd'. Dit geeft aan dat een verandering is doorgevoerd in de database van de vereniging. Deze zal op het moment dat de uitwisseling wordt gestart doorgegeven worden aan de centrale database van de bond. Direct na verzending worden de gegevens verwerkt in de centrale database van de bond. Dit gebeurt in de meeste gevallen volledig automatisch. De bondsapplicatie voert daarbij verschillende controles uit. Na deze controle zijn er drie mogelijkheden:

- De aangeboden mutatie is foutloos en wordt geaccepteerd. De mutatie is doorgevoerd in de centrale database. De vereniging ontvangt een bevestiging en de status in de verenigingsdatabase verandert in 'Definitief'.
- 2) De aangeboden mutatie bevat fouten of onmogelijkheden. De mutatie wordt geweigerd. De vereniging een afwijzing en de reden daarvan. De status verandert in 'Afgewezen'. Afhankelijk van de reden tot afwijzing kan deze door de vereniging zelf gecorrigeerd worden en opnieuw worden uitgewisseld.
- 3) De aangeboden mutatie is goed maar moet worden gecontroleerd. De applicatie zet de mutatie na controle door naar de afdeling relatiebeheer van de bond. De vereniging krijgt dan de melding 'Geparkeerd'. Daarna kan de bond de mutatie alsnog goedkeuren of afkeuren. De door de bond uitgevoerde mutatie komt bij de volgende uitwisseling binnen als externe mutatie en de status veranderd in respectievelijk in 'Definitief' of 'Afgewezen'.

#### 6.4.8.1 Kleurcodes

Voor het herkennen van de bovengenoemde status van leden geeft Sportlink Club ook verschillende kleuren aan in het hoofdscherm, evenals de tekstvermelding in kolom Status.

Roze = Een nieuw aangemaakt lid dat nog niet met de bond is gesynchroniseerd

Groen = Een lokaal gewijzigd lid dat nog niet met de bond is gesynchroniseerd

- Rood = Een lid dat is afgewezen
- Grijs = Een geparkeerd lid, een oud- lid of een lid met de status 'Af te melden'

Let op: Een geparkeerd lid wordt geblokkeerd, dat wil zeggen dat de er geen wijzigingen mogelijk zijn. Eerst zal de bond de eerder wijziging moeten goedkeuren of afkeuren. Als er daarna weer uitgewisseld wordt. wordt de blokkade opgeheven.

## 6.5 Overzicht van overschrijvingen

In de applicatie kan een overzicht worden opgevraagd van overschrijvingen van of naar uw eigen vereniging en van of naar andere verenigingen. Het overzicht is te openen via het menu- item *Personen*  $\rightarrow$  *Overschrijvingen*.

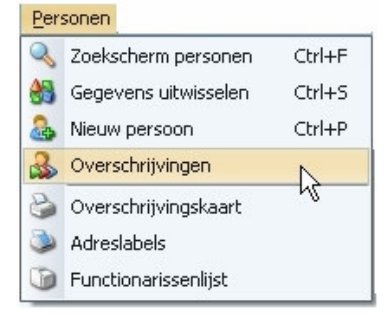

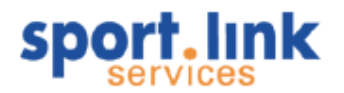

Na het selecteren van het menu- item wordt het overschrijvingenscherm getoond, dat bestaat uit een zoekgedeelte bovenin en een overzichtsdeel onderin. Dit laatste zal in eerste instantie leeg zijn.

| ereniging *                                                                                                    | BBFW06E - Always Forward                                                                                                    |                                                                                                    | 🔍 💿 van/naar                                                                                  |                                                                                                    |                                                                                                    |                                                                                                    |
|----------------------------------------------------------------------------------------------------|----------------------------------------------------------------------------------------------------|----------------------------------------------------------------------------------------------------|-----------------------------------------------------------------------------------------------|----------------------------------------------------------------------------------------------------|----------------------------------------------------------------------------------------------------|----------------------------------------------------------------------------------------------------|
| eizoen *                                                                                                    | seizoen 2009/10                                                                                                    |                                                                                                    | ✓ ○ naar                                                                                      |                                                                                                    | <ul> <li>▼</li> </ul>                                                                                                    |                                                                                                    |
| atum v/a *                                                                                                    | 01-jul-2009 🗖 Datum t/m                                                                                                    | * 30-jun-2010                                                                                                    | van 💿 van                                                                                     |                                                                                                    |                                                                                                    |                                                                                                    |
| = verplicht ve                                                                                                    | łd                                                                                                    |                                                                                                    |                                                                                               |                                                                                                    |                                                                                                    |                                                                                                    |
| verzicht                                                                                                    |                                                                                                    |                                                                                                    |                                                                                               |                                                                                                    |                                                                                                    |                                                                                                    |
|                                                                                                    |                                                                                                    |                                                                                                    |                                                                                               |                                                                                                    |                                                                                                    |                                                                                                    |
| Geliik                                                                                                    | ×                                                                                                    |                                                                                                    |                                                                                               |                                                                                                    |                                                                                                    |                                                                                                    |
|                                                                                                    |                                                                                                    |                                                                                                    |                                                                                               |                                                                                                    |                                                                                                    |                                                                                                    |
|                                                                                                    |                                                                                                    |                                                                                                    |                                                                                               |                                                                                                    |                                                                                                    |                                                                                                    |
|                                                                                                    |                                                                                                    |                                                                                                    |                                                                                               |                                                                                                    |                                                                                                    |                                                                                                    |
|                                                                                                    |                                                                                                    |                                                                                                    |                                                                                               |                                                                                                    |                                                                                                    |                                                                                                    |
|                                                                                                    |                                                                                                    |                                                                                                    |                                                                                               |                                                                                                    |                                                                                                    |                                                                                                    |
|                                                                                                    |                                                                                                    |                                                                                                    |                                                                                               |                                                                                                    |                                                                                                    |                                                                                                    |
|                                                                                                    |                                                                                                    |                                                                                                    |                                                                                               |                                                                                                    |                                                                                                    |                                                                                                    |
|                                                                                                    |                                                                                                    |                                                                                                    |                                                                                               |                                                                                                    |                                                                                                    |                                                                                                    |
|                                                                                                    |                                                                                                    |                                                                                                    |                                                                                               |                                                                                                    |                                                                                                    |                                                                                                    |
|                                                                                                    |                                                                                                    |                                                                                                    |                                                                                               |                                                                                                    |                                                                                                    |                                                                                                    |
|                                                                                                    |                                                                                                    |                                                                                                    |                                                                                               |                                                                                                    | A A                                                                                                    |                                                                                                    |
|                                                                                                    |                                                                                                    |                                                                                                    |                                                                                               |                                                                                                    | 4 4                                                                                                    |                                                                                                    |
|                                                                                                    |                                                                                                    |                                                                                                    |                                                                                               |                                                                                                    |                                                                                                    |                                                                                                    |
| 🔍 Ove                                                                                                    | rechrijujngon                                                                                                    |                                                                                                    |                                                                                               |                                                                                                    |                                                                                                    | -                                                                                                    |
| Selectie —                                                                                                    | schrijvingen                                                                                                    |                                                                                                    |                                                                                               |                                                                                                    |                                                                                                    |                                                                                                    |
| Selectie —                                                                                                    |                                                                                                    |                                                                                                    |                                                                                               |                                                                                                    |                                                                                                    |                                                                                                    |
| Selectie —<br>Vereniging *                                                                                                    | BBBN24H - Helpman                                                                                                    |                                                                                                    |                                                                                               | 🔍 💿 van/naar                                                                                                    |                                                                                                    | Q                                                                                                    |
| Selectie —<br>Vereniging *<br>Seizoen *                                                                                                    | BBBN24H - Helpman<br>seizoen 2008/'09                                                                                                    |                                                                                                    |                                                                                               | 🔍 💿 van/naar                                                                                                    |                                                                                                    | Q                                                                                                    |
| Selectie —<br>Vereniging *<br>Seizoen *                                                                                                    | BBBN24H - Helpman<br>seizoen 2008/'09                                                                                                    | Datum t/m *                                                                                                    | 20iup.2000                                                                                    |                                                                                                    |                                                                                                    | Q                                                                                                    |
| Selectie —<br>Vereniging °<br>Seizoen *<br>Datum v/a °                                                                                                    | BBBN24H - Helpman     seizoen 2008/'09     01-jul-2008                                                                                                    | Datum t/m *                                                                                                    | 30-jun-2009                                                                                   |                                                                                                    |                                                                                                    | ٩                                                                                                    |
| Selectie —<br>Vereniging *<br>Seizoen *<br>Datum v/a *                                                                                                    | BBBN24H - Helpman     seizoen 2008/'09     01-jul-2008     ant veld                                                                                                    | Datum t/m *                                                                                                    | 30-jun-2009                                                                                   | o van/naar     o naar     o van                                                                                                    |                                                                                                    | ٩                                                                                                    |
| Selectie —<br>Vereniging *<br>Seizoen *<br>Datum v/a *<br>* = verplici                                                                                                    | BBBN24H - Helpman     seizoen 2008/09     O1-jul-2008     Aveld                                                                                                    | Datum t/m *                                                                                                    | 30-jun-2009                                                                                   | van/naar     naar     van/aar     van                                                                                                    |                                                                                                    | Q                                                                                                    |
| Selectie —<br>Vereniging '<br>Seizoen *<br>Datum v/a '<br>* = verplict<br>Overzicht —                                                                                                    | BBBN24H - Helpman     seizcen 2008/09     O1-jul-2008     an                                                                                                    | Datum t/m *                                                                                                    | 30-jun-2009                                                                                   | <ul> <li>Nan/naar</li> <li>Naar</li> <li>Naar</li> <li>Naar</li> <li>Naar</li> </ul>                                                                                                    |                                                                                                    | ٩                                                                                                    |
| Selectie —<br>Vereniging *<br>Seizoen *<br>Datum v/a *<br>* = verplict<br>Overzicht —                                                                                                    | BBBN24H - Helpman     seizoen 2008/09     11-jul-2008     an                                                                                                    | Datum t/m *                                                                                                    | 30-jun-2009                                                                                   |                                                                                                    |                                                                                                    | Q                                                                                                    |
| Selectie —<br>/ereniging *<br>Seizoen *<br>Datum v/a *<br>* = verplict<br>Dverzicht —                                                                                                    | BBBN24H - Helpman     seizoen 2008/09     ol-jul-2008                                                                                                    | Datum t/m *                                                                                                    | 30-jun-2009                                                                                   |                                                                                                    |                                                                                                    | Q<br>                                                                                                    |
| /ereniging *<br>Seizoen *<br>Datum v/a *<br>* = verplict<br>Overzicht<br>Categorie                                                                                                    | BBBN24H - Helpman     seizoen 2008/09     O1-jul-2008     seizoen 2008/09     Gelijk                                                                                                    | Datum t/m *                                                                                                    | 30-jun-2009                                                                                   |                                                                                                    |                                                                                                    | <u>م</u>                                                                                                    |
| /ereniging *<br>5eizoen *<br>Datum v/a *<br>* = verplict<br>Overzicht<br>Categorie<br>Categorie                                                                                                    | BBBN24H - Helpman     seizoen 2008/09     O1-jul-2008     M     Gelijk     Naam                                                                                                    | Datum t/m *                                                                                                    | 30-jun-2009                                                                                   |                                                                                                    | Vereniging near                                                                                                    | Reference in the second second |
| Vereniging *<br>5eizoen *<br>Datum v/a *<br>* = verplict<br>Overzicht<br>Categorie<br>Categorie                                                                                                    | Still Jyingen                                                                                                    | Datum t/m *                                                                                                    | 30-jun-2009                                                                                   |                                                                                                    | Vereniging naar<br>Helpman                                                                                                    | Research Control Control Contr |
| Vereniging '<br>Seizoen *<br>Datum v/a '<br>* = verplici<br>Overzicht<br>Categorie<br>Categorie<br>3                                                                                                    | <ul> <li>BBBN24H - Helpman</li> <li>seizoen 2008/09</li> <li>01-jul-2008</li> <li>nt veld</li> <li>Gelijk</li> <li>Naam</li> <li>Basa, H.</li> <li>Brandsma, M.S.A.</li> </ul>                                                                                                    | Dətum t/m *                                                                                                    | 30-jun-2009                                                                                   | evan/naar     onaar     onaar     van     van                                                                                                    | Vereniging naar<br>Helpman<br>Helpman                                                                                         | Ingangsdatum           21-aug-2008                                                                                                    |
| Vereniging *<br>Seizoen *<br>Datum v/a *<br>* = verplici<br>Overzicht<br>Categorie<br>Categorie                                                                                                    | BBBN24H - Helpman     seizoen 2008/09     ol-jul-2008     veld     Gelijk     Naam     Basa, H.     Brandsma, R.H.M.                                                                                                    | Dətum t/m *                                                                                                    | 30-jun-2009<br>Spelactiviteit<br>Veld<br>Veld                                                 | Vereniging van Vereniging van K5'88 Van                                                                                                    | Vereniging near<br>Helpman<br>Helpman                                                                                         | Ingangsdatum           21-aug-2008           15-jan-2009                                                                                                    |
| Selectie                                                                                                    | <ul> <li>BBBN24H - Helpman</li> <li>seizoen 2008/09</li> <li>01-jul-2008</li> <li>nt veld</li> <li>Gelijk</li> <li>Naam</li> <li>Basa, H.</li> <li>Brandsma, N.S.A.</li> <li>Brandsma, R.H.M.</li> <li>Brundsma, R.H.M.</li> </ul>                                                                                                    | Datum t/m *                                                                                                    | 30-jun-2009<br>Spelactiviteit<br>Veld<br>Veld<br>Veld                                         |                                                                                                    | Vereniging naar<br>Helpman<br>Helpman<br>Helpman                                                                              | Ingangsdatum     21-aug-2008     15-jan-2009     15-jan-2009                                                                                                    |
| Selectie —<br>Vereniging *<br>Seizoen *<br>Datum v/a *<br>* = verplic<br>Overzicht —<br>Categorie<br>Categorie<br>3<br>3<br>3<br>3<br>3<br>3<br>3                                                              | <ul> <li>BBBN24H - Helpman</li> <li>seizeen 2008/09</li> <li>01-jul-2008</li> <li>nt veld</li> <li>Gelijk</li> <li>Naam</li> <li>Basa, H.</li> <li>Brandsma, M.S.A.</li> <li>Brandsma, M.S.A.</li> <li>Bruijn, S. de</li> <li>DaCota, F.</li> </ul>                                                                                                    | Datum t/m *                                                                                                    | 30-jun-2009<br>Spelactiviteit<br>Veld<br>Veld<br>Veld<br>Veld<br>Veld                         | van/naar     naar     van/aar     naar     van/aar     van     van     van     Vereniging van     Vereniging van     Vereniging van     Sv8v-Rapiditas     H5'88     H5'88     H5'88     The Knickerbockers     DIO Groningen                                                                                                    | Vereniging naar<br>Helpman<br>Helpman<br>Helpman<br>Helpman                                                                   | Ingangsdatur           21-aug-2008           15-jan-2009           15-jan-2009           19-jan-2009           09-der-2008                                                                                                    |
| Vereniging *<br>Seizoen *<br>Datum v/a *<br>= verplici<br>Overzicht<br>Categorie<br>Categorie<br>3<br>3<br>3<br>3<br>3<br>3<br>3<br>3                                                                          | BBBN24H - Helpman     seizoen 2008/09     oljul-2008     Gelijk     Naam     Basa, H.     Brandsma, M.S.A.     Brandsma, R.H.M.     Bruijn, S. de     DaCosta, F.     Dijk, J                                                                                                    | Datum t/m *                                                                                                    | 30-jun-2009<br>Spelactiviteit<br>Veld<br>Veld<br>Veld<br>Veld<br>Veld<br>Veld                 | Vereniging van Vereniging van Vereniging van Vereniging van Vereniging van GvAV-Rapiditas H5'88 The Knickerbockers DIO Groningen Helpman                                                                                                    | Vereniging naar<br>Helpman<br>Helpman<br>Helpman<br>Helpman<br>Helpman                                                        | Ingangsdatum           21-aug-2008           15-jan-2009           15-jan-2009           19-jan-2009           27-jan-2008                                                                                                    |
| Selectie —<br>Vereniging *<br>Seizoen *<br>Datum v/a *<br>* = verplici<br>Overzicht —<br>Categorie<br>Categorie<br>3<br>3<br>3<br>3<br>3<br>3<br>3<br>3<br>3                                                   | <ul> <li>BBBN24H - Helpman</li> <li>seizoen 2008/09</li> <li>O1-jul-2008</li> <li>oti-jul-2008</li> <li>nt veld</li> <li>Gelijk</li> <li>Naam</li> <li>Basa, H.</li> <li>Brandsma, R.H.M.</li> <li>Brandsma, R.H.M.</li> <li>Brandsma, R.F. Difk, J</li> <li>Diikric, D.</li> </ul>                                                                                                    | Datum t/m *                                                                                                    | Spelactiviteit<br>Veld<br>Veld<br>Veld<br>Veld<br>Veld<br>Veld<br>Veld<br>Veld                | Vereniging van<br>GVAV-Rapiditas<br>HS'88<br>HS'88 | Vereniging naar<br>Helpman<br>Helpman<br>Helpman<br>Helpman<br>Helpman                                                        | Ingangsdatum<br>21-aug-2008<br>15-jan-2009<br>15-jan-2009<br>09-dec-2008<br>27-jan-2009<br>03-mt-2009                                                                                                    |
| Selectie                                                                                                    | <ul> <li>BBBN24H - Helpman</li> <li>seizoen 2008/09</li> <li>01-jul-2008</li> <li>nt veld</li> <li>Gelijk</li> <li>Naam</li> <li>Basa, H.</li> <li>Brandsma, M.S.A.</li> <li>Brandsma, M.S.A.</li> <li>Brandsma, M.S.A.</li> <li>Brandsma, M.S.A.</li> <li>Brandsma, M.S.A.</li> <li>Brandsma, M.S.A.</li> <li>Brandsma, M.S.A.</li> </ul>                                                                                                    | Datum t/m *                                                                                                    | 30-jun-2009<br>Spelactiviteit<br>Veld<br>Veld<br>Veld<br>Veld<br>Veld<br>Veld<br>Veld<br>Veld | van/naar     or van/naar     or van     van     v                                                                                                    | Vereniging naar<br>Helpman<br>Helpman<br>Helpman<br>Helpman<br>Hoogkerk<br>Helpman                                            | Ingangsdatum<br>21-aug-2008<br>15-jan-2009<br>19-jan-2009<br>09-dec-2008<br>27-jan-2009<br>03-mt-2009<br>03-mt-2009                                                                                                    |
| Vereniging *<br>Vereniging *<br>Seizoen *<br>Datum v/a *<br>* = verplici<br>Overzicht<br>Categorie<br>Categorie<br>3<br>3<br>3<br>3<br>3<br>3<br>3<br>3<br>3<br>3<br>3<br>3<br>3<br>3<br>3<br>3<br>3<br>3<br>3 | <ul> <li>BBBN24H - Helpman</li> <li>seizeen 2008/09</li> <li>01-jul-2008</li> <li>o1-jul-2008</li> <li>nt veld</li> <li>Gelijk</li> <li>Naam</li> <li>Basa, H.</li> <li>Brandsma, M.S.A.</li> <li>Brandsma, R.H.M.</li> <li>Bruijn, S. de</li> <li>DaCosta, F.</li> <li>Dijik, J</li> <li>Dimitric, N.R.</li> <li>Hau, S.</li> </ul>                                                                                                    | Dətum t/m *<br>Geslacht<br>man<br>vrouw<br>yrouw<br>man<br>man<br>man<br>man<br>man<br>yrouw                                                  | 30-jun-2009<br>Spelactiviteit<br>Veld<br>Veld<br>Veld<br>Veld<br>Veld<br>Veld<br>Veld<br>Veld | Vereniging van Vereniging van Veren                                                                                                    | Vereniging naar<br>Helpman<br>Helpman<br>Helpman<br>Helpman<br>Helpman<br>Helpman<br>Helpman                                  | Ingangsdatum<br>21-aug-2008<br>15-jan-2009<br>15-jan-2009<br>09-dec-2008<br>27-jan-2009<br>03-mt-2009<br>03-mt-2009<br>03-mt-2009                                                                                                    |
| Selectie                                                                                                    | <ul> <li>BBBN24H - Helpman</li> <li>seizoen 2008/09</li> <li>01-jul-2008</li> <li>01-jul-2008</li> <li>nt veld</li> <li>Gelijk</li> <li>Naam</li> <li>Basa, H.</li> <li>Brandsma, R.H.M.</li> <li>Brandsma, R.H.M.</li> <li>Brandsma, R.F.M.</li> <li>Brandsma, R.F.M.</li> <li>Brandsma, R.F.M.</li> <li>Brandsma, R.F.M.</li> <li>Bruinty, S. de</li> <li>DaCosta, F.</li> <li>Dijk, J</li> <li>Dimitric, D.</li> <li>Gemerts, N.R.</li> <li>Hau, S.</li> <li>Heeg, T.</li> </ul>                                                                                                    | Datum t/m *                                                                                                    | Spelactiviteit<br>Veld<br>Veld<br>Veld<br>Veld<br>Veld<br>Veld<br>Veld<br>Veld                | Vereniging van<br>Van<br>Van<br>Vereniging van<br>GVAV-Rapiditas<br>H5'88<br>H5'88<br>The Knickerbockers<br>DIO Groningen<br>Helpman<br>Tynaarlo<br>GRC Groningen<br>Helpman                                                                                                    | Vereniging naar<br>Helpman<br>Helpman<br>Helpman<br>Helpman<br>Helpman<br>Helpman<br>Helpman<br>Helpman                       | Ingangsdatum<br>21-aug-2008<br>15-jan-2009<br>19-jan-2009<br>09-dec-2008<br>27-jan-2009<br>03-mt-2009<br>03-mt-2009<br>03-mt-2009<br>03-sep-2008<br>19-mt-2009                                                                                                    |
| Vereniging * Vereniging * Seizoen * Datum v/a * * = verplici Overzicht Categorie Categorie 3 3 3 3 3 3 3 3 3 3 3 3 3 3 3 3 3 3 3                                                                               | <ul> <li>Gelijk</li> <li>Gelijk</li> <li>Naam</li> <li>Brandsma, M.S.A.</li> <li>Brandsma, M.S.A.</li> <li>Brandsma, M.S.A.</li> <li>Brandsma, M.S.A.</li> <li>Brandsma, M.S.A.</li> <li>Brandsma, M.S.A.</li> <li>Honemets, N.R.</li> <li>Hau, S.</li> <li>Heeg, T.</li> <li>Hensen, W.</li> </ul>                                                                                                    | Datum t/m *<br>Geslacht<br>man<br>Yrouw<br>vrouw<br>man<br>man<br>man<br>man<br>man<br>man<br>yrouw<br>man<br>man<br>man<br>man<br>man<br>man | 30-jun-2009<br>Spelactiviteit<br>Veld<br>Veld<br>Veld<br>Veld<br>Veld<br>Veld<br>Veld<br>Veld |                                                                                                    | Vereniging naar<br>Helpman<br>Helpman<br>Helpman<br>Helpman<br>Helpman<br>Helpman<br>MKV29<br>Gilmmen<br>Helpman              | Ingangsdatum           21-aug-2008           15-jan-2009           19-jan-2009           19-jan-2009           09-dec-2008           27-jan-2009           03-sep-2008           19-mrt-2009           12-mrt-2009           23-mrt-2009           23-mrt-2009           24-aug-2008                                                                                                    |
| Selectie                                                                                                    | <ul> <li>BBBN24H - Helpman</li> <li>seizoen 2008/09</li> <li>01-jul-2008</li> <li>o1-jul-2008</li> <li>nt veld</li> <li>Gelijk</li> <li>Naam</li> <li>Basa, H.</li> <li>Brandsma, M.S.A.</li> <li>Brandsma, M.S.A.</li> <li>Basa, H.</li> <li>Basa, H.</li> <li>Basa, H.</li> <li>Basa, H.</li> <li>Brandsma, M.S.A.</li> <li>Brandsma, M.S.A.</li> <li>Brandsma, M.S.</li> <li>Brandsma, M.S.</li> <li>Br</li></ul> | Datum t/m *<br>Geslacht<br>wan<br>vrouw<br>vrouw<br>man<br>man<br>man<br>man<br>man<br>man<br>man<br>man<br>man<br>man                        | Spelactiviteit<br>Veld<br>Veld<br>Veld<br>Veld<br>Veld<br>Veld<br>Veld<br>Veld                |                                                                                                    | Vereniging naar<br>Helpman<br>Helpman<br>Helpman<br>Helpman<br>Hoogkerk<br>Helpman<br>MKV/29<br>Glimmen<br>Helpman            | Ingangsdatum           21-aug-2008           15-jan-2009           15-jan-2009           19-der-2008           27-jan-2009           03-mt-2009           03-mt-2009           19-mt-2009           12-mt-2009           12-mt-2009           12-mt-2009           12-mt-2009           12-mt-2009           13-mt-2009           13-mt-2009           13-mt-2009           13-mt-2009           13-mt-2009           13-mt-2009           13-mt-2009           13-mt-2009           13-mt-2009           13-mt-2009           14-mt-2009           15-mt-2009           15-mt-2009           15-mt-2009           15-mt-2009           26-mt-2009           27-mt-2009           28-mt-2009           28-mt-2009           28-mt-2009           28-mt-2009           28-mt-2009           28-mt-2009           28-mt-2009           28-mt-2009           28-mt-2009           28-mt-2009           28-mt-2009           28-mt-2009                                                                                                    |
| Selectie                                                                                                    | <ul> <li>BBBN24H - Helpman</li> <li>seizon 2008/09</li> <li>01-jul-2008</li> <li>01-jul-2008</li> <li>at veld</li> <li>Basa, H.</li> <li>Brandsma, R.H.M.</li> <li>Brandsma, R.H.M.</li> <li>Brandsma, R.H.M.</li> <li>Brandsma, R.H.M.</li> <li>Brunitri, D.</li> <li>Gemerts, N.R.</li> <li>Hau, S.</li> <li>Heeg, T.</li> <li>Hensen, W.</li> <li>Joao, F.</li> <li>Jong, H. de</li> </ul>                                                                                                    | Datum t/m *                                                                                                    | 30-jun-2009<br>Spelactiviteit<br>Veld<br>Veld<br>Veld<br>Veld<br>Veld<br>Veld<br>Veld<br>Veld | Vereniging van Van Vereniging van Vereniging van GVAV-Rapiditas H5'88 The Knickerbockers DIO Groningen Helpman Tynaarlo GRC Groningen Helpman The Knickerbockers Velocitas 1897 Be Quick 1887                                                                                                    | Vereniging naar<br>Helpman<br>Helpman<br>Helpman<br>Helpman<br>Helpman<br>Helpman<br>Helpman<br>Helpman<br>Helpman<br>Helpman | Ingangsdatum<br>21-aug-2008<br>15-jan-2009<br>19-jan-2009<br>09-dec-2008<br>27-jan-2009<br>03-mt-2009<br>03-mt-2009<br>19-mt-2009<br>19-mt-2009<br>28-aug-2008<br>18-mov-2008<br>18-mov-2008                                                                                                    |

Als eerste moet gekozen worden van welke vereniging men de gegevens wil bekijken. De keuze kan worden gemaakt door het ingeven van de relatiecode of een deel daar van of door het ingeven van de verenigingsnaam of een deel daar van. Klik daarna op TAB toets. Als er één vereniging aan het resultaat voldoet wordt dit direct getoond, anders wordt een lijst waaruit de juiste vereniging kan worden geselecteerd. Als het systeem geen enkele vereniging kan vinden die aan uw zoekcriteria voldoet, volgt de melding:

×

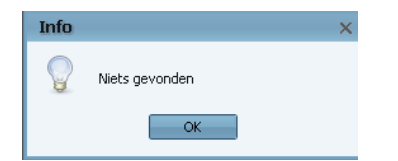

Het is belangrijk om te weten dat de overzichten per seizoen werken. In het veld Seizoen kan worden aangegeven van welk seizoen de gegevens bekeken moeten worden. Standaard staat het seizoen op het huidige seizoen.

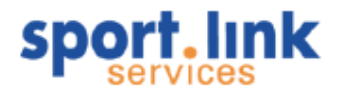

Het aantal gegevens kan worden beperkt door binnen het gekozen seizoen een andere begindatum (*Datum v/a*) en/of een andere einddatum (*Datum t/m*) te kiezen. Standaard staan deze op respectievelijk de begindatum en einddatum van het geselecteerde seizoen. Beide data dienen binnen het geselecteerde seizoen te liggen.

De zoekresultaten tonen alle overschrijvingen van en naar de gekozen vereniging. Wanneer men slechts geïnteresseerd is in ofwel alleen de overschrijvingen naar een vereniging ofwel alleen de overschrijvingen van een vereniging, kan dit worden aangeven door een van de keuzes *naar* of *van* te selecteren.

Klik na het ingeven van de zoek gegevens op <a>. Door op de knop</a> te drukken worden de gekozen zoekgegevens vervangen door de standaard zoekgegevens: de eigen vereniging, het huidige seizoen en de begin- en einddatum van het huidige seizoen.

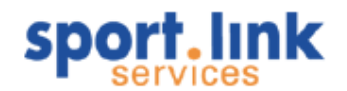

## 7 Organisaties

Naast personen en leden kunnen er ook organisaties in Sportlink Club worden ingevoerd. Aan deze organisatie (bedrijven, verenigingen, stichtingen etc.) kunnen dan weer contactpersonen zijnde persoonsrelaties en/of leden als contactpersoon worden gekoppeld. Ook kunnen er meerdere adressen (bezoekadres, postbus, factuuradres etc.) aan een organisatie worden gekoppeld. Organisaties kunnen worden onderscheiden naar bijvoorbeeld 'sponsor' (debiteur), 'leverancier' (crediteur) en ingedeeld worden in verschillende branche groepen.

## 7.1 Zoekscherm organisaties

Het zoekscherm 'Organisaties' kan worden opgestart via het betreffende tabblad in het algemene zoekscherm of via het menu Organisaties> Zoekscherm organisatie.

| Org | anisaties               |         |
|-----|-------------------------|---------|
| 2   | Zoekscherm organisaties | N       |
|     | Nieuwe organisatie      | KCtrl+O |

| 🔍 Zoekscherm                              | - 🗆 X                                               |
|-------------------------------------------|-----------------------------------------------------|
| Personen Organisaties Teams Rollen Contri | utie Activiteiten Diploma's en Passen Vrijwilligers |
| Basisgegevens-                            |                                                     |
| Naam Zoe                                  | knaam                                               |
| Branche Plaa                              | ts                                                  |
| Debiteur/Crediteur                        |                                                     |
| Debiteur                                  | B.V                                                 |
| Crediteur                                 | V.O.F. Automatische incasso                         |
| Debiteur & Crediteur                      | C.V. Contant                                        |
|                                           | Eenmanszaak Digitale nota (iDEAL)                   |
|                                           | Vereniging Per acceptgiro                           |
|                                           |                                                     |
|                                           |                                                     |
|                                           |                                                     |
|                                           |                                                     |
|                                           |                                                     |
|                                           |                                                     |
|                                           |                                                     |
|                                           |                                                     |
|                                           |                                                     |
|                                           |                                                     |
|                                           |                                                     |
|                                           |                                                     |
|                                           |                                                     |
|                                           | × &                                                 |

Door een deel van de naam in te geven, bijvoorbeeld alle namen die beginnen met een 's' komen alleen de namen naar voren die hieraan voldoen. Ook kan in het scherm gezocht worden naar groepen die voldoen aan de één of meer ingegeven zoekcriteria. De zoekcriteria werken dus net als bij personen als een 'EN - Boolean' functie.

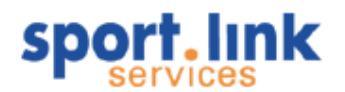

| s. Gevonden  | organisaties 3 |                      |                      |               |            | _ 🗆              |
|--------------|----------------|----------------------|----------------------|---------------|------------|------------------|
|              |                |                      |                      |               |            |                  |
| Organisatie  | 🗸 Gelijk       | ~                    |                      |               |            | •                |
| Organisatie  | Volledig adres | Branche              | Debiteur/Cred        | Rechtspersoon | Woonplaats | Email            |
| Seeme VOF    | Asterweg 20    | Persoonlijke dienstv | Debiteur & Crediteur | V.O.F.        | AMSTERDAM  |                  |
| Sportlink    |                |                      | Crediteur            |               |            | jarno@dexels.com |
| SeeMeTestOrg | Asterweg 10    | Persoonlijke dienstv | Debiteur & Crediteur | V.O.F.        | AMSTERDAM  | info@seeme.nl    |

Dubbelklik op een rij geeft de detailgegevens van de betreffende organisatie.

| s.I Organ                | nisatiege | egevens: See | MeTestOrg       |          |    |           |        |         |                |           |   | _ 🗆 🗙    |
|--------------------------|-----------|--------------|-----------------|----------|----|-----------|--------|---------|----------------|-----------|---|----------|
| Algemeen                 | Financie  | el Adressen  | Contactpersoner | Notities | S  | ponsoring | 1      |         |                |           |   |          |
| r <sup>Organisatie</sup> | egegeven  | s            |                 |          |    |           |        |         |                |           |   |          |
| Naam                     |           | SeeMeTestOrg | )               |          |    | Zoeknaa   | m      | SeeMe   |                |           |   |          |
| BTW numm                 | ner       | 687687687    |                 |          |    | KVK num   | mer    | 5765656 | 55             |           |   |          |
| Rechtsvorr               | n         | V.O.F.       |                 |          | ~  | Branche   |        | Persoon | lijke dienstve | rlening   |   | ~        |
|                          |           |              |                 |          |    |           |        |         |                |           |   |          |
| Adresgege                | evens —   | [            | 1               |          |    |           | 5      |         |                |           |   |          |
| Straatnaan               | n         | Asterweg     |                 | Huisnr.  | 10 |           |        | Toevo   | beging         |           |   |          |
| Postcode                 |           | 1031 HN      |                 | Plaats   | AM | STERDAM   | 1      | Land    |                | Nederland |   | ~        |
| - Contactore             |           |              |                 |          |    |           |        |         |                |           |   |          |
| - Contactge              | gevens—   |              |                 |          |    |           |        |         |                |           |   |          |
| Telefoon                 |           | 020-6876876  |                 |          |    |           | Fax    |         |                |           |   |          |
| Mobiel                   |           |              |                 |          |    |           | E-mail |         | info@seeme     | .nl       |   |          |
|                          |           |              |                 |          |    |           |        |         |                |           |   |          |
|                          |           |              |                 |          |    |           |        |         |                |           | 1 | <b>d</b> |

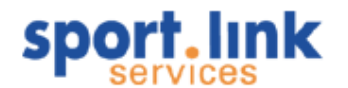

## 7.2 Invoeren organisaties

Als er één of meer nieuwe organisaties toegevoegd moeten worden aan het bestand, kan het invoerscherm hiervoor op drie manieren worden geopend:

- 1. met de toetscombinatie Ctrl+O
- 2. met de knop Nieuwe Organisatie 🐝 Nieuwe Organisatie
- 3. via het menu Organisatie Nieuwe organisatie

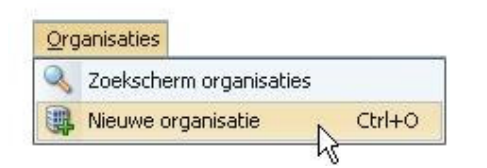

Na één van deze keuzes verschijnt het volgende scherm:

| Nieuwe Organisa      | atie - Standaardgegevens X |
|----------------------|----------------------------|
| C Organisatiegegever | 15                         |
| Naam                 | Zoeknaam                   |
| BTW nummer           | Nummer KvK                 |
| Rechtsvorm           | - V Branche - V            |
| Debiteur/Crediteur   | - 🗸                        |
| L<br>Adresgegevens   |                            |
| Straatnaam           | Huisnr. Toevoeging         |
| Postcode             | Plaats Land Nederland V    |
| Contactgegevens—     |                            |
| Telefoon             | Fax                        |
| Mobiel               | E-mail                     |
|                      |                            |

In het bovenstaande scherm is alleen de naam verplicht. Verder kan een verkorte zoeknaam worden ingevuld, een BTW en KvK- nummer, de rechtsvorm kan uit de keuzelijst worden gekozen evenals de branche code (volgens KvK indeling). In de keuzelijst kan worden aangegeven of het tevens een debiteur, crediteur en/of betreft. Net als bij personen kan voor het invoeren van het adres worden volstaan met postcode en huisnummer. Vervolgens drukt u op de 'Tab'- toets tot na het veld 'Land'. (Alleen als het een binnenlandsadres betreft zal de postcode check worden uitgevoerd)

Als alle gegevens zijn ingevuld klikt u op 🗐, daarna verschijnt er een scherm met tabbladen waarin extra informatie kan worden ingevuld.

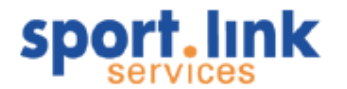

| s.I Orgar                             | nisatiegeg         | jevens: Spo  | InsorXYZ        |                   |                 |                    |           | _ 0 | ) |
|---------------------------------------|--------------------|--------------|-----------------|-------------------|-----------------|--------------------|-----------|-----|---|
| Algemeen                              | Financieel         | Adressen     | Contactpersonen | Notities          | Sponsoring      |                    |           |     |   |
| ∫ <sup>Organisati</sup>               | egegevens-         |              |                 |                   |                 |                    |           |     |   |
| Naam                                  | 9                  | SponsorXYZ   |                 |                   | Zoeknaam        | XYZ                |           |     |   |
| BTW numm                              | her 7              | 798798779    |                 |                   | KVK nummer      | 8798798798         |           |     |   |
| Rechtsvori                            | m [t               | 3.V.         |                 | ~                 | Branche         | Bouwnijverheid     |           |     | ~ |
| - Adresgege<br>Straatnaar<br>Postcode | evens<br>n [1<br>] | Vieuweweg    |                 | Huisnr.<br>Plaats | 17<br>OPPERDOES | Toevoeging<br>Land | Nederland | ]   | ~ |
| - Contactge<br>Telefoon               | gevens             | )2290-455647 | 645             |                   | Fax             | 0299-76776676      | )         |     |   |
| Mobiel                                | [0                 | 6-5765656    |                 |                   | E-mail          | info@sponsorx      | /z.nl     |     |   |
|                                       |                    |              |                 |                   |                 | L                  |           |     |   |
|                                       |                    |              |                 |                   |                 |                    |           | 0   | _ |

## 7.2.1 Het tabblad 'Financieel'

In dit tabblad kan een rekeningtype, - nummer en betaalwijze worden ingevuld.

| s.I Organisatiegege | evens: SponsorXYZ                            | _ 🗆 X |
|---------------------|----------------------------------------------|-------|
| Algemeen Financieel | Adressen Contactpersonen Notities Sponsoring |       |
| C Algemeen          |                                              |       |
| Rekeningtype        | - Rekeningnr.                                |       |
| Debiteur/Crediteur  | - 🔽 Betaalwijze -                            | ~     |
|                     |                                              |       |
|                     |                                              |       |
| 80 00 00            | 8                                            | 🗑 📙   |

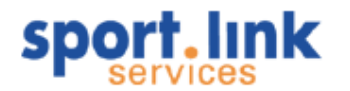

#### 7.2.2 Het tabblad 'Adres'

Veel organisaties zijn bereikbaar op meerdere adressen, denk maar bezoekadres, correspondentieadres, factuuradres e.d.

| dressen Contactnersor | en Notities Sponsoring                                                         |                                                                                                    |                                                                                                    |
|-----------------------|--------------------------------------------------------------------------------|----------------------------------------------------------------------------------------------------|----------------------------------------------------------------------------------------------------|
|                       | ion notices sponsoring                                                         |                                                                                                    |                                                                                                    |
| 23 3                  |                                                                                |                                                                                                    |                                                                                                    |
| Straat                | Postcode                                                                       | Stad                                                                                                    | Standaard?                                                                                                    |
| Nieuweweg 17          | 1674PL                                                                         | OPPERDOES                                                                                                    |                                                                                                    |
| Tripkouw 10           | 1679GJ                                                                         | MIDWOUD                                                                                                    |                                                                                                    |
| Postbus 5500          | 3700LA                                                                         | ZEIST                                                                                                    |                                                                                                    |
|                       |                                                                                |                                                                                                    | 📁 🕂 🟹                                                                                                    |
| <b>N</b>              |                                                                                |                                                                                                    | <b>P</b>                                                                                                    |
|                       | dressen Contactpersor<br>Straat<br>Nieuweweg 17<br>Tripkouw 10<br>Postbus 5500 | dressen Contactpersonen Notities Sponsoring<br>Straat Postcode<br>Nieuweweg 17 1674PL<br>Tripkouw 10 1679GJ<br>Postbus 5500 3700LA | dressen Contactpersonen Notities Sponsoring<br>Straat Postcode Stad<br>Nieuweweg 17 1674PL OPPERDOES<br>Tripkouw 10 1679GJ MIDWOUD<br>Postbus 5500 3700LA ZEIST |

Extra adressen kunnen worden toegevoegd door op 🕈 te klikken.

| Toevoegen adres    |             |         |   |             |            |           | × |
|--------------------|-------------|---------|---|-------------|------------|-----------|---|
| C Adresgegevens    |             |         |   |             |            |           |   |
| Straatnaam         |             | Huisnr. |   | ]           | Toevoeging |           |   |
| Postcode           |             | Plaats  |   |             | Land       | Nederland | ~ |
|                    |             |         |   |             |            |           |   |
| Contactgegevens-   |             |         |   |             |            |           |   |
| - 1.6              |             |         |   | _           |            |           |   |
| Teleroon           |             |         |   | Fax         |            |           |   |
| Mobiel             |             |         |   | E-mail      |            |           |   |
| L<br>_ Soort adres |             |         |   |             |            |           |   |
|                    |             |         |   |             |            |           |   |
| Type adres         | bezoekadres |         | ~ | Opmerkingen |            |           |   |
| Standaardadres?    |             |         |   |             |            |           |   |
|                    |             |         |   |             |            |           |   |
|                    |             |         |   |             |            |           |   |
|                    |             |         |   |             |            |           | · |

Naast de adresgegevens en het type adres, kan ook worden aangegeven welke adres standaard wordt getoond in het eerste tabblad van de organisatiegegevens. Sluit de invoer en het scherm door op 🗸 te klikken.

## 7.2.3 Het tabblad 'Contactpersoon'

We hebben al eerder gezien dat het bij het toevoegen / wijzigen van persoonsgegevens mogelijk is om contactpersonen aan een organisatie te koppelen. In het onderstaande scherm kan dat ook, maar hier zoeken we dus niet de organisaties bij de persoon, maar de personen bij de organisatie.

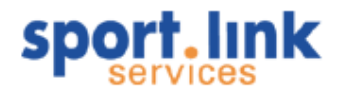

Door op de 🕈 te klikken verschijnt het volgende scherm:

| Nieuw contactp       | ersoon X            |
|----------------------|---------------------|
| CZOek contactpersoo  | n in relatiebestand |
| Achternaam           |                     |
| Stad                 |                     |
| Gevonden relaties-   |                     |
| Relatie              | - 🗸                 |
| L <sup>Details</sup> |                     |
| Rol                  |                     |
| Opmerkingen          |                     |
|                      | 0. Q. 🖌             |
|                      | <u> </u>            |
|                      |                     |

We kunnen een in het bestand bekend persoon toevoegen door een deel van de achternaam in te voeren en vervolgens op te klikken. In de keuzelijst verschijnen de personen die aan het ingegeven zoekcriterium voldoen. Kies de juiste persoon voeg daarna nog desgewenst een 'rol' in bijvoorbeeld Directeur, Marketing

Manager, e.d. We kunnen vanuit dit scherm ook een nog niet bekend persoon toevoegen door te klikken op . We maken dan een uitstapje naar het bekende scherm voor het invoeren van persoonrelaties. Klik wel eerst het openstaande scherm weg anders kunnen er geen gegevens in het persoonsscherm ingevoerd worden.

#### 7.2.4 Het tabblad 'Notities'

Net als bij persoonsgegevens kunnen we extra gegevens koppelen aan een organisatie. De werking is identiek aan de werking onder betreffende tabblad bij personen.

## 7.2.5 Het tabblad 'Sponsoring'

Onder dit tabblad kunnen gegevens over sponsorcontracten worden vermeld.

| s.l Orgar        | nisatiegeg | evens: Spa | onsorXYZ     |                        |     | -       |          |
|------------------|------------|------------|--------------|------------------------|-----|---------|----------|
| Algemeen         | Financieel | Adressen   | Contactperso | nen Notities Sponsorii | ng  |         |          |
| - Sponsorco      | ntracten — |            |              |                        |     |         |          |
| Bedrag           |            | Perio      | de           | Ingangsdatum           | Eir | nddatum |          |
|                  |            |            |              |                        |     |         |          |
|                  |            |            |              |                        |     |         |          |
|                  |            |            |              |                        |     |         |          |
|                  |            |            |              |                        |     |         |          |
|                  |            |            |              |                        |     |         |          |
|                  |            |            |              |                        |     | P3 _    | -        |
| <u>line</u> or k |            |            |              |                        |     | ► -     | <u>e</u> |
|                  |            |            |              |                        |     |         |          |
| 0.0              | 0 00       | 0.0        |              |                        |     |         | -        |

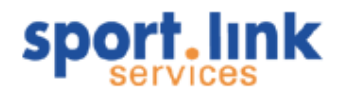

Door op de 🕂 te klikken kunnen in het volgende scherm de contractgegevens worden ingevoerd.

| Nieuw sponsorcontra | ct          | x |
|---------------------|-------------|---|
|                     |             |   |
| Bedrag              |             | - |
| Periode             | Maandelijks | ~ |
| Team                | Geen team   | ~ |
| Begindatum          |             | и |
| Einddatum           |             | я |
|                     |             | ٦ |
|                     |             |   |
| Opmerkingen         |             |   |
|                     |             |   |
|                     |             |   |
|                     |             |   |
|                     |             |   |
|                     | ×           |   |

| s.l Organ   | nisatiegege  | evens: Spa               | onsorXYZ        |                     |             | - 🗆      | x |
|-------------|--------------|--------------------------|-----------------|---------------------|-------------|----------|---|
| Algemeen    | Financieel   | Adressen                 | Contactpersonen | Notities Sponsoring |             |          |   |
| Γ Sponsorco | intracten —  |                          |                 |                     |             |          |   |
| Bedrag      |              | Perio                    | de              | Ingangsdatum        | Einddatum   |          |   |
|             | €1.0         | 000,00 <mark>Maan</mark> | delijks         | 01-jul-2009         | 30-jun-2010 |          |   |
|             |              |                          |                 |                     |             |          |   |
|             |              |                          |                 |                     |             |          |   |
|             |              |                          |                 |                     |             |          |   |
|             |              |                          |                 |                     | 20          |          |   |
|             |              |                          |                 |                     |             | + e      | 1 |
|             | and a summer | 10000                    |                 |                     |             | ana dian |   |
|             |              |                          |                 |                     |             |          |   |
|             | ~ ~          |                          |                 |                     |             |          | - |

Let op: We zijn nu helemaal klaar met sponsorgegevens, we kunnen daarna extra gegevens toevoegen door de regel te selecteren en op de knop 🖾 details ophalen te klikken!

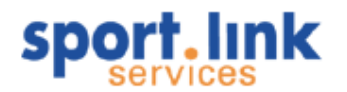

Er verschijnt dan een scherm waarin zowel documenten, zoals een gescande overeenkomst en sponsorproducten kunnen toevoegen.

|             |                                       |                                                      | 7                                                     |                          |         |
|-------------|---------------------------------------|------------------------------------------------------|-------------------------------------------------------|--------------------------|---------|
| Bedrag      |                                       | € 1.000,00                                           | Begindatum                                            | 01-jul-2009              |         |
| 'eriode     | Maandelijks                           | ~                                                    | Einddatum                                             | 30-jun-2010              |         |
|             | Dit betreft shirt-<br>Shirts kunnen w | sponsoring en reclamebo<br>orden verkregen bij de Sp | rd.<br>porthuis Helling in Med<br><b>Toevoegen do</b> | demblik<br><b>cument</b> | ×       |
| )pmerkingen |                                       |                                                      | Bestand                                               | В                        | rowse 🗙 |
|             |                                       |                                                      | Naam [                                                |                          |         |
| Documenten  |                                       |                                                      | Omschrijving [                                        |                          |         |
| Naam        |                                       | Omschrijving                                         |                                                       |                          | ~       |
| Foto        |                                       | Foto van het reclame                                 |                                                       |                          | · · ·   |
|             |                                       | Geen                                                 |                                                       | 20-11161-2009            |         |

In het bovenstaande scherm zien we dat er al op de 🕇 is geklikt in het segment 'Documenten'. Na klikken op 'Browse' kunnen we het document, dat we willen koppelen aan deze sponsor, selecteren.

| Open                          | ×                                   |
|-------------------------------|-------------------------------------|
| Look In: 🛅 Club uitbreidingen |                                     |
| 🛅 Aanmaningen                 | 👜 FO Vrijwilligersbeheer.doc        |
| 🕙 2009.xls                    | 👜 functies inkoopportal.doc         |
| 👜 aanafmeldenclub.doc         | 👜 functies versie asp 5.doc         |
| 📷 aanmaningsproces.jpg        | 👜 functies_SL_webwinkel.doc         |
| CLUB_NIEUWE_FUNCTIES.xls      | 🔁 functies_SL_webwinkel.pdf         |
| i contributiepuntjes.doc      | 📑 Functioneel Ontwerp Activa en Ma  |
| 🛐 Flow_webwinkel.jpg          | 📑 Gehonoreerde wensen Club.doc      |
| 🔛 Flow_webwinkel.vsd          | 📑 Gewenste aanpassingen Club 7.dd   |
| PO Sponsorbeheer.doc          | 📑 Handleiding Ledenadministratie Sp |
| <                             | >                                   |
| File <u>N</u> ame:            |                                     |
| Files of Type: All Files      | ~                                   |
|                               | Open Cancel                         |

Na de keuze en klikken op 'Open' komt het document in de lijst te staan.

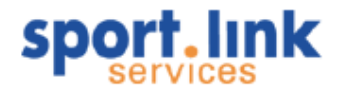

| r sponsorcontractor                           | atails —        |                                                         |                             |                                     |   |
|-----------------------------------------------|-----------------|---------------------------------------------------------|-----------------------------|-------------------------------------|---|
| Bedrag                                        |                 | € 1.000,00                                              | Begindatum                  | 01-jul-2009                         | Ŀ |
| Periode                                       | Maandelijks     | ~                                                       | Einddatum                   | 30-jun-2010                         | Ŀ |
| Opmerkingen                                   | Shirts kunnen w | -sponsoring en reclamebor<br>orden verkregen bij de Spi | a.<br>orthuis Helling in Me | edemblik                            |   |
|                                               |                 |                                                         |                             |                                     |   |
| _ Documenten                                  |                 |                                                         |                             |                                     |   |
| - Documenten                                  |                 | Omschrijving                                            |                             | Datum                               |   |
| Documenten                                    |                 | Omschrijving<br>Foto van het reclame                    | bord                        | Datum<br>28-mei-2009                |   |
| Documenten<br>Naam<br>Foto<br>Sponsorcontract |                 | Omschrijving<br>Foto van het reclame<br>Geen            | bord                        | Datum<br>28-mei-2009<br>28-mei-2009 |   |

Door dubbelklik op de rij opent Word, Excel, PDF, GIF, etc. of elke andere vorm die het betreffende document heeft en kan het document worden ingezien.

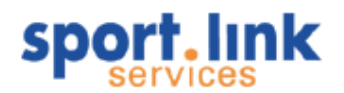

# 8 Wedstrijdzaken

In dit hoofdstuk worden alle zaken behandeld die te maken hebben met teamindelingen en wedstrijden. De functies zijn gegroepeerd onder het menu 'Wedstrijdzaken'. De functies uit dit menu worden in dit hoofdstuk behandeld.

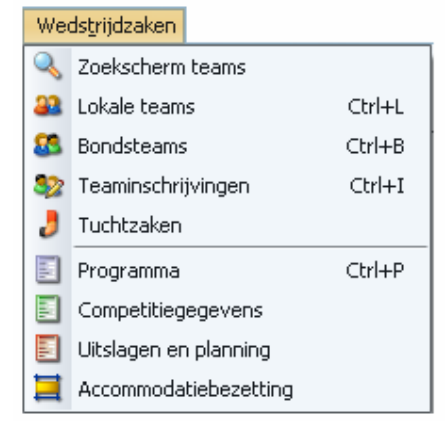

## 8.1 Zoekscherm teams

Personen kunnen worden toegewezen aan een team, dit wordt later in deze handleiding behandeld. Het zoekscherm 'Teams' kan worden opgestart via het betreffende tabblad in het algemene zoekscherm of via het menu.

| We | dstrijdzaken          |        |
|----|-----------------------|--------|
| 0  | Zoekscherm teams      |        |
| 22 | Lokale teams          | Ctrl+L |
| 83 | Bondsteams            | Ctrl+B |
| 32 | Teaminschrijvingen    | Ctrl+I |
| 3  | Tuchtzaken            |        |
|    | Programma             | Ctrl+P |
|    | Competitiegegevens    |        |
|    | Uitslagen en planning |        |
|    | Accommodatiebezetting |        |

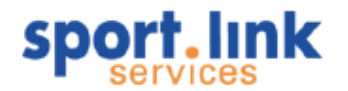

| 🔍 Zoekscherm                                                             | - 🗆 X                  |
|--------------------------------------------------------------------------|------------------------|
| Personen Organisaties Teams Rollen Contributie Activiteiten Diploma's en | Passen Vrijwilligers   |
| -Bondsteams                                                              | rBondsrollen           |
| B1 - man [Veld - Zaterdag]                                               | Medische staf          |
| C1 - man [Veld - Zaterdag]                                               | Overige staf           |
| D1 - man [Veld - Zaterdag]                                               | Teamspeler             |
| E1 - man [Veld - Zaterdag]                                               |                        |
| E2 - man [Veld - Zaterdag]                                               | Op wedstrijdformulier? |
| E3 - niet bekend [Veld - Zaterdag]                                       | () Nee                 |
| F1 - man [Veld - Zaterdag]                                               |                        |
| _Lokale teams                                                            | r Lokale rollen        |
| Dartuh - [Bekercompetitie - Zaterdag]                                    | Geen                   |
| Futsal week - Mannen [Futsal - Week]                                     |                        |
| Zondag veld - Mannen [Veld - Zondag]                                     |                        |
| Zondag veld 1e - Mannen [Veld - Zondag]                                  | Voorzitter             |
|                                                                          |                        |
|                                                                          |                        |
|                                                                          |                        |
| Sport team                                                               | FGeslacht team         |
| Veld - Zondag A-Junioren (M)                                             | man                    |
| Veld - Zaterdag A-Junioren Dames (V)                                     | vrouw                  |
| Zaal - Week B-Junioren (M)                                               |                        |
| B-Junioren Dames (V)                                                     |                        |
|                                                                          | (9)                    |
|                                                                          |                        |
|                                                                          |                        |
|                                                                          |                        |
|                                                                          | S 8                    |

In het bovenstaande zoekscherm staan allerlei gegevens waarop op dezelfde manier als bij personen en organisaties kan worden gezocht. Zo kan er bijvoorbeeld worden gezocht op teamleden of over alle teams de aanvoerders (uiteraard als hiervoor een teamrol is aangemaakt). Het zoekresultaat geeft een lijst van personen weer.

| Team        | ~ | Gelijk   | ~              |     |             |                    |          |         | •                 |
|-------------|---|----------|----------------|-----|-------------|--------------------|----------|---------|-------------------|
| Team        |   | Team rol | Naam           | M/V | Geb. da     | Straat             | Postcode | Woonpl  | Email             |
| Futsal week |   | -        | Hollander, J.  | м   | 31-jan-1989 | Buurt              | 1679 GE  | MIDWOUD | jos.hollander@qui |
| Futsal week |   |          | Eijkenaar, N.  | М   | 23-nov-1988 | Cornelis Haringhui | 1679 XS  | MIDWOUD | nelisdopekoek@h   |
| Futsal week |   |          | Borst, W.      | М   | 15-okt-1973 | Minnewei           | 1679 GW  | MIDWOUD | W.borst@quickne   |
| Futsal week |   |          | Dekker, J.     | М   | 31-aug-1989 | Kieft              | 1679 VM  | MIDWOUD | jan-willem.dekker |
| Futsal week |   |          | Faijdherbe, N. | М   | 07-feb-1989 | Cornelis Haringhui | 1679 XT  | MIDWOUD | nick9997@hotmail  |
| Futsal week |   |          | Eijkenaar, N.  | M   | 23-nov-1988 | Cornelis Haringhui | 1679 XS  | MIDWOUD | nelisdopekoek@h   |

## 8.2 Lokale teams

Personen kunnen worden ingedeeld in één of meerdere teams. We onderscheiden 'lokale teams' en 'bondsteams'. De lokale teams kunnen door de vereniging zelf worden aangemaakt en onderhouden.

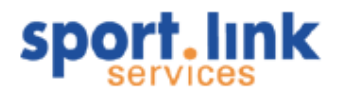

| We | dstrijdzaken          |        |
|----|-----------------------|--------|
| 2  | Zoekscherm teams      |        |
| 22 | Lokale teams          | Ctrl+L |
| 8  | Bondsteams            | Ctrl+B |
| 32 | Teaminschrijvingen    | Ctrl+I |
| 3  | Tuchtzaken            |        |
|    | Programma             | Ctrl+P |
|    | Competitiegegevens    |        |
|    | Uitslagen en planning |        |
|    | Accommodatiebezetting |        |

Na de keuze uit het submenu 'Lokale teams' verschijnt het volgende scherm:

| Teamindeling Deelper       |                                                        |
|----------------------------|--------------------------------------------------------|
| Kies een teem              |                                                        |
| -Kies een team-            | Esta (                                                 |
| Team                       | Futsal week - Mannen [Futsal] - [Week]                 |
| Sport                      | VOETBAL - Futsal - Week                                |
| Cat.                       | Senioren (M)                                           |
| Geslacht                   | Mannen                                                 |
| Teamcode (extern)          | 1 (Senioren - Zaal WK - man)                           |
| Op homepage?               |                                                        |
| Teamdetails                |                                                        |
| Teamnaam                   | Futsal week Shirt Geel                                 |
| Team komt uit in           | Broek/rok Zwart                                        |
| Omschrijving               | Kousen Zwart                                           |
| Zoekcriteria               |                                                        |
| Geslacht                   | Mannen V Cat. Senioren (M) Verberg ingedeelde spelers? |
| [Mogelijke spelers (links) | en spelers in team (rechts)                            |
| Balkenellende, Jantje [N   | 1-33] Borst, Wout [M-35]                               |
| Bergman, Martin [M-79]     | Dekker, Jan-Willem [M-19]                              |
| Erik, Er v [M-29]          | Eijkenaar, Niels [M-20]                                |
| Jong, Koen de [M-20]       | Faijdherbe, Nick [M-20]                                |
| Jonker, Willem [M-55]      | Hollander, Jos [M-20]                                  |
| Zwaan, Daphne [M-24]       |                                                        |
|                            | + 🗑 🖶                                                  |

Indien er al teams bekend zijn verschijnen deze in de keuzelijst bij de label 'Team'. Van het betreffende team wordt tevens een 'Categorie' en 'Geslacht' worden weergegeven. Tevens is het mogelijk om een externe, dat wil zeggen een code van een bondsteam te koppelen aan de code van een lokaal team. Op deze wijze is het mogelijk om 'virtuele' bondsteams samen te stellen. Deze worden in tegenstelling tot normale bondsteams niet opgeslagen in de bondsdatabase. Door middel van een vinkje kan worden aangegeven of het betreffende team moet worden gepubliceerd op de Website van de vereniging. De werking van het gehele scherm wordt hieronder nog eens stapsgewijs behandeld.

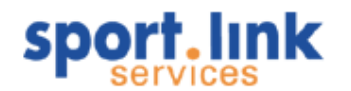

## 8.2.1 Invoeren nieuw team

Klik onderin op 🕈 , waarna het volgende scherm verschijnt:

| e 🗸 |
|-----|
| e 🗸 |
|     |
| ~   |
| ~   |
|     |
|     |
|     |
|     |
|     |
|     |
|     |
|     |
|     |

Kies eerst de Sport waarvoor een team moet worden aangemaakt, daarna de bijbehorende Categorie en geslacht. Vul vervolgens teamnaam, eventueel een extra omschrijving, competitiegegevens en indien van toepassing, afwijkende kleuren van het tenue in. Bijvoorbeeld:

| Nieuw team       |                           | ×                    |
|------------------|---------------------------|----------------------|
| Nieuw team       |                           |                      |
| Sport            | Futsal - Week             | ~                    |
| Cat.             | A-Junioren (M)            | ~                    |
| Geslacht         | Vrouwen                   | ~                    |
| Teamnaam         | 1e A-jun_V_zaal           |                      |
| Omschrijving     | A-junioren 1 vrouwen zaal |                      |
| Team komt uit in | Landelijk                 |                      |
| Shirt            | wit                       |                      |
| Broek/rok        | Zwart                     |                      |
| Kousen           | Wit                       |                      |
|                  |                           |                      |
|                  |                           |                      |
|                  |                           |                      |
|                  |                           | <ul> <li></li> </ul> |
|                  |                           |                      |

Wanneer u klikt op ✔ komen de gegevens in het eerder getoonde scherm te staan.

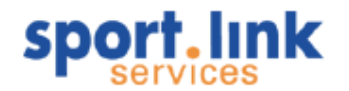

| s.I Lokale teams          |                                             |                | - 🗆 X                  |
|---------------------------|---------------------------------------------|----------------|------------------------|
| Teamindeling Deelnem      | ners                                        |                |                        |
| Kies een team             |                                             |                |                        |
| Team                      | 1e A-jun_V_zaal - Vrouwen [Futsal] - [Week] | Foto           |                        |
| Sport                     | VOETBAL - Futsal - Week                     | V 4            | Klik om roto te kjezen |
| Cat.                      | A-Junioren Dames (V)                        | ~              | I &                    |
| Geslacht                  | Vrouwen                                     | ~              |                        |
| Teamcode (extern)         | -                                           | ~              |                        |
| Op homepage?              |                                             |                |                        |
| Teamdetails-              |                                             |                |                        |
| Teamnaam                  | 1e A-jun_V_zaal                             | Shirt          | wit                    |
| Team komt uit in          | Landelijk                                   | Broek/rok      | Zwart                  |
| Omschrijving              | A-junioren 1 vrouwen zaal                   | Kousen         | Wit                    |
| Zoekcriteria              |                                             |                |                        |
| Geslacht                  | Vrouwen V Cat. A-Junioren Dames (V)         | Verberg ingede | elde spelers?          |
| Mogelijke spelers (links) | en spelers in team (rechts)                 |                |                        |
| Gier, Elise de [V-19]     |                                             |                |                        |
| Sande, Kelly v.d. [V-18]  |                                             |                |                        |
|                           |                                             |                | + 🥑 🔒                  |

#### 8.2.1.1 Koppeling lokaal team aan een bonds- team

Nu kunnen we nog een 'Teamcode (extern)', dat wil zeggen een code van een bondsteam aan dit lokale team koppelen. Deze optie kan bijvoorbeeld worden gebruikt indien de betreffende bond wel teamcoderingen hanteert, maar niet de mogelijkheid geeft om hier spelers aan te koppelen. Dit is nu bijvoorbeeld het geval bij de KNVB.

Tip: Het koppelen van een bondsteam aan een lokaal team is vooral ook handig om aan een bondsteam een eigen teamindeling mee te kunnen geven (vooral gebruikt door Sportlink website gebruikers)

#### 8.2.1.2 Publiceren van teamgegevens op de Website

Met behulp van het vinkje 'Op homepage' kan worden aangegeven of het betreffende team gepubliceerd mag/kan worden op de Website.

#### 8.2.1.3 Spelers indelen in een team

Onderin worden de spelers getoond die qua leeftijdscategorie in het nieuw aangemaakte team kunnen worden ingedeeld. Het vinkje 'Verberg ingedeelde spelers' geeft aan dat we in dit geval alleen nog niet in een team ingedeelde spelers zien. Willen we bijvoorbeeld spelers uit een andere leeftijdscategorie, bijvoorbeeld vrouwen indelen in een mannenteam of A- junioren indelen in een senioren team, dan kunnen we twee selectiecriteria meegeven respectievelijk 'Geslacht' en 'Categorie'. Door te klikken op <sup>S</sup> komen mogelijke in te delen spelers in het vak linksonder te staan. De betreffende spelers kunnen worden ingedeeld door deze te selecteren (gebruik indien van toepassing Ctrl+f, Ctrl+a, etc. Klik daarna op <sup>S</sup> om de gekozen spelers in het rechtervak te plaatsen (ingedeeld in het gekozen team. Dezelfde procedure kan worden gevolgd om spelers uit het team te halen, maar dan door middel het <sup>S</sup> icoontje.

#### 8.2.1.4 Niet- spelers indelen in een team

Onder het tabblad 'Deelnemers' staan niet de spelers, we kunnen in dit scherm ook extra spelers of personen (lid of relatie) toevoegen.

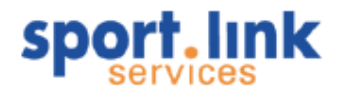

| Nieuwe lokale c | leelnemer   | ×        |
|-----------------|-------------|----------|
| Zoek deelnemer  |             |          |
| Achternaam      |             |          |
| Persoon         | -           | ~        |
|                 |             |          |
|                 |             | No.      |
| Details         |             |          |
| Туре            | -           | ~        |
| Gedef. rollen   | -           | ~        |
| Rol             |             |          |
| Vanaf datum     | 03-sep-2009 |          |
| Opmerkingen     |             |          |
|                 |             |          |
|                 |             | <b>~</b> |

Zoals we in bovenstaand scherm kunnen zien kan aan de nieuwe deelnemer(s) tevens een rol worden toegekend en is er een mogelijkheid om nog een omschrijving mee te geven. Het toekennen van rollen en omschrijvingen kunnen we ook bewerkstelligen voor al ingedeelde spelers. Dubbelklik op de rij waarin de spelers staat waaraan rol moet worden toegekend:

| Wijzig deelnem | er          | ×        |
|----------------|-------------|----------|
| Contails       |             |          |
| Туре           | speler      | ~        |
| Gedef. rollen  | -           | ~        |
| Rol            | Aanvoerder  |          |
| Vanaf datum    | 09-okt-2008 |          |
| Opmerkingen    |             |          |
|                |             |          |
|                |             |          |
|                |             | ~        |
|                |             | <b>•</b> |

De keuzelijst geeft eventueel reeds eerder benoemde rollen weer. Ook kunnen we een nog eerder gebruikte rol toekennen. Deze nieuwe rol zal dan de volgende keer in de keuzelijst verschijnen. Klik na het invullen weer op  $\checkmark$ .

#### 8.2.1.5 Foto toevoegen

Desgewenst kan er een teamfoto of logo van de sponsor worden ingescand en gekoppeld worden aan het team. In het geval dat er gekozen wordt om het team op de Website te publiceren wordt de teamfoto eveneens getoond.

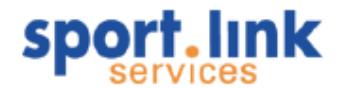

| eamindeling Deelner | ners                                   |                  |
|---------------------|----------------------------------------|------------------|
| ies een team        |                                        |                  |
| 'eam                | Zondag veld - Mannen [Veld] - [Zondag] | Foto             |
| sport               | VOETBAL - Veld - Zondag 🗸              | DEXELS           |
| lat.                | Senioren (M)                           | dutchessentials  |
| ieslacht            | Mannen                                 | uncircascintinas |
| eamcode (extern)    | 1 (Senioren - Veld ZO - man)           | 9 J              |
| p homepage?         | <u> </u>                               |                  |

## 8.2.2 Wijzigen van teamgegevens

Kies een teamcode uit de keuzelijst en breng de gewenste wijziging aan. Klik daarna op 🗔 onderin het scherm om de wijzigingen (Sport, Categorie, Geslacht, Externe Teamcode en/of vinkje 'Op homepage') op te slaan.

## 8.3 Bondsteams

De codes van bondsteams zijn gedefinieerd door de bond. De gegevens die zichtbaar zijn in de Sportlink Club applicatie staan in werkelijkheid in de bondsdatabase. Hetzelfde geldt voor de spelers die aan een bondsteam worden gekoppeld, tenzij het om 'lokale deelnemers' gaat. Deze functie is beschikbaar onder het menu:

| We | ds <u>t</u> rijdzaken |        |
|----|-----------------------|--------|
| 0  | Zoekscherm teams      |        |
| 22 | Lokale teams          | Ctrl+L |
| 83 | Bondsteams            | Ctrl+B |
| 32 | Teaminschrijvingen    | Ctrl+I |
| J  | Tuchtzaken            |        |
|    | Programma             | Ctrl+P |
|    | Competitiegegevens    |        |
|    | Uitslagen en planning |        |
|    | Accommodatiebezetting |        |

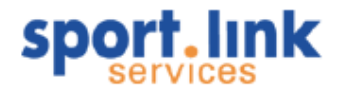

Na de keuze van dit menu verschijnt het volgende scherm:

| -Kies een team                    |      |           |         |       |          |                    |   |
|-----------------------------------|------|-----------|---------|-------|----------|--------------------|---|
| Actief?                           |      | Naam      | Sport   |       | Geslacht |                    |   |
|                                   |      | D1        | Veld 74 |       | map      |                    | ~ |
| 1                                 |      | F1        | Veld ZA |       | man      |                    | ~ |
| 1                                 |      | F2        | Veld ZA |       | man      |                    | ~ |
| <b>v</b>                          |      | F1        | Veld ZA |       | man      |                    | V |
| 1                                 |      | F2        | Veld ZA |       | man      |                    | ~ |
| 1                                 |      | F3        | Veld ZA |       | man      |                    | ~ |
| 1                                 |      | E4        | Vold ZA |       | man.     |                    |   |
| Opmerkingen<br>Competitiegegevens |      |           |         |       |          |                    |   |
| Aanduiding                        |      | Klasse    |         | Poule |          | Leeftijdscategorie |   |
| 0255 D-Pupillen (naja             | aar) | 2e klasse |         | 05    | ~        | D-Pupillen         |   |
|                                   |      |           |         |       |          |                    |   |

In het bovenste segment worden alle teamcodes weergegeven zoals deze bij de bond voor de betreffende vereniging bekend zijn. In het tweede segment staan nog wat extra details zoals een eventueel uitgebreidere teamnaam en het district/regio of afdeling waarin het team bij de bond is ingedeeld.

In het onderste segment staan de gegevens over de competitie(s) waarin in het (in het bovenste segment geselecteerde team) uitkomt.

Als u op het tabblad 'Deelnemers' klikt, dan ziet u het volgende scherm:

| s.I Teamopgaven seizoen 2008/'09 | ): 1 - Zaal WK |                            |             | _ 🗆 X       |
|----------------------------------|----------------|----------------------------|-------------|-------------|
| Teamdetails Deelnemers           |                |                            |             |             |
| Lokale deelnemers-               |                |                            |             |             |
| Naam                             | Туре           | Rol                        | Opmerkingen |             |
| Dekker, Lennaert                 | speler         | Geen                       |             |             |
|                                  |                |                            |             |             |
|                                  |                |                            |             |             |
|                                  |                |                            |             |             |
|                                  |                |                            |             | <b>_L</b> 🐋 |
|                                  |                |                            |             |             |
| Bondsdeelnemers-                 |                |                            |             |             |
|                                  |                |                            |             |             |
| Naam Geslacht Rol                | Functie Rug    | Wedstrijdformu Opmerkingen | Start       | Eind        |
|                                  |                |                            |             |             |
|                                  |                |                            |             |             |
|                                  |                |                            |             |             |
|                                  |                |                            |             |             |
|                                  |                |                            | <b>1</b>    | 1 7         |
|                                  |                |                            | <u> </u>    | <b>T U</b>  |

Op dezelfde manier zoals eerder beschreven kunnen we nu 'Lokale' en/of 'Bondsdeelnemers' aan het gekozen team toevoegen.

Let op: Niet alle bonden hebben de mogelijkheid geboden om Bondsdeelnemers aan een team toe te voegen.

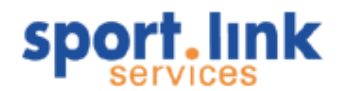

Ook is het mogelijk om bepaalde spelerstatistieken op te vragen. Klik na het selecteren van een speler op

Uiteraard alleen maar indien de betreffende gegevens door de bond worden geregistreerd; dit is bijvoorbeeld het geval bij de voetbalverenigingen die in het betaald voetbal uitkomen. Voorbeelden van statistiekgegevens zijn: aantal gespeelde wedstrijden, speeltijd, scores, assists etc.

## 8.4 Teaminschrijvingen

Met deze module is het mogelijk om teams in te schrijven voor de competities die door de bond worden georganiseerd.

| We | dstrijdzaken          |        |
|----|-----------------------|--------|
| 2  | Zoekscherm teams      |        |
| 22 | Lokale teams          | Ctrl+L |
| 83 | Bondsteams            | Ctrl+B |
| 32 |                       | Ctrl+I |
| 3  | Tuchtzaken            |        |
|    | Programma             | Ctrl+P |
|    | Competitiegegevens    |        |
|    | Uitslagen en planning |        |
|    | Accommodatiebezetting |        |

Dat kan met het volgende scherm, dat overigens nu alleen nog maar beschikbaar is gesteld voor KNVB verenigingen. Tijdens de invoer worden er diverse controles uitgevoerd die door de KNVB zijn opgesteld.

| s.I  | Teaminschrij                              | jvingen : MOC                          |                       |           |             | - 🗆 ×               |  |
|------|-------------------------------------------|----------------------------------------|-----------------------|-----------|-------------|---------------------|--|
| Type | voetbal                                   | Veld ZO                                |                       |           |             |                     |  |
|      | Team*                                     | Klasse                                 | Voorkeursaccommodatie | Speeltijd | Status      | Beker?              |  |
| 1    | 1                                         | 6e klasse (loopt mee met P/D-regeling) | MOC sportp MOC        | 14:00     | Bestaand    |                     |  |
| 2    | 2                                         | 7e klasse                              | MOC sportp, - MOC     | 12:00     | Bestaand    |                     |  |
| 3    | 3                                         | 8e klasse                              | MOC sportp MOC        | 11:30     | Bestaand    |                     |  |
| 4    | 4                                         | 8e klasse                              | MOC sportp MOC        | 10:00     | Bestaand    | <b>)</b>            |  |
| 5    | VE1                                       | 1e klasse                              | MOC sportp MOC        | 10:00     | Bestaand    | <b>]</b>            |  |
| 6    | A1                                        | 8e klasse                              | MOC sportp MOC        |           | Bestaand    | <b>]</b>            |  |
| 7    | C1                                        | 8e klasse                              | MOC sportp MOC        |           | Bestaand    | <b>I</b>            |  |
|      |                                           |                                        |                       |           |             | ~                   |  |
| <    |                                           |                                        |                       |           |             | >                   |  |
| * kl | * klik op een teamnaam om deze te openen. |                                        |                       |           |             |                     |  |
| 4    | 🛚 Nieuw 🛛 🔓                               | 🛛 Opslaan 🦉 Verhindering 🔶 Exporte     | ren 🌛 Afdrukken       | 🧖 Opnieuw | inschrijven | 射 Verzenden Veld ZO |  |

Let op: Voor teaminschrijvingen is een aparte handleiding beschikbaar, deze is verkrijgbaar bij de KNVB.

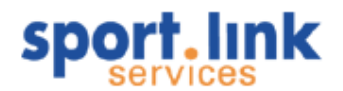

## 8.5 Tuchtzaken

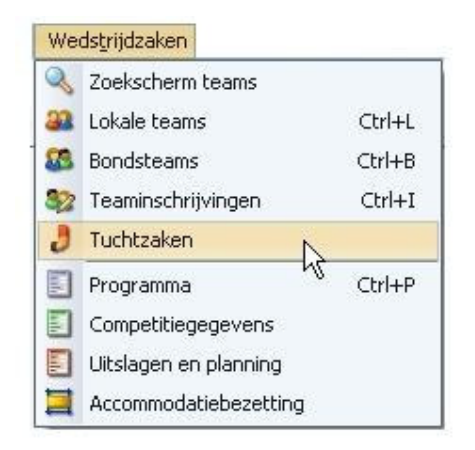

Onder dit menu kan een vereniging gegevens opvragen met betrekking tot door de bond opgelegde administratiekosten en tuchtzaken. Deze gegevens, die overigens rechtsreeks uit de bondsdatabase komen, worden in het volgende scherm getoond:

| 🤳 Tuchtzaken                                                                                                    |                                                                 | _ 🗆 🗙   |
|----------------------------------------------------------------------------------------------------|-----------------------------------------------------------------|---------|
| Selectie<br>Vereniging * BBCC55D - Goy 't<br>Seizoen * seizoen 2009/10<br>Datum v/a * 01-jul-2009 Datum t/m * 30-jun-2010<br>* = verplicht veld | r Totalen —<br>Totaalbedrag administratiekosten:                | € 20,80 |
| Overzicht Administratiekosten Individuele tuchtzaken Verenigingstuchtzaken                                                                      | Uitsluitingen & schorsingen                                     |         |
| Disclaimer: Mogelijk zijn nog niet alle gegevens in het systeem bijgewerkt. U<br>is verantwoordelijk voor de juiste uitvoering van de sanctie.  | Jw vereniging is op de hoogte van de actuele stand van zaken en | چ چ     |

In het eerste veld kan de vereniging worden gekozen waarvoor men de gegevens wil opzoeken. Standaard wordt de eigen vereniging getoond. Dit veld is een zogenoemd 'keuze veld', gekenmerkt door middel van het vergrootglas binnen het veld, waarbinnen in dit geval gezocht kan worden op naam of relatienummer van een vereniging. Het ingeven van een deel van de naam of een deel van het relatienummer resulteert in een pop- up scherm waarin alle verenigingen staan die aan het ingegeven criterium voldoen.

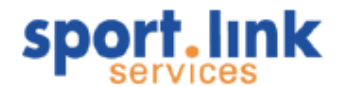

Na invoering van bijvoorbeeld bbfw5 verschijnt de volgende lijst:

| Kies verenigi | ing            | × |
|---------------|----------------|---|
| √Vereniging   |                |   |
| Relatiecode   | Naam           |   |
| BBFW52T       | Beemster       |   |
| BBFW56X       | HCSC           |   |
| BBFW54V       | JVC            |   |
| BBFW51S       | Jong Holland   |   |
| BBFW58Z       | Kennemers (de) |   |
| BBFW53U       | Kwadijk        |   |
| BBFW592       | Kwiek 78       |   |
| BBFW57Y       | LSVV           |   |
|               |                |   |
|               |                |   |
|               |                |   |
|               |                |   |

Kies de vereniging waarvoor men de tuchtgegevens wil inzien door op de betreffende rij te gaan staan en dan op ✓ te klikken of op de Enter toets. Kies nu een datumrange (het systeem geeft zelf aan in welk seizoen deze range valt en klik op <sup>Q</sup>. De betreffende gegevens worden nu opgehaald. Onder de tabbladen vinden ten eerste eventueel in rekening gebrachte administratiekosten:

| 👌 Tuchtzak                        | en                                                                                                    |           |                                                                |    | ×    |  |  |  |
|-----------------------------------|----------------------------------------------------------------------------------------------------|-----------|----------------------------------------------------------------|----|------|--|--|--|
| [Selectie                         |                                                                                                    |           | [ <sup>Totalen</sup>                                           |    |      |  |  |  |
| Vereniging *                      | BBCC55D - Goy 't 🔍 🔍                                                                                        |           | Totaalbedrag administratiekosten:                              | €2 | 0,80 |  |  |  |
| Seizoen *                         | seizoen 2009/'10 🗸 🔨                                                                                        |           |                                                                |    |      |  |  |  |
| Datum v/a *                       | 01-jul-2009 Datum t/m * 30-jun-2010 3                                                                       |           |                                                                |    |      |  |  |  |
| * = verplicht veld                | I                                                                                                    |           |                                                                |    |      |  |  |  |
| C <sup>Overzicht</sup>            |                                                                                                    |           |                                                                |    | _    |  |  |  |
| Administratie                     | ekosten Individuele tuchtzaken Verenigingstucht                                                             | tzaken    | Uitsluitingen & schorsingen                                    |    |      |  |  |  |
|                                   |                                                                                                    |           |                                                                |    |      |  |  |  |
| Gelijk                            | ~                                                                                                    |           |                                                                | •  | ×    |  |  |  |
|                                   |                                                                                                    |           |                                                                |    |      |  |  |  |
|                                   |                                                                                                    |           |                                                                |    |      |  |  |  |
|                                   |                                                                                                    |           |                                                                |    |      |  |  |  |
| Disclaimer: Mo<br>is verantwoorde | ogelijk zijn nog niet alle gegevens in het systeem bijgev<br>lijk voor de juiste uitvoering van de sanctie. | werkt. Uv | v vereniging is op de hoogte van de actuele stand van zaken en | \$ |      |  |  |  |

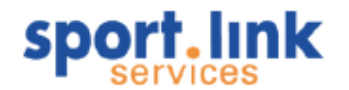

Onder het tweede tabblad de individuele tuchtzaken (alleen zichtbaar voor de eigen vereniging):

|    | 📒 Tuci                                                                                       | htzaken                      | 1                       |                         |                         |                      |                     |          |           |                        |            |               |         |          |           |           |       |          | ×  |
|----|----------------------------------------------------------------------------------------------|------------------------------|-------------------------|-------------------------|-------------------------|----------------------|---------------------|----------|-----------|------------------------|------------|---------------|---------|----------|-----------|-----------|-------|----------|----|
| Г  | Selectie —                                                                                   |                              |                         |                         |                         |                      |                     |          |           | ך ר <sup>Totaler</sup> | ۱ <u> </u> |               |         |          |           |           |       |          |    |
| •  | Vereniging                                                                                   | * В                          | BCC55D -                | Goy 't                  |                         |                      | 0                   |          |           | Totaall                | oedrag ad  | dministratieł | osten:  |          |           |           |       | € 269,2  | 20 |
|    | Seizoen *                                                                                    | s                            | eizoen 20               | 09/'10                  |                         |                      |                     | ~ ~      | <b>S</b>  |                        |            |               |         |          |           |           |       |          |    |
|    | Datum v/a                                                                                    | * 0                          | 1-jul-2009              | 9 🗖 D.                  | atum t/m *              | · 30                 | )-jun-2010          | 7        |           |                        |            |               |         |          |           |           |       |          |    |
|    | * = verplicht veld                                                                           |                              |                         |                         |                         |                      |                     |          |           |                        |            |               |         |          |           |           |       |          |    |
|    |                                                                                              |                              |                         |                         |                         |                      |                     |          |           |                        |            |               |         |          |           |           |       |          |    |
| [[ |                                                                                              |                              |                         |                         |                         |                      |                     |          |           |                        |            |               |         |          |           |           |       |          |    |
|    | Administratiekosten Individuele tuchtzaken Verenigingstuchtzaken Uitsluitingen & schorsingen |                              |                         |                         |                         |                      |                     |          |           |                        |            |               |         |          |           |           |       |          |    |
|    |                                                                                              |                              |                         |                         |                         |                      |                     |          |           |                        |            |               |         |          |           |           |       |          |    |
|    | Team                                                                                         |                              | ~                       | Gelijk                  |                         | ~                    |                     |          |           |                        |            |               |         |          |           |           |       | •        |    |
|    | T                                                                                            |                              |                         |                         | s                       | D                    | R                   | N        | s         | 0                      | s          | I             | Ei      | A        | ٧         | P         | s     | A        |    |
|    | 1                                                                                            | 36744                        | Voorwa                  | . 18-okt-20             | Veld - Z                | 1005760              | BBZN86Z             | Binnem   | VE-12     | ongeoo                 |            | 23-okt-20     |         |          |           |           |       | 1 €13,20 | ^  |
|    | 1                                                                                            | 36477                        | Goy 't                  | 20-sep-20               | Veld - Z                | 966992               | FQDJ170             | Bubber   | VE-02A    | het we                 |            | 25-sep-20     |         |          |           |           |       | 1 €13,20 |    |
|    | 1                                                                                            | 36478                        | Goy 't                  | 06-sep-20               | Veld - Z                | 946384               | BCQC062             | Burg, S  | VE-12     | ongeoo                 |            | 10-sep-20     |         |          |           |           |       | 1 €13,20 |    |
|    | 1                                                                                            | 36475                        | Goy 't                  | 11-okt-20               | Veld - Z                | 990351               | BCQC062             | Burg, S  | VE-11     | het vas…               |            | 15-okt-20     |         |          |           |           |       | 2 €13,20 |    |
|    | 2                                                                                            | 44104                        | Vriende                 | .27-sep-20              | Veld - Z                | 976552               | FMFN01Z             | Delfga   | VE-12     | ongeoo                 |            | 02-okt-20     |         |          |           |           |       | 1 € 6,00 | ~  |
| ĺ  | D <b>isclaim</b><br>s verantw                                                                | <b>er:</b> Mog<br>/oordelijk | elijk zijn<br>« voor de | nog niet<br>e juiste ui | alle gege<br>tvoering v | evens in<br>van de s | het syst<br>anctie. | eem bijg | ewerkt. l | Jw vereni              | ging is    | op de hoo     | gte van | de actue | ele stand | l van zak | en en | چ 🌜      |    |

Onder het derde tabblad de tuchtzaken die aan de vereniging zijn opgelegd:

| 🤳 Tuchtzak                                                                                   | en                                       |                              |                         |                       |            |            |               |               |             |             |            |         | - 0 | ×    |
|----------------------------------------------------------------------------------------------|------------------------------------------|------------------------------|-------------------------|-----------------------|------------|------------|---------------|---------------|-------------|-------------|------------|---------|-----|------|
| Selectie                                                                                     |                                          |                              |                         |                       |            | ד] ר       | otalen —      |               |             |             |            |         |     |      |
| Vereniging *                                                                                 | BBCC55D - Goy 't                         | :                            |                         | Q                     | 0. 👔       | Т 👔        | otaalbedrag   | administratie | kosten:     |             |            |         | €   | 0,00 |
| Seizoen *                                                                                    | seizoen 2009/'10                         |                              |                         | ~                     |            | т    С     | otaalbedrag l | poetes:       |             |             |            |         | €   | 0,00 |
| Datum v/a * 01-jul-2009 Datum t/m * 30-jun-2010                                              |                                          |                              |                         |                       |            |            |               |               |             |             |            |         |     |      |
| * = verplicht veld                                                                           |                                          |                              |                         |                       |            |            |               |               |             |             |            |         |     |      |
| Overzicht                                                                                    |                                          |                              |                         |                       |            |            |               |               |             |             |            |         |     |      |
| Administratiekosten Individuele tuchtzaken Verenigingstuchtzaken Uitsluitingen & schorsingen |                                          |                              |                         |                       |            |            |               |               |             |             |            |         |     |      |
|                                                                                              |                                          |                              |                         |                       |            |            |               |               |             |             |            |         |     |      |
| Team                                                                                         | 🗸 Gelij                                  | ik                           | ~                       |                       |            |            |               |               |             |             |            |         | •   | ×    |
| Team We.                                                                                     | We                                       | We                           | Spe                     | Dos                   | Str        | Om         | San           | Pun           | Ing         | Bed         | Bed        | Pro     | Ad  |      |
|                                                                                              |                                          |                              |                         |                       |            |            |               |               |             |             |            |         |     |      |
|                                                                                              |                                          |                              |                         |                       |            |            |               |               |             |             |            |         |     |      |
|                                                                                              |                                          |                              |                         |                       |            |            |               |               |             |             |            |         |     |      |
|                                                                                              |                                          |                              |                         |                       |            |            |               |               |             |             |            |         |     |      |
| Disclaimer: Mo<br>is verantwoorde                                                            | ogelijk zijn nog i<br>lijk voor de juist | niet alle ge<br>e uitvoerini | gevens in<br>3 van de s | het systee<br>anctie. | em bijgewe | erkt. Uw v | ereniging is  | op de hoo     | ogte van de | e actuele s | tand van z | aken en | Ì   | Ì    |

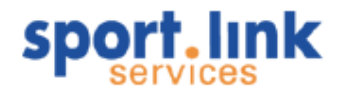

In het vierde tabblad zijn alle uitgesproken uitsluitingen en schorsingen zichtbaar

| 🤳 Tuchtzaken                                                                                                    |                                                                                                    | _ 🗆 🗙   |  |  |  |  |  |  |  |  |  |  |
|----------------------------------------------------------------------------------------------------|----------------------------------------------------------------------------------------------------|---------|--|--|--|--|--|--|--|--|--|--|
| Selectie<br>Vereniging * BBCC55D - Goy 't                                                                                                    | Totaalbedrag administratiekosten:                                                                                                    | € 20,80 |  |  |  |  |  |  |  |  |  |  |
| Seizoen *         seizoen 2009/'10            Datum v/a *         01-jul-2009         Datum t/m *         30-jun-2010                                                                                                    | Seizoen *         seizoen 2009/'10           Datum v/a *         01-jul-2009 7           Datum t/m *         30-jun-2010 7                                                                                                    |         |  |  |  |  |  |  |  |  |  |  |
| * = verplicht veld                                                                                                    |                                                                                                    |         |  |  |  |  |  |  |  |  |  |  |
| Overzicht                                                                                                    |                                                                                                    |         |  |  |  |  |  |  |  |  |  |  |
| Team y Celik                                                                                                    |                                                                                                    |         |  |  |  |  |  |  |  |  |  |  |
|                                                                                                    | O Sa Io Fi Lilt Vo Sald A                                                                                                    |         |  |  |  |  |  |  |  |  |  |  |
| 1         36744 Woor         18-okt-200 Veld - Z         1006722 BBZP25Q         Grut         VE-42                                                                                                    | bet - op         uitsluiting         28-okt-200         1         1                                                                                                    | € 20,80 |  |  |  |  |  |  |  |  |  |  |
| <b>Disclaimer:</b> Onder 'uitsluitingen & schorsingen' kunt u de actuele gegevens ra<br>zowel schorsingen als uitsluitingen staat de datum vermeld, waarop de straf ir<br>rode kaart heeft ontvangen, is hij/zij in het kader van de directe rode kaartreg<br>eerstvolgende bindende wedstrijd. Indien de betrokken speler/speelster ve<br>heeft gehad in verband met de directe rode kaartregeling, mag hij/zij die in mir<br>uitgesloten. | 1       36744 voor       18-okt-200/veld - Z       1006722 BBZP25Q       Grut       VE-42       het - op       uitsluiting       28-okt-200       1       1       € 20,80         Disclaimer: Onder 'uitsluitingen & schorsingen' kunt u de actuele gegevens raadplegen met betrekking tot de uitgesproken tuchtzaken. Bij zowel schorsingen als uitsluitingen staat de datum vermeld, waarop de straf ingaat. Als een speler/speelster in een wedstrijd een directe rode kaart heeft ontvangen, is hij/zij in het kader van de directe rode kaartregeling te allen tijde automatisch uitgesloten voor de eerstvolgende bindende wedstrijd. Indien de betrokken speler/speelster vóór de ingangsdatum van de straf al een wedstrijd uitsluiting heeft gehad in verband met de directe rode kaartregeling, mag hij/zij die in mindering brengen op het aantal wedstrijden waarvoor hij/zij is       Image: State straft all straft all straft a |         |  |  |  |  |  |  |  |  |  |  |

Met behulp van de inmiddels bekende icoontjes kan de kolominstelling worden aangepast en kunnen de gegevens worden geëxporteerd naar een spreadsheet programma zoals Excel.

## 8.6 Programma

Hieronder worden het programma verstaan zoals dat door de betreffende bond is vastgesteld. De gegevens die hier getoond worden, komen rechtstreeks uit de bondsdatabase.

| We | ds <u>t</u> rijdzaken |        |
|----|-----------------------|--------|
| 2  | Zoekscherm teams      |        |
| 32 | Lokale teams          | Ctrl+L |
| 83 | Bondsteams            | Ctrl+B |
| 32 | Teaminschrijvingen    | Ctrl+I |
| 3  | Tuchtzaken            |        |
|    | Programma N           | Ctrl+P |
| E  | Competitiegegevens 15 |        |
|    | Uitslagen en planning |        |
|    | Accommodatiebezetting |        |

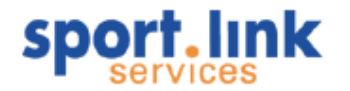

| s.I Periode    | e: 10-11-2008 t/m 16  | 5-11-2008 - | thuis           |                           |         |                     |          | _ <b>_</b> >     |
|----------------|-----------------------|-------------|-----------------|---------------------------|---------|---------------------|----------|------------------|
| Thuis Uit      |                       |             |                 |                           |         |                     |          |                  |
| -Verenigingspi | rogramma en uitslagen |             |                 |                           |         |                     |          |                  |
| Nummer         | V Gelijk              | ~           |                 |                           |         |                     |          | • ×              |
| Nummer 🔺       | Datum                 | Tijd        | Thuisteam       | Uitteam                   | Sport   | Accommodatie        | Plaats   | Veldnaam         |
|                | 47507 16-nov-2008     | 11:30       | MOC 3           | Spartanen 5               | Veld ZO | MOC sportp MOC      | MIDWOUD  |                  |
|                | 47417 16-nov-2008     | 10:00       | MOC 4           | Andijk 5                  | Veld ZO | MOC sportp MOC      | MIDWOUD  |                  |
|                | 110 16-nov-2008       | 20:00       | 1e A-jun_V_zaal | Hollandia Zaal 1e vrouwen | 0       | Wilhelminapark-Alwa | HOORN NH | De Opgang        |
|                | 100 15-nov-2008       | 14:30       | MOC Veteranen   | Always forward            |         | Wilhelminapark-Alwa | HOORN NH | Tripkouw 1e Veld |
|                |                       |             |                 |                           |         |                     |          |                  |
|                |                       |             |                 |                           |         |                     |          | 🧀 🕂 🗑 🔌          |

Indien er een programma door de bond is vastgesteld, verschijnt dit in het scherm. Het programma dat wordt getoond is het thuisprogramma van 'deze week'. De weergegeven wedstrijd staat boven in de balk. Links onder in het scherm kan door middel van de **G** b toetsen, respectievelijk het programma vorige week en/of volgende week worden weergegeven. Onder het tabblad 'Uit' wordt op dezelfde manier het uitprogramma weergegeven. Met behulp van de keuzelijst kan een subselectie worden gemaakt. Na keuze van een rij, dat wil zeggen een

wedstrijd en vervolgens klikken op wordt een routeplanner geopend waarmee de route naar de betreffende (uit)accommodatie kan worden opgevraagd. De bestemming (accommodatie) is dan al ingevuld.

## 8.6.1 Informatie aan bondswedstrijden toevoegen

Door middel van dubbelklikken op een door de bond georganiseerde wedstrijd kan er extra informatie worden toegevoegd:

| 🛓 Wijzigen eigen w      | edstrijddetails | _ 🗆 🗙                                                                                                    |
|-------------------------|-----------------|----------------------------------------------------------------------------------------------------|
| Wedstrijddetails Algeme | en              |                                                                                                    |
| Officials               |                 |                                                                                                    |
| Eerste official         |                 | <ul> <li>Image: Image: Ima</li></ul> |
| Tweede official         |                 | V 3                                                                                                    |
| -Kleedkamers            |                 |                                                                                                    |
| Kleedkamer thuis        |                 |                                                                                                    |
| Kleedkamer uit          |                 |                                                                                                    |
| Kleedkamer official     |                 |                                                                                                    |
| -Overig                 |                 |                                                                                                    |
| Veldnaam                |                 |                                                                                                    |
| Vertrektijd             |                 |                                                                                                    |
| Rijder(s)               |                 |                                                                                                    |
| Veld pers 1             |                 |                                                                                                    |
|                         |                 |                                                                                                    |
|                         |                 | ×                                                                                                    |

Er kan een 1e en 2e official en/of scheidsrechter(s) worden toegevoegd. Vul in de keuzelijst de naam (of deel van de naam) in van de persoon die aan deze wedstrijd moet worden gekoppeld en klik op 💌 .

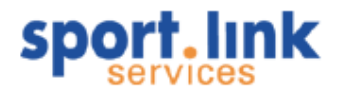

Kies daarna de persoon uit de keuzelijst. Verder kan er informatie over de kleedkamers worden toegevoegd. In het onderste segment kunnen we verder informatie toevoegen over de accommodatie, vertrektijden en vervoer. Klik na het invullen van de toegevoegde wedstrijdinformatie op  $\checkmark$ . Door middel van de kolominstellingen kan de gewenste informatie worden getoond.

| mmer   |       | ~        | Gelijk |       | ~ | -                |                   |         |                   |          |                  |                   |
|--------|-------|----------|--------|-------|---|------------------|-------------------|---------|-------------------|----------|------------------|-------------------|
| nmer 4 | •     | Datum    |        | Tijd  |   | Thuisteam        | Uitteam           | Sport   | Accommodatie      | Plaats   | Veldnaam         | Eerste scheids    |
|        | 47507 | 16-nov-2 | :008   | 11:30 |   | MOC 3            | Spartanen 5       | Veld ZO | MOC sportp MOC    | MIDWOUD  | Tripkouw veld 1  | Steenis, Thomas v |
|        | 47417 | 16-nov-2 | :008   | 10:00 |   | MOC 4            | Andijk 5          | Veld ZO | MOC sportp MOC    | MIDWOUD  |                  | Chattillon, Ruben |
|        | 110   | 16-nov-2 | :008   | 20:00 |   | 1e A-jun_V_ zaal | Hollandia Zaal 1e |         | Wilhelminapark-Al | HOORN NH | De Opgang        | Spanhaak, Daan    |
|        | 100   | 15-nov-2 | :008   | 14:30 |   | MOC Veteranen    | Always forward    |         | Wilhelminapark-Al | HOORN NH | Tripkouw 1e Veld |                   |
|        |       |          |        |       |   |                  |                   |         |                   |          |                  |                   |

Let op: Bondswedstrijden kunnen niet worden verwijderd.

#### 8.6.2 Eigen wedstrijden toevoegen

Door te klikken op + kan een 'eigen', bijvoorbeeld vriendschappelijke wedstrijd, worden toegevoegd. De wedstrijdgegevens kunnen in het pop- up scherm worden ingevoerd:

| 🍝 Wijzigen eigen v     | wedstrijddetails | - 🗆 X    |
|------------------------|------------------|----------|
| Wedstrijddetails Algen | neen             |          |
| Eigen wedstrijd        |                  |          |
| Wedstrijdnummer        |                  | 100      |
| Wedstrijddatum         | 14-nov-2008      | 7        |
| Aanvangstijd           | 13:00            |          |
| Soort wedstrijd        | Italie           |          |
| Thuisteam              |                  |          |
| Thuisteam              | MOC 2 mannen     |          |
| of kies                | -                | ~        |
| Uitteam                |                  |          |
| Uitteam                | Calcio Roma      |          |
| of kies                | •                | ~        |
| Uitslag                |                  |          |
| Thuisscore             |                  |          |
| Uitscore               |                  |          |
|                        |                  | <b>~</b> |
|                        |                  |          |

Er kan een eigen vrij te bepalen wedstrijdnummer worden ingevuld. De wedstrijddatum, aanvangstijd en soort wedstrijd (vriendschappelijk e.d.) worden ingegeven.

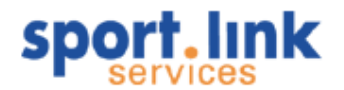

Vul daarna de naam van het thuis team in (er kan ook een bestaand team door middel van de keuzelijst worden gekozen), de naam van het uit team. Teamnaam uit de keuzelijst is alleen van toepassing als het een team van de eigen vereniging betreft.

Let op: Als de datum niet binnen de week valt is de wedstrijd niet onmiddellijk zichtbaar omdat alleen de informatie van één week wordt getoond.

Klik na het invullen van wedstrijdinformatie op 💙 om op te slaan. Na dubbelklik op de betreffende rij kan er net als bij de bondswedstrijden nog extra informatie worden toegevoegd onder het tabblad 'Wedstrijddetails'.

## 8.7 Competitiegegevens

Onder deze functie kunnen we alle (bonds)competitiegegevens vinden van de teams, zoals poule- indelingen, competitie- programma, uitslagen en standen. Deze functie is benaderbaar vanuit het menu:

| We | dstrijdzaken          |        |
|----|-----------------------|--------|
| 2  | Zoekscherm teams      |        |
| 22 | Lokale teams          | Ctrl+L |
| 88 | Bondsteams            | Ctrl+B |
| 32 | Teaminschrijvingen    | Ctrl+I |
| 3  | Tuchtzaken            |        |
|    | Programma             | Ctrl+P |
|    | Competitiegegevens    |        |
|    | Uitslagen en planning |        |
|    | Accommodatiebezetting |        |

| s.I Competitiegegev    | ens poule                  |                                       |                            |       | _ 🗆 🗙 |
|------------------------|----------------------------|---------------------------------------|----------------------------|-------|-------|
| Kies team Poule Prog   | ramma Uitslagen Stande     | n                                     |                            |       |       |
| _Filter                |                            |                                       |                            |       |       |
| Sport                  | -                          |                                       |                            |       | ~     |
|                        |                            |                                       |                            |       |       |
| Competitiesoort        | -                          |                                       |                            |       | ~     |
| Leeftijdscategorie     | -                          |                                       |                            |       | ~     |
| Kies een team          |                            |                                       |                            |       |       |
| -                      |                            |                                       |                            |       | ^     |
| 1 - man [Veld ZO]      |                            |                                       |                            |       |       |
| 2 - man [Veld ZO]      |                            |                                       |                            |       |       |
| 3 - man [Veld ZO]      |                            |                                       |                            |       |       |
| 4 - man [Veld ZO]      |                            |                                       |                            |       |       |
| 5 - man [Veld ZO]      |                            |                                       |                            |       |       |
| 6 - man [Veld ZO]      |                            |                                       |                            |       |       |
| 7 - man [Veld ZO]      |                            |                                       |                            |       |       |
| 8 - man [Veld ZO]      |                            |                                       |                            |       |       |
| A1 - man [Veld ZO]     |                            |                                       |                            |       | ~     |
| Competitie             |                            |                                       |                            |       |       |
| Aanduiding             |                            | Klasse                                |                            | Poule |       |
|                        |                            |                                       |                            |       |       |
|                        |                            |                                       |                            |       |       |
|                        |                            |                                       |                            |       |       |
| * Selecteer een team o | m competitie-, poule-, pr  | ogramma-, uitslagen- en sta           | ndengegevens op te halen.  |       |       |
|                        |                            |                                       |                            |       |       |
|                        |                            |                                       |                            |       |       |
| * Selecteer een team o | om competitie-, poule-, pr | klasse<br>ogramma-, uitslagen- en sta | indengegevens op te halen. | Poule |       |

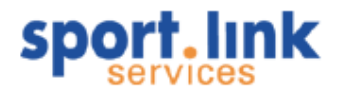

Door te klikken op een team worden de bijbehorende competitiegegevens in het onderste segment getoond. Indien er veel teams zijn kan ook eerst een selectie worden gemaakt. In de eerste keuzelijst kunnen we de sport vinden. In de tweede keuzelijst selecteren we de competitiesoort. Alleen de bij de gekozen sport behorende soorten worden getoond. In de derde keuzelijst selecteren we vervolgens de leeftijdscategorie. De teams die dan tevoorschijn komen voldoen aan de criteria die we hebben ingegeven. Als we nu een team selecteren worden in het onderste segment de competitie getoond waarin het team (regulier, beker ed) uitkomt.

| s.I Competitiegegevens poul       | e                                        |                           |       | i x    |
|-----------------------------------|------------------------------------------|---------------------------|-------|--------|
| Kies team Poule Programma U       | itslagen Standen                         |                           |       |        |
| Filter                            |                                          |                           |       |        |
| Sport Veld ZO                     |                                          |                           |       | $\sim$ |
|                                   |                                          |                           |       |        |
| Competitiesoort Nederland         | se reguliere competitie                  |                           |       | $\sim$ |
| Leeftijdscategorie Senioren       |                                          |                           |       | $\sim$ |
| -Kies een team                    |                                          |                           |       |        |
|                                   |                                          |                           |       | ~      |
| 1 - man [Veld ZO]                 |                                          |                           |       |        |
| 2 - man [Veld ZO]                 |                                          |                           |       |        |
| 3 - man [Veld ZO]                 |                                          |                           |       |        |
| 4 - man [Veld ZO]                 |                                          |                           |       |        |
| 5 - man [Veld ZO]                 |                                          |                           |       |        |
| 6 - man [Veld ZO]                 |                                          |                           |       |        |
| 7 - man [Veld ZO]                 |                                          |                           |       |        |
| 8 - man [Veld ZO]                 |                                          |                           |       |        |
| VE1 - man [Veld ZO]               |                                          |                           |       | $\sim$ |
| Competitie                        |                                          |                           |       |        |
| Aanduiding                        | Klasse                                   |                           | Poule |        |
| 0512 Mannen Zondag standaard      | 3e klasse                                | ~                         | A     | ~      |
| B1000 Mannen KNVB beker Amateur j | poule Groep 1                            | $\checkmark$              | 018   | $\sim$ |
|                                   |                                          |                           |       |        |
| * Selecteer een team om compe     | titie poule programma uitslagen- en star | idengegevens op te halen. |       |        |
|                                   | ····· , F · · · · · · · · · · · · · · ·  |                           | -     | ~      |
|                                   |                                          |                           |       |        |
|                                   |                                          |                           |       |        |

Na selectie van een team worden de gegevens met betrekking tot poule-, programma, uitslagen en standen opgehaald. Deze kunnen zichtbaar worden gemaakt met de betreffende tabbladen. Zie hieronder. Ook kunnen de gegevens worden geprint door op 💷 te klikken. De print wordt in de achtergrond opgemaakt, daarom moeten we eerst ons e-mail adres opgeven.

| Input |                                                  | × |
|-------|--------------------------------------------------|---|
|       | Uw e-mailadres:<br>naam@provider.nl<br>OK Cancel |   |

Na klikken op 'OK' verschijnt de volgende melding:

| Info       | ×                                                                                                    |
|------------|----------------------------------------------------------------------------------------------------|
| $\bigcirc$ | Het rapport zal naar het opgegeven email-adres verstuurd worden. Dit kan enige tijd in beslag nemen. |
|            | ОК                                                                                                   |

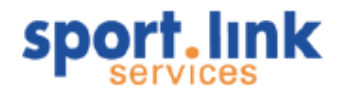

Na enige minuten verschijnt de volgende print als bijlage in de mail die we ontvangen.

| Always Forwa<br>Poule: 3e klasse | ard 1 -<br>A | 0512 N | lannen Z | ondag st                                                                | tandaar                                                                                                    | d                                    |                                                                                           |                                                        |                                                                                                    |                                                                                                    |                                                                       |                                                                                                    |                        |                                                                    | 1                                                                    | sp                              | or                                                             | vices                                                                                                    | k  |
|----------------------------------|--------------|--------|----------|-------------------------------------------------------------------------|----------------------------------------------------------------------------------------------------|--------------------------------------|-------------------------------------------------------------------------------------------|--------------------------------------------------------|----------------------------------------------------------------------------------------------------|----------------------------------------------------------------------------------------------------|-----------------------------------------------------------------------|----------------------------------------------------------------------------------------------------|------------------------|--------------------------------------------------------------------|----------------------------------------------------------------------|---------------------------------|----------------------------------------------------------------|----------------------------------------------------------------------------------------------------|----|
|                                  |              |        |          | Per<br>1<br>2<br>3<br>4<br>5<br>5<br>6<br>7<br>8<br>9<br>10<br>11<br>12 | riode:<br>WGW 1<br>VVW 1<br>Vrone 1<br>HSV 1<br>Spartaner<br>ZAP 1<br>Blokkers 0<br>KGB 1<br>Limmen 1<br>Medembil<br>Schagen 1<br>Always Fo | 3<br>11<br>k FC 1<br>w 1<br>prward 1 | <b>G8 WN</b><br>7 4<br>7 3<br>7 3<br>7 3<br>7 3<br>7 3<br>7 3<br>7 3<br>7 3<br>7 3<br>7 3 | GL 1<br>2<br>3<br>2<br>4<br>1<br>1<br>2<br>1<br>3<br>3 | VL PT<br>1 14<br>1 12<br>1 12<br>1 12<br>2 11<br>1 10<br>3 10<br>3 10<br>3 10<br>3 8<br>4 7<br>5 4<br>4 3 | VR TG<br>19 - 11<br>15 - 8<br>12 - 10<br>10 - 9<br>15 - 9<br>14 - 8<br>15 - 13<br>11 - 12<br>16 - 15<br>10 - 16<br>8 - 23<br>8 - 19 | PM Tot<br>1<br>2<br>3<br>4<br>5<br>6<br>7<br>8<br>9<br>10<br>11<br>12 | aalictand<br>VVW 1<br>Vrone 1<br>Spartanen 1<br>KGB 1<br>ZAP 1<br>HSV 1<br>Ummen 1<br>Blokkiers de 1<br>Medemblik F<br>Always Forw<br>Schagen vv 1 | I<br>C 1<br>ard 1<br>I | 68 W<br>22 1<br>22 1<br>22 1<br>22 1<br>22 1<br>22 1<br>22 1<br>22 | N GL<br>4 5<br>0 10<br>1 7<br>0 5<br>8 6<br>5 7<br>5 4<br>5 5<br>5 3 | VL 3 2 4 7 7 8 9 10 10 12 12 14 | PT<br>47<br>40<br>35<br>31<br>30<br>29<br>28<br>22<br>20<br>18 | VR TG<br>55 - 28<br>44 - 26<br>40 - 27<br>45 - 40<br>35 - 26<br>32 - 35<br>50 - 45<br>43 - 47<br>39 - 44<br>31 - 42<br>29 - 52<br>31 - 62 | PM |
|                                  | ALWAY        | VRONE  | MEDEM    | BLOKK                                                                   | wow                                                                                                    | vvw                                  | ZAP                                                                                       | SPA                                                    | RTAN                                                                                                    | LIMME                                                                                                    | KGB                                                                   | HSV                                                                                                    | SCHAG                  |                                                                    |                                                                      |                                 |                                                                |                                                                                                    |    |
| Always Forward 1                 |              | 0-1    | 3.4      | 2-1                                                                     | 2-5                                                                                                    | 2-8                                  | 1-1                                                                                       | 2                                                      | 2-1                                                                                                    | 1-0                                                                                                    | 0-3                                                                   | 3-3                                                                                                    | 2-0                    |                                                                    |                                                                      |                                 |                                                                |                                                                                                    |    |
| Vrone 1                          | 1-1          |        | 2-0      | 2-1                                                                     | 2-2                                                                                                    | 0-3                                  | 2-2                                                                                       | e                                                      | 8-0                                                                                                    | 2-2                                                                                                    | 2-2                                                                   | 1-0                                                                                                    | 3-0                    |                                                                    |                                                                      |                                 |                                                                |                                                                                                    |    |
| Medemblik 1                      | 0-1          | 1-3    |          | 3-3                                                                     | 0-2                                                                                                    | 2-0                                  | 0-1                                                                                       | 0                                                      | 1-1                                                                                                    | 3-1                                                                                                    | 3-2                                                                   | 2-2                                                                                                    | 2-0                    |                                                                    |                                                                      |                                 |                                                                |                                                                                                    |    |
| Blokkers De 1                    | 1-1          | 14     | 2-0      | 1                                                                       | 4-2                                                                                                    | 1-1                                  | 4-2                                                                                       | 1                                                      | -1                                                                                                    | 1-2                                                                                                    | 3-2                                                                   | 2-2                                                                                                    | 4-0                    |                                                                    |                                                                      |                                 |                                                                |                                                                                                    |    |
| WGW 1                            | 6-1          | 2-2    | 14       | 4-1                                                                     |                                                                                                    | 1-1                                  | 0-1                                                                                       | 1                                                      | 4                                                                                                    | 3-3                                                                                                    | 2-3                                                                   | 2-0                                                                                                    | 10-0                   |                                                                    |                                                                      |                                 |                                                                |                                                                                                    |    |
| VWW 1                            | 4-0          | 1-0    | 4-1      | 2-1                                                                     | 4-0                                                                                                    | 1                                    | 3-2                                                                                       | 2                                                      | 1-2                                                                                                    | 6-2                                                                                                    | 0-3                                                                   | 6-0                                                                                                    | 8-6                    |                                                                    |                                                                      |                                 |                                                                |                                                                                                    |    |
| ZAP 1                            | 1-1          | 0-0    | 2-0      | 0-0                                                                     | 3-1                                                                                                    | 0-1                                  |                                                                                           | 0                                                      | 1-1                                                                                                    | 6-2                                                                                                    | 3-0                                                                   | 1-1                                                                                                    | 1-1                    |                                                                    |                                                                      |                                 |                                                                |                                                                                                    |    |
| Spartanen 1                      | 3-0          | 1-1    | 3-0      | 1-1                                                                     | 3-0                                                                                                    | 1-0                                  | 3-1                                                                                       |                                                        |                                                                                                    | 4-1                                                                                                    | 0-0                                                                   | 1-0                                                                                                    | 3-2                    |                                                                    |                                                                      |                                 |                                                                |                                                                                                    |    |
| Limmen 1                         | 6-3          | 14     | 3-2      | 3-1                                                                     | 1-2                                                                                                    | 2-2                                  | 2-4                                                                                       | 4                                                      | 1-0                                                                                                    |                                                                                                    | 1-0                                                                   | 1-2                                                                                                    | 2-1                    |                                                                    |                                                                      |                                 |                                                                |                                                                                                    |    |
| KOB 1                            | 3-2          | 14     | 1-1      | 4-2                                                                     | 8-1                                                                                                    | 2-3                                  | 0-6                                                                                       | 3                                                      | 1-3                                                                                                    | 0-2                                                                                                    |                                                                       | 3-1                                                                                                    | 4.3                    |                                                                    |                                                                      |                                 |                                                                |                                                                                                    |    |
| HSV 1                            | 2-0          | 3-4    | 3-1      | 4-3                                                                     | 4-1                                                                                                    | 0-0                                  | 1-0                                                                                       | 1                                                      | 1-0                                                                                                    | 2-1                                                                                                    | 1-3                                                                   |                                                                                                    | 0-0                    |                                                                    |                                                                      |                                 |                                                                |                                                                                                    |    |
| Sohagen 1                        | 2-1          | 2.4    | 2-2      | 2-1                                                                     | 2-3                                                                                                    | 1-2                                  | 2-0                                                                                       | 1                                                      | 1-7                                                                                                    | 3-2                                                                                                    | 1-3                                                                   | 1-0                                                                                                    |                        |                                                                    |                                                                      |                                 |                                                                |                                                                                                    |    |

Printdation: 5 jun 2009

| Totasistand         GS         WN         GL         VL         PT         VR         TO         PM           1         Always Forward 1         3         2         0         1         6         15         -         7           2         Velsen         Rkw 1         3         2         0         1         6         11         -         8           3         Purmerend 1         3         1         0         2         3         7         -         13           Velsen         BOL         ALWAY         PURME         3         1         0         2         3         7         -         13           Velsen 1         6-1         6-1         6-1         6-1         6         1         -         14         10         2         3         7         -         13           Velsen 1         6-1         6-1         6-1         6         1         -         14         14         14         14         14         14         14         15         -         14         14         14         14         14         14         14         15         -         15         -         14 </th <th>Always Forwar<br/>Poule: Groep 1 018</th> <th>d1 -</th> <th>B1000 N</th> <th>lannen l</th> <th>KNVB be</th> <th>eker Amateur po</th> <th>ule</th> <th></th> <th></th> <th></th> <th></th> <th></th> <th></th> <th></th> | Always Forwar<br>Poule: Groep 1 018 | d1 -   | B1000 N | lannen l | KNVB be                  | eker Amateur po                                                       | ule                    |                  |                   |                                   |                          |                                  |    |  |
|----------------------------------------------------------------------------------------------------|-------------------------------------|--------|---------|----------|--------------------------|-----------------------------------------------------------------------|------------------------|------------------|-------------------|-----------------------------------|--------------------------|----------------------------------|----|--|
| VEL8EN         BOL         ALWAY         PURME           Velsen 1         6-1         8-1           BOL 1         3-8            Always Forward 1         8-0         3-4           Purmerend 1         2-3                                                                                                    |                                     |        |         |          | Tota<br>1<br>2<br>3<br>4 | alictand<br>Always Forward 1<br>Velsen Rkvv 1<br>Purmerend 1<br>BOL 1 | 08<br>3<br>3<br>3<br>3 | 2<br>2<br>1<br>1 | GL<br>0<br>0<br>0 | VL PT<br>1 6<br>1 6<br>2 3<br>2 3 | VR<br>15<br>11<br>7<br>7 | тө<br>- 7<br>- 8<br>- 12<br>- 13 | PM |  |
| Velsen 1         5-1         8-1           BOL 1         3-8                                                                                                    |                                     | VELSEN | BOL     | ALWAY    | PURME                    | ]                                                                     |                        |                  |                   |                                   |                          |                                  |    |  |
| BOL 1         3-8           Always Forward 1         8-0         3-4           Purmerend 1         2-3         3-4                                                                                                    | Veicen 1                            |        | 6-1     |          | 8-1                      | ]                                                                     |                        |                  |                   |                                   |                          |                                  |    |  |
| Always Forward 1         8-0         3-4           Purmerend 1         2-3                                                                                                    | BOL 1                               |        |         | 3-8      |                          | ]                                                                     |                        |                  |                   |                                   |                          |                                  |    |  |
| Purmerend 1 2-3                                                                                                    | Always Forward 1                    | 6-0    |         |          | 3-4                      |                                                                       |                        |                  |                   |                                   |                          |                                  |    |  |
|                                                                                                    | Purmerend 1                         |        | 2-3     |          |                          | ]                                                                     |                        |                  |                   |                                   |                          |                                  |    |  |
|                                                                                                    |                                     |        |         |          |                          |                                                                       |                        |                  |                   |                                   |                          |                                  |    |  |
|                                                                                                    |                                     |        |         |          |                          |                                                                       |                        |                  |                   |                                   |                          |                                  |    |  |
|                                                                                                    |                                     |        |         |          |                          |                                                                       |                        |                  |                   |                                   |                          |                                  |    |  |

Indien er geen team wordt geselecteerd zal het volledige overzicht van alle teams worden geprint.

1

sport.link

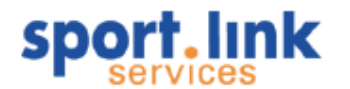

#### 8.7.1 Poule- indelingen

Onder het tabblad 'Poule' worden alle ingedeelde teams met de voorkeur voor de aanvangstijden weergegeven.

| Kies tea | m Poule Programma Uitslagen Stand | en            |   |
|----------|-----------------------------------|---------------|---|
| Nr.      | Team                              | Voorkeurstiid |   |
|          | 1 Always Forward 1                | 14:00         |   |
|          | 2 Vrope 1                         | 14:00         |   |
|          | 3 Medemblik 1                     | 14:00         |   |
|          | 4 Blokkers De 1                   | 14:00         |   |
|          | 5WGW 1                            | 14:00         |   |
|          | 6 VVW 1                           | 14:00         |   |
|          | 7 ZAP 1                           | 14:00         |   |
|          | 8 Spartanen 1                     | 14:00         |   |
|          | 9 Limmen 1                        | 14:00         |   |
|          | 10 KGB 1                          | 14:00         |   |
|          | 11 HSV 1                          | 14:00         |   |
|          | 12 Schagen 1                      | 14:00         |   |
|          |                                   |               |   |
| Ĺ        |                                   |               |   |
|          |                                   |               | 4 |

## 8.7.2 Wedstrijdprogramma

Onder het tabblad 'Programma' staan alle wedstrijden voor de komende periode. Deze periode is overig bondsafhankelijk. Bij de KNVB is dat bijvoorbeeld 14 dagen.

| s.i Com   | petitiegegeve | ns poule   |              |           |         |       |              |        |    | _ [  | o x |
|-----------|---------------|------------|--------------|-----------|---------|-------|--------------|--------|----|------|-----|
| Kies team | Poule Progra  | amma Uitsi | agen Standen |           |         |       |              |        |    |      |     |
| [Programm | a             | 20         | 15           |           |         |       | - 50         |        | 12 |      |     |
| Nummer    | Datum         | Tijd       | Categorie    | Thuisteam | Uitteam | Sport | Accommodatie | Plaats |    | Veld |     |
|           |               |            |              |           |         |       |              |        |    |      |     |
|           |               |            |              |           |         |       |              |        |    |      |     |
|           |               |            |              |           |         |       |              |        |    |      |     |
|           |               |            |              |           |         |       |              |        |    |      |     |
|           |               |            |              |           |         |       |              |        |    |      |     |
|           |               |            |              |           |         |       |              |        |    |      |     |
|           |               |            |              |           |         |       |              |        |    |      |     |
|           |               |            |              |           |         |       |              |        |    |      |     |
|           |               |            |              |           |         |       |              |        |    |      |     |
|           |               |            |              |           |         |       |              |        |    | 3    | ۵   |
|           |               |            |              |           |         |       |              |        |    |      |     |

Door te klikken op 🧐 gewisseld worden tussen weergave van alleen het thuisprogramma of het volledige programma. Ook hier kan de routeplanner worden opgestart en kunnen de gegevens geëxporteerd worden naar Excel.

#### 8.7.3 Uitslagen

Onder het tabblad uitslagen staan alle tot nu toe bekende uitslagen. Door op een kolomnaam te klikken kan een sortering worden toegepast. In dit het onderstaande geval is gesorteerd op de naam van het thuisteam.

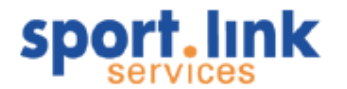

| Uitslagen —— |           |                  |               |       |     |
|--------------|-----------|------------------|---------------|-------|-----|
| Num Da       | atum      | Thuisteam 🔻      | Uitteam       | Thuis | Uit |
| 43290 07-    | -sep-2008 | Always Forward 1 | Schagen 1     | 2     | 0   |
| 45252 21-    | sep-2008  | Always Forward 1 | KGB 1         | 0     | 3   |
| 4917826-     | okt-2008  | Always Forward 1 | VVW 1         | 2     | 6   |
| 51141 09-    | -nov-2008 | Always Forward 1 | Blokkers De 1 | 2     | 1   |
| 53105 30-    | nov-2008  | Always Forward 1 | Vrone 1       | 0     | 1   |
| 55071 14-    | -dec-2008 | Always Forward 1 | HSV 1         | 3     | 3   |
| 4721525-     | -jan-2009 | Always Forward 1 | Spartanen 1   | 2     | 1   |
| 57030 22-    | feb-2009  | Always Forward 1 | Limmen 1      | 1     | 0   |
| 59001 08-    | -mrt-2009 | Always Forward 1 | ZAP 1         | 1     | 1   |
| 60957 29-    | -mrt-2009 | Always Forward 1 | WGW 1         | 2     | 5   |
| 62924 26-    | -apr-2009 | Always Forward 1 | Medemblik 1   | 3     | 4   |
| 43774 07-    | -sep-2008 | Blokkers De 1    | Limmen 1      | 1     | 2   |
| 45739 21-    | -sep-2008 | Blokkers De 1    | ZAP 1         | 4     | 2   |
| 50153 02-    | nov-2008  | Blokkers De 1    | Vrone 1       | 1     | 4   |
| 52449 16-    | nov-2008  | Blokkers De 1    | HSV 1         | 2     | 2   |
| 167865 25-   | jan-2009  | Blokkers De 1    | WGW 1         | 4     | 2   |
| 55554 22-    | feb-2009  | Blokkers De 1    | Spartanen 1   | 1     | 1   |
| 5751815-     | -mrt-2009 | Blokkers De 1    | VVW 1         | 1     | 1   |

## 8.7.4 Standen

Onder het tabblad standen wordt de laatst bekende stand weergegeven. Het berekenen van de stand geschiedt 'real time', zodat ingevoerde uitslagen onmiddellijk in de stand zijn verwerkt.

| s. Competitieg   | egevens po |           |         |      |        |      |       | - 🗆 X |
|------------------|------------|-----------|---------|------|--------|------|-------|-------|
| Kies team Poule  | Programma  | Uitslagen | Standen |      |        |      |       |       |
| Standen-         |            |           |         |      |        |      |       |       |
| Team             | Ges        | Gew       | Gelijk  | Verl | Punten | Voor | Tegen | Straf |
| VVW 1            | 22         | 14        | 5       | 3    | 47     | 55   | 28    | 0     |
| Vrone 1          | 22         | 10        | 10      | 2    | 40     | 44   | 26    | 0     |
| Spartanen 1      | 22         | 11        | 7       | 4    | 40     | 40   | 27    | 0     |
| KGB 1            | 22         | 10        | 5       | 7    | 35     | 45   | 40    | 0     |
| ZAP 1            | 22         | 8         | 7       | 7    | 31     | 35   | 26    | 0     |
| HSV 1            | 22         | 8         | 6       | 8    | 30     | 32   | 35    | 0     |
| WGW 1            | 22         | 8         | 5       | 9    | 29     | 50   | 45    | 0     |
| Limmen 1         | 22         | 8         | 4       | 10   | 28     | 43   | 47    | 0     |
| Blokkers De 1    | 22         | 5         | 7       | 10   | 22     | 39   | 44    | 0     |
| Medemblik 1      | 22         | 6         | 4       | 12   | 22     | 31   | 42    | 0     |
| Always Forward 1 | 22         | 5         | 5       | 12   | 20     | 29   | 52    | 0     |
| Schagen 1        | 22         | 5         | 3       | 14   | 18     | 31   | 62    | 0     |
|                  |            |           |         |      |        |      |       |       |
|                  |            |           |         |      |        |      |       | ۵     |

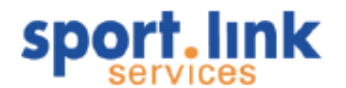

## 8.8 Wedstrijdformulieren

Onder dit menu vindt men de functie om uitslagen in te voeren en/of wedstrijdgegevens aan te passen.

#### 8.8.1 Invoeren van uitslagen

| s.I Wedstrijdfo   | rmulieren |           |         |          |       |      |       |     |               | _ [ | x |
|-------------------|-----------|-----------|---------|----------|-------|------|-------|-----|---------------|-----|---|
| Uitslagen Plannin | ng -      |           |         |          |       |      |       |     |               |     |   |
| Wedstrijdnr.      | Datum     | Thuisteam | Uitteam | Geslacht | Sport | Tijd | Thuis | Uit | Bijzonderheid |     |   |
|                   |           |           |         |          |       |      |       |     |               |     |   |
|                   |           |           |         |          |       |      |       |     |               |     |   |
|                   |           |           |         |          |       |      |       |     |               |     |   |
|                   |           |           |         |          |       |      |       |     |               |     |   |
|                   |           |           |         |          |       |      |       |     | Q             |     | < |

Indien er wedstrijden zijn gepland worden deze voor een bepaalde tijd weergegeven in bovenstaand scherm. Na afloop van de wedstrijd is er een gelimiteerde tijd voor het invoeren van de uitslag. Deze tijd is/wordt door de bond bepaald. Meestal ligt dit rond 1 dag. Selecteer de wedstrijd waarvoor de uitslag moet worden ingevoerd en vul vervolgens de uitslag in.

## 8.9 Wedstrijdplanning

Verenigingen hebben de mogelijkheid om een door de bond gepland wedstrijdprogramma aan te passen, we noemen dit *Micro- competitieplanning*. Hiervoor is er in de Sportlink Club Applicatie een module beschikbaar waarmee er met wedstrijden kan worden 'geschoven'. De vereniging is alleen in staat om de tijd en het veld van een eerder door de bond geplande wedstrijd aan te passen. Datumaanpassingen en/of afgelasten van wedstrijden zijn niet mogelijk voor de vereniging. De bondsmedewerker is in staat om wedstrijden 'vrij te geven' om door een vereniging de planningsgegevens te laten aanpassen. Het vrijgeven van wedstrijden gebeurt door het aanpassen van de 'metastatus' van een wedstrijd. Tevens kan de uiterste aanpasdatum worden ingevoerd.

In onderstaand scherm kunnen bepaalde wedstrijdgegevens, afhankelijk van de bond, worden aangepast.

| s.l  | Wedstri  | ijdformulie | ren   |     |      |      |           | _ [         | ⊐ ×      |
|------|----------|-------------|-------|-----|------|------|-----------|-------------|----------|
| Uits | lagen Pl | lanning     |       |     |      |      |           |             |          |
| Wed  | lstr.    | Datum       | Thuis | Uit | Tijd | Veld | Arbitrage | Opmerkingen |          |
|      |          |             |       |     |      |      |           |             |          |
|      |          |             |       |     |      |      |           |             |          |
|      |          |             |       |     |      |      |           |             |          |
|      |          |             |       |     |      |      |           | Q. 🛄        | <b>~</b> |
|      |          |             |       |     |      |      |           |             | •        |

Klik na het aanpassen van de bijvoorbeeld 'Tijd', 'Veld' en 'Arbitrage' op 🗾 om de gegevens op te slaan.

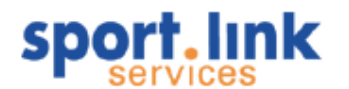

## 8.9.1 Accommodatiebezetting

Let op: Deze functie is niet bij alle bonden operationeel. Vraag uw bond om meer informatie

In de plaats van de hier bovengenoemde planning is het tevens mogelijk om op grafische wijze de accommodatieplanning te regelen. Na de menukeuze verschijnt het volgende scherm:

| 2  | Zoekscherm teams      |        |
|----|-----------------------|--------|
| 22 | Lokale teams          | Ctrl+L |
| 88 | Bondsteams            | Ctrl+B |
| 32 | Teaminschrijvingen    | Ctrl+I |
| 3  | Tuchtzaken            |        |
|    | Programma             | Ctrl+P |
|    | Competitiegegevens    |        |
|    | Uitslagen en planning |        |
|    | Accommodatiebezetting | N      |

Na klikken op de 'Accommodatiebezetting' komt er een pop- up scherm waarin de plandatum kan worden ingevuld.

| Accommodatie  | bezetting X                  |
|---------------|------------------------------|
| -Kies periode |                              |
| Datum         | 10-jun-2009                  |
| Accommodatie  | Wilhelminapark-Always Forw 🗸 |
|               |                              |
|               | ✓                            |

Vul de gewenste datum in en klik op ♥. Daarna verschijnt er een scherm waarin de door de bond geplande wedstrijdgegevens voor de betreffende accommodatie grafisch worden weergegeven.

| r r r r r r r r r r r r r r r r r r r                                                                                                    | 71.                                       | \$1.,91                                        | 101                                                    | 111 121 .                                | , 131 . , 14                                 | 1 151                         | 161 171                                                       | 181 191                                     | F3                                                           | 1                                | 231 24             |
|----------------------------------------------------------------------------------------------------|-------------------------------------------|------------------------------------------------|--------------------------------------------------------|------------------------------------------|----------------------------------------------|-------------------------------|---------------------------------------------------------------|---------------------------------------------|--------------------------------------------------------------|----------------------------------|--------------------|
| Annue Kang         Cong         Description           r         Image: Strange Kang         Image: Strange Kang         Image: Strange Kang           r         Image: Strange Kang         Image: Strange Kang         Image: Strange Kang         Image: Strange Kang           r         Image: Strange Kang         Image: Strange Kang         Image: Strange K                                                                                                    | ш                                         |                                                |                                                        |                                          |                                              |                               |                                                               |                                             |                                                              |                                  |                    |
| r<br>r<br>r<br>r<br>r<br>r<br>r<br>r<br>r<br>r<br>r<br>r<br>r<br>r                                                                                                    | 2                                         |                                                |                                                        |                                          |                                              | 1<br>Ohnor Form               |                                                               |                                             | 10 D1                                                        | - Formand                        |                    |
| nde wedskrijden<br>wedskrijden<br>1 460 wedskrijden<br>1 460 wedskrijden<br>1                                                                            | Π.                                        |                                                |                                                        |                                          |                                              | - Analysi I offic             |                                                               |                                             | onays                                                        |                                  |                    |
| r<br>nde wedstrijden<br>wedstrijden<br>Weds Ved Aanv Endigd Thai Thai Uiteen Ukre Visse Deed<br>Veds Ved Aanv Endigd Thai Thai Uiteen Ukre Visse Deed<br>2 2000-ved 2 1400 1545 1 Anvys for d'artist beloop<br>2 2000-ved 2 1950 1950 FIO Aves for Str. Workshop 2 Halse Deed<br>2 2000-ved 2 2000 D Hot Aves for Str. Workshop 2 Halse Deed                                                                                                    | 3                                         |                                                |                                                        |                                          |                                              |                               |                                                               |                                             |                                                              |                                  |                    |
| Wedstrijden         Wedstrijden           Wedstrijden         Wedstrijden           Wedstrijden         Nover For           1         Stockwedstrijden           2         Stock 12           2         Stock 12                                                                                                    | π                                         |                                                |                                                        |                                          |                                              |                               |                                                               |                                             |                                                              |                                  |                    |
| nde wedstrojden<br>nde wedstrojden<br>10 wedstrojden<br>10 wedstrojden<br>10 strostov-kd 2 i 4400 1045 1 Advers for i fordet i belasse<br>10 strostov-kd 2 i 4400 1045 1 Advers for i fordet i belasse<br>10 strostov-kd 2 i 4400 1045 1 Advers for i fordet i belasse<br>10 strostov-kd 2 i 4400 1045 1 Advers for i fordet i belasse<br>10 strostov-kd 2 i 4400 1045 1 Advers for i fordet i belasse<br>10 strostov-kd 2 i 4400 1045 1 Advers for i fordet i belasse<br>10 strostov-kd 2 i 4400 1045 1 Advers for i for Meximiter i belasse<br>10 strostov-kd 2 i 4400 1045 1 Advers for i for Meximiter i belasse<br>10 strostov-kd 2 i 4400 1045 1 Advers for i for Meximiter i belasse<br>10 strostov-kd 2 i 4400 1045 1 Advers for i for Meximiter i belasse<br>10 strostov-kd 2 i 4400 1045 1 Advers for i for Meximiter i belasse<br>10 strostov-kd 2 i 4400 1045 1 Advers for i for Meximiter i belasse<br>10 strostov-kd 2 i 4400 1045 1 Advers for i for Meximiter i belasse<br>10 strostov-kd 2 i 4400 1045 1 Advers for Meximiter i belasse<br>10 strostov-kd 2 i 4400 1045 1 Advers for Meximiter i belasse<br>10 strostov-kd 2 i 4400 1045 1 Advers for Meximiter i belasse<br>10 strostov-kd 2 i 4400 1045 1 Advers for Meximiter i belasse<br>10 strostov-kd 2 i 4400 1 Advers for Meximiter i belasse<br>10 strostov-kd 2 i 4400 1 Advers for Meximiter i belasse<br>10 strostov-kd 2 i 4400 i Advers for Meximiter i belasse<br>10 strostov-kd 2 i 4400 i Advers for Meximiter i belasse<br>10 strostov-kd 2 i 4400 i Advers for Meximiter i belasse<br>10 strostov-kd 2 i 4400 i Advers for Meximiter i belasse<br>10 strostov-kd 2 i 4400 i Advers for Meximiter i belasse<br>10 strostov-kd 2 i 4400 i Advers for Meximiter i belasse<br>10 strostov-kd 2 i 4400 i Advers for Meximiter i belasse<br>10 strostov-kd 2 i 4400 i Advers for Meximiter i belasse<br>10 strostov-kd 2 i 4400 i Advers for Meximiter i belasse<br>10 strostov-kd 2 i 4400 i Advers for Meximiter i belasse<br>10 strostov-kd 2 i 4400 i Advers for Meximiter i belasse<br>10 strostov-kd 2 i 4400 i Advers for Meximiter i belasse<br>10 strostov-kd 2 i 440                                                                                                    |                                           |                                                |                                                        |                                          |                                              |                               |                                                               |                                             |                                                              |                                  |                    |
| nde wedstrijdet.<br>Med wedstrijdet.<br>Wedstrijdet.<br>Wedstrij | 4                                         |                                                |                                                        |                                          |                                              |                               |                                                               |                                             |                                                              |                                  |                    |
| nde weddrogien<br>nde weddrogien<br>ande weddrogien<br>10 weddrogien<br>10                   |                                           |                                                |                                                        |                                          |                                              |                               |                                                               |                                             |                                                              |                                  |                    |
| Units         Vetd         Asrv         Endigit         Thuis         Utilisan         Utilisan         Util                                                                                                    |                                           |                                                |                                                        |                                          |                                              |                               |                                                               |                                             |                                                              | <b>69</b> (2)                    | <b>Q Q</b>         |
| Week         Veld         Aarr         Endpd         Trikit         Utters         Utters         Users         Dead           1         5000-242         31-00         55-95         1         Alwape For         1         Stocker         Dead           2         31-961         91-00         20.30         F3         Alwape For         Network For         De-bit 20.00           4         50-50-50         22.00         0.10         Alwape For         Network For         De-bit 20.00                                                                                                    | lande w                                   | idstrijden                                     |                                                        |                                          |                                              |                               |                                                               |                                             |                                                              | (s) (b)                          | <b>Q Q</b>         |
| 1         3502/veb2         1+00         15+45         1         Always For1         Medenbilk         De lassee           2         34veb1         19:00         20:30         F3         Always For1         Medenbilk         De lassee           3         12756 veb12         18:50         19:50         F10         Always For56         Modenberg 7e lassee         De-jun-200           4         55-veb12         20:00         22:00         D1         Always For56         Modenberg 7e lassee         De-jun-200                                                                                                    | ilande we                                 | idstrijden                                     |                                                        |                                          |                                              |                               |                                                               |                                             |                                                              | 6                                |                    |
| 2         3 yeld I         19:00         20:30         F3         Always For Treffers F4         Always For           3         127566 yeld 2         18:50         19:50         F10         Always For E6         Woudeherg 7e Masse         06-jun-200           4         Sveld 2         20:00         22:00         D1         Always For MCC D1         Always For                                                                                                    | ilande we                                 | dstrijden<br>edstrijden<br>Weds                | Veld                                                   | Aanv                                     | Eindtijd                                     | Thuis                         | Thuis                                                         | Litteam                                     | Litve                                                        | (G) Ro                           | Dead               |
| 3 127566 yeld 2 18:50 19:50 F10 Always For E6 Woudenberg 7e klasse 06-jun-200<br>4 5 yeld 2 20:00 22:00 D1 Always For MOC D1 Always For                                                                                                    | ilande we<br>plande w                     | dstrijden<br>edstrijden<br>Weds<br>350         | Veld<br>82 veld 2                                      | Aanv<br>14:00                            | Eindtijd<br>15:45                            | Thuis                         | Thuis<br>Always For                                           | Litteam                                     | Litve<br>Medembilik                                          | Klasse<br>3e klasse              | Dead               |
| 4 5 yeld 2 20:00 22:00 D1 Always For MOC D1 Always For                                                                                                    | ilande wi<br>plande w<br>1<br>2           | dstrijden<br>edstrijden<br>Weds<br>350         | Veld<br>82 veld 2<br>3 veld 1                          | Aanv<br>14:00<br>19:00                   | Eindtijd<br>15:45<br>20:30                   | Thuis<br>1<br>F3              | Thuis<br>Always For<br>Always For                             | Litteam<br>1<br>Treffers F4                 | Litve<br>Medemblik<br>Always For                             | Klasse<br>3e klasse              | Dead               |
|                                                                                                    | lande we<br>plande w<br>1<br>2<br>3       | dstrijden<br>edstrijden<br>Weds<br>350<br>1275 | Veld<br>82 veld 2<br>3 veld 1<br>56 veld 2             | Aanv<br>14:00<br>19:00<br>18:50          | Eindtijd<br>15:45<br>20:30<br>19:50          | Thuis<br>1<br>F3<br>F10       | Thuis<br>Always For<br>Always For<br>Always For               | Litteam<br>1<br>Treffers F4<br>E6           | Litve<br>Medemblik<br>Always For<br>Woudenberg               | Klasse<br>3e klasse<br>7e klasse | Dead<br>06-jun-200 |
|                                                                                                    | lande we<br>plande w<br>1<br>2<br>3       | dstrijden<br>edstrijden<br>Weds<br>350         | Veld<br>32 veld 2<br>3 veld 1<br>56 veld 2             | Aanv<br>14:00<br>19:00<br>18:50          | Eindtijd<br>15:45<br>20:30<br>19:50          | Thuis<br>1<br>F3<br>F10       | Thuis<br>Always For<br>Always For<br>Always For               | Litteam<br>1<br>Treffers F4<br>E6           | Uitve<br>Medemblik<br>Always For<br>Woudenberg               | Klasse<br>3e klasse<br>7e klasse | Dead               |
|                                                                                                    | lande wi<br>nlande wi<br>1<br>2<br>3<br>4 | dstrijden<br>edstrijden<br>Weds<br>350<br>1275 | Veld<br>82 veld 2<br>3 veld 1<br>56 veld 2<br>5 veld 2 | Aanv<br>14:00<br>19:00<br>18:50<br>20:00 | Eindtijd<br>15:45<br>20:30<br>19:50<br>22:00 | Thuis<br>1<br>F3<br>F10<br>D1 | Thuis<br>Always For<br>Always For<br>Always For               | Litteam<br>1<br>Treffers F4<br>E6<br>MOC D1 | Uitve<br>Medembilk<br>Always For<br>Woudenberg<br>Always For | Klasse<br>3e klasse<br>7e klasse | Dead<br>06-jun-200 |
|                                                                                                    | lande wi<br>Ilande w<br>1<br>2<br>3<br>4  | dstrijden<br>edstrijden<br>Weds<br>350<br>1275 | Veld<br>22 veld 2<br>3 veld 1<br>56 veld 2<br>5 veld 2 | Aanv<br>14:00<br>19:00<br>18:50<br>20:00 | Eindtijd<br>15:45<br>20:30<br>19:50<br>22:00 | Thuis<br>1<br>F3<br>F10<br>D1 | Thuis<br>Always For<br>Always For<br>Always For               | Litteam<br>1<br>Treffers F4<br>E6<br>MOC D1 | Litve<br>Medemblik<br>Always For<br>Woudenberg<br>Always For | Klasse<br>3e klasse<br>7e klasse | Dead<br>06-jun-200 |
|                                                                                                    | lande we<br>blande w<br>1<br>2<br>3<br>4  | dstrijden<br>edstrijden<br>Weds<br>350<br>1275 | Veld<br>32 veld 2<br>3 veld 1<br>56 veld 2<br>5 veld 2 | Aanv<br>14:00<br>19:00<br>16:50<br>20:00 | Eindtijd<br>15:45<br>20:30<br>19:50<br>22:00 | Thuis<br>1<br>F3<br>F10<br>D1 | Thuis<br>Always Por<br>Always Por<br>Always Por<br>Always Por | Litteam<br>1<br>Troffers F4<br>E6<br>MOC D1 | Litve<br>Medembik<br>Always For<br>Woudenberg<br>Always For  | Klasse<br>3e klasse<br>7e klasse | Dead               |

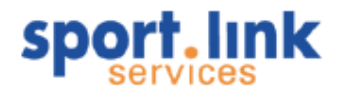

De wedstrijden worden per dag getoond. Het is mogelijk om te 'bladeren' naar een volgende- of vorige dag. Een aantal eigenschappen van zowel velden als wedstrijden worden gevisualiseerd. Voor een wedstrijd zijn dit de volgende eigenschappen:

- 1. *Afwijking van voorkeursspeeltijd*. De mate van afwijking van de voorkeursspeeltijd van een team wordt met een kleur weergegeven. Een groenere kleur betekent dat de wedstrijd op (of dicht op) de voorkeursspeeltijd staat gepland. Een rodere kleur betekent een grotere afwijking.
- 2. Niet te verplaatsen wedstrijden. Een wedstrijd die niet verplaatst mag worden wordt met een grijze kleur weergegeven.
- 3. Indien er op een accommodatie door meerdere verenigingen wordt gespeeld, dan krijgt iedere vereniging een 'eigen' kleur die wordt weergegeven in de smalle verticale balk van het wedstrijdblok.

Van een veld worden de volgende eigenschappen getoond:

- 1. De naam van het veld staat vooraan.
- 2. De beschikbaarheid van een veld wordt getoond met een licht roze kleur.
- 3. De *ondergrond* van een veld. Een kunstgrasveld wordt weergegeven door een grijze ondergrond. Een natuurgras veld middels een groene ondergrond.
- 4. Een *omheind* veld is herkenbaar aan een plaatje van een 'hekje' dat vooraan het gevisualiseerde veld staat.
- 5. Een *verlicht* veld is herkenbaar aan een plaatje van een 'lichtmastje' dat vooraan het gevisualiseerde veld staat.

Indien een wedstrijd wordt verplaatst en ten gevolge van de gewijzigde tijd zijn aangestelde scheidsrechter(s) niet meer beschikbaar, dan wordt de wijziging niet opgeslagen en verschijnt er een melding: Wedstrijden met door de club aangepast plangegevens krijgen de meta- status: '*Gepland door thuisclub*'.

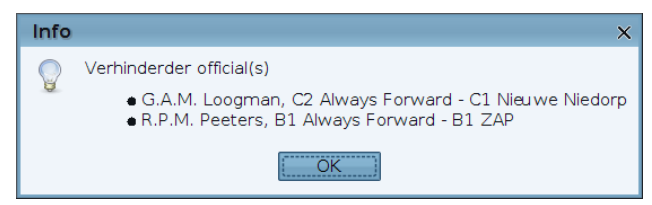

Er kan een legenda naar voren worden gehaald waarin een uitleg van de kleuren en symbolen wordt gegeven.

| Legenda       |                                                                                                    | ×       |
|---------------|----------------------------------------------------------------------------------------------------|---------|
| 7  <br>veld 1 |                                                                                                    | , 20    |
| veld 2 —      | Always Always Always Always Always Always Always Always For                                                                                                    |         |
| veld 3 —      | Always Always Always Always Always Forward                                                                                                    | 1 2 2 2 |
| veld 4 —      | Always Always Always E Always E E2 MOC                                                                                                    |         |
| Veld          | J<br>Tijdbalk Heel veld wedstrijd Clubindicator<br>Half veld wedstrijd Veld beschikbaarheid                                                                                                    |         |
|               | Wedstijd wijkt minder dan 30 minuten af van zijn voorkeurstijd         Wedstijd wijkt tussen de 30 minuten en één uur af van zijn voorkeurstijd         Wedstijd wijkt tussen de één en twee uur af van zijn voorkeurstijd         Wedstijd wijkt meer dan twee uur af van zijn voorkeurstijd |         |

Klik hiervoor op , waarna de legenda wordt weergegeven:
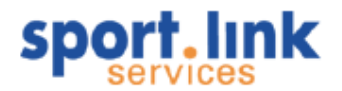

De uitleg van de legenda wijst voor zich. Van belang is te weten dat alleen gepland kan worden binnen de opgegeven 'Veldbeschikbaarheid', dus het roze gekleurde gedeelte.

Na wegklikken van de legenda kunnen we de planning aanpassen. Voor grijs gekleurde wedstrijden is echter door de bond bepaald dat deze niet door de vereniging zelf aangepast kunnen worden. In het bovenstaande geval kunnen we dus alleen de wedstrijd van het team aangeduid met F10 aanpassen. Als we hier met de muis naar toe gaan veranderd het pijltje in een 'handje' ten teken dat we nu met de wedstrijd kunnen gaan slepen totdat we de gewenste aanvangstijd hebben.

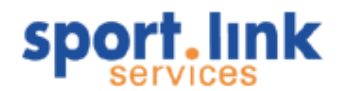

# 9 Commissies

In dit hoofdstuk wordt aandacht besteed aan het definiëren van commissies en het benoemen van commissieleden, zoals de kascommissie, technische- commissie, feestcommissie etc.

# 9.1 Definiëren commissies

De functie commissies staat onder het volgende menu- item:

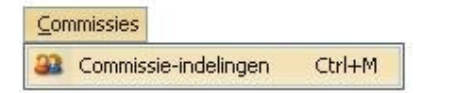

Na deze keuze verschijnt een scherm waarin de commissies kunnen worden aangemaakt en 'deelnemers' kunnen worden benoemd.

| Commissieind         | lelingen       |               |           |          | - 🗆 X                   |
|----------------------|----------------|---------------|-----------|----------|-------------------------|
| -Kies een commissie  |                |               |           |          |                         |
| Naam                 | ascommisie     |               |           | ~        | Deelnemers: 1           |
| -Commissiedetails —— |                |               |           |          |                         |
| Naam Ka              | ascommisie     |               |           | [Foto    |                         |
| Omschrijving Fi      | nanciele zaken |               |           | 90<br>90 |                         |
| Publiceer?           | 0              |               |           |          | lille on fata to biogen |
| opmerkingen          |                |               |           |          | NIK UITTULU LE NEZET    |
|                      |                |               |           |          | 3 57                    |
|                      |                |               |           |          |                         |
|                      |                |               |           |          |                         |
|                      |                |               |           |          |                         |
|                      |                |               |           |          | 6 🗣 🖬                   |
| -Deelnemers          |                |               |           |          |                         |
| Naam                 | Huidige rol    | Aanvangsdatum | Einddatum |          | Opmerkingen             |
| Banknummer, Bank va  | n Voorzitter   | v10-okt-2009  |           |          |                         |
|                      |                |               |           |          |                         |
|                      |                |               |           |          | 🕂 🚽                     |

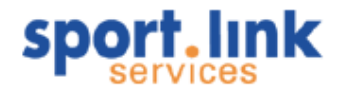

Een nieuwe commissie kan worden toegevoegd door te het 🕈 icoon halverwege het scherm.

| Nieuwe Commisi     | e | × |
|--------------------|---|---|
| Nieuwe commissie — |   | ٦ |
| Naam               |   | ] |
| Omschrijving       |   | ] |
|                    |   | 1 |
|                    |   |   |
|                    |   |   |
|                    |   |   |
|                    |   |   |
|                    |   |   |
|                    |   |   |
|                    |   |   |
|                    |   |   |
|                    |   |   |
|                    | ✓ |   |

Vul een naam, omschrijving en eventueel opmerkingen in en klik op ♥. De nieuwe commissie wordt nu toegevoegd en is zichtbaar onderaan de lijst.

| Commissie          | indelingen               |               |           | - 🗆 X                    |
|--------------------|--------------------------|---------------|-----------|--------------------------|
| Kies een commissie | e                        |               |           |                          |
| Naam               | Feest                    |               |           | Deelnemers: 0            |
| Commissiedetails - | Feest                    |               |           |                          |
| Naam               | Kascommisie<br>Teesc     |               | ~\<br>    | ·····                    |
| Omschrijving       | Organiseren verenigingsf | eest          |           |                          |
| Publiceer?         | 1                        |               |           | 🔚 klik om foto te kiezen |
| opmerkingen        |                          |               |           | 3 7                      |
|                    |                          |               |           | 5 🕂 🗑                    |
| Deelnemers         |                          |               |           |                          |
| Naam               | Huidige rol              | Aanvangsdatum | Einddatum | Opmerkingen              |
|                    |                          |               |           | + 🥑                      |

Na keuze de keuze van de commissie kunnen de commissieleden worden toegevoegd, klik hiervoor op + onder in het scherm. Vul in het scherm dat dan opkomt de naam (of een gedeelte van de naam) in en klik op het zoekicoontje . De namen die aan de zoekopdracht voldoen komen nu in de keuzelijst naar voren:

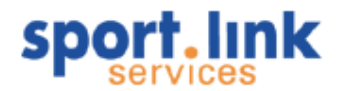

|                   |                              | _ |
|-------------------|------------------------------|---|
| Achternaam        |                              |   |
| Persoon           | Schaperwacht, Jaap [41]      | × |
|                   | Schapenvacht, Jaap [41]      |   |
|                   | Schoneveld, Jan [30]         | - |
|                   | Schoonderwoerd, Rob [50]     |   |
|                   | Schoonderwoord, Rob van [50] |   |
| Neuwe deelnemer - |                              |   |
| Huidige rol       | Contactpersoon               | ~ |
| Neuwe rol         |                              |   |
|                   |                              | _ |
| Aanvangsdatum     |                              |   |
| Opmerkingen       |                              |   |
|                   | -                            |   |
|                   |                              |   |

Selecteer de persoon die aan de commissie moet worden toegevoegd Voer eventueel de 'rol' in die deze persoon vervult als commissie, zoals voorzitter, secretaris etc. Een éénmaal ingevulde rol zal (handig bij bijvoorbeeld 'lid') zal daarna tevoorschijn komen in de lijst 'huidige rollen'. Indien een rol niet meer door een persoon wordt vervuld zal deze automatisch uit de lijst verdwijnen. Klik op  $\checkmark$ . De persoonsgegevens verschijnen nu in de lijst onder het scherm. Voer dezelfde procedure uit om meerdere personen toe te voegen.

| a Commissieir                    | ndelingen   |                                  |                    |             |                       | -  | □ × |
|----------------------------------|-------------|----------------------------------|--------------------|-------------|-----------------------|----|-----|
| ſ <sup>Kies</sup> een commissie∙ |             |                                  |                    |             |                       |    |     |
| Naam [                           | Kascontrole | ecommissie                       |                    | V Deelnemer | s: 1                  |    |     |
| Commissiedetails —               |             |                                  |                    |             |                       |    |     |
| Naam [                           | Kascontrole | commissie                        |                    | Foto        |                       |    |     |
| Omschrijving [                   | Deze commi  | issie controleert 2× per jaar de | financiele cijfers |             |                       |    |     |
| Publiceer?                       |             |                                  |                    |             | klik om foto te kieze | en |     |
| opmerkingen                      |             |                                  |                    |             |                       | \$ | J   |
| <br>_Deelnemers                  |             |                                  |                    |             |                       | •  | • 🕑 |
| Naam                             |             | Huidige rol                      | Aanvangsdatum      | Einddatum   | Opmerkinger           | n  |     |
| Schapenvacht, Jaap               | p           | Contactpersoon 🔍                 | 16-jun-2009        |             |                       |    |     |
|                                  |             |                                  |                    |             |                       |    |     |
|                                  |             |                                  |                    |             |                       | +  | 0   |

Ook bestaat de mogelijkheid om een (groeps)foto toe te voegen. Dit werkt op dezelfde wijze als het toevoegen van pasfoto's bij personen.

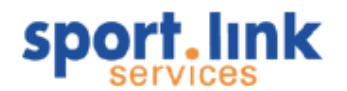

# 9.2 Wijzigen commissies

In hetzelfde scherm 'Commissie- indelingen' kunnen commissiegegevens worden gewijzigd. Selecteer onder 'Kies een commissie' de commissie waarvan de gegevens veranderd en/of aangevuld moeten worden. Breng vervolgens de wijziging in één van de velden aan en klik op 🚽 om de wijziging op te slaan.

### 9.3 Toevoegen / verwijderen commissieleden

Ook kunnen er daarna nog commissieleden worden toegevoegd en/of verwijderd (door respectievelijk te klikken op + of na selectie van de te verwijderen persoon op ). Personen die geen deelnemer meer zijn krijgen een 'einddatum' mee. Indien de persoon daarna nog eens geselecteerd wordt in 'verwijderd', verdwijnt deze geheel uit de lijst en daarmee ook uit de historie. Personen kunnen ook via het 'Detailscherm personen' aan commissies worden toegevoegd en/of verwijderd. Klik in het segment 'Commissies' op +, waarna hetzelfde scherm verschijnt als bij het scherm commissie- indelingen.

| Diploma's & Passen   | Organisaties            | Vrijwilliger | Notities |                                                                                                    |            |
|----------------------|-------------------------|--------------|----------|----------------------------------------------------------------------------------------------------|------------|
| Persoon              |                         | Sport        | Rollen   |                                                                                                    | Financieel |
| uncties              |                         |              |          |                                                                                                    |            |
| Functie              |                         | Start        | i        | Eind                                                                                                    |            |
| Wed. Secr. G-voetbal |                         | 18-nov-2008  |          |                                                                                                    |            |
| 5ecretaris           |                         | 27-aug-2009  |          |                                                                                                    |            |
|                      |                         |              |          |                                                                                                    |            |
| -                    | Nieuwe d                | leelnemer    |          | ×                                                                                                    |            |
|                      | <sub>L</sub> Nieuwe dee | Inemer       |          |                                                                                                    | + 🗃        |
| Trainer              |                         | Kascomm      | isie     | ~                                                                                                    |            |
|                      |                         |              |          |                                                                                                    | e: 1       |
| Speit Speel          |                         | voorzittei   | r        | ×                                                                                                    | Eind       |
|                      | Nieuwe rol              |              |          |                                                                                                    |            |
|                      | Aanvangsd               | latum        |          |                                                                                                    |            |
|                      | Opmerking               | en           |          |                                                                                                    |            |
| 19                   |                         |              |          |                                                                                                    |            |
|                      |                         |              |          |                                                                                                    | + 1        |
| Commissies           |                         |              |          |                                                                                                    |            |
|                      |                         |              |          | <ul> <li>Image: A start of the start of the start of</li></ul> |            |
| Commissie            |                         |              |          |                                                                                                    |            |

Verwijder de persoon uit een commissie door de commissie waaruit deze moet verwijderd te selecteren en klik op 3.

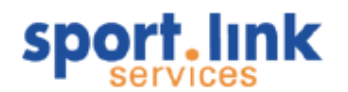

# 9.4 Verwijderen commissies

Het verwijderen van commissies is even eenvoudig als het aanmaken. Selecteer in het scherm 'Commissieindelingen' de te verwijderen commissie en klik *in het midden van het scherm*.

# 9.5 Zoeken commissieleden

In het algemene zoekscherm, onder het tabblad 'Rollen' kunnen personen worden gezocht met als insteek commissie en/of commissierol. Willen we bijvoorbeeld alle voorzitters zien van de verschillende commissies, selecteer dan de rol voorzitter en klik op . Vervolgens kan een e- mailbericht naar de voorzitters worden gestuurd door te klikken op 2 of 3 (extern e- mailprogramma).

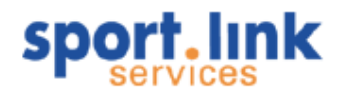

# 10 Activiteiten

Activiteiten hebben een wat ander karakter dan de vrijwilligerstaken. Een taak is namelijk altijd aan een persoon gekoppeld en een activiteit kan een algemeen karakter hebben waaraan vervolgens wel of geen personen of groepen van personen aan kunnen deelnemen.

### 10.1 Aanmaken van een activiteit

Activiteiten zijn beschikbaar onder het menu:

| Acti | viteiten                |          |
|------|-------------------------|----------|
| 2    | Zoekscherm activiteiten |          |
| 22   | Verenigingsactiviteiten | N Ctrl+E |

Wanneer u klikt op 'Verenigingsactiviteiten' ziet u het volgende scherm:

| activiteiten              |          |            | _ 🗆 X      |
|---------------------------|----------|------------|------------|
| FKen activiteit toe aan — |          |            |            |
| Soort *                   | - 🗸 Naam |            |            |
| -Details                  |          |            |            |
| Datum (van)               |          | Datum t/m  | 2          |
| Gehele dag?               |          | Lokatie    |            |
| Tijd (van)                |          | Tijd t/m   |            |
| Gedef. activiteiten       | -        | Vieuw type |            |
|                           |          |            |            |
|                           |          |            |            |
|                           |          |            |            |
|                           |          |            |            |
|                           |          |            |            |
|                           |          |            |            |
|                           |          |            |            |
|                           |          |            |            |
| <b>A</b>                  |          |            | <b>L</b> 🗃 |
| ~                         |          |            | <b>T U</b> |

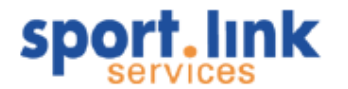

# 10.1.1 Activiteit soort

Ten eerste dient te worden bepaald om welke soort activiteit het gaat.

| Soort * |           |
|---------|-----------|
|         |           |
|         | Persoon   |
|         | Team      |
|         | Commissie |
|         | Website N |

Zoals uit het bovenstaande blijkt onderscheiden we activiteiten die gebonden zijn aan een Personen, Teams of Commissies.

Na de keuze van de soort kan er worden gezocht naar bijvoorbeeld personen. Klik na invoeren van een (een deel van) de naam op . In de keuzelijst komen de personen te staan die aan het zoekcriterium voldoen. Kies een persoon en ga verder met het invullen van de overige kenmerken.

### 10.1.2 Activiteit dagen/tijdstippen

Aan een activiteit kunnen verschillende kenmerken worden toegevoegd. Ten eerste moet worden bepaald wanneer de activiteit plaatsvindt. Een activiteit, bijvoorbeeld een toernooi, kan meerdere dagen beslaan. Daarom wordt gevraagd om de 'van t/m datum' in te voeren en het tijdstip waarop wordt begonnen en geëindigd.

#### 10.1.3 Activiteit- type

Naast soorten kennen we ook een activiteit- type. Deze typen kunnen worden onderhouden in hetzelfde scherm als het aanmaken van de activiteit. Dat gaat als volgt: Aan elke activiteit kunnen we een typering meegeven. Indien er een activiteit wordt aangemaakt zullen reeds gebruikte typeringen in de keuzelijst naar voren komen. Hieruit kan worden gekozen of er kan een nieuwe typering worden ingevoerd die bij het invoeren van een volgende activiteit in de lijst komt te staan. De typeringen worden 'gedeeld' met de Vrijwilligersmodule (deze module is los aan te kopen via Sportlink Services).

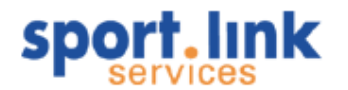

| 22 Activiteiten        |                |          |           |            |          |       |             | _ 🗆 X       |
|------------------------|----------------|----------|-----------|------------|----------|-------|-------------|-------------|
| Ken activiteit toe aan |                |          |           |            |          |       |             |             |
| Soort *                | Persoon        |          | V Na      | aam test   |          |       |             |             |
| Resultaat              | Test, T [MLGB9 | 2Q]      | ~         |            |          |       |             |             |
| Details-               |                |          |           | - 75       |          | ~     |             |             |
| Datum (van)            | 15-sep-2009    |          |           | 🗖 Dati     | um t/m   |       |             | Z           |
| Gehele dag?            | 1              |          |           | Loka       | atie     |       |             |             |
| Tijd (van)             | 19:00          |          |           | Tijd       | t/m      | 21:00 |             |             |
| Gedef. activiteiten    | Vergaderen     |          |           | V Nieu     | iw type  |       |             |             |
| Jaarvergadering        |                |          |           |            |          |       |             |             |
|                        |                |          |           |            |          |       |             |             |
|                        |                |          |           |            |          |       |             |             |
| LToegevoegd            |                |          |           |            |          |       |             |             |
| Naam                   | Туре           | Datum (v | Datum t/m | Tijd (van) | Tijd t/m |       | Gehele dag? | Opmerkingen |
| -                      |                |          |           |            |          |       |             | + 🥑         |

Klik als alle gegevens ingevuld zijn op +. De activiteit verschijnt dan onderin het scherm. Herhaal deze actie om meerdere personen te koppelen en/of nieuwe activiteiten aan te maken.

| Naam      | Туре       | Datum (v    | Datum t/m | Tijd (van) | Tijd t/m | Gehele dag? | Opmerkingen     |
|-----------|------------|-------------|-----------|------------|----------|-------------|-----------------|
| Haaks, S. | Vergaderen | 15-sep-2009 |           | 19:00      | 21:00    | N           | Jaarvergadering |

#### 10.1.4 Zoekscherm activiteiten

Om terug te vinden welke activiteiten door welke personen worden uitgeoefend is het zoekscherm 'Activiteiten' geïntroduceerd. Het zoekscherm kan zowel vanuit het menu (zie onder) als vanuit het algemene zoekscherm worden opgestart.

| 2  | Zoekscherm activiteiten          |
|----|----------------------------------|
| 33 | Verenigingsactiviteiten 🔥 Ctrl+E |

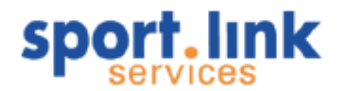

| 🔍 Zoekscherm      |                |           |        |                |              |                     |               |                                                                                                    | x      |
|-------------------|----------------|-----------|--------|----------------|--------------|---------------------|---------------|----------------------------------------------------------------------------------------------------|--------|
| Personen          | Organisaties   | Teams     | Rollen | Contributie    | Activiteiten | Diploma's en Passen | Vrijwilligers |                                                                                                    |        |
| CActiviteiten     |                |           |        | [Toegewezen aa | n            |                     |               |                                                                                                    | $\neg$ |
| Vergaderen        |                |           |        | Team           |              |                     |               |                                                                                                    |        |
| Naschoolse-opvang |                |           |        | Commissie      |              |                     |               |                                                                                                    |        |
| Bestuursdiensten  |                |           |        | Persoon        |              |                     |               |                                                                                                    |        |
|                   |                |           |        |                |              |                     |               |                                                                                                    |        |
| CDatum en tijd    |                |           |        |                |              |                     |               |                                                                                                    |        |
| Datum v/a         | <mark>7</mark> | Datum t/m |        | Dpmerkingen    |              |                     |               |                                                                                                    |        |
| Tijd v/a          |                | Tijd t/m  |        | Gehele dag?    |              |                     |               |                                                                                                    |        |
|                   |                |           |        |                |              |                     |               |                                                                                                    | 5      |
|                   |                |           |        |                |              |                     |               | <ul><li></li><li></li><li></li><li></li><li></li><li></li><li></li><li></li><li></li><li></li><li></li><li></li><li></li><li></li><li></li><li></li><li></li><li></li><li></li><li></li><li></li><li></li><li></li><li></li><li></li><li></li><li></li><li></li><li></li><li></li><li></li><li></li><li></li></ul> | ×      |

In het bovenstaande zoekscherm kan geselecteerd worden op 'activiteit soort', team/persoon of commissie (een activiteit kan door een individu of een groep van personen worden uitgevoerd), datum, tijdstip en/of opmerkingen. In onderstaand scherm is bijvoorbeeld gekozen voor het zoeken naar personen die de na-schoolse opvang verzorgen.

| s.I Gevonden      | personen: 2     |         |             |           |            |          |             | - 🗆 ×                      |
|-------------------|-----------------|---------|-------------|-----------|------------|----------|-------------|----------------------------|
|                   |                 |         |             |           |            |          |             |                            |
| Activiteit        | 🖌 Gelijk 🗸 🗸    |         |             |           |            |          |             | • ×                        |
| Activiteit        | Van             | Soort   | Datum (van) | Datum t/m | Tijd (van) | Tijd t/m | Gehele dag? | Opmerkingen                |
| Naschoolse-opvang | Blaauboer, M.J. | Persoon | 22-jul-2009 |           | 18:00      | 19:00    |             | De kinderen worden rond 19 |
| Naschoolse-opvang | Barneveldt, B.  | Persoon | 29-jul-2009 |           | 17:30      | 19:00    |             | Ouders komen daarna even   |
|                   |                 |         |             |           |            |          |             |                            |
|                   |                 |         |             |           |            |          |             | الچ 🕹 کې                   |

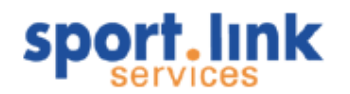

# 11 Diploma's en passen

Let op: Het beheer van diploma's en passen wordt in hoofdstuk 6 belicht!

## 11.1 Zoekscherm diploma's en passen

Personen kunnen diploma's halen en passen uitgereikt krijgen. Via dit zoekscherm kunnen we informatie hierover naar voren halen. Dit zoekscherm kan alleen vanuit het algemene zoekscherm worden opgestart.

| 🔍 Zoekscherm                              |                                              |                             |                          |              |                     |                         | _ [  | × |
|-------------------------------------------|----------------------------------------------|-----------------------------|--------------------------|--------------|---------------------|-------------------------|------|---|
| Personen Organisati                       | es Teams                                     | Rollen                      | Contributie              | Activiteiten | Diploma's en Passen | Vrijwilligers           |      |   |
| Bondsdiploma, pas en                      | soort                                        |                             |                          |              |                     |                         |      |   |
|                                           | Scheidsre                                    | chter I Fu                  | utsal                    | ^            |                     | Scheidsrechter I Futsal |      | ^ |
| Diploma                                   | A-gipioma                                    | )<br>Trainer e              | and III Jawa             |              |                     | 100                     |      |   |
| Dipioma                                   | Applicate                                    | - rrainer-u                 | oach III Jeugo<br>Iobhar |              | Suore               | 120                     |      |   |
|                                           | B-diploma                                    | -scheidsre                  | scheel                   | ~            |                     | 135                     |      | ~ |
| LLokaal diploma, pas en<br>Diploma        | soort<br>Scheidrec<br>Pas 1e ve<br>Pas voorr | hter jeug<br>ald<br>aadkast | d                        |              | Soort               | Official<br>PAS<br>Pas  |      |   |
| Overige zoekcriteria—<br>Ingangsdatum van |                                              |                             |                          |              | Ingangsdatum t/m    |                         |      |   |
| Einddatum van                             |                                              |                             | Einddatum t/m            |              |                     |                         |      |   |
|                                           |                                              |                             |                          |              |                     |                         |      |   |
|                                           |                                              |                             |                          |              |                     |                         | ۹, ۱ | 3 |

In het bovenstaande zoekscherm kan geselecteerd worden op één of meerdere Diploma's verstrekt door de bond of door de vereniging en of op versterkte passen alleen eventueel met een einddatum. In onderstaand scherm is bijvoorbeeld gefilterd op scheidsrechter jeugd.

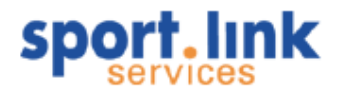

| s.l Gevon     | den j | persone | n: 4        |             |                  |     |             |              | _ 🗆 :    | × |
|---------------|-------|---------|-------------|-------------|------------------|-----|-------------|--------------|----------|---|
|               |       |         |             |             |                  |     |             |              |          |   |
| Diploma       | ~     | Gelijk  | ~           |             |                  |     |             |              | •        | × |
| Diploma       |       | Туре    | Startdatum  | Einddatum   | Naam             | M/V | Geb. da     | Adres        | Postcode | , |
| Scheidrechter | jeugd | Lokaal  | 20-mei-2009 | 20-mei-2009 | Dekker, W.P.B.M. | м   | 25-mei-1959 | Kieft 1      | 1679 VM  | _ |
| Scheidrechter | jeugd | Lokaal  | 20-mei-2009 |             | Dekker, M.       | м   | 30-jul-1991 | Veldhuis 14  | 1678 HV  |   |
| Scheidrechter | jeugd | Lokaal  | 26-mei-2009 |             | Del Haye,H.      | V   | 01-jan-1977 | Wilgenweg 12 | 1031 HV  |   |
| Scheidrechter | jeugd | Lokaal  | 24-mei-2009 | 24-mei-2011 | Huisman, J.C.M.  | м   | 19-jan-1965 | Ganzehof 10  | 1679 TA  |   |
|               |       |         |             |             |                  |     |             |              |          |   |
| <             |       |         |             |             |                  |     |             |              |          | > |
|               |       |         |             |             |                  |     | ۵           | 🖄 🗟          | ا چ      |   |

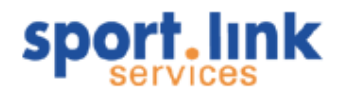

# 12 Slotwoord

## 12.1 Heeft u opmerkingen over de handleiding?

Deze handleiding is speciaal voor u zo goed en duidelijk mogelijk uitgewerkt. Mocht u desondanks toch onregelmatigheden in de tekst en uitleg vinden, dan vernemen wij dat graag van u. Dit kunt u doen door te bellen met 030-6981660 of via <u>servicedesk@sportlink.com</u>.

# 12.2 Meer support?

Komt u er na het lezen van de handleiding toch niet uit? Dan kunt u gebruik maken van de Sportlink helpdesk. Deze kunt u vinden via <u>www.sportlink.com/helpdesk</u>. Ook kunt u telefonisch contact opnemen via 0900 – 0401601 (elke werkdag bereikbaar van 8.00 – 17.00).